## Radical-7<sup>®</sup> Pulse CO-Oximeter<sup>®</sup>

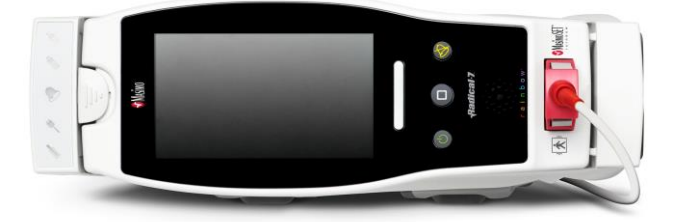

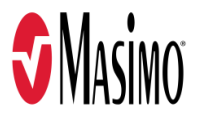

#### Nicht für den Verkauf in den USA, sondern nur für den Export bestimmt

Die vorliegende Bedienungsanleitung beinhaltet Informationen, die für den ordnungsgemäßen Betrieb sämtlicher Modelle des Radical-7 erforderlich sind. Es ist möglich, dass nicht alle in dieser Bedienungsanleitung enthaltenen Informationen für das vorhandene System relevant sind. Allgemeine Kenntnisse der Pulsoximetrie und ein Verständnis der Merkmale und Funktionen des Radical-7 sind Voraussetzung für die ordnungsgemäße Verwendung des Geräts. Das Radical-7 darf nur verwendet werden, wenn diese Anweisungen zuvor vollständig gelesen und verstanden wurden. Sollte ein schwerwiegender Vorfall mit dem Produkt auftreten, benachrichtigen Sie bitte die zuständige Behörde in Ihrem Land und den Hersteller.

Hinweis: Verwendung nur für zugelassene Zwecke: Das Gerät und die zugehörigen Zubehörteile tragen die CE-Kennzeichnung für nichtinvasive Patientenüberwachung und dürfen nicht für Prozesse, Verfahren, Versuche oder andere Zwecke, für die das Gerät nicht vorgesehen ist oder von der zuständigen Zulassungsbehörde nicht zugelassen wurde, oder auf eine Weise verwendet werden, die nicht in Übereinstimmung mit der Bedienungsanleitung oder Kennzeichnung steht.

Hinweis: Der Kauf oder Besitz dieses Geräts beinhaltet keine ausdrückliche oder stillschweigende Lizenz, das Gerät mit Ersatzteilen zu benutzen, die alleine oder zusammen mit dem Gerät im Rahmen der darauf bezogenen Patente liegen.

VORSICHT: Dieses Gerät darf nur nach Anordnung eines Arztes verwendet werden.

Zur professionellen Verwendung. Vollständige Verschreibungsinformationen einschließlich Anwendungsgebiete, Gegenanzeigen, Warnungen und Vorsichtsmaßnahmen finden Sie in der Gebrauchsanweisung.

Funkmodul:

Enthält: FCC-ID: VFK-RAD7A oder VFK-RAD7B | FCC-Modell: Radical-7 | IC ID: 7362A-RAD7A oder 7362A-RAD7B | IC-Modell: VFK-RAD7A oder VFK-RAD7B

Masimo Corporation 52 Discovery Irvine, CA 92618, USA Tel.: 949-297-7000 Fax: 949-297-7001 01 www.masimo.com

In der EU autorisierte Vertreter für die Masimo Corporation:

EC REP MDSS GmbH Schiffgraben 41 D-30175 Hannover, Deutschland

In Brasilien autorisierter Vertreter des Unternehmens: MASIMO IMPORTAÇÃO E DISTRIBUIÇÃO DE PRODUTOS MÉDICOS LTDA Alameda Tangará, 80 Salas 402 e 404 Bloco A Cotia – SP Brasilien 06711-020

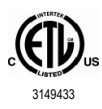

#### MEDIZINISCHES ELEKTRISCHES GERÄT, DAS IN BEZUG AUF STROMSCHLAG, FEUER UND MECHANISCHE GEFAHREN LEDIGLICH MIT ANSI/AAMI ES 60601-1:2005/A1, CAN/CSA C22.2 No. 60601-1:2014 sowie zutreffenden bestimmten Normen (EN/ISO 80601-2-61:2011) und zugehörigen Ergänzungsnormen (IEC 60601-1-8:2006/AMD1:2012) von Intertek als konform befunden wurde.

#### Patente: www.masimo.com/patents.htm

♥®, Adaptive Probe Off Detection®, APOD®, 3D Alarm®, Discrete Saturation Transform®, DST®, FastSat®, FST®, Masimo®, Pulse CO-Oximeter®, PVi®, Root®, Radical-7®, rainbow®, rainbow Acoustic Monitoring®, rainbow Resposable®, Rad®, RRa®, RAM®, RDS®, SatShare®, SedLine®, SET®, Signal Extraction Technology®, Signal IQ®, SpCO®, SpHb®, RRp®, SpMet® und X-Cal® sind bundesstaatlich registrierte Marken der Masimo Corporation.

3D Desat Index Alarm<sup>™</sup>, Hospital Automation<sup>™</sup>, In Vivo Adjustment<sup>™</sup>, ORi<sup>™</sup>, SpfO<sub>2</sub><sup>™</sup>, SpOC<sup>™</sup> und SST<sup>™</sup> sind Marken der Masimo Corporation.

Alle anderen Marken und eingetragenen Marken sind Eigentum der jeweiligen Besitzer. Die Marke PATIENT SAFETYNET wird unter Lizenz von University HealthSystem Consortium verwendet.

© 2022 Masimo Corporation

## Inhalt

| Einleitung                                                                     | 7   |
|--------------------------------------------------------------------------------|-----|
| Produktbeschreibung, Leistungsmerkmale und Anwendungsgebiete                   |     |
| Die wichtigsten Leistungsmerkmale und Funktionen                               | 9   |
| Anwendungsgebiete                                                              | 10  |
| Gegenanzeigen                                                                  | 10  |
| Sicherheitshinweise, Warnungen und Vorsichtsmaßnahmen                          | 11  |
| Sicherheitswarnungen und Vorsichtsmaßnahmen                                    | 11  |
| Leistungsbedingte Warn- und Vorsichtshinweise                                  | 13  |
| Warnungen und Vorsichtsmaßnahmen bezüglich Reinigung und Wartung               | 19  |
| Warn- und Vorsichtshinweise bezüglich der Einhaltung gesetzlicher Vorschriften | 20  |
| Kapitel 1: Technologieübersicht                                                | 23  |
| Signal Extraction Technology® (SET®)                                           | 23  |
| Rainbow Pulse CO-Oximetry Technology                                           | 26  |
| rainbow Acoustic Monitoring® (RAM®)                                            | 31  |
| Kapitel 2: Beschreibung                                                        | 33  |
| Allgemeine Systembeschreibung                                                  | 33  |
| Funktionen des Radical-7                                                       | 33  |
| Handgerät                                                                      | 35  |
| Dockstation                                                                    | 37  |
| Root-System                                                                    | 40  |
| Überwachungsschnittstelle mit SatShare                                         | 40  |
| Kapitel 3: Einrichtung                                                         | 41  |
| Auspacken und Überprüfen                                                       | 41  |
| Einschalten, Bereitschaftsmodus und Ausschalten des Radical-7                  | 41  |
| Erstes Aufladen des Akkus                                                      | 42  |
| Einrichtung der Dockstation                                                    | 42  |
| Einrichtung des Root-Systems                                                   | 43  |
| Einstellung und Verwendung von SatShare                                        | 43  |
| Philips, Agilent oder HP VueLink Einrichtung                                   | 44  |
| Einrichtung von SpaceLabs Flexport                                             | 44  |
| Kapitel 4: Bedienung                                                           | 47  |
| Verwendung des Touchscreens und der Tasten                                     | 47  |
| Informationen zum Hauptbildschirm                                              | 51  |
| Auf die Optionen des Hauptmenüs zugreifen                                      | 64  |
| Parametereinstellungen                                                         | 66  |
| -<br>Töne                                                                      | 89  |
| Geräteeinstellungen                                                            | 90  |
| ر<br>Info                                                                      | 99  |
| Trends                                                                         | 100 |

| Kapitel 5: Profile         Profile im Überblick         Ändem der Profile         Profileinstellungen         Ersetzen der Werkseinstellungen der Profile für Erwachsene und Neugeborene         Kapitel 6: Alarme und Meldungen         Informationen zu Alarmen         Ereignisfunktion | 103       |
|----------------------------------------------------------------------------------------------------|-----------|
|                                                                                                    | 103       |
|                                                                                                    | 103       |
|                                                                                                    | 105       |
|                                                                                                    | 106       |
|                                                                                                    | 107       |
|                                                                                                    | 107       |
|                                                                                                    | 109       |
| Funktion "Adaptive Threshold Alarm" (ATA)                                                                                                    | 110       |
| 3D-Alarme                                                                                                    | 111       |
| Meldungen beim Radical-7                                                                                                    | 114       |
| Kapitel 7: Fehlerbehebung                                                                                                    | 119       |
| Messungen – Fehlerbehebung                                                                                                    | 119       |
| Fehlerbehebung beim Radical-7                                                                                                    | 122       |
| Kapitel 8: Technische Daten                                                                                                    | 127       |
| Anzeigebereich                                                                                                    | 127       |
| Messgenauigkeit (ARMS*)                                                                                                    | 127       |
| Auflösung                                                                                                    | 128       |
| Stromversorgung                                                                                                    | 129       |
| Umgebungsbedingungen                                                                                                    | 129       |
| Physische Merkmale                                                                                                    | 129       |
| Verlaufsspeicher                                                                                                    | 130       |
| Alarme                                                                                                    | 130       |
| Anzeigeindikatoren                                                                                                    | 130       |
| Einhaltung gesetzlicher Vorschriften                                                                                                    | 131       |
| Ausgangsschnittstelle                                                                                                    | 132       |
| WLAN-Spezifikationen                                                                                                    | 134       |
| Leitfaden und Herstellererklärungen – Elektromagnetische Kompatibilität                                                                                                    | 136       |
| Testspezifikationen für ENCLOSURE PORT IMMUNITY zu RF Wireless Communication                                                                                                    | Equipment |
|                                                                                                    | 140       |
| Emptohlene Mindestabstande                                                                                                    | 141       |
| Symbole                                                                                                    | 141       |
|                                                                                                    | 144       |
| Kapitel 9: Wartung und Pflege                                                                                                    | 145       |
| Reinigung                                                                                                    | 145       |
| Akkubetrieb und Wartung                                                                                                    | 145       |
| Auswechseln der Sicherungen                                                                                                    | 146       |
| Leistungsprufung                                                                                                    | 147       |
| Reparaturrichtlinien                                                                                                    | 149       |
| Kichtlinien zur Ruckgabe                                                                                                    | 150       |
| Kontaktautnahme mit Masimo                                                                                                    | 150       |

| Anhang: Konzepte der Alarmantwortverzögerung | - 153 |
|----------------------------------------------|-------|
| Konzepte der Alarmantwortverzögerung         | - 153 |
| Index                                        | - 155 |

## Einleitung

Diese Bedienungsanleitung erläutert die Einrichtung und Verwendung des Radical-7® Pulse CO-Oximeter®. In dieser Bedienungsanleitung sind wichtige Sicherheitsinformationen bezüglich des allgemeinen Gebrauchs des Radical-7 enthalten. Lesen und befolgen Sie sämtliche Warnungen, Vorsichtsmaßnahmen und Hinweise, die an mehreren Stellen in dieser Bedienungsanleitung beschrieben sind. Im Folgenden werden Warn-, Vorsichts- und sonstige Hinweise grundsätzlich beschrieben.

Eine *Warnung* wird eingefügt, wenn bestimmte Handlungen ernste Folgen (z. B. Verletzungen, schwere negative Auswirkungen oder sogar Tod) für Benutzer oder Patienten haben könnten.

WARNUNG: Dies ist ein Beispiel für einen Warnhinweis.

Ein Vorsichtsmaßregel wird angeführt, wenn besondere Vorsicht vom Patienten oder Anwender erforderlich ist, um Verletzungen des Patienten, Beschädigungen am Gerät oder an anderen Objekten zu vermeiden.

VORSICHT: Dies ist ein Beispiel für eine Vorsichtsmaßregel.

Ein Hinweis wird angeführt, wenn zusätzliche allgemeine Informationen relevant sind.

Hinweis: Dies ist ein Beispiel für einen Hinweis.

# Produktbeschreibung, Leistungsmerkmale und Anwendungsgebiete

Das Radical-7 ist ein nichtinvasiver Monitor zur Messung von arterieller Sauerstoffsättigung (SpO<sub>2</sub>), Pulsfrequenz (PR) und Perfusionsindex (Pi) sowie zur optionalen Messung von Hämoglobin (SpHb), Carboxyhämoglobin (SpCO®), Gesamtsauerstoffgehalt (SpOC), Methämoglobin (SpMet), Plethysmographie-Variabilitätsindex (PVi®), Akustischer Atemfrequenz (RRa®) und Plethysmographie-Atemfrequenz (RRp).

Das Radical-7 kann als Handgerät oder freistehender Monitor (Tischgerät) verwendet werden. Das Radical-7 verfügt über einen Touchscreen, auf dem ständig numerische Werte für alle Parameter angezeigt werden.

Das Radical-7 verfügt über grafische Anzeigen für die plethysmographische Kurve, die respiratorische Kurve und einen Indikator für die Signalart und -qualität (Signal IQ).

Das Radical-7 kann außerdem mit einem Multiparameter-Patientenmonitor verwendet werden, um Masimo SET-Pulsoximetriedaten zur Anzeige an diesen Monitor zu übermitteln.

In das Radical-7 ist ein WLAN-Modul nach 802.11 integriert, das für die Anbindung an ein drahtloses Netzwerk verwendet werden kann.

Das Radical-7 ist Teil des Hospital Automation™ Portfolios.

#### Die wichtigsten Leistungsmerkmale und Funktionen

Das Radical-7 bietet die im Folgenden beschriebenen Leistungsmerkmale und Funktionen. Einige Funktionen sind optional:

- Die Technologie der Masimo SET®-Geräte hat sich im Klinikalltag bewährt und erfüllt praktisch alle Anforderungen hinsichtlich Empfindlichkeit und Spezifizität bei der Pulsoximetrie.
- Die Masimo rainbow®-Technologie verwendet mehr als 7 verschiedene Lichtwellenlängen zur kontinuierlichen und nicht invasiven Messung von Carboxyhämoglobin (SpCO), Methämoglobin (SpMet) sowie von Gesamthämoglobin (SpHb) und bietet eine zuverlässigere Erkennung getrennter Sensoren.
- Der Gesamtsauerstoffgehalt (SpOC) basiert auf einer berechneten Messung der Sauerstoffkonzentration im arteriellen Blut, die möglicherweise hilfreiche Informationen über Sauerstoff – gelöst im Plasma oder verbunden mit Hämoglobin – liefert.
- Der Perfusionsindex (Pi), f
  ür den auch der Verlauf angezeigt werden kann, gibt die Signalst
  ärke
  des arteriellen Pulses an und kann auch als diagnostischer Parameter w
  ährend einer Phase mit
  geringer Durchblutung herangezogen werden.
- Der Plethysmographie-Variabilitätsindex (PVi) zeigt möglicherweise Änderungen an, die physiologische Faktoren wie vaskulärer Ton, zirkulierendes Blutvolumen und intrathorakale Druckexkursionen widerspiegeln. [Der Nutzen des PVi ist zu diesem Zeitpunkt noch unbekannt. In dieser Hinsicht sind weitere klinische Studien erforderlich. Zu den technischen Faktoren, die den PVi möglicherweise beeinflussen, zählen unter anderem eine falsche Sondenposition und Bewegungen des Patienten.]
- Die Atemfrequenz kann mit der akustischen Kurve (RRa) oder der plethysmographischen Kurve (RRp) bestimmt werden.
- Signal IQ-Kurve f
  ür Signalerkennung und -qualit
  ätsanzeige bei 
  überm
  äßiger Bewegung und Situationen mit geringem Signal-Rausch-Verh
  ältnis.
- FastSat verfolgt schnelle Veränderungen des arteriellen O2.

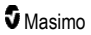

- Verschiedene Tonhöhen ermöglichen, dass bei jeder 1%igen Sättigungsänderung ein anderer Ton ausgegeben wird.
- Die SatShare-Schnittstelle ermöglicht die Übertragung von SpO<sub>2</sub> und Pulsfrequenz zu einem vorhandenen Multiparameter-Monitor sowie das Ablesen von SpCO, SpMet, SpHb und SpOC auf einem danebenstehenden Radical-7-Monitor.
- Automatische Bildschirmrotation f
  ür eine aufrechte Anzeige bei vertikaler oder horizontaler Monitoraufstellung.
- Interaktive Touchscreen-Schnittstelle.
- Abnehmbares, tragbares Handgerät für Patiententransport.
- Fernalarmschnittstelle.
- Fähigkeit zur Anzeige von Daten auf einem zweiten Display.

#### Anwendungsgebiete

Das Masimo Radical-7® Pulse CO-Oximeter® und sein Zubehör sind zur kontinuierlichen nicht-invasiven Überwachung der funktionellen Sauerstoffsättigung von arteriellem Hämoglobin (SpO<sub>2</sub>), der Pulsfrequenz, der Carboxyhämoglobinsättigung (SpCO), der Methämoglobinsättigung (SpMet), der Gesamthämoglobinkonzentration (SpHb) und/oder der Atemfrequenz (RRa) vorgesehen.

Das Masimo Radical-7® Pulse CO-Oximeter® und sein Zubehör sind für die Verwendung in Krankenhäusern, medizinischen Einrichtungen, unterwegs und zu Hause bei Erwachsenen, Kindern und Neugeborenen indiziert, wenn Bewegungen auftreten oder wenn keine Bewegungen auftreten, sowie bei Patienten mit intakter oder gestörter Durchblutung.

Zudem sind das Masimo Radical-7® Pulse CO-Oximeter® und das entsprechende Zubehör für die Bereitstellung von kontinuierlichen, nicht-invasiven Überwachungsdaten der funktionellen Sauerstoffsättigung von arteriellem Hämoglobin (SpO<sub>2</sub>) und der Pulsfrequenz (PR), die vom Masimo Radical-7® Pulse CO-Oximeter® und dessen Zubehör erfasst werden, auf Multiparameter-Geräten zur Anzeige auf diesen Geräten vorgesehen.

#### Gegenanzeigen

Das Radical-7 ist nicht für die Apnoe-Überwachung vorgesehen.

# Sicherheitshinweise, Warnungen und Vorsichtsmaßnahmen

ACHTUNG: Das Radical-7 darf nur von bzw. unter Aufsicht von qualifiziertem Personal verwendet werden. Vor dem Gebrauch dieses Bedienungsanleitung, die Gebrauchsanweisung des Zubehörs, alle Sicherheitsinformationen und die technischen Daten durchlesen. Zusätzliche Sicherheitshinweise, Warnungen und Vorsichtsmaßregeln finden Sie in den Bedienungsanleitungen für Root, Patient SafetyNet und Kite.

#### Sicherheitswarnungen und Vorsichtsmaßnahmen

**WARNUNG:** Das Radical-7 darf nicht verwendet werden, wenn es Anzeichen von Beschädigungen aufweist oder ein Schaden vermutet wird. Durch Beschädigungen des Geräts können elektrische Schaltkreise freigelegt werden, die den Patienten gefährden können.

**WARNUNG:** Das Radical-7 darf nicht abgewandelt, repariert, geöffnet, in seine Bestandteile zerlegt oder verändert werden. Beschädigungen des Geräts können zu einer Leistungsbeeinträchtigung und/oder zu einer Verletzung des Patienten führen.

**WARNUNG:** Radical-7 darf erst gestartet und in Betrieb genommen werden, nachdem die ordnungsgemäße Einrichtung bestätigt wurde. Eine unsachgemäßer Einrichtung dieses Geräts kann zu einer Leistungsbeeinträchtigung und/oder zu einer Verletzung des Patienten führen.

WARNUNG: Platzieren Sie das Radical-7 oder entsprechendes Zubehör so, dass es nicht auf den Patienten fallen kann.

**WARNUNG:** Verwenden Sie nur von Masimo zugelassene Geräte mit dem Radical-7. Eine Verwendung von nicht zugelassenen Geräten mit dem Radical-7 kann das Gerät beschädigen und/oder zu Verletzungen beim Patienten führen.

**WARNUNG:** Alle Sensoren und Kabel sind für die Verwendung mit bestimmten Geräten entwickelt worden. Überprüfen Sie vor der Verwendung die Kompatibilität des Geräts, des Kabels und des Sensors, da es andererseits zu einer Leistungsbeeinträchtigung und/oder zu einer Verletzung des Patienten kommen kann.

WARNUNG: Verwenden Sie das Radical-7 nicht in unmittelbarer Nähe von brennbaren Narkosemitteln oder anderen brennbaren Stoffen in Kombination mit Luft, sauerstoffangereicherten Umgebungen oder Stickstoffoxid, um eine Explosionsgefahr auszuschließen.

**WARNUNG:** Verwenden Sie das Radical-7 nicht während einer MRT-Untersuchung (Magnetresonanztomographie) oder in einem MRT-Umfeld.

WARNUNG: Das Radical-7 kann während einer Defibrillation verwendet werden. Um jedoch die Gefahr eines elektrischen Schlags zu verringern, sollte der Bediener das Radical-7 während einer Defibrillation nicht berühren.

WARNUNG: Wenn das System auf eine ebene Fläche gestellt wird, sollte es mit einem von Masimo empfohlenen Befestigungssystem gesichert werden.

WARNUNG: Ersetzen Sie den Akku nur durch Original-Ersatzteile von Masimo, um eine Explosionsgefahr zu vermeiden.

WARNUNG: Um Verletzungen vorzubeugen, befolgen Sie nachstehende Anweisungen:

- Stellen Sie das Gerät nicht auf Oberflächen, auf denen sichtbar Flüssigkeit verschüttet wurde.
- Tauchen Sie das Gerät nicht in Flüssigkeiten.

www.masimo.com

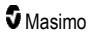

- Versuchen Sie nicht, das Gerät zu sterilisieren.
- Verwenden Sie Reinigungslösungen ausschließlich entsprechend den Anweisungen in dieser Bedienungsanleitung.
- Versuchen Sie nicht, das Radical-7 während der Patientenüberwachung zu reinigen.

WARNUNG: Zum Schutz vor einem elektrischen Schlag nehmen Sie den Sensor stets vom Patienten ab, und trennen Sie das Radical-7 vor dem Baden vollständig vom Patienten.

WARNUNG: Aus Sicherheitsgründen sollten Sie es während des Betriebs in jedem Fall vermeiden, Gegenstände auf dem Gerät abzustellen.

WARNUNG: Wie bei allen medizinischen Geräten müssen die Patientenkabel sorgfältig geführt werden, um Kabelverwicklungen oder Strangulieren des Patienten zu vermeiden.

VORSICHT: Platzieren Sie das Radical-7 an einer für den Patienten unzugänglichen Stelle.

VORSICHT: Stromschlaggefahr: Öffnen Sie die Abdeckung des Radical-7 nur, um den bzw. die Akkus auszutauschen.

VORSICHT: Um die sichere elektrische Isolierung des Patienten zu gewährleisten, darf das Gerät nur mit Masimo-Produkten verbunden werden, die für das Radical-7 konzipiert wurden.

**VORSICHT:** Platzieren Sie das Radical-7 nur dort, wo der Geräteeingang oder der Wechselstromstecker problemlos von der Stromversorgung getrennt werden kann.

VORSICHT: Verwenden Sie eine geerdete Steckdose, um das Gerät ordnungsgemäß zu erden. Eine Schutzkontaktsteckdose ist erforderlich.

VORSICHT: Um das Risiko eines elektrischen Schlags zu vermeiden, darf dieses Gerät nur mit einem Schutzleiter am Netz angeschlossen werden. Entfernen Sie unter keinen Umständen den Erdleiter vom Netzstecker.

VORSICHT: Verwenden Sie nur das von Masimo bereitgestellte Netzkabel. Die Verwendung eines anderen Netzkabels kann zu Beschädigungen der Radical Dockstation führen. Überprüfen Sie das Stromkabel und den Netzstecker, um sicherzustellen, dass beide intakt und unbeschädigt sind.

VORSICHT: Alle Anschlüsse externer Geräte an Datenausgang-/Schwestemruf-Anschlüssen müssen zu IEC 60950-1, IEC 60601-1 oder UL1069 konform sein, um die elektrische Isolierung des Patienten zu gewährleisten.

Hinweis: Falls nur der geringste Anlass zu der Vermutung besteht, dass der Schutzleiter nicht ordnungsgemäß funktioniert, betreiben Sie das Radical-7 über die integrierte Batterie, bis der Schutzleiter des Netzteils wieder voll funktionsfähig ist.

**Hinweis:** Trennen Sie das Gerät von der Wechselstromversorgung, indem Sie den Stecker des Netzkabels vom Geräteeingang abziehen.

Hinweis: Überwachen Sie mit dem Radical-7 nur jeweils einen Patienten.

Hinweis: Verwenden und lagern Sie das Radical-7 gemäß den Spezifikationen. Siehe das Kapitel "Spezifikationen" in dieser Bedienungsanleitung.

#### Kite

WARNUNG: Das Kite-Hostgerät darf nicht abgewandelt, repariert, geöffnet, in seine Bestandteile zerlegt oder physisch geändert werden. Dies könnte zu Verletzungen des Personals oder Beschädigungen des Geräts führen. Senden Sie das Kite-Hostgerät zur Reparatur ein.

#### Leistungsbedingte Warn- und Vorsichtshinweise

WARNUNG: Das Radical-7 darf nicht als alleinige Basis für medizinische Entscheidungen verwendet werden. Es muss zusammen mit den klinischen Zeichen und Symptomen des Patienten verwendet werden.

**WARNUNG:** Das Radical-7 und Zubehör darf nicht als alleinige Basis für Entscheidungen zur Diagnose oder Behandlung bei vermuteter Kohlenmonoxidvergiftung verwendet werden. Es ist zur Verwendung zusammen mit zusätzlichen Methoden zur Beurteilung klinischer Zeichen und Symptome bestimmt.

**WARNUNG:** Falls Zweifel an der Genauigkeit von Messungen bestehen, sollten die Vitalfunktionen des Patienten zunächst einmal auf andere Weise geprüft werden, bevor die Funktionsfähigkeit des Radical-7 genauer untersucht wird.

**WARNUNG:** Die Hämoglobin-Messwerte können starken Schwankungen unterworfen sein, die durch die Art der Probe, die Körperlage sowie andere physiologische Bedingungen beeinflusst werden können. Ergebnisse, die im Widerspruch zum klinischen Zustand des Patienten stehen, müssen erneut gemessen und/oder durch zusätzliche Daten gestützt werden. Blutproben sollten vor dem Treffen klinischer Entscheidungen durch Laborgeräte analysiert werden, um den gesundheitlichen Zustand des Patienten vollständig beurteilen zu können.

WARNUNG: Verwenden Sie Radical-7 nicht als Apnoe-Monitor. Radical-7 hat keine Alarmfunktion, um Sie zu warnen, wenn Sie nicht ausreichend atmen.

WARNUNG: Das Radical-7 darf nicht als Ersatz für eine EKG-basierte Arrhythmieanalyse dienen.

**WARNUNG:** Das Radical-7 kann während einer Defibrillation verwendet werden. Es kann jedoch bis zu 15 Sekunden dauern, bis das Display in den normalen Betriebszustand zurückkehrt.

WARNUNG: Das Radical-7 kann während einer Defibrillation verwendet werden. Dies wirkt sich jedoch möglicherweise auf die Genauigkeit oder Verfügbarkeit der Parameter und Messungen aus.

WARNUNG: Das Radical-7 kann während einer Elektrokauterisation verwendet werden. Dies wirkt sich jedoch möglicherweise auf die Genauigkeit oder Verfügbarkeit der Parameter und Messungen aus.

**WARNUNG:** Stellen Sie das Radical-7 nicht gegen eine Oberfläche, die den akustischen Alarm dämpfen kann. Sonst sind die akustischen Alarme möglicherweise nicht hörbar.

WARNUNG: Radical-7 wird bei hohen Umgebungstemperaturen möglicherweise nicht vollständig aufgeladen.

WARNUNG: Stellen Sie keine Behälter mit Flüssigkeiten auf das Radical-7 oder in die Nähe davon. Auf das Radical-7 verschüttete Flüssigkeiten können zu Fehlfunktionen oder zum Ausfall des Geräts führen.

WARNUNG: Bringen Sie die Sensoren ordnungsgemäß nach der Gebrauchsanweisung des Sensors an. Falsch angelegte oder teilweise verrutschte Sensoren können keine oder falsche Messwerte zur Folge haben.

WARNUNG: Wählen Sie eine gut durchblutete Stelle zur Überwachung, denn schlecht durchblutete Stellen können keine oder falsche Messwerte zur Folge haben.

WARNUNG: Verwenden Sie Radical-7 nicht bei Patienten, denen Farbstoffe oder Substanzen, die Farbstoffe enthalten gegeben wurden, denn Veränderungen der natürlichen Blutpigmente können zu fehlenden oder falschen Messwerten führen.

**WARNUNG:** Bei der Benachrichtigung NIEDRIGE SIQ sind die Anzeigeparameter möglicherweise ungenau. Ärzte sollten zusätzliche Informationen einbeziehen, um den gesundheitlichen Zustand des Patienten anhand der vorhandenen Werte vollständig beurteilen zu können.

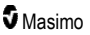

WARNUNG: Wenn die SpO<sub>2</sub>-Werte auf eine Hypoxämie deuten, sollte eine Blutprobe durch Laborgeräte analysiert werden, um den gesundheitlichen Zustand des Patienten zu beurteilen.

WARNUNG: SpO<sub>2</sub> wurde empirisch an gesunden erwachsenen Freiwilligen mit normalen Konzentrationen von Carboxyhämoglobin (COHb) und Methämoglobin (MetHb) kalibriert.

WARNUNG: Optische Messungen, pleth.-basiert (z. B. SpO<sub>2</sub>, SpHb, SpOC, SpMet, SpCO und RRp) können durch folgende Faktoren beeinflusst werden:

- Fehlerhaftes Anbringen des Sensors oder Verwenden des falschen Sensors.
- Anschluss von Blutdruckmanschette und Sensor am selben Arm.
- Intravaskuläre Blutpigmentierungen wie Indozyaningrün oder Methylenblau.
- Venöse Kongestion.
- Anomale venöse Pulsationen (z. B. Trikuspidalinsuffizienz, Trendelenburg-Lage).
- Abnormaler Pulsrhythmus aufgrund des physiologischen Zustands oder durch externe Faktoren (z. B. Herzarrhythmien, intraaortale Ballongegenpulsation usw.).
- Äußerlich aufgetragene Farben und Strukturen wie z. B. Nagellack, künstliche Fingernägel, Glitzerauftrag usw.
- Erhöhte Bilirubinwerte.
- Physiologische Zustände, die die Sauerstoffsättigungskurve beeinträchtigen können.
- Physiologische Zustände, die den vasomotorischen Tonus oder dessen Veränderungen beeinflussen können.

WARNUNG: Keine oder ungenaue SpO2-Messungen können folgende Ursachen haben:

- Inkorrekte Sensorapplikation.
- Anschluss von Blutdruckmanschette und Sensor am selben Arm.
- Arterieller Katheter.
- Erhöhte COHb- und/oder MetHb-Werte. Hinweis: Eine hohe Konzentration von COHb oder MetHb kann mit einem anscheinend normalen SpO<sub>2</sub>-Wert auftreten.
- Intravaskuläre Blutpigmentierungen wie Indozyaningrün oder Methylenblau.
- Venöse Kongestion.
- Exzessive venöse Pulsationen (z. B. Trikuspidalinsuffizienz, Trendelenburg-Lage).
- Äußerlich aufgetragene Farben und Strukturen wie z. B. Nagellack, künstliche Fingernägel, Glitzerauftrag usw.
- Feuchtigkeit, Leberflecke, Hautverfärbungen oder Fremdkörper im Lichtweg.
- Erhöhte Bilirubinwerte.
- Schwere Anämie.
- Sehr geringe arterielle Durchblutung.
- Hypokapnische oder hyperkapnische Zustände.
- Zu starke Bewegung.
- Vasospastische Erkrankung wie z. B. Raynaud-Krankheit.
- Hämoglobinpathien und Synthesestörungen wie z. B. Thalassämien, Hb s, Hb c, Sichelzelle usw.

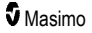

- Periphere Gefäßerkrankung.
- Elektromagnetische Störausstrahlung

WARNUNG: Ungenaue SpHb- und SpOC-Berechnungen können folgende Ursachen haben:

- Inkorrekte Sensorapplikation
- · Anschluss von Blutdruckmanschette und Sensor am selben Arm
- Intravaskuläre Blutpigmentierungen wie Indozyaningrün oder Methylenblau.
- Exzessive venöse Pulsationen (z. B. Trikuspidalinsuffizienz, Trendelenburg-Lage)
- Äußerlich aufgetragene Farben und Strukturen wie z. B. Nagellack, künstliche Fingernägel, Glitzerauftrag usw.
- Erhöhte PaO2-Werte
- Erhöhte Bilirubinwerte.
- Geringe arterielle Durchblutung.
- Bewegungsartefakte
- Niedrige arterielle Sauerstoffsättigungskonzentrationen
- Erhöhte COHb- und/oder MetHb-Werte
- Hämoglobinpathien und Synthesestörungen wie z. B. Thalassämien, Hb s, Hb c, Sichelzelle usw.
- Vasospastische Erkrankung wie z. B. Raynaud-Krankheit.
- Periphere Gefäßerkrankung.
- Lebererkrankung.
- · Elektromagnetische Störausstrahlung.

WARNUNG: Ungenaue SpCO- und SpMet-Messwerte können folgende Ursachen haben:

- Inkorrekte Sensorapplikation
- Intravaskuläre Blutpigmentierungen wie Indozyaningrün oder Methylenblau.
- Äußerlich aufgetragene Farben und Strukturen wie z. B. Nagellack, künstliche Fingernägel, Glitzerauftrag usw.
- Erhöhte PaO<sub>2</sub>-Werte
- Erhöhte Methämoglobinwerte.
- Abnormale Hämoglobinwerte.
- Geringe arterielle Durchblutung
- Niedrige arterielle Sauerstoffsättigungskonzentrationen einschlie
  ßlich durch die H
  öhenlage induzierter Hypox
  ämie.
- Erhöhte Gesamtbilirubinwerte.
- Bewegungsartefakt.
- Vasospastische Erkrankung wie z. B. Raynaud-Krankheit.
- Periphere Gefäßerkrankung.
- Lebererkrankung.
- · Elektromagnetische Störausstrahlung.

**WARNUNG:** SpCO-Messwerte sind möglicherweise bei niedrigen arteriellen Sauerstoffsättigungskonzentrationen oder erhöhten Methämoglobin-Konzentrationen nicht verfügbar.

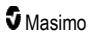

WARNUNG: Ungenaue Atemfrequenz-Messungen können folgende Ursachen haben:

- Inkorrekte Sensorapplikation.
- Geringe arterielle Durchblutung.
- Bewegungsartefakte.
- Geringe arterielle Sauerstoffsättigung.
- Übermäßige Umgebungsgeräusche.
- Inkorrekte Platzierung des Sensors.

WARNUNG: Die drahtlose Kommunikation von Alarmen an eine sekundäre Überwachungsstation sollte nicht als primärer Alarm betrachtet werden.

WARNUNG: Ein Funktionstester kann zur Beurteilung der Genauigkeit des Radical-7 nicht verwendet werden.

ACHTUNG: Wenn Sie das Radical-7 während der Ganzkörperbestrahlung verwenden, halten Sie den Sensor aus dem Bestrahlungsfeld. Wenn der Sensor der Strahlung ausgesetzt wird, kann es vorkommen, dass der Messwert ungenau ist oder dass das Gerät für die Dauer der aktiven Bestrahlung den Wert 0 misst.

ACHTUNG: Patienten, die sich einer photodynamischen Therapie unterziehen, können lichtempfindlich sein. In diesen Fällen darf die Pulsoximetrie nur unter engmaschiger klinischer Kontrolle und nur über kurze Zeiträume durchgeführt werden, um eine Störung der photodynamischen Therapie so gering wie möglich zu halten.

ACHTUNG: Das Gerät muss für Ihre örtliche Netzfrequenz konfiguriert sein, um Störungen durch Leuchtstoffröhren und andere Störquellen unterdrücken zu können.

ACHTUNG: Starkes Umgebungslicht, wie zum Beispiel durch chirurgische Lampen (besonders solche mit einer Xenon-Lichtquelle), Bilirubinlampen, Leuchtstofflampen, Infrarotwärmelampen oder direktes Sonnenlicht, kann die Leistung eines Sensors beeinträchtigen.

ACHTUNG: Überprüfen Sie, ob der Sensor korrekt angebracht ist, und decken Sie die Messstelle bei Bedarf mit lichtundurchlässigem Material ab, um Störungen durch Umgebungslicht zu vermeiden. Werden diese Vorsichtsmaßnahmen hinsichtlich des Umgebungslichts nicht getroffen, können falsche Messwerte ermittelt werden.

ACHTUNG: Wenn Sie das Radical-7 zu Hause einsetzen, stellen Sie sicher, dass das Alarmsignal des Geräts auch in anderen Räumen und trotz Nebengeräuschen gehört werden kann, die durch Staubsauger, Spülmaschine, Trockner, Fernseher oder Radio verursacht werden.

ACHTUNG: Wenn die Stummschaltung am Radical-7 auf All Mute (Alle stumm) oder All Mute with Reminder (Alle stumm mit Erinnerung) gesetzt ist, gibt Radical-7 oder Patient SafetyNet keinen akustischen Alarm aus; sowohl Radical-7 als auch Patient SafetyNet zeigen jedoch auf der Anzeige visuelle Alarme an.

ACHTUNG: Wenn die Meldung einer schwachen Durchblutung häufig angezeigt wird, sollten Sie eine besser durchblutete Überwachungsstelle suchen. Untersuchen Sie in der Zwischenzeit den Patienten, und überprüfen Sie bei Bedarf die Sauerstoffsättigung mit anderen Mitteln.

**VORSICHT:** Um Hochfrequenzstörungen zu minimieren, sollten sich keine anderen elektrischen Geräte, die auf Hochfrequenz senden, in der Nähe des Radical-7 befinden.

ACHTUNG: Legen Sie das Radical-7 nicht auf elektrische Geräte, die die ordnungsgemäße Funktion des Geräts stören können.

VORSICHT: Wird das Radical-7 nicht unmittelbar nach dem Alarm bei niedrigem Akkuladestand aufgeladen, kann sich das Gerät abschalten.

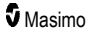

ACHTUNG: Bestätigen Sie bei der Verwendung von In Vivo Adjustment™ den bzw. die Offset-Werte regelmäßig, da sich die Differenz zwischen dem angezeigten Parameterwert und dem Laborreferenzwert mit der Zeit ändern kann.

ACHTUNG: Die Funktion "In Vivo Adjustment" (In-vivo-Anpassung) darf nicht verwendet werden, wenn der Monitor die Meldung Schw. SpHb-SIQ anzeigt.

ACHTUNG: Um elektromagnetische Störungen zu minimieren, dürfen ausschließlich SatShare-Kabel mit Ferritkern verwendet werden.

ACHTUNG: Wenn die SatShare-Betriebsart eingeschaltet ist, sind akustische Alarme des Radical-7 möglicherweise stummgeschaltet. Verwenden Sie im SatShare-Betrieb die akustischen Alarme des Multiparameter-Monitors.

ACHTUNG: Beim Laden des Radical-7 muss die Radical Dockstation am Stromnetz angeschlossen sein.

ACHTUNG: Schließen Sie das System nicht an eine Steckdose mit einem Wand- oder Dimmerschalter an.

ACHTUNG: Um zu gewährleisten, dass die minimale Servicequalität des Radical-7 eingerichtet und beibehalten wird, sollten vor und nach der Installation die folgenden Netzwerkspezifikationen erfüllt sein:

- Drahtgebundene Netzwerkverbindung
  - Ping-Test wird bestanden, wenn:
  - a. mindestens 98 % der Pakete eine Latenz ≤ 30 Millisekunden aufweisen und
  - b. nicht mehr als 2 % der Pakete verloren gehen.
- Kabellose Netzwerkverbindung

Ping-Test wird bestanden, wenn:

- a. mindestens 98 % der Pakete eine Latenz ≤ 100 Millisekunden aufweisen,
- b. nicht mehr als 2 % der Pakete verloren gehen und
- c. die Signalstärke des primären Zugangspunkts mindestens -67 dBm beträgt.

ACHTUNG: Die Qualität der kabellosen Services kann durch andere vorhandene Geräte beeinträchtigt werden, die Hochfrequenzstörungen (RFI) verursachen können. Einige solche zu berücksichtigende RFI-Geräte sind: Elektrokauterisationsgeräte, Mobiltelefone, drahtlose PCs und Tablets, Pager, RFID, MRI, elektrisch betriebene Rollstühle etc. Bei Verwendung in Gegenwart von potenziellen RFI-Geräten sollte auf maximierte Abstände und auf potenzielle Anzeichen einer Störung wie z. B. Verlust der Kommunikation oder eine reduzierte WLAN-Signalstärke geachtet werden.

ACHTUNG: Überprüfen Sie die Alarmgrenzwerte bei jeder Verwendung des Radical-7, um zu gewährleisten, dass die Werte für den überwachten Patienten geeignet sind.

ACHTUNG: Ersetzen Sie das Kabel oder den Sensor, wenn in einer Meldung dazu aufgefordert wird oder wenn bei mehrfacher Überwachung von Patienten fortlaufend in einer Meldung auf geringe SIQ hingewiesen wird, nachdem die im Fehlerbeseitigungsabschnitt aufgelisteten Fehlerbeseitigungsschritte bei geringer SIQ durchgeführt wurden.

Hinweis: Kabel und Sensoren werden mit X-Cal®-Technologie zur Minimierung der Gefahr ungenauer Messwerte und eines unerwarteten Verlusts der Patientenüberwachung geliefert. Die angegebene Dauer der Patientenüberwachungszeit können Sie der Gebrauchsanweisung des Kabels oder des Sensors entnehmen.

Hinweis: Sollte die Kommunikation zwischen dem Radical-7 und dem Root-System verloren gehen, werden die Parameter und Messungen nicht mehr auf der Root-Anzeige angezeigt. Dies wirkt sich jedoch nicht auf die Fähigkeit des Radical-7 aus, den Patienten zu überwachen.

Hinweis: Es wird empfohlen, den Akku des Radical-7 vor dessen Einsatz voll aufzuladen.

www.masimo.com

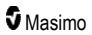

Hinweis: Das Patientenkabel darf nicht eng aufgerollt oder um das Gerät gewickelt werden, da es dadurch beschädigt werden könnte.

**Hinweis:** Weitere Informationen zu Masimo-Sensoren, die mit dem Radical-7 kompatibel sind, einschließlich Informationen zur Parameter-/Messleistung bei Bewegung und geringer Durchblutung, finden Sie in der Gebrauchsanweisung des entsprechenden Sensors.

Hinweis: Physiologische Zustände, die zum Verlust des pulsierenden Signals führen können zum Ausfall der Messungen von PaO<sub>2</sub>, SpHb, SpOC, SpCO, SpMet und RRp führen.

Hinweis: Das Radical-7 verfügt über eine WLAN-Signalanzeige zur Anzeige der WLAN-Kommunikation.

Hinweis: Die Alarmfunktionen des Radical-7 wurden als von der WLAN-Kommunikationsfunktion unabhängig entworfen, so dass die primären Alarme des Radical-7 erhalten bleiben.

Hinweis: Wenn das Radical-7 nicht verwendet wird, sollte es immer aufgeladen werden, um sicherzustellen, dass der Akku des Radical-7 stets voll aufgeladen bleibt.

Hinweis: Alle Akkus verlieren mit dem Alter an Kapazität. Daher hängt die verbleibende Laufzeit bei geringer Ladung vom Alter des Akkumoduls ab.

Hinweis: Der 3D Desat Index ™-Alarm dient als Zusatz, nicht als Ersatz für den unteren SpO<sub>2</sub>-Alarmgrenzwert.

Hinweis: Bei der Überwachung der akustischen Atemfrequenz empfiehlt Masimo, sowohl Oxygenerierung (SpO<sub>2</sub>) als auch Atmung (RRa) minimal zu überwachen.

Hinweis: Bei Verwendung der maximalen Empfindlichkeit kann nicht gewährleistet werden, dass erkannt wird, wenn sich der Sensor nicht mehr am Patienten befindet. Wenn auf dem Radical-7 diese Einstellung ausgewählt ist und sich der Sensor vom Patienten löst, können aufgrund von Störungen in der Umgebung wie Licht, Erschütterungen und starke Luftbewegungen fehlerhafte Messwerte die Folge sein.

Hinweis: SatShare-Signale sind simulierte ideale Kurven, die den berechneten Sättigungs- und Pulsfrequenzwerten entsprechen und die alle in den physiologischen Kurven enthaltenen Informationen umfassen. Der Multiparameter-Patientenmonitor decodiert diese Signale in Sättigungs- und Pulsfrequenzwerte.

#### Kite

**WARNUNG:** Mit dem Kite werden keine Alarme ausgelöst oder verwaltet.Die Alarme des angeschlossenen Geräts sind zusammen mit der Auswertung der klinischen Zeichen und Symptome des Patienten bei der Entscheidung ausschlaggebend, ob ein Alarmzustand vorliegt.

ACHTUNG: Das Kite ist keine primäre Anzeige. Medizinische Entscheidungen sollten anhand der Daten der primären Anzeige eines Geräts zusammen mit der Auswertung der klinischen Zeichen und Symptome gefällt werden.

ACHTUNG: Das Kite ist für den Betrieb im Netzwerk der Einrichtung vorgesehen. Unvorhergesehene Ausfälle oder Änderungen von Netzwerkkomponenten (wie z. B. einem Netzwerkgerät/Switch/Router/Ethernetkabel) können zu einem Konnektivitätsverlust zwischen dem Kite und anderen Krankenhaussystemen führen. Bei Änderungen am Netzwerk des Krankenhauses ist also entsprechend fachgerecht vorzugehen.

## Patient SafetyNet

Hinweis: Der Status der Drahtloskommunikation zwischen Radical-7 und Patient SafetyNet wird durch das Patient SafetyNet angezeigt.

www.masimo.com

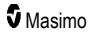

## Warnungen und Vorsichtsmaßnahmen bezüglich Reinigung und Wartung

WARNUNG: Das Radical-7 darf nicht wiederaufbereitet, überholt oder recycelt werden, da dies zu Beschädigung der elektrischen Komponenten und möglicherweise zu Verletzungen des Patienten führen kann.

WARNUNG: Vor der Reinigung stets das Radical-7 ausschalten und die Wechselstromversorgung und alle Patientenanschlüsse trennen, um einen Stromschlag zu verhindern.

WARNUNG: Stromschlaggefahr: Der Akku darf nur durch Fachpersonal in das Radical-7 eingesetzt werden, bzw. herausgenommen werden.

WARNUNG: Die Batterie des Radical-7 nicht verbrennen. Die Batterie muss gemäß den örtlichen Gesetzen und Richtlinien ordnungsgemäß entsorgt werden.

WARNUNG: Feuergefahr: Aus Brandschutzgründen dürfen die vorhandenen Sicherungen auf der Dockstation nur durch solche gleichen Typs, gleicher Stärke und gleicher Nennspannung ausgewechselt werden.

WARNUNG: Stromschlaggefahr: Der Akku der Dockstation darf, falls erforderlich, nur von geschultem Personal eingesetzt und/oder herausgenommen werden.

ACHTUNG: Nur die in dieser Bedienungsanleitung beschriebenen Wartungsarbeiten durchführen. Andernfalls das Radical-7 zur Wartung einsenden.

ACHTUNG: Berühren Sie die Display-Anzeigen nicht und drücken Sie nicht darauf und reiben Sie nicht mit scheuernden Reinigern, Geräten, Bürsten oder mit Materialien mit grober Oberfläche darauf und bringen Sie sie mit nichts in Kontakt, das die Anzeige zerkratzen könnte.

ACHTUNG: Um permanente Schäden am Radical-7 zu vermeiden, darf kein unverdünntes Bleichmittel (5- bis 5,25% iges Natriumhypochlorit) und keine andere nicht empfohlene Reinigungslösung verwendet werden.

ACHTUNG: Verwenden Sie keine petroleum- oder acetonhaltigen Lösungen oder sonstige scharfen Lösungsmittel zum Reinigen des Radical-7. Diese Stoffe greifen das Material des Geräts an, was zu Störungen führen kann.

ACHTUNG: Das Radical-7 darf nicht in eine Reinigungslösung eingetaucht oder im Autoklaven, mit Strahlen, Dampf, Gas, Ethylenoxid oder einem anderen Verfahren sterilisiert werden. Dies führt zu schwerwiegenden Schäden am Radical-7.

ACHTUNG: Tauchen Sie das Radical-7 nicht in Flüssigkeiten ein, um Beschädigungen zu vermeiden.

ACHTUNG: Stromschlaggefahr: Führen Sie in regelmäßigen Zeitabständen Tests durch, um sicherzustellen, dass die Leckströme der auf den Patienten angewandten Schaltkreise und des Systems innerhalb der durch die zutreffenden Sicherheitsnormen angegebenen akzeptablen Grenzwerte liegen. Die Summe der Leckströme muss überprüft werden und mit IEC 60601-1 und UL60601-1 konform sein. Der Kriechstrom des Systems muss beim Anschluss externer Geräte an das System überprüft werden. Sollte eine Komponente aus einer Höhe von ca. 1 Meter oder höher herunterfallen oder Blut oder andere Flüssigkeiten darauf verschüttet werden, muss sie vor weiterer Verwendung erneut getestet werden. Dies könnte zu Verletzungen des Personals führen.

## Warn- und Vorsichtshinweise bezüglich der Einhaltung gesetzlicher Vorschriften

WARNUNG: Änderungen, die nicht ausdrücklich von Masimo genehmigt wurden, können die Garantie für dieses Gerät außer Kraft setzen und die Befugnis des Anwenders zur Bedienung des Geräts aufheben.

WARNUNG: Gemäß internationalen Telekommunikationsvorschriften ist das Frequenzband von 2,4 GHz und 5,15 bis 5,25 GHz nur für Innenanwendungen zulässig, um schädliche Interferenzen für mobile Zweikanal-Satellitensysteme zu vermeiden.

ACHTUNG: Entsorgen Sie gebrauchte Akkus entsprechend den kommunalen und nationalen Bestimmungen und Gesetzen.

ACHTUNG: Entsorgung des Produkts: Bei der Entsorgung des Geräts und/oder seines Zubehörs sind die vor Ort geltenden Gesetze zu beachten.

ACHTUNG: Sämtliche externe Geräteverbindungen zur SatShare-Kabelbuchse müssen der Norm IEC-60601-1 entsprechen.

Hinweis: Verwendung nur für zugelassene Zwecke: Das Gerät und seine Zubehörteile tragen die CE-Kennzeichnung für nichtinvasive Patientenüberwachung und dürfen nicht für Prozesse, Verfahren, Versuche oder andere Zwecke, für die das Gerät nicht vorgesehen ist oder von der zuständigen Zulassungsbehörde nicht zugelassen wurde, oder auf eine Weise verwendet werden, die nicht in Übereinstimmung mit der Gebrauchsanweisung oder Kennzeichnung steht.

Hinweis: Betreiben Sie das Radical-7 in Übereinstimmung mit den in der Bedienungsanleitung genannten Umgebungsspezifikationen.

Hinweis: Dieses Gerät entspricht Teil 15 der FCC-Vorschriften. Der Betrieb unterliegt den folgenden zwei Bedingungen: (1) Dieses Gerät darf keine schädlichen Interferenzen hervorrufen, und (2) dieses Gerät muss alle einwirkenden Interferenzen aufnehmen können, einschließlich Interferenzen, die einen unerwünschten Betrieb verursachen können.

Hinweis: Dieses Gerät wurde geprüft und erfüllt die nach Teil 15, FCC-Vorschriften/USA, für ein Digitalgerät der Klasse B geltenden Grenzwerte. Diese Grenzwerte wurden festgelegt, um einen ausreichenden Schutz gegen schädliche Interferenzen in einer Wohn-Einrichtung zu gewährleisten. Dieses Gerät erzeugt, verwendet und gibt Hochfrequenzstrahlung ab und kann schädliche Interferenzen der Hochfrequenzkommunikation hervorrufen, wenn es nicht den Anweisungen entsprechend installiert und verwendet wird. Es gibt jedoch keine Garantie, dass bei einer bestimmten Installation keine Interferenzen auftreten werden. Wenn dieses Gerät schädliche Interferenzen bei Funk- oder Fernsehempfang erzeugt, was durch Aus- und Einschalten des Geräts bestimmt werden kann, kann der Benutzer durch eine oder mehrere der folgenden Maßnahmen versuchen, die Interferenzen zu beheben:

- Richten Sie die Empfangsantenne neu aus, oder stellen Sie sie an einem anderen Platz auf.
- Vergrößern Sie den Abstand zwischen Gerät und Empfänger.
- Schließen Sie das Gerät an eine Steckdose eines Stromkreises an, an den der Empfänger nicht angeschlossen ist.
- Bitten Sie den Fachhändler oder einen erfahrenen Radio-/Fernsehtechniker um Hilfe.

Hinweis: Dieses Gerät wurde getestet und erfüllt die Grenzwerte für medizinische Geräte der Klasse B gemäß EN 60601-1-2: 2007, Richtlinie über Medizinprodukte 93/42/EWG. Diese Grenzwerte wurden festgelegt, um einen ausreichenden Schutz gegen schädliche Interferenzen in allen Einrichtungen, einschließlich Wohngebieten, zu gewährleisten.

Hinweis: Zur Einhaltung der FCC-Richtlinien müssen mit diesem Gerät abgeschirmte Kabel verwendet werden. Der Betrieb mit nicht genehmigten Geräten oder ungeschirmten Kabeln führt wahrscheinlich zu

www.masimo.com

S Masimo

Störungen des Radio- und Fernsehempfangs. Der Anwender wird darauf aufmerksam gemacht, dass Änderungen am Gerät ohne Genehmigung des Herstellers die Befugnis des Anwenders zur Bedienung des Geräts aufheben kann.

Hinweis: Um die Bestimmungen für Hochfrequenz-Expositionen zu erfüllen, müssen das Gerät und seine Antenne mindestens 20 cm von allen Personen entfernt betrieben werden und dürfen nicht in unmittelbarer Nähe oder zusammen mit einer anderen Antenne oder einem anderen Sender betrieben werden.

Hinweis: Dieses digitale Gerät der Klasse B entspricht der kanadischen Norm ICES-003.

Hinweis: Dieses Gerät entspricht den lizenzfreien RSS-Normen von Industry Canada. Der Betrieb unterliegt den folgenden zwei Bedingungen: (1) Dieses Gerät darf keine schädlichen Interferenzen hervorrufen und (2) dieses Gerät muss alle eingehenden Interferenzen aufnehmen können, einschließlich Interferenzen, die einen unerwünschten Betrieb des Geräts verursachen können.

Hinweis: Es wird darauf hingewiesen, dass leistungsstarke Radare Primärnutzer (d. h. priorisierte Nutzer) der Frequenzbänder 5,25-5,35 GHz und 5,65-5,85 GHz sind und Störungen und/oder Schäden an LE-LAN-Geräten verursachen können.

Hinweis: Entsprechend den FCC-Vorschriften dürfen die Funkkomponenten des Radical-7 nicht mit einem metallhaltigen Gegenstand direkt am Patient befestigt werden.

Hinweis: Änderungen, die nicht ausdrücklich vom Hersteller genehmigt wurden, können die Befugnis des Anwenders zur Bedienung des Geräts aufheben.

## Kapitel 1: Technologieübersicht

Das folgende Kapitel enthält allgemeine Beschreibungen zu Parametern und Messungen sowie zur Technologie von Masimo-Produkten.

#### Signal Extraction Technology® (SET®)

Die Signalverarbeitung der Masimo Signal Extraction Technology unterscheidet sich von der herkömmlicher Pulsoximeter. Herkömmliche Pulsoximeter gehen davon aus, dass das arterielle Blut die einzige Blutbewegung (Pulsation) an der Messstelle darstellt. Während der Bewegung des Patienten bewegt sich venöses Blut jedoch ebenfalls, was zur Folge hat, dass herkömmliche Pulsoximeter niedrige Werte ermitteln, da sie nicht zwischen arterieller und venöser Blutbewegung unterscheiden können (dies wird manchmal als Rauschen bezeichnet).

Die Masimo SET®-Pulsoximetrie verwendet parallele Algorithmen und adaptive Filter. Die Leistungsfähigkeit adaptiver Filter beruht auf ihrer Eigenschaft, sich an veränderliche physiologische Signale und/oder Rauschen anzupassen und diese zu trennen, indem sie das Signal in seine Grundbestandteile zerlegen. Der Masimo SET®-Signalverarbeitungsalgorithmus, Discrete Saturation Transform® (DST®) in Kombination mit Fast Saturation Transform (FST®), erkennt zuverlässig Rauschen, isoliert es und blendet es mithilfe von adaptiven Filtern aus. Danach wird die tatsächliche arterielle Sauerstoffsättigung zur Anzeige auf dem Monitor gemeldet.

#### Masimo rainbow SET®-Parallelalgorithmen

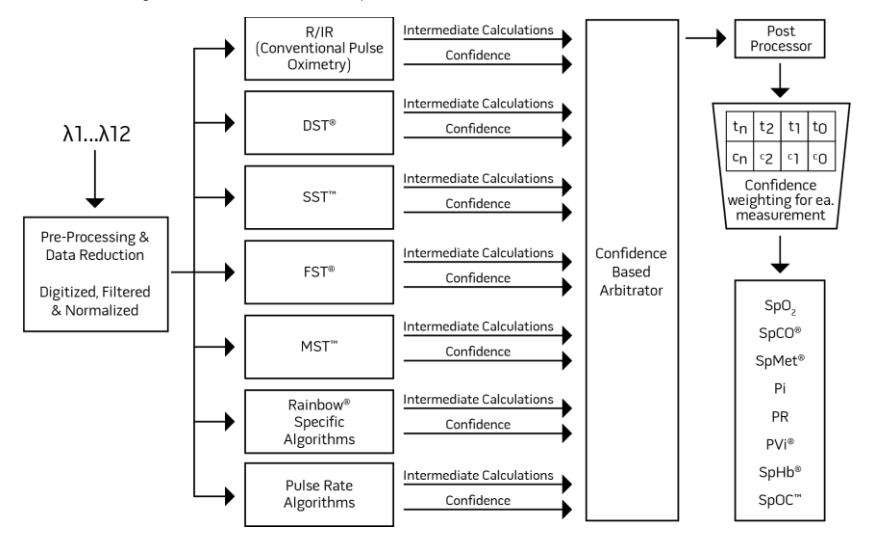

Diese Abbildung dient ausschließlich konzeptionellen Zwecken.

## Masimo SET® DST

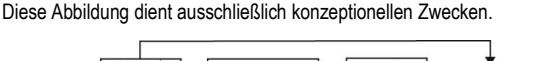

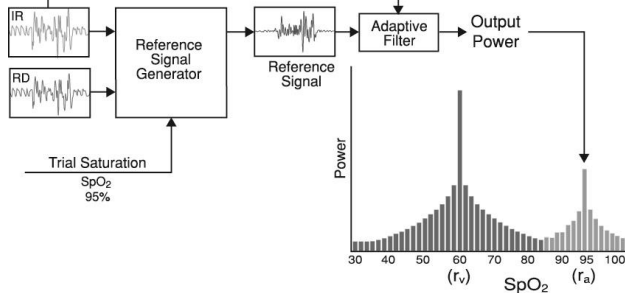

## Allgemeine Beschreibung der Sauerstoffsättigung (SpO2)

Pulsoximetrie basiert auf folgenden Funktionsprinzipien:

- Oxyhämoglobin (oxygeniertes Blut) und Desoxyhämoglobin (nicht oxygeniertes Blut) unterscheiden sich in ihrer Absorptionsfähigkeit von rotem und infrarotem Licht (Spektrophotometrie).
- Die Menge des arteriellen Bluts im Gewebe ist abhängig vom Puls (Photoplethysmographie). Daher ändert sich auch die Lichtmenge, die von den unterschiedlichen Mengen des arteriellen Blutes absorbiert wird.

#### Zuverlässige Überwachung von SpO2, PR und Pi

Die Stabilität der SpO<sub>2</sub>-Werte ist meistens ein gutes Anzeichen für die Gültigkeit des Signals. Obwohl Stabilität ein relativer Begriff ist, schaffen Erfahrungswerte Vertrauen in Änderungen, die künstlicher oder physiologischer Natur sind, sowie in die Geschwindigkeit, das Timing und das Verhalten dieser Änderungen.

Die Stabilität der Messwerte wird durch die Mittelungszeit beeinflusst. Je länger die Mittelungszeit ist, desto stabiler werden die Messwerte. Dies geschieht aufgrund einer gedämpften Antwort, da das Signal über einen längeren Zeitraum hinweg gemittelt wird, als dies bei kürzeren Mittelungszeiten der Fall wäre. Längere Mittelungszeiten verzögern aber auch die Antwort des Geräts und mindern die gemessenen Variationen von SpO<sub>2</sub> und Pulsfrequenz.

#### Funktionelle Sauerstoffsättigung (SpO2)

Das Radical-7 wurde zur Messung und Anzeige funktioneller Sauerstoffsättigung (SpO<sub>2</sub>) kalibriert: die Menge von Oxyhämoglobin, ausgedrückt als Prozentsatz des Hämoglobins, das zum Transport von Sauerstoff zur Verfügung steht.

Hinweis: Dyshämoglobine können keinen Sauerstoff transportieren, werden jedoch von herkömmlichen Pulsoximetriegeräten als sauerstoffangereicherte Hämoglobine erkannt.

## Allgemeine Beschreibung der Pulsfrequenz (PR)

Die Pulsfrequenz (PR) wird in Schlägen pro Minute (Beats Per Minute, bpm) gemessen und basiert auf der optischen Erkennung des peripheren Pulses.

#### Allgemeine Beschreibung des Perfusionsindex (PI)

Der Perfusionsindex (Pi) ist das Verhältnis von pulsatilem Blutfluss zu nicht-pulsatilem oder statischem Blut im peripheren Gewebe. Pi stellt einen nicht-invasiven peripheren Perfusionswert dar, der kontinuierlich und nicht-invasiv mit einem Pulsoximeter gemessen werden kann.

## Allgemeine Beschreibung des Plethysmographie-Variabilitätsindex (PVi)

Der Plethysmographie-Variabilitätsindex (PVi) ist eine Messung der dynamischen Veränderungen des Perfusionsindex (Pi) während des Atemzyklus. Zur Berechnung werden Pi-Änderungen in einem Zeitintervall gemessen, das sich über einen oder mehrere vollständige Atemzyklen erstreckt. Der PVi wird in Prozent (0–100 %) angegeben.

Der PVi zeigt möglicherweise Änderungen an, die physiologische Faktoren wie vaskulärer Ton, zirkulierendes Blutvolumen und intrathorakale Druckexkursionen widerspiegeln.

Der Nutzen des PVi wurde in klinischen Studien beurteilt [1–11]. Zu den technischen und klinischen Faktoren, die sich auf den PVi auswirken können, gehören falsche Sondenposition, Sonden-Applikationsstelle, Patientenbewegung, Hautinzision, Spontanatmung, Lungen-Compliance, offenes Perikard, Verwendung von Vasopressoren oder Vasodilatatoren, geringer Perfusionsindex, Alter des Patienten, Arrhythmien, linke oder rechte Herzinsuffizienz und Tidalvolumen [12–14].

#### Literaturhinweise für den Plethysmographie-Variabilitätsindex (PVi)

- Cannesson M., Desebbe O., Rosamel P., Delannoy B., Robin J., Bastien O., Lehot J.J. Pleth Variability Index to Monitor the Respiratory Variations in the Pulse Oximeter Plethysmographic Waveform Amplitude and Predict Fluid Responsiveness in the Operating Theatre. Br J Anaesth. 2008 Aug;101(2):200-6.
- Forget P, Lois F, de Kock M. Goal-Directed Fluid Management Based on the Pulse Oximeter-Derived Pleth Variability Index Reduces Lactate Levels and Improves Fluid Management. Anesth Analg. 2010 Oct;111(4):910-4.
- Zimmermann M., Feibicke T., Keyl C., Prasser C., Moritz S., Graf B.M., Wiesenack C. Accuracy of Stroke Volume Variation Compared with Pleth Variability Index to Predict Fluid Responsiveness in Mechanically Ventilated Patients Undergoing Major Surgery. Eur J Anaesthesiol. 2010 Jun;27(6):555-61.
- Desebbe O, Boucau C, Farhat F, Bastien O, Lehot JJ, Cannesson M. Anesth Analg. The Ability of Pleth Variability Index to Predict the Hemodynamic Effects of Positive End-Expiratory Pressure in Mechanically Ventilated Patients under General Anesthesia. 2010 Mar 1;110(3):792-8.
- Tsuchiya M., Yamada T., Asada A. Pleth Variability Index Predicts Hypotension During Anesthesia Induction. Acta Anesthesiol Scand. 2010 May;54(5):596-602.
- Loupec T., Nanadoumgar H., Frasca D., Petitpas F., Laksiri L., Baudouin D., Debaene B., Dahyot-Fizelier C., Mimoz O. Pleth Variability Index Predicts Fluid Responsiveness in Critically III Patients. Crit Care Med. 2011 Feb;39(2):294-9.

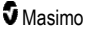

- Fu Q., Mi W.D., Zhang H. Stroke Volume Variation and Pleth Variability Index to Predict Fluid Responsiveness during Resection of Primary Retroperitoneal Tumors in Hans Chinese. Biosci Trends. 2012 Feb;6(1):38-43.
- Haas S., Trepte C., Hinteregger M., Fahje R., Sill B., Herich L., Reuter D.A. J. Prediction of Volume Responsiveness using Pleth Variability Index in Patients Undergoing Cardiac Surgery after Cardiopulmonary Bypass. Anesth. 2012 Oct;26(5):696-701.
- Byon H.J., Lim C.W., Lee J.H., Park Y. H., Kim H.S., Kim C.S., Kim J.T. Br. J. Prediction of fluid Responsiveness in Mechanically Ventilated Children Undergoing Neurosurgery. Anaesth 2013 Apr;110(4):586-91.
- Feissel M., Kalakhy R., Banwarth P., Badie J., Pavon A., Faller J.P., Quenot JP. Plethysmographic Variation Index Predicts Fluid Responsiveness in Ventilated Patients in the Early Phase of Septic Shock in the Emergency Department: A Pilot Study. J Crit Care. 2013 Oct;28(5):634-9.
- Yu Y., Dong J., Xu Z., Shen H., Zheng J. Pleth Variability Index-Directed Fluid Management in Abdominal Surgery under Combined General and Epidural Anesthesia. J Clin Monit Comput. 2014 Feb 21.
- Desgranges F.P., Desebbe O., Ghazouani A., Gilbert K., Keller G., Chiari P., Robin J.,Bastien O., Lehot J.J., Cannesson M. Br. J. Anaesth 2011 Sep;107(3):329-35.
- Cannesson M. Arterial pressure variation and goal-directed fluid therapy. J Cardiothorac Vasc Anesth. 2010 Jun;24(3):487-97.
- Takeyama M, Matsunaga A, Kakihana Y, Masuda M, Kuniyoshi T, Kanmura Y. Impact of Skin Incision on the Pleth Variability Index. J Clin Monit Comput 2011 Aug;25(4):215-21.

#### Signal IQ

Die Signal IQ ermöglicht die Beurteilung der Signalgüte des angezeigten SpO<sub>2</sub>-Wertes. Mit der SpO<sub>2</sub> SIQ kann auch der Puls des Patienten erkannt werden.

Bei Bewegung ist die plethysmografische Wellenform oft verzerrt und u. U. durch Rausch-Artefakte verdeckt. Die als vertikale Linie angezeigte SpO<sub>2</sub> SIQ fällt mit der Spitze einer arteriellen Pulsation zusammen. Selbst bei einer durch Artefakte verdeckten plethysmografischen Wellenform erkennt die Signal IQ das zeitliche Verhalten, das anhand von Algorithmen für die arterielle Pulsation bestimmt wurde. Der Pulston (wenn aktiviert) trifft mit der vertikalen Linie des SpO<sub>2</sub> SIQ zusammen.

Die Höhe der vertikalen Linie des SpO<sub>2</sub> SIQ ermöglicht die Beurteilung der Signalgüte des angezeigten Messwertes. Ein hoher vertikaler Balken bedeutet eine höhere Signalgüte des Messwertes. Ein niedriger vertikaler Balken bedeutet eine geringere Signalgüte des angezeigten Messwertes. Eine sehr niedrige Signal IQ legt nahe, dass die Genauigkeit des angezeigten Messwertes beeinträchtigt sein kann. Siehe *Allgemeines zur Statusleiste* auf Seite 52.

## Rainbow Pulse CO-Oximetry Technology

Die rainbow Pulse CO-Oximetry Technology basiert auf den folgenden Prinzipien:

 Oxyhämoglobin (mit Sauerstoff angereichertes Blut), Desoxyhämoglobin (nicht oxygeniertes Blut), Carboxyhämoglobin (Blut mit Kohlenmonoxidgehalt), Methämoglobin (Blut mit sauerstoffangereichertem Hämoglobin) und Blutplasmakomponenten unterscheiden sich bei der Absorption von sichtbarem Licht und Infrarotlicht (unter Anwendung der Spektrophotometrie).  Die Menge des arteriellen Bluts im Gewebe ist abhängig vom Puls (Photoplethysmographie). Daher ändert sich auch die Lichtmenge, die von den unterschiedlichen Mengen des arteriellen Blutes absorbiert wird.

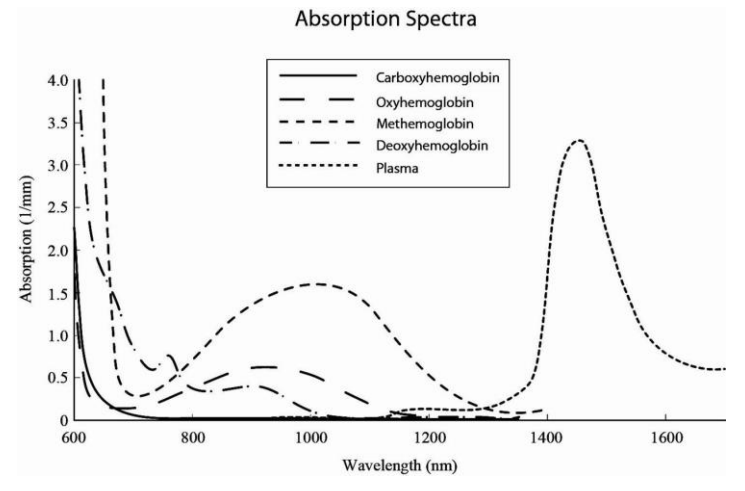

Das Radical-7 unterscheidet mittels eines Multiwellenlängen-Sensors zwischen sauerstoffreichem und sauerstoffarmem Blut, Blut mit Kohlenmonoxidgehalt, mit Sauerstoff angereichertem Blut und Blutplasma.

Das Radical-7 verwendet einen Sensor mit verschiedenen LEDs, die Licht durch die jeweilige Messstelle an eine Fotodiode (Fotodetektor) leiten. Die Signaldaten werden ermittelt, indem unterschiedliches sichtbares Licht und Infrarotlicht (LEDs, 500 bis 1400 nm) durch das Kapillarbett geleitet (z. B. eine Fingerspitze, eine Hand oder ein Fuß) und die Änderungen der Lichtabsorption während des Pulszyklus gemessen werden. Diese Informationen sind eventuell für Ärzte hilfreich. Die maximale Strahlungsleistung des stärksten Lichts hat eine Nennleistung von ≤ 25 mW. Der Detektor empfängt das Licht, wandelt es in ein elektrisches Signal um und überträgt das Signal zur Berechnung an das Radical-7.

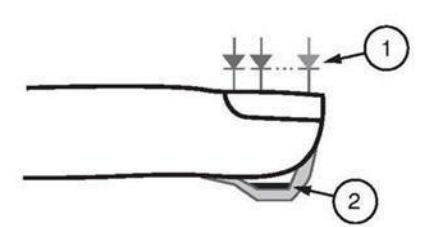

- 1. Lichtemittierende Dioden (LEDs) (mehr als 7 Wellenlängen)
- 2. Detektor

Nachdem das Radical-7 das Signal vom Sensor empfangen hat, werden mit speziellen Algorithmen die funktionelle Sauerstoffsättigung (SpO<sub>2</sub> [%]), die Carboxyhämoglobinsättigung (SpCO [%]) und Methämoglobinsättigung (SpMet [%]) im Blut, die Gesamthämoglobinkonzentration (SpHb [g/d]]) sowie die Pulsfrequenz (PR) des Patienten berechnet. Die SpCO-, SpMet- und SpHb-Messungen basieren auf einer Gleichung zur Multiwellenlängenkalibrierung, um den Prozentsatz von Kohlenmonoxid und Methämoglobin und die Gesamthämoglobinkonzentration in arteriellem Blut zu ermitteln. Bei einer Umgebungstemperatur von 35 °C (95 °F) wurde ein Maximalwert der Hautoberflächentemperatur von

Masimo

weniger als 41 °C (106 °F) durch das Masimo Sensor-Testverfahren zur Ermittlung der Hauttemperatur bestätigt. Die Tests wurden mit Sensoren durchgeführt, die mit den ungünstigsten möglichen Leistungswerten betrieben wurden.

### Puls-CO-Oximetrie im Vergleich zu Messungen mit Vollblutproben

Beim Vergleich von SpO<sub>2</sub>-, SpCO-, SpMet- und SpHb-Messungen des Radical-7 (nichtinvasiv) mit Messungen von Vollblutproben (invasiv) anhand von Blutgasmessungen bzw. CO-Oximetrieverfahren im Labor ist bei der Auswertung und Interpretation der Ergebnisse Vorsicht geboten.

Die Blutgas- und/oder CO-Oximetriemessungen im Labor können von den SpO<sub>2</sub>-, SpCO-, SpMet-, SpHbund SpOC-Messungen des Radical-7 abweichen. Alle Vergleiche müssen gleichzeitig erfolgen, d. h., der vom Gerät angezeigte Messwert ist zum Zeitpunkt der Blutentnahme zu notieren.

Im Falle von SpO<sub>2</sub> werden unterschiedliche Ergebnisse normalerweise an der arteriellen Blutgasprobe ermittelt, wenn die berechnete Messung aufgrund der Auswirkungen von Variablen nicht korrigiert wird, die die Beziehung zwischen dem Teildruck des Sauerstoffs (pO<sub>2</sub>) und der Sättigung verschieben. Beispiele für Variablen: pH, Temperatur, Teildruck des Kohlendioxids (pCO<sub>2</sub>), 2,3-DPG und Fetalhämoglobin.

Im Falle von SpCO können auch abnormale Werte von Methämoglobin (MetHb) in der Blutgasprobe (mehr als 2 % für MetHb) die Ergebnisse beeinflussen.

Im Falle von SpHb können die Hämoglobin-Messwerte starken Schwankungen unterworfen sein, die durch die Probeentnahmetechnik sowie andere physiologische Bedingungen des Patienten beeinflusst werden können. Ergebnisse, die in Widerspruch zum klinischen Zustand des Patienten stehen, müssen erneut gemessen und/oder durch zusätzliche Testdaten gestützt werden. Wie bei den meisten Hämoglobintests sollten vor dem Treffen klinischer Entscheidungen Blutproben im Labor analysiert werden.

Hohe Bilirubinanteile können zu fehlerhaften SpO<sub>2</sub>-, SpMet-, SpCO- und SpHb-Messwerten führen. Da die Entnahme einer Blutprobe in der Regel ungefähr 20 Sekunden (die zur Blutabnahme benötigte Zeit) in Anspruch nimmt, kann ein aussagekräftiger Vergleich nur erreicht werden, wenn die Sauerstoffsättigung (SaO<sub>2</sub>) sowie die Carboxyhämoglobin- (COHb) und MetHb-Werte des Patienten stabil sind und sich während der Blutgasprobenentnahme nicht ändern. Danach können Blutgas- und CO-Oximetriemessungen von SpO<sub>2</sub>, SpCO, SpMet, SpHb und SpOC im Labor mit der raschen Verabreichung von Flüssigkeiten und in Verfahren wie der Dialyse variieren. Weiterhin wird die Prüfung von Vollblutproben durch die Art der Probenbehandlung sowie die Zeit zwischen Blutentnahme und Prüfung der Probe beeinträchtigt.

Messungen mit niedriger Signal IQ dürfen nicht mit Labormessungen verglichen werden.

#### Allgemeine Beschreibung des Gesamthämoglobins (SpHb)

Die Puls-CO-Oximetrie ist eine kontinuierliche, nicht invasive Methode zur Messung der Gesamthämoglobinkonzentration (SpHb) in arteriellem Blut. Sie beruht für die SpHb-Messung auf dem gleichen Grundprinzip der Pulsoximetrie.

#### Erfolgreiche Überwachung der SpHb-Konzentration

Ein stabiler SpHb-Messwert wird mit der richtigen Positionierung des Sensors, geringen physiologischen Änderungen während der Messung und einer akzeptablen arteriellen Durchblutung in der Messstelle in Verbindung gebracht. Physiologische Veränderungen an der Messstelle werden hauptsächlich durch Fluktuationen in der Sauerstoffsättigung, der Blutkonzentration und der Durchblutung hervorgerufen.

Masimo

Siehe Sicherheitshinweise, Warnungen und Vorsichtsmaßnahmen auf Seite 11 und Messungen – Fehlerbehebung auf Seite 119.

## Allgemeine Beschreibung des arteriellen Gesamtsauerstoffgehalts (CaO2)

Sauerstoff (O<sub>2</sub>) wird auf zwei Arten im Blut transportiert: entweder gelöst im Plasma oder verbunden mit Hämoglobin. Die Sauerstoffkonzentration im arteriellen Blut wird Sauerstoffgehalt (CaO<sub>2</sub>) genannt und in der Einheit ml O<sub>2</sub>/dl Blut gemessen. Ein Gramm Hämoglobin (Hb) kann 1,34 ml Sauerstoff binden, während 100 ml Blutplasma ungefähr 0,3 ml Sauerstoff aufnehmen können.\* Der Sauerstoffgehalt wird mathematisch folgendermaßen bestimmt:

 $CaO_2 = 1,34 (mI O_2/g) \times Hb (g/dI) \times HbO_2 + PaO_2 (mmHg) \times 0,003 (mI O_2/dI/mmHg)$ 

HbO2 ist die arterielle Sauerstoffteilsättigung und PaO2 ist der arterielle Sauerstoffpartialdruck.

Bei typischen PaO<sub>2</sub>-Werten beträgt der zweite Teil der obigen Gleichung ca. 0,3 ml O<sub>2</sub>/dl, wobei davon ausgegangen wird, dass PaO<sub>2</sub> ca. 100 mmHg entspricht. Für typische Carboxyhämoglobin- und Methämoglobinwerte gilt außerdem für die funktionelle Sättigung (SpO<sub>2</sub>), wie sie von einem Pulsoximeter gemessen wird, folgende Gleichung:

Bei der Berechnung des Sauerstoffgehalts (SpOC) verwendet Radical-7 SpfO₂™, sofern verfügbar, und nicht SpO₂. SpfO₂ ist die fraktionierte arterielle Sauerstoffsättigung.

\*Martin, Laurence. All You Really Need to Know to Interpret Arterial Blood Gases, Second Edition. New York: Lippincott Williams & Wilkins, 1999.

#### Allgemeine Beschreibung von SpOC

Die obigen Annäherungen führen zu der folgenden gekürzten Gleichung für den Sauerstoffgehalt, der mit dem Pulse-CO-Oximeter gemessen wird:

SpOC (ml/dl\*) = 1,31 (ml O<sub>2</sub>/g) x SpHb (g/dl) x SpO<sub>2</sub> + 0,3 (ml O<sub>2</sub>/dl)

\*Wenn ml O<sub>2</sub>/g Hb mit g/dl SpHb multipliziert wird, kürzt sich die Einheit Gramm im Nenner von ml/g mit der Einheit Gramm im Zähler von g/dl zum Ergebnis ml/dl (ml Sauerstoff in einem dl Blut) als Maßeinheit für SpOC. Siehe **Sicherheitshinweise, Warnungen und Vorsichtsmaßnahmen** auf Seite 11.

#### Allgemeine Beschreibung des Carboxyhämoglobins (SpCO)

Die Puls-CO-Oximetrie ist eine kontinuierliche, nicht-invasive Methode zur Messung der Carboxyhämoglobinsättigung (SpCO) in arteriellem Blut. Sie beruht für die SpCO-Messung auf dem gleichen Grundprinzip der Pulsoximetrie (Spektrophotometrie).

Die Messung wird mit einem Sensor durchgeführt, der bei Erwachsenen normalerweise an der Fingerspitze und bei Säuglingen an der Hand oder am Fuß angebracht wird. Der Sensor wird entweder direkt oder über ein Geräte-Patientenkabel an das Puls-CO-Oximetriegerät angeschlossen.

Der Sensor empfängt Signaldaten vom Patienten und sendet diese an das Gerät. Das Gerät zeigt die berechneten Daten als Prozentwerte für SpCO an, die Aufschluss über den Gehalt von an Hämoglobin gebundenem Kohlenmonoxid im Blut geben.

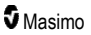

### Erfolgreiche Überwachung von SpCO

Ein stabiler SpCO-Messwert ist abhängig von der richtigen Positionierung des Sensors, geringen physiologischen Änderungen während der Messung und einer akzeptablen arteriellen Durchblutung in der Fingerspitze des Patienten (Messstelle). Physiologische Veränderungen an der Messstelle werden hauptsächlich durch Fluktuationen in der Sauerstoffsättigung, der Blutkonzentration und der Durchblutung hervorgerufen.

### Allgemeine Beschreibung des Methämoglobins (SpMet)

Die Puls-CO-Oximetrie ist eine kontinuierliche, nicht-invasive Methode zur Messung der Methämoglobinsättigung (SpMet) in arteriellem Blut. Sie beruht für die SpMet-Messung auf dem gleichen Grundprinzip der Pulsoximetrie (Spektrophotometrie).

Die Messung wird mit einem Sensor durchgeführt, der bei Erwachsenen normalerweise an der Fingerspitze und bei Säuglingen an der Hand oder am Fuß angebracht wird. Der Sensor wird entweder direkt oder über ein Patientenkabel an das Puls-CO-Oximetriegerät angeschlossen.

Der Sensor empfängt Signaldaten vom Patienten und sendet diese an das Gerät. Das Gerät zeigt die berechneten Daten als Prozentsatz für SpMet an.

#### Erfolgreiche Überwachung von SpMet

Ein stabiler SpMet-Messwert geht mit der richtigen Positionierung des Sensors, geringen physiologischen Änderungen während der Messung und einer akzeptablen arteriellen Durchblutung in der Fingerspitze des Patienten (Messstelle) einher.

Physiologische Veränderungen an der Messstelle werden hauptsächlich durch Fluktuationen in der Sauerstoffsättigung, der Blutkonzentration und der Durchblutung hervorgerufen. Siehe Sicherheitshinweise, Warnungen und Vorsichtsmaßnahmen auf Seite 11.

#### Allgemeine Beschreibung der Atemfrequenz (RRp)

Die Atemfrequenz kann anhand der plethysmografische Wellenform (RRP) bestimmt werden. Diese Methode misst die Atemzüge pro Minute (rpm) auf Grundlage der zyklischen Variation im Photoplethysmogramm (d. h. Pleth oder PPG), um eine Messung der Atemfrequenz bereitzustellen.

## SpCO-, SpMet- und SpHb-Messungen während der Bewegung des Patienten

Das Radical-7 zeigt die SpCO-, SpMet- und SpHb-Messungen während der Bewegung des Patienten an. Da sich die physiologischen Parameter wie Blutvolumen, arteriell-venöse Kopplung usw. ändern, während der Patient sich bewegt, ist auf die Genauigkeit solcher Messungen während übermäßiger Bewegung des Patienten möglicherweise kein Verlass. In diesem Fall werden statt eines Messwerts für SpCO, SpMet und SpHb Striche (---) angezeigt. Außerdem wird eine Meldung *Low SpCO SIQ* (Niedrige SpCO SiQ), *Low SpMet SIQ* (Niedrige SpMet SiQ) oder *Low SpHb SIQ* (Niedrige SpHb SiQ) ausgegeben. Der Arzt wird damit informiert, dass das Gerät den Wert aufgrund einer schlechten Signalqualität durch übermäßige Bewegung oder andere Signalstörungen als unzuverlässig einstuft.

## rainbow Acoustic Monitoring® (RAM®)

rainbow Acoustic Monitoring (RAM) misst kontinuierlich die Atemfrequenz des Patienten basierend auf den in den oberen Atemwegen erzeugten Luftstromgeräuschen. Der Sensor der akustischen Atemfrequenz, der am Hals des Patienten angelegt wird, wandelt die in den oberen Atemwegen erzeugten Luftstromgeräusche in ein elektrisches Signal um, das verarbeitet werden kann, um eine in Atemzügen pro Minute gemessene Atemfrequenz zu ergeben.

Zu Atemgeräuschen gehören mit der Atmung verbundene Geräusche, wie Atemzüge (während der Einund Ausatmung), Nebengeräusche, Husten, Schnarchen, Niesen und Geräusche der Atemmuskeln [1].

Diese Atemgeräusche weisen je nach Aufnahmeort [2] unterschiedliche Merkmale auf und werden in den großen Atemwegen verursacht, in denen Luftstromgeschwindigkeit und Luftturbulenz zu einer Schwingung der Wand der Atemwege führen. Diese Schwingungen werden beispielsweise durch das Lungengewebe, die Brustwand und die Luftröhre an die Oberfläche geleitet, wo sie mittels eines Stethoskops, eines Mikrofons oder technisch komplexerer Geräte zu hören sind.

#### Architektur des rainbow Acoustic Monitoring

Die folgende Abbildung veranschaulicht, wie ein Atemgeräusch des Patienten in einen numerischen Messwert umgewandelt werden kann, der einem Atemparameter entspricht.

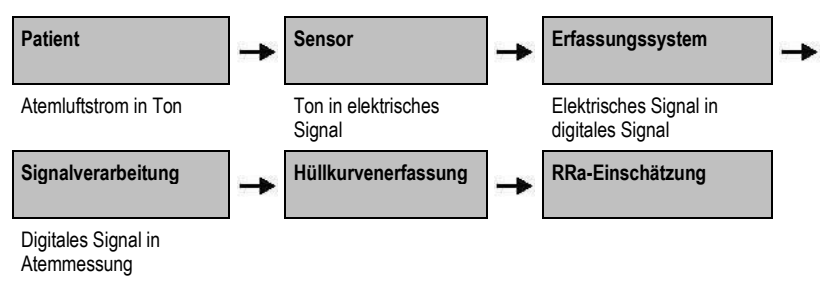

#### Patient

Die Erzeugung von Atemgeräuschen steht in erster Linie mit dem turbulenten Atemluftstrom in den oberen Atemwegen in Verbindung. Schalldruckwellen innerhalb der Atemweggas- und Atemwegwandbewegung tragen zu den Schwingungen bei, die die Körperoberfläche erreichen und als Atemgeräusche aufgezeichnet werden.

Wenngleich das Spektrum der Atmungsgeräusche von Person zu Person sehr unterschiedlich ist, ist es für die gleiche Person oft reproduzierbar, was sich wahrscheinlich auf den starken Einfluss der individuellen Atemwegsanatomie zurückführen lässt [2–6].

#### Sensor

Der Sensor erfasst und überträgt Atemgeräusche (und andere biologische Geräusche), vergleichbar mit der Funktionsweise eines Mikrofons. Wird der Sensor einer mechanischen Verformung ausgesetzt (d. h. den während der Atmung erzeugten Oberflächenschwingungen), dann wird der Sensor elektrisch polarisiert.

www.masimo.com

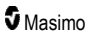

Der Grad der Polarisierung ist proportional zur angewandten Verformung. Der Sensor gibt ein elektrisches Signal zusammen mit einem Tonsignal aus, das durch die Ein- und Ausatmungsphasen des Atemzyklus moduliert wird.

#### Erfassungssystem

Das Erfassungssystem wandelt das vom Sensor bereitgestellte elektrische Signal in ein digitales Signal um. Dieses Format ermöglicht die Verarbeitung des Signals durch einen Rechner.

#### Signalverarbeitung

Das von dem Erfassungssystem ausgegebene digitale Signal wird in eine Messung umgewandelt, die dem relevanten Atemparameter entspricht. Wie aus der vorherigen Abbildung ersichtlich, kann zu diesem Zweck beispielsweise die Hüllkurve oder Kontur des digitalen Signals bestimmt werden, die dann wiederum zur Bestimmung der Atemfrequenz dienen kann. Auf diese Weise kann ein kontinuierlicher Echtzeit-Atemfrequenzparameter gewonnen und auf einem Monitor angezeigt werden, der in vielen Fällen zu einer kontinuierlichen Echtzeit-Anzeige fähig ist.

Das Prinzip der Hüllkurven-Signalverarbeitung des Atemzyklus ist mit Methoden vergleichbar, bei denen die Atemfrequenz anhand von Stichproben der Atemweggase bestimmt wird.

#### Literaturhinweise

[1] A.R.A. Sovijärvi, F. Dalmasso, J. Vanderschool, L.P. Malmberg, G. Righini, S.A.T. Stoneman. Definition of terms for applications of respiratory sounds. Eur Respir Rev 2000; 10:77, 597-610.

[2] Z. Moussavi. Fundamentals of respiratory sounds analysis. Synthesis lectures on biomedical engineering #8. Morgan & Claypool Publishers, 2006.

[3] Olsen, et al. Mechanisms of lung sound generation. Semin Respir Med 1985; 6: 171-179.

[4] Pastercamp H., Kraman S.S., Wodicka G.R. Respiratory sounds – Advances beyond the stethoscope. Am J Respir Crit Care Med 1977; 156: 974-987.

[5] Gavriely N, Cugell DW. Airflow effects on amplitude and spectral content of normal breath sounds. J Appl Physiol 1996; 80: 5-13.

[6] Gavrieli N, Palti Y, Alroy G. Spectral characteristics of normal breath sounds. J Appl Physiol 1981; 50: 307-314.

## Kapitel 2: Beschreibung

Das folgende Kapitel enthält Beschreibungen des Radical-7, einschließlich Beschreibungen des Monitorhandgeräts, des frei stehenden Monitors (Dockstation) und der optionalen SatShare-Monitorschnittstelle.

### Allgemeine Systembeschreibung

Das Radical-7-System besteht aus den folgenden Komponenten:

- 1. Gerät
- 2. Patientenkabel
- 3. Sensor

Eine vollständige Liste kompatibler Sensoren und Kabel finden Sie auf http://www.masimo.com.

#### Funktionen des Radical-7

Das Radical-7 bietet die Funktionen dreier verschiedener Geräte in einem:

Pulse Oximeter-Handgerät

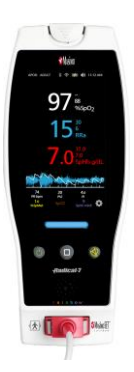

Das Handgerät bietet einen Großteil der Funktionen des Standalone-Geräts. Alle Daten zu den Messungen und zum Gerätestatus werden auf dem Touchscreen angezeigt. Die Bedienung durch den Benutzer erfolgt über den Touchscreen und die Bedientasten. Der Anschluss für das Sensorkabel befindet sich am Handgerät.

#### **RDS-Dockstation**

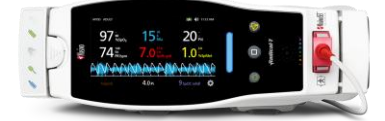

Das Handgerät lässt sich bequem in die Dockstation einschieben, wodurch es zu einem voll ausgestatteten Standalone-Monitor wird. Die Dockstation kann für den Standalone-Betrieb oder zum Aufladen des Handgeräts an das Stromnetz angeschlossen werden. Ein optionaler Akku der Dockstation ist verfügbar. Das Standalone-Gerät besitzt eine Schwesternrufschnittstelle, einen analogen und einen seriellen Ausgang.

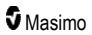

#### Root-System

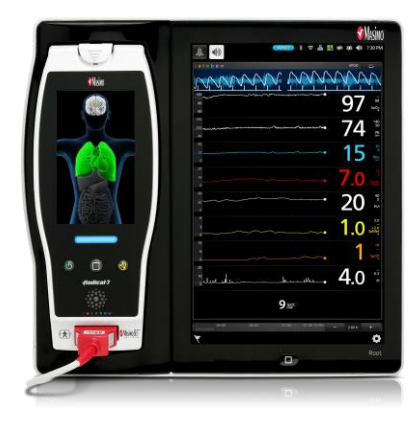

Das Handgerät rastet in das Root-System ein. Das Root-System lädt das Handgerät und zeigt die Parameter des Handgeräts an.

Vollständige Informationen finden Sie in der Bedienungsanleitung für das Root-System.

#### Monitorschnittstelle

Durch Verwendung eines SatShare-Kabels kann das Standalone-Radical-7 auch mit dem SpO<sub>2</sub>-Eingang eines hierfür validierten Multiparameter-Patientenmonitors verbunden werden, wodurch herkömmliche Pulsoximetrie augenblicklich auf die Masimo SET®-Pulsoximetrie aufgerüstet wird.

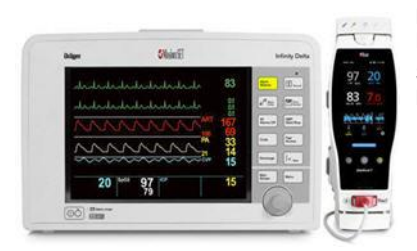

Das SatShare-Kabel wird an der Rückseite der Radical Dockstation befestigt.

SatShare-Kabel zum Anschluss an die meisten Multiparameter-Patientenmonitore sind erhältlich.
# Handgerät

Alle Benutzereingaben und Anzeigen werden von dieser Komponente gesteuert. Das Patientenkabel wird an den Anschluss am Handgerät angeschlossen. Das Handgerät wird mit Akkustrom betrieben und kann entweder als transportables Überwachungsgerät oder als Pulse CO-Oximeter-Handgerät für Spotcheck-Messungen eingesetzt werden.

# Handgerät, Vorderansicht

Sämtliche Hardware-Merkmale des Radical-7 werden nachstehend anhand der folgenden Abbildung und der Tabelle beschrieben. Die Nummern dienen der Zuordnung.

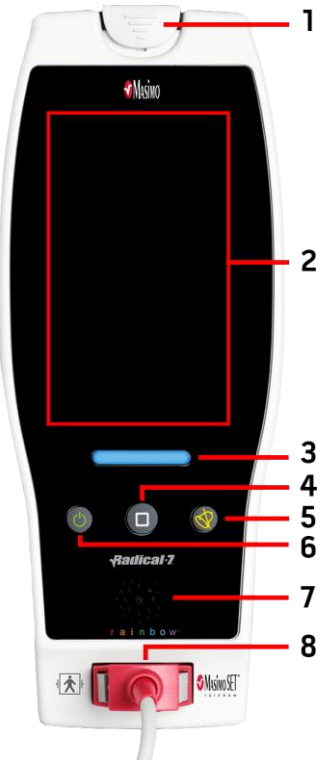

### 1. Handgerät-Entriegelungstaste

Nach Drücken dieser Taste kann das Radical-7 von der Dockstation oder dem Root-System entfernt werden.

### 2. Touchscreen-Display

Bedieninterface zum Anzeigen und Ändern von Einstellungen.

#### 3. Profil-Taste

Sofortiger Zugriff auf den Profil-Bildschirm. Siehe *Kapitel* 5: *Profile* auf Seite 103.

#### 4. Home-Taste

Sofortiger Zugriff auf den Hauptbildschirm.

#### 5. Alarm-Stumm-Taste

Alarme werden vorübergehend stumm geschaltet. Siehe **Stummschalten der Alarme** auf Seite 108.

#### 6. Ein-/Aus-Taste

Radical-7 wird ein- oder ausgeschaltet oder stellt sich in den Bereitschaftsmodus.

#### 7. Lautsprecher

Akustische Alarme und Feedback.

#### 8. Patientenkabelanschluss

Anschluss für Patientenkabel oder Sensor.

ACHTUNG: Machen Sie sich mit der Gebrauchsanweisung für jeden Sensortyp vertraut, bevor Sie diesen am Patienten anlegen.

# Handgerät, Rückansicht

An der Rückseite des Handgerätes befinden sich der Anschluss für die Dockstation, eine Befestigungsmöglichkeit für die als Zubehör erhältliche Polklemme und der Zugang zum Akkupack des Handgeräts.

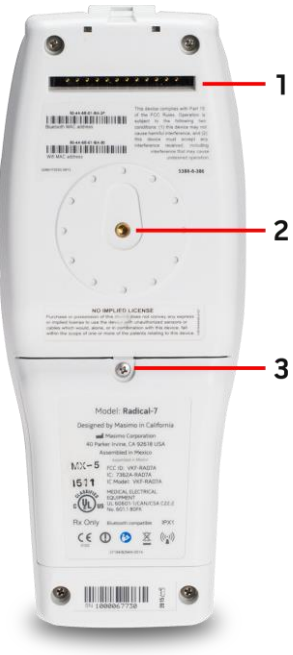

#### 1. Anschluss

Das Handgerät wird über diese Anschlussbuchse mit der Dockstation verbunden.

#### 2. Polklemme

Die als Zubehör erhältliche Polklemme wird an dieser Halterung befestigt. Eine genaue Beschreibung zur Befestigung der Polklemme ist in deren Gebrauchsanweisung enthalten.

#### 3. Akkufach

Das Handgerät wird durch einen Lithium-Ionen-Akku in diesem Fach betrieben. Wartung und Austausch des Akkus werden im Abschnitt **Akkubetrieb und Wartung** auf Seite 145

3 beschrieben.

# Dockstation

Durch Einsetzen des Handgeräts in eine Dockstation werden die beiden Komponenten zu einem voll ausgestatteten Standalone-System. Die Konstellation, dass das Handgerät und eine RDS-Dockstation verbunden sind, wird in dieser Bedienungsanleitung als *Standalone-Gerät* bezeichnet. Das Standalone-Gerät dient als Akkuladegerät für das Handgerät und besitzt Anschlüsse für Netzstrom. Sollte der Netzstrom vorübergehend ausfallen, dann wird der ununterbrochene Betrieb durch den Akku im Handgerät gewährleistet. An das Standalone-Gerät können mit Hilfe eines SatShare-Kabels serielle Geräte, Schwestemruf oder analoge Ausgabegeräte sowie auch Multiparameter-Patientenmonitore angeschlossen werden.

Es sind zwei (2) kompatible Modelle der Dockstation verfügbar: RDS-1 und RDS-3. RDS-1 und RDS-3 werden mit optionaler SafetyNet-Funktion angeboten.

Es sind zwei (2) Root-Modelle verfügbar: Root und Root-Systeme mit nichtinvasiver Blutdruck- und Temperaturmessfunktion (NIBPT). Alle Root-Geräte sind mit SafetyNet-Funktion erhältlich.

Aus der folgenden Tabelle ist ersichtlich, mit welchen Funktionen die einzelnen Dockstation-Typen ausgerüstet sind.

| Physische Merkmale der Dockstation                                | RDS-1 | RDS-3 | Root-<br>System | Root<br>NIBPT |
|-------------------------------------------------------------------|-------|-------|-----------------|---------------|
| Netzstromeingang                                                  |       |       |                 |               |
| SatShare-Schnittstelle                                            |       |       |                 |               |
| Serielle RS-232-Schnittstelle                                     |       | •     |                 |               |
| Schwesternruf/Analogausgangs-Schnittstelle                        |       |       |                 |               |
| Unterstützung automatischer Anzeigedrehung (Gravitationsdetektor) |       |       |                 |               |
| Ladeanzeige für Dockstationsakku                                  |       |       |                 |               |
| Ladeanzeige für Handgeräteakku                                    |       |       |                 |               |
| Visuelle (rote) Alarmanzeige                                      |       |       |                 |               |
| Betriebsanzeige                                                   |       | •     | •               | •             |
| Dockanzeige                                                       |       |       |                 |               |

Zur Feststellung, ob die RDS-Dockstation mit Radical-7 verwendet wird: RDS-1 weist einen SatShare-Schnittstellenanschluss auf der Rückseite auf, bei RDS-3 ist das nicht der Fall. Siehe **Dockstation**, **Rückseite** auf Seite 39.

### Dockstation, Vorderansicht

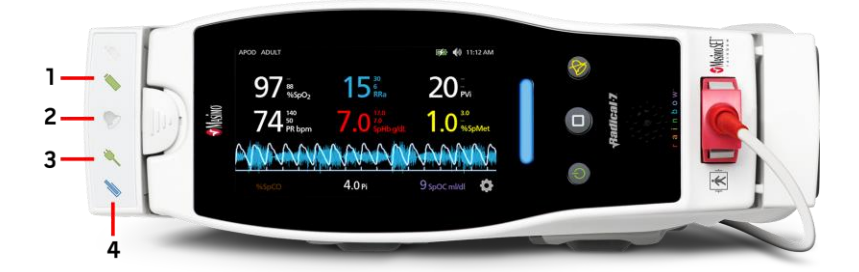

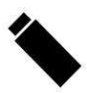

1. Ladeanzeige für Handgeräteakku – Beim Aufladen und Anschluss des Handgeräteakkus leuchtet die Akkuladeanzeige des Handgerätes auf. Kurz vor dem Ladevorgang blinkt die Anzeige auf. Die Ladeanzeige leuchtet nicht auf, wenn der Akku vollständig geladen oder wenn kein Akku eingesetzt ist.

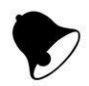

2. Visuelle Alarmanzeige – Die visuelle Alarmanzeige leuchtet auf, wenn ein Alarmzustand vorliegt und der Alarmstatus auf dem Bildschirm des Handgeräts angezeigt wird.

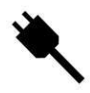

3. Betriebsanzeige – Die Betriebsanzeige leuchtet auf, wenn die Radical-7-Dockstation an die Netzspannung angeschlossen ist.

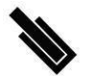

**4. Dockanzeige** – Die Dockanzeige leuchtet auf, wenn das Handgerät eingeschaltet und vorschriftsmäßig mit der Dockstation verbunden ist.

Hinweis: Wenn die Dockstation zum ersten Mal eingeschaltet wird, leuchten und erlöschen zunächst alle Anzeigen-LEDs.

### Dockstation, Rückseite

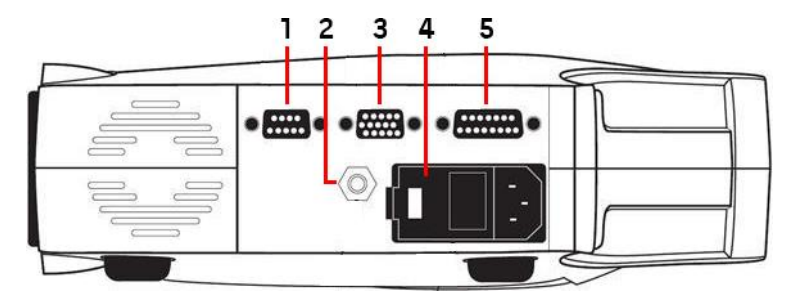

1. Serielle Ausgangsbuchse – Verbindung mit einem seriellen Gerät, einschließlich eines seriellen Druckers, eines Überwachungssystems oder PCs mit dem Radical-7. Die Daten werden im RS-232C-Format bereitgestellt. Sämtliche externen Geräteverbindungen zur seriellen Ausgangsbuchse müssen der Norm IEC-60950 entsprechen.

2. Buchse für Potentialausgleichserdung – Optionale funktionelle Erdung für das Radical-7 zum Eliminieren von Potenzialdifferenzen zwischen Erdungsanschlüssen des Radical-7 und anderen medizinischen Geräten. Die Verwendung der Buchse für Potentialausgleichserdung muss gemäß IEC 60601-1 erfolgen.

3. Analogausgang/Schwesternruf-Anschluss – Verbindung mit einem analogen Ausgabegerät, wie z. B. einem Bandschreiber oder einem Schwesternruf-System. Sämtliche externen Geräteverbindungen zu Analogausgang/Schwesternruf-Anschluss müssen der Norm IEC-60950 entsprechen.

Siehe Technische Daten zur seriellen Schnittstelle auf Seite 132.

4. Netzteil – Mit der Eingangsbuchse für den Netzstecker und zwei Sicherungen. Über das Netzteil wird das System mit Netzstrom versorgt.

Hinweis: Schließen Sie die Dockstation stets an das Hauptstromnetz an, um einen unterbrechungsfreien Betrieb und/oder das Laden des Akkus sicherzustellen.

Hinweis: Manche Netzteile haben keinen Ein/Aus-Schalter. Wenn das Netzteil über keinen Ein/Aus-Schalter verfügt, unterbrechen Sie die Stromversorgung des Geräts durch Abziehen des Wechselstromkabels. Um das Gerät vom Wechselstrom zu trennen, ziehen Sie zuerst das Netzkabel aus der Steckdose und nicht aus dem Gerät.

5. SatShare-Kabelbuchse (nur RDS-1) – Verbindung eines SatShare-Kabels mit dem SpO<sub>2</sub>-Eingangsstecker eines Multiparameter-Patientenmonitors. Sämtliche externe Geräteverbindungen zur SatShare-Kabelbuchse müssen der Norm IEC-60601-1-1 entsprechen. SatShare-Kabel zum Anschluss an die meisten bekannten Multiparameter-Patientenmonitore sind erhältlich. Stellen Sie anhand der Beschriftung am SatShare-Kabel und der SatShare-Gebrauchsanweisung sicher, dass das richtige Kabel für den vorhandenen Patientenmonitor verwendet wird.

Näheres über die neuesten SatShare-Kabel und validierte Geräte erfahren Sie auf www.masimo.com.

# Root-System

Wenn das Radical-7-Handgerät an dem Root-System platziert (angedockt) ist und das Root-System angeschaltet ist, zeigt das Root-System die Radical-7-Parameter an. Das Root-System dient als Akkuladegerät für das Handgerät.

Vollständige Informationen bezüglich der Nutzung des Radical-7 mit dem Root-System sind in der Bedienungsanleitung für das Root-System zu finden.

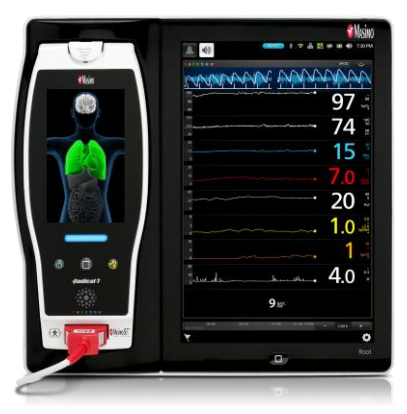

## Überwachungsschnittstelle mit SatShare

Das Radical-7 ist mit einer speziellen SatShare-Schnittstelle ausgestattet, die den Anschluss der meisten bestehenden, validierten Multiparameter-Patientenmonitore über ein SatShare-Kabel, das mit der Rückseite der Dockstation verbunden ist, ermöglicht.

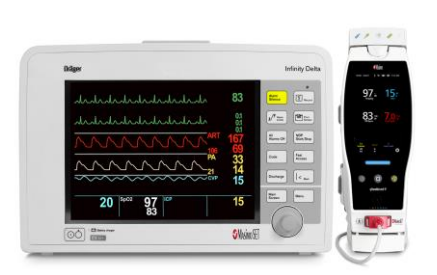

- Aufrüstung sämtlicher zugelassener und validierter Monitore auf Masimo SET®-Funktionalität durch Verwendung der vom Radical-7 berechneten SpO<sub>2</sub>- und Pulsfrequenzwerte zur Simulation einer idealen plethysmographischen Kurve, die dann zum validierten Multiparameter-Patientenmonitor übertragen wird.
- Anschluss an das SpO<sub>2</sub>-Patientenkabel oder die SpO<sub>2</sub>-Eingangsbuchse des Multiparameter-Patientenmonitors.

Siehe Einstellung und Verwendung von SatShare auf Seite 43.

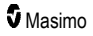

# Kapitel 3: Einrichtung

Das folgende Kapitel enthält Informationen zur vorbereitenden Einrichtung des Radical-7 mit der Dockstation. Informationen bezüglich des Root-Systems sind in der Bedienungsanleitung für das Root-System zu finden.

# Auspacken und Überprüfen

### Auspacken und Überprüfen des Geräts

- 1. Das Gerät aus dem Versandkarton herausnehmen und auf Anzeichen von Transportschäden untersuchen.
- Überprüfen Sie den Verpackungsinhalt anhand der Liste. Heben Sie das Verpackungsmaterial, die Rechnung und den Frachtbrief auf. Diese sind eventuell erforderlich, wenn Ansprüche gegen den Spediteur geltend gemacht werden sollen.
- Setzen Sie sich mit dem technischen Kundendienst in Verbindung, wenn etwas fehlen oder beschädigt sein sollte. Siehe *Richtlinien zur Rückgabe* auf Seite 150.

### Einschalten, Bereitschaftsmodus und Ausschalten des Radical-7

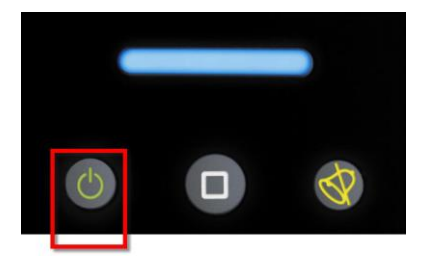

Verwenden Sie die *Ein-/Aus-Taste* zum Einschalten, stellen Sie das Radical-7 in den Bereitschaftsmodus oder schalten Sie es vollständig aus.

| Status             | Beschreibung                                                                                                    |
|--------------------|----------------------------------------------------------------------------------------------------|
| Ein-/Aus-Taste     | Drücken Sie die <i>Ein-/Aus-Taste</i> und lassen Sie sie wieder los. Ein einzelnes akustisches Signal ertönt, die Tasten Ein-Aus, Home und Alarm-Stumm leuchten auf und das Gerät wird eingeschaltet.                                                                                                    |
| Bereitschaftsmodus | Drücken und halten Sie die <i>Ein-/Aus-Taste</i> drei (3) Sekunden, bis ein einzelnes<br>akustisches Signal ertönt, und lassen Sie die Taste dann los. Im<br>Bereitschaftsmodus sinkt der Stromverbrauch, und der Einschaltvorgang wird<br>beschleunigt. Damit das Radical-7 den Bereitschaftsmodus verlässt, drücken Sie<br>die <i>Ein-/Aus-Taste</i> . |
| Ausschalten        | Drücken und halten Sie die <i>Ein-/Aus-Taste</i> acht (8) Sekunden, bis zwei (2) akustische Signale ertönen. Die <i>Ein-/Aus-Taste</i> blinkt auf und auf der Anzeige wird angezeigt, dass das Gerät ausgeschaltet wird. Beim Ausschalten wird das Radical-7 vollständig heruntergefahren. Dies führt zu einem längeren Startvorgang.                    |

# Erstes Aufladen des Akkus

### Führen Sie zum Aufladen des Handgeräts und der Dockstation Folgendes aus:

- 1. Setzen Sie das Radical-7 in die Dockstation ein.
- Schließen Sie das Netzkabel an das Netzteil der Dockstation an. Achten Sie darauf, dass die Verbindung fest sitzt.
- 3. Schließen Sie das Stromkabel an die Wechselstromquelle an.
- 4. Kontrollieren Sie, ob die Handgerät-Akkus aufgeladen werden.
  - Die Akkuladeanzeige an der Dockstation blinkt vor dem Aufladen und leuchtet während des Aufladevorgangs kontinuierlich. Siehe *Dockstation, Vorderansicht* auf Seite 38 und *Betriebsanzeige* auf Seite 53.

#### Um das Handgerät mit dem Root-System aufzuladen:

- Setzen Sie das Radical-7 in das Root-System ein. Vergewissern Sie sich, dass das Root-System sicher an eine Netzstromquelle angeschlossen ist.
- 2. Kontrollieren Sie, ob die Radical-7-Akkus aufgeladen werden.

### Einrichtung der Dockstation

- 1. Die Dockstation auf einer festen, ebenen Unterlage in der Nähe des Patienten aufstellen. Die Dockstation darf nur auf einer trockenen Oberfläche platziert werden.
- Lassen Sie mindestens 3 cm (1 Zoll) Abstand um die Dockstation und stellen Sie sicher, dass die Radical-7-Lautsprecher (in einer Standalone-Konfiguration) nicht bedeckt sind, wenn sie angedockt sind.
- 3. Setzen Sie das Radical-7 in die Dockstation ein.
- Wenn das Radical-7 noch nicht eingeschaltet ist, drücken Sie die Ein-/Aus-Taste am Radical-7, um es einzuschalten.
- Bei sachgemäßer Verbindung leuchtet die Ladeanzeige des Radical-7 auf der Dockstation.
   ACHTUNG: Platzieren Sie das Radical-7 an einer f
  ür den Patienten unzug
  änglichen Stelle.

### Voraussetzungen für den elektrischen Anschluss der Dockstation

Weitere Informationen und Spezifikationen finden Sie in der Gebrauchsanweisung der Radical Dockstation.

- Verwenden Sie für den Anschluss der Dockstation an eine Steckdose ausschließlich für den Einsatz in Krankenhäusem geeignete Netzkabel.
- Die Dockstation darf nicht an eine schaltbare Netzsteckdose angeschlossen werden, da sonst die Stromversorgung versehentlich ausgeschaltet werden könnte.
- Überprüfen Sie vor der Verwendung die Wechselstromspannung und -frequenz.

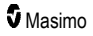

- Die Stromquelle muss mit den Angaben zur Stromversorgung an der Rückseite der Dockstation übereinstimmen.
- Das Radical-7 ist f
  ür eine Betriebsspannung von 100–240 V Wechselstrom und eine Frequenz von 47–63 Hz ausgelegt.
- Das Radical-7 wurde bei maximal 55 VA eingestuft.
- Schließen Sie ein f
  ür den Einsatz in Krankenh
  äusern geeignetes Netzkabel (ger
  äteseitiger Stecker IEC-320) an das Netzteil der Dockstation an.
- Schließen Sie das Stromkabel an die Wechselstromquelle an.
- Vergewissern Sie sich, dass das Gerät ordnungsgemäß mit Strom versorgt wird. Dies ist der Fall, wenn die Betriebsanzeige an der Dockstation leuchtet.
- Siehe Sicherheitshinweise, Warnungen und Vorsichtsmaßnahmen auf Seite 11.

### Einrichtung des Root-Systems

Vollständige Anweisungen zur Einrichtung finden Sie in der Bedienungsanleitung für das Root-System.

- 1. Platzieren Sie das Root-System nahe dem Patienten auf einer stabilen, harten, flachen Oberfläche. Das Root-System darf nur auf einer trockenen Oberfläche platziert werden.
- 2. Schalten Sie das Root-System ein.
- 3. Setzen Sie das Radical-7 in das Root-System ein.
- 4. Wenn das Radical-7 noch nicht eingeschaltet ist, drücken Sie die Ein-/Aus-Taste am Radical-7, um es einzuschalten.

ACHTUNG: Platzieren Sie das Radical-7 an einer für den Patienten unzugänglichen Stelle.

### Einstellung und Verwendung von SatShare

Mithilfe der SatShare-Funktion können die Parameterwerte vom Radical-7 auf einem validierten Multiparameter-Monitor angezeigt werden. Die SatShare-Funktion liefert eine simulierte ideale plethysmographische Kurve, die den vom Radical-7 bestimmten Parameterwerten entspricht. Diese Kurve kann zur Darstellung dieser Werte auf einem Multiparameter-Monitor durch Einspeisung am Oximetrie-Sensoranschluss bzw. an der Eingangsbuchse des Monitors verwendet werden.

Es wird empfohlen, das Radical-7 nahe am Multiparameter-Monitor und so aufzustellen, dass der Radical-7-Bildschirm die plethysmographische Kurve und die Parameterwerte gut sichtbar anzeigt. Beachten Sie hierzu die Anleitung zum Multiparameter-Monitor. Siehe *Einhaltung gesetzlicher Vorschriften* auf Seite 131.

### Einrichtung zum Betrieb mit der SatShare-Schnittstelle:

- Wählen Sie das für den betreffenden Multiparameter-Monitor geeignete SatShare-Kabel. Eine aktuelle Liste der erhältlichen SatShare-Kabel und der validierten Geräte finden Sie auf www.masimo.com.
- Das beschriftete Ende des SatShare-Kabels an der SatShare-Anschlussbuchse an der Dockstation anschließen. Siehe **Dockstation**, **Rückseite** auf Seite 39. Ziehen Sie für eine sichere Verbindung die Befestigungsschrauben des Kabels an.
- Schließen Sie das andere Ende des SatShare-Kabels an eine der folgenden Komponenten an:

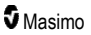

- · Sensoranschluss des Multiparameter-Monitorkabels
- Direkt an den Multiparameter-Monitor
- 4. Kontrollieren Sie, ob der Multiparameter-Monitor das SatShare-Kabel richtig erkannt hat.
- 5. Konfigurieren Sie die Alarmgrenzwerte am Multiparameter-Monitor.
- 6. Stellen Sie die Mittelungszeit des Multiparameter-Monitors auf den kleinsten Wert ein (d. h. schnellste Antwort). Die ideale Kurve des Radical-7 erfordert die zusätzliche Mittelung durch den Monitor. Wenn die Mittelungszeit des Multiparameter-Monitors nicht geändert wird, erhöht sich die Anzeigezeit für physiologische Änderungen in der Sättigung auf dem Monitor mit SatShare. Die Verzögerung kann jedoch durch Reduzierung der Mittelungszeit am Multiparameter-Monitor minimiert werden.

Wenn im SatShare-Modus deutliche Diskrepanzen zwischen den vom Radical-7 gelesenen und den auf dem Monitor dargestellten, von SatShare erhaltenen Werten bestehen, sollten die Werte des Radical-7 als richtig betrachtet werden.

Das Tischgerät kann mit SatShare verwendet werden, während die Dockstation nicht an Netzstrom angeschlossen ist. In dieser Konfiguration verringert sich jedoch die Akkulaufzeit. Siehe **Akkubetrieb und Wartung** auf Seite 145.

- Schalten Sie am Radical-7 die Option SatShare Numbers (SatShare-Werte) ein. Siehe Geräteausgabe auf Seite 98.
- Wenn die Anzeige der simulierten Kurve nicht erwünscht ist, wird empfohlen, die plethysmographische Kurve des Multiparameter-Patientenmonitors auszuschalten. Siehe Technische Daten zur seriellen Schnittstelle auf Seite 132.

# Philips, Agilent oder HP VueLink Einrichtung

# Einrichtung des Geräts für den Betrieb mit VueLink-kompatiblen Monitoren (Philips, Agilent und HP):

- 1. Wählen Sie am Radical-7 im Bildschirm *Device Output* (Geräteausgang) für die Option *Serial* (Seriell) die Einstellung **HP VueLink** (HP VueLink).
- Schließen Sie ein Ende des VueLink-Kabels an der seriellen Ausgangsbuchse an der Dockstation an.
- Schließen Sie das andere Ende des VueLink-Kabels an das VueLink-Modul an und stecken Sie das Modul in das VueLink-kompatible Monitorrack ein.
  - Die Werte f
     ür SpO<sub>2</sub> und Pulsfrequenz werden automatisch auf dem VueLink-kompatiblen Monitor angezeigt.
- Damit die plethysmographische Wellenform auf dem VueLink-kompatiblen Monitor angezeigt werden kann und damit der VueLink-Monitor die vom Radical-7 gemessenen Alarmbedingungen weitergeben kann, muss der VueLink-kompatible Monitor richtig konfiguriert sein.
- Beachten Sie hierzu die Gebrauchsanweisung zum VueLink-kompatiblen Monitor und zum VueLink-Modul. Siehe *Einhaltung gesetzlicher Vorschriften* auf Seite 131 und *Technische Daten zur seriellen Schnittstelle* auf Seite 132.

# Einrichtung von SpaceLabs Flexport

### Einrichtung zum Betrieb mit SpaceLabs Flexport

1. Wählen Sie am Radical-7 im Bildschirm *Device Output* (Geräteausgang) für die Option *Serial* (Seriell) die Einstellung **SpaceLabs Flexport** (SpaceLabs Flexport).

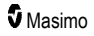

- Das eine Ende des SpaceLabs Flexport-Kabels an der seriellen Ausgangsbuchse an der Dockstation anschließen.
- Schließen Sie das andere Ende des Spacelabs Flexport-Kabels an die Spacelabs Universal Flexport-Buchse an.

Die Werte für SpO<sub>2</sub> und Pulsfrequenz werden automatisch auf dem Spacelabs-Bildschirm angezeigt.

- 4. Damit die plethysmographische Kurve auf dem SpaceLabs-Bildschirm angezeigt werden kann und damit SpaceLabs-Monitor die vom Radical-7 gemessenen Alarmbedingungen weitergeben kann, muss der SpaceLabs-Monitor richtig konfiguriert sein.
- Beachten Sie hierzu die Anweisungen zum SpaceLabs-Monitor. Siehe Einhaltung gesetzlicher Vorschriften auf Seite 131 und Technische Daten zur seriellen Schnittstelle auf Seite 132.

# Kapitel 4: Bedienung

Das folgende Kapitel enthält Informationen zum Betrieb des Radical-7. Das/Die Radical-7-Handgerät, -Dockstation und -Tischgerät dürfen nicht außerhalb der folgenden Umgebungsbedingungen eingesetzt werden, die im Abschnitt **Umgebungsbedingungen** auf Seite 129 in den technischen Daten aufgelistet werden.

### Verwendung des Touchscreens und der Tasten

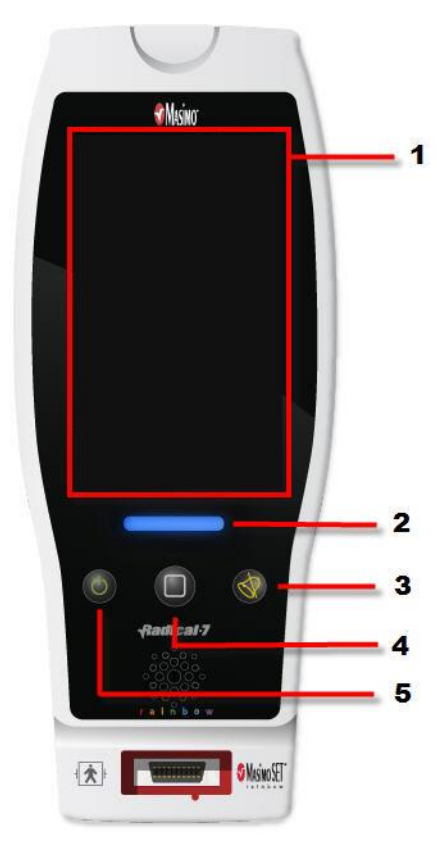

#### 1. Hauptbildschirm

Wenn Sie auf andere Bildschirme zugreifen möchten, berühren Sie einen Wert auf dem Hauptbildschirm. Siehe Informationen zum Hauptbildschirm auf Seite 51.

#### 2. Profile-Taste

Für den Zugriff auf den Bildschirm *Profile* drücken Sie die Taste "Profile". Siehe *Kapitel 5: Profile* auf Seite 103.

#### 3. Alarm-Stumm-Taste

Drücken Sie die Alarm-Stumm-Taste, um Alarme vorübergehend stummzuschalten. Siehe **Stummschalten der Alarme** auf Seite 108.

#### 4. Home-Taste

Drücken Sie die Home-Taste, um von jedem Bildschirm zum *Hauptbildschirm* zurückzukehren.

#### 5. Ein-/Aus-Taste

Zum Ein- und Ausschalten und zum Setzen des Radical-7 in den Bereitschaftsmodus. Siehe *Einschalten*, *Bereitschaftsmodus und Ausschalten des Radical-7* auf Seite 41.

# Verwenden der Touchscreen-Bedienschnittstelle

Mittels der unten beschriebenen Bewegungen kann der Benutzer das Anzeigeverhalten anpassen (einschließlich der Anzeige von Parametern und Messwerten der höchsten Priorität). In Abhängigkeit der am Radical-7 angeschlossenen medizinischen Geräte ist der Navigationsumfang unterschiedlich.

| Aktion                                        | Abbildung | Beispiel                                                                                                    | Beschreibung                                                                                                    |
|-----------------------------------------------|-----------|----------------------------------------------------------------------------------------------------|----------------------------------------------------------------------------------------------------|
| Drücken/Auswählen                             |           | OR<br>APOD<br>12) Sec                                                                                                    | Drücken/Auswählen und<br>Ioslassen. Aktion wird<br>ausgeführt, sobald der Finger<br>wieder angehoben wird.                                                                                                 |
| Drücken/Auswählen<br>und gedrückt halten      |           | OR<br>APOD<br>12 <mark>) Sec</mark>                                                                                                    | Drücken/Auswählen und<br>gedrückt halten. Aktion wird<br>ausgeführt, sobald Haltedauer<br>erreicht ist. Es wird eine<br>Benachrichtigung angezeigt.                                                        |
| Wischen<br>(Drücken/Auswählen<br>und bewegen) |           | Aless<br>Aless<br>Aless | Drücken/Auswählen, bewegen<br>(links, rechts, nach oben oder<br>unten) und loslassen. Bewegt<br>ein Objekt über die Anzeige.                                                                               |
| Streichen                                     |           | Main menu<br>Menu<br>Menu<br>Menu<br>Menu<br>Menu<br>Menu<br>Menu<br>M                                                                                                    | Drücken/Auswählen und<br>schnell wischen (links, rechts,<br>nach oben oder unten) und<br>loslassen.                                                                                                    |
| Ein-/Auszoomen                                | ••        |                                                                                                    | Drücken/Auswählen, bewegen<br>und über zwei<br>Berührungspunkte loslassen.<br>Auseinanderbewegen der<br>Berührungspunkte zum<br>Einzoomen und<br>Zusammenbewegen der<br>Berührungspunkte zum<br>Auszoomen. |
| Drag & Drop                                   | Ļ         | Siehe <b>Info zu Fenstern</b> auf<br>Seite 55.                                                                                                    | Drücken/Auswählen, gedrückt<br>halten und ein Objekt an die<br>gewünschte Position ziehen<br>und loslassen.                                                                                                |

In der Liste unten finden Sie alle unterschiedlichen verfügbaren Arten der Steuerung des Radical-7 und zahlreiche Methoden, mit jeder Steuerung zu interagieren.

| Bedienelement           | Anwendbare Aktionen                                      | Beschreibung                                                                                 |
|-------------------------|----------------------------------------------------------|----------------------------------------------------------------------------------------------|
| Umschalter              | Schieberegler                                            | <ul> <li>Schaltet zwischen verschiedenen<br/>Positionen um</li> </ul>                        |
|                         | Links oder rechts auf den<br>Schalter drücken            | <ul> <li>Bewegt den Regler schnell nach links<br/>oder rechts</li> </ul>                     |
| Markierter Umschalter   | Schieberegler                                            | <ul> <li>Schaltet zwischen verschiedenen<br/>Positionen um</li> </ul>                        |
|                         | Links oder rechts auf den<br>Schalter drücken            | <ul> <li>Bewegt den Regler schnell nach links<br/>oder rechts</li> </ul>                     |
|                         | Auf Beschriftung drücken                                 | <ul> <li>Bewegt den Regler schnell nach links<br/>oder rechts</li> </ul>                     |
| Drehfeld                | Auf Kachel im Mittelpunkt<br>(fokussiert) drücken        | <ul> <li>Erweitert, wenn geschlossen, das<br/>Drehfeld</li> </ul>                            |
|                         |                                                          | Reduziert, wenn geöffnet, das Drehfeld                                                       |
|                         | Nach oben oder unten<br>wischen                          | <ul> <li>Durchläuft, wenn geöffnet, die<br/>Drehfeldkacheln</li> </ul>                       |
|                         | Auf nicht fokussierte Kachel<br>drücken                  | <ul> <li>Bewegt, wenn geöffnet, Kachel in die<br/>mittlere (fokussierte) Position</li> </ul> |
|                         | Auf beliebige Stelle<br>außerhalb des Spinner<br>drücken | <ul> <li>Reduziert, wenn geöffnet, das Drehfeld</li> </ul>                                   |
| Schieberegler           | Schieberegler                                            | Bewegt den Regler                                                                            |
|                         | Auf eine beliebige Stelle am<br>Regler drücken           | Bewegt den Regler schnell in die Tipp-<br>Position                                           |
| Schieberegler-Drehknopf | Schieberegler                                            | Bewegt den Regler                                                                            |
|                         | Auf eine beliebige Stelle am<br>Regler drücken           | Bewegt den Regler schnell in die Tipp-<br>Position                                           |
|                         | Auf Kachel im Mittelpunkt<br>(fokussiert) drücken        | <ul> <li>Erweitert, wenn geschlossen, das<br/>Drehfeld</li> </ul>                            |
|                         |                                                          | Reduziert, wenn geöffnet, das Drehfeld                                                       |
|                         | Nach oben/unten wischen                                  | <ul> <li>Durchläuft, wenn geöffnet, die<br/>Drehfeldkacheln</li> </ul>                       |
|                         | Auf nicht fokussierte Kachel<br>drücken                  | <ul> <li>Bewegt, wenn geöffnet, Kachel in die<br/>mittlere (fokussierte) Position</li> </ul> |
|                         | Auf beliebige Stelle<br>außerhalb des Spinner<br>drücken | Reduziert, wenn geöffnet, das Drehfeld                                                       |

| Bedienelement                     | Anwendbare Aktionen                      | Beschreibung                                                                                                    |
|-----------------------------------|------------------------------------------|----------------------------------------------------------------------------------------------------|
| Schaltfläche                      | Drücken                                  | <ul> <li>Führt Aktion aus (gemäß Definition der<br/>Tastenbeschreibung)</li> </ul>                                      |
| Symbolmenü                        | Auf Kachel drücken                       | Öffnet durch Kachel spezifiziertes Menü                                                                                 |
|                                   | Nach links oder rechts wischen (egal wo) | <ul> <li>Durchläuft die Symbole nach links oder<br/>rechts</li> </ul>                                                   |
|                                   | Unteres Anzeigesymbol<br>drücken         | <ul> <li>Schnelles Zentrieren der Kachel<br/>entsprechend dem Anzeigesymbol</li> </ul>                                  |
| Fenster                           | Auf Parameter oder<br>Messung drücken    | <ul> <li>Öffnet, wenn kein Parameter- oder<br/>Messwertalarm aktiv ist, Parameter- oder<br/>Messwertmenü</li> </ul>     |
|                                   |                                          | <ul> <li>Öffnet, wenn kein Parameter- oder<br/>Messwertalarm aktiv ist, das Parameter-<br/>oder Messwertmenü</li> </ul> |
|                                   | Drücken und gedrückt<br>halten           | <ul> <li>Ermöglicht, Parameter und Messwerte<br/>per Drag &amp; Drop zu bewegen</li> </ul>                              |
| Untere Leiste                     | Auf Parameter oder<br>Messung drücken    | <ul> <li>Öffnet, wenn kein Parameter- oder<br/>Messwertalarm aktiv ist, Parameter- oder<br/>Messwertmenü</li> </ul>     |
|                                   |                                          | <ul> <li>Öffnet, wenn kein Parameter- oder<br/>Messwertalarm aktiv ist, das Parameter-<br/>oder Messwertmenü</li> </ul> |
|                                   | Drücken und gedrückt<br>halten           | <ul> <li>Ermöglicht, Parameter und Messwerte<br/>per Drag &amp; Drop zu bewegen</li> </ul>                              |
| Echtzeit-Wellenform               | Nach unten wischen                       | <ul> <li>Trennt plethysmographische und<br/>akustische Wellenformen</li> </ul>                                          |
|                                   | Nach oben wischen                        | <ul> <li>Verbindet plethysmographische und<br/>akustische Wellenformen</li> </ul>                                       |
| Trendlinie                        | Zusammenziehen                           | Zoomt heraus                                                                                                    |
|                                   | Auseinanderziehen                        | Zoomt hinein                                                                                                    |
|                                   | Verschieben                              | Verändert den Zeitraum                                                                                                  |
|                                   | Auf y-Achse drücken                      | <ul> <li>Öffnet das Menü für den Parameter- oder<br/>Messwerte-Trend</li> </ul>                                         |
| Trendzoom                         | Auf ,+' drücken                          | Vergrößert den Zeitraum                                                                                                 |
|                                   | Auf ,–' drücken                          | Verkleinert den Zeitraum                                                                                                |
|                                   | Auf Uhrzeitbeschriftung<br>drücken       | Setzt den Zeitraum auf Standard zurück                                                                                  |
| Symbol für<br>Alarmstummschaltung | Drücken                                  | Schaltet alle Alarme stumm                                                                                              |

| Bedienelement                          | Anwendbare Aktionen | Beschreibung                      |
|----------------------------------------|---------------------|-----------------------------------|
| Symbol für Audio-Pause                 | Drücken             | Aktiviert die Audio-Pause         |
| Andere Symbole auf der<br>Statusleiste | Drücken             | Öffnet das entsprechende Menü     |
| Zurück-Pfeil                           | Drücken             | Beendet Menü, verwirft Änderungen |

### Informationen zum Hauptbildschirm

Der Hauptbildschirm besteht aus unterschiedlichen Bereichen:

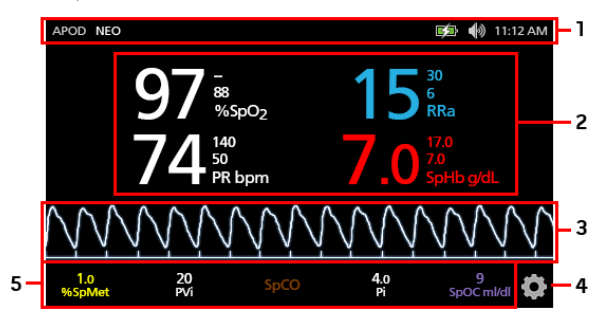

| Nr. | Funktion           | Informationen dazu                                            |
|-----|--------------------|---------------------------------------------------------------|
| 1   | Statusleiste       | Siehe Allgemeines zur Statusleiste auf Seite 52.              |
| 2   | Parameteranzeige   | Siehe Info zu Fenstern auf Seite 55.                          |
| 3   | Wellenform-Ansicht | Siehe Wellenform-Ansichten auf Seite 55.                      |
| 4   | Hauptmenü          | Siehe Auf die Optionen des Hauptmenüs zugreifen auf Seite 64. |
| 5   | Untere Leiste      | Siehe Info zu Fenstern auf Seite 55.                          |

# Allgemeines zur Statusleiste

Die Statusleiste ist im oberen Bereich des Hauptbildschirms angeordnet.

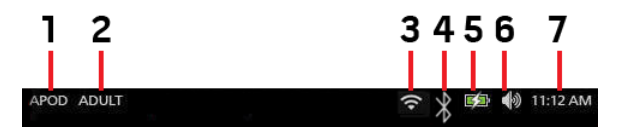

| Nr. | Funktion                                        | Beschreibung                                                                                                    |  |
|-----|-------------------------------------------------|----------------------------------------------------------------------------------------------------|--|
| 1   | Empfindlichkeitsmodi                            | Wählen Sie diese Option, um zwischen den<br>verfügbaren Empfindlichkeitsmodi zu wechseln, APOD,<br>NORM und MAX.                                                                                                    |  |
|     |                                                 | Siehe <b>Empfindlichkeitsmodi im Überblick</b> auf Seite 54.                                                                                                    |  |
| 2   | Profile                                         | Zugriff auf den Bildschirm <i>Profiles</i> (Profile). Im<br>abgebildeten Beispiel ist "Profiles" (Profile) auf<br>"Adult" (Erwachsener) für einen erwachsenen Patienten<br>eingestellt.                                                         |  |
|     |                                                 | Siehe Kapitel 5: Profile auf Seite 103.                                                                                                    |  |
| 3   | WLAN                                            | Zugriff auf den Bildschirm <i>Wi-Fi</i> (WLAN). Wenn dieses<br>Symbol angezeigt, wird, wurde die WLAN-Verbindung<br>aktiviert. Das Symbol zeigt zusätzlich die Stärke des<br>WLAN-Signals an.                                                   |  |
|     |                                                 | Siehe WLAN auf Seite 93.                                                                                                    |  |
| 4   | Bluetooth                                       | Zugriff auf den Bildschirm <i>Bluetooth</i> (Bluetooth). Wenn dieses Symbol angezeigt, wird, wurde die Bluetooth-Verbindung aktiviert.                                                                                                    |  |
|     |                                                 | Siehe <b>Bluetooth</b> auf Seite 93.                                                                                                    |  |
| 5   | Radical-7<br>Akkuladungsanzeige/Betriebsanzeige | Zeigt den Ladezustand des Radical-7 an. Zugriff auf<br>den Bildschirm <i>Battery</i> (Batterie). In dem Beispiel ist die<br>Wechselstromversorgung angeschlossen und die<br>Batterie wird geladen.                                              |  |
|     |                                                 | Akkuladezustandsanzeige auf Seite 53 und                                                                                                    |  |
| 6   | Töne                                            | Zugriff auf dem Bildschirm <i>Sounds</i> (Töne) zum<br>Anpassen der Lautstärke von Alarm- und Impulstönen.<br>Dieses Symbol zeigt <b>nicht</b> die tatsächliche Lautstärke<br>von Alarm- und Impulstönen an.<br>Siehe <b>Töne</b> auf Seite 89. |  |

| Nr. | Funktion         | Beschreibung                                                                                                    |
|-----|------------------|----------------------------------------------------------------------------------------------------|
| 7   | Aktuelle Uhrzeit | Zeigt die aktuelle Uhrzeit und bietet Zugriff auf den<br>Bildschirm <i>Localization</i> (Lokalisierung), auf dem<br>Einstellungen für die lokale Uhrzeit, die Sprache und<br>den Standort zu finden sind. |
|     |                  | Siehe Lokalisierung auf Seite 92.                                                                                                    |

### Betriebsanzeige

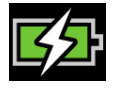

Sobald Radical-7 angeschaltet und an dem Root-System oder an einer Dockstation angedockt ist, die an einem Stromnetz angeschlossen ist:

- An der Dockstation angedockt Das Betriebsanzeige-Symbol wird auf der Radical-7-Anzeige angezeigt.
- Am Root-System angedockt Das Betriebsanzeige-Symbol wird auf der Root-Anzeige angezeigt.

Wenn das Betriebsanzeige-Symbol sichtbar ist, dann wird der Akku momentan geladen. Wenn das Betriebsanzeige-Symbol vollständig grün ist, dann ist der Akku vollständig aufgeladen.

Berühren Sie das Betriebsanzeige-Symbol, um Einzelheiten zur Akkuladung anzuzeigen. Siehe **Batterie** des **Radical-7** auf Seite 94.

### Akkuladezustandsanzeige

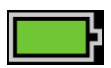

Wenn das Root-System aus der Dockstation genommen ist (vom Stromnetz getrennt), zeigt die Akkuladezustandsanzeige visuell den aktuellen Akkuladezustand an. Dieses Symbol oben zeigt an, dass der Akku vollständig geladen ist (angedockt oder abgenommen).

Hinweis: Wenn die Anzeige am Root-System angedockt ist, wird diese auf dem Root-Bildschirm angezeigt.

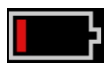

Wenn der Akkuladezustand niedrig ist:

- Die Batterieladezustandsanzeige ändert ihre Farbe (rot).
- Die Meldung "Low Battery" (Niedrige Batteriespannung) wird angezeigt und ein Alarmton mittlerer Priorität wird ausgegeben. Zusätzlich wird die Anzeige von einem roten Rahmen eingerahmt. Die Systemstatusanzeige blinkt gelb.

Docken Sie das Radical-7 an die Dockstation oder das Root-System an, um den Akku aufzuladen und zu verhindern, dass das Gerät ausgeschaltet wird. Bei Wechselstromversorgung wird das Betriebsanzeige-Symbol angezeigt.

www.masimo.com

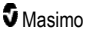

Berühren Sie das Symbol der Akkuladezustandsanzeige auf dem Radical-7 oder Root-System, um Einzelheiten zum Radical-7-Akku anzuzeigen. Siehe **Batterie des Radical-7** auf Seite 94.

### Empfindlichkeitsmodi im Überblick

Drei Empfindlichkeitsstufen ermöglichen es dem Arzt, das Ansprechen des Radical-7 an die Anforderungen der jeweiligen Patientensituation anzupassen. Öffnen Sie das Menü, indem Sie oben links auf dem *Hauptbildschirm* das Symbol berühren. Es gibt folgende Empfindlichkeitsstufen:

### • NORM (Normale Empfindlichkeit)

NORM wird als Empfindlichkeitsmodus für Patienten mit leichter Beeinträchtigung des Blutflusses oder der Durchblutung empfohlen. Diese Stufe wird für Pflegebereiche empfohlen, in denen Patienten häufig überwacht werden, wie z. B. auf Intensivstationen.

APOD®-Empfindlichkeit (Adaptive Probe Off Detection®-Empfindlichkeit)
 APOD ist der empfohlene Empfindlichkeitsmodus, wenn eine hohe Wahrscheinlichkeit besteht,
 dass sich der Sensor löst. Dieser Modus wird auch für Pflegebereiche empfohlen, in denen
 Patienten nicht ständig visuell überwacht werden. Dieser Modus bietet einen verbesserten
 Schutz gegen falsche Messwerte der Pulsfrequenz und der arteriellen Sauerstoffsättigung, wenn
 sich ein Sensor aufgrund der übermäßigen Bewegung eines Patienten unbeabsichtigt löst.

### • MAX (Maximale Empfindlichkeit)

MAX wird als Empfindlichkeitsmodus für Patienten mit geringer Durchblutung empfohlen oder wenn die Meldung für schlechte Durchblutung im APOD-Modus oder im NORM-Modus angezeigt wird. MAX wird nicht für Pflegebereiche empfohlen, in denen die Patienten nicht häufig vom Pflegepersonal kontrolliert werden, wie z. B. auf Normalstationen. Dieser Modus wurde entwickelt, um Daten an der Messstelle zu interpretieren und anzuzeigen, wenn das Signal aufgrund einer verminderten Durchblutung schwach ist. Wenn sich ein Sensor vom Patienten löst, ist kein Schutz gegen fehlerhafte Messwerte der Pulsfrequenz und der arteriellen Sauerstoffsättigung gegeben.

### Ändern der Empfindlichkeitsmodi

Auf den Bildschirm *Profiles* (Profile) kann auf zwei Arten zugegriffen werden, um den Empfindlichkeitsmodus zu ändern.

Berühren Sie den Text in der linken oberen Ecke des *Hauptbildschirms* wie abgebildet, um auf den Bildschirm *Profiles* (Profile) zuzugreifen.

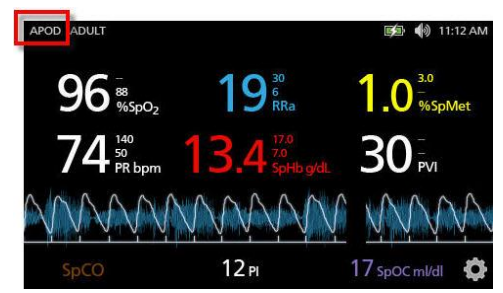

 Tippen Sie im Hauptmenü auf das Symbol Profile, um auf den Bildschirm Profiles (Profile) zuzugreifen. Siehe Auf die Optionen des Hauptmenüs zugreifen auf Seite 64.

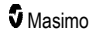

Führen Sie zur Auswahl der gewünschten Einstellung im Bildschirm *Profiles* (Profile) einen Bildlauf nach oben oder unten durch. Wählen Sie dann **OK** (OK).

| APOD |             |             |             | /           |
|------|-------------|-------------|-------------|-------------|
| NORM | -           |             |             |             |
| MAX  |             |             |             |             |
|      | NORM<br>MAX | NORM<br>MAX | NORM<br>MAX | NORM<br>MAX |

Hinweis: Nach dem Aus- und Einschalten des Geräts ist wieder der APOD-Modus aktiv. Siehe Ändern der Profile auf Seite 103.

### Verwenden der Bildschirmsperre

Wenn die Funktion *Bildschirmsperre* aktiviert ist, lässt sich eine versehentliche Interaktion mit dem Touchscreen verhindern. Anweisungen zum Aktivieren oder Deaktivieren der Bildschirmsperre finden Sie unter **Zugriffssteuerung** auf Seite 95.

### Verwenden der Funktion der Bildschirmsperre

- 1. Wenn die Funktion eingeschaltet ist, löst jede Interaktion mit dem Touchscreen die Funktion "Bildschirmsperre" aus.
- Um die ausgelöste Funktion Bildschirmsperre zu umgehen, drücken und halten Sie das Schloss-Symbol, bis es sich öffnet.

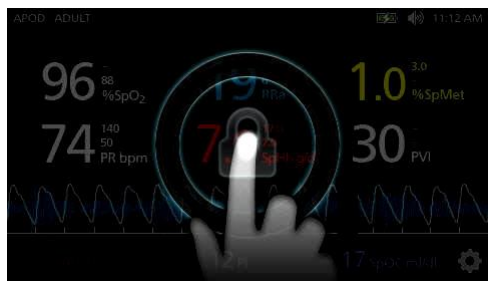

### Info zu Fenstern

Die folgenden Informationen beschreiben, wie die auf dem *Hauptbildschirm* angezeigten Informationen angepasst werden können.

### Wellenform-Ansichten

Der folgende Abschnitt enthält Informationen über die Wellenformen, die im Trendfeld des Hauptbildschirms dargestellt werden können.

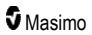

### Wellenform auswählen

Das Trendfeld ermöglicht den Zugriff auf verschiedene Wellenform-Ansichten.

### Zum Zugreifen auf Wellenform-Ansichten in der Display-Ansicht

1. Drücken/Wählen Sie das Trendfeld aus, wie in der Abbildung unten gezeigt.

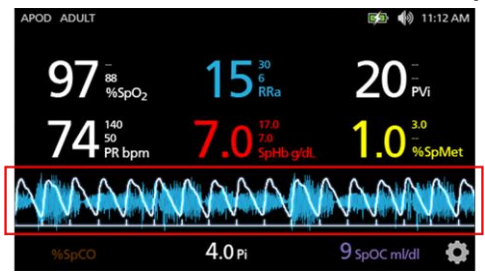

2. Der folgende Bildschirm wird angezeigt:

| APOD ADULT                          |                         | 🔂 🌗 11:12 AM          |
|-------------------------------------|-------------------------|-----------------------|
| 97 <sup>38</sup> / <sub>%spo2</sub> | 15 <sup>30</sup><br>RRa | 20 <sup></sup><br>PVi |
|                                     | Pleth + Sig IQ          |                       |
| Pleth                               | + Sig IQ + Aco          | oustic                |
| P                                   | VI Pleth + Sig I        | Q 🗸                   |

- Verschieben Sie die verfügbaren Wellenformen nach oben oder unten. Verfügbare Wellenformen sind:
  - Pleth + Sig IQ (Pleth + Signal IQ)
  - Pleth + Sig IQ + Acoustic (Pleth + Signal IQ + Akustisch)
  - PVI Pleth + Sig IQ (PVi Pleth + Signal IQ)
  - PVI Pleth + Sig IQ + Acoustic (PVi Pleth + Signal IQ + Akustisch)
  - Acoustic (Akustisch)
  - Jeder verfügbare Parameter (SpO<sub>2</sub>, Pi, PR usw.)
- 4. Drücken/Wählen Sie die gewünschte Wellenformoption aus.

5. Das Trendfeld zeigt die ausgewählte spezifische Wellenformoption an.

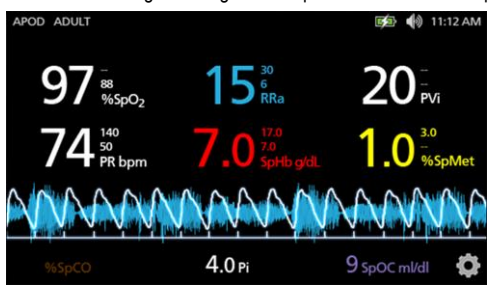

### Signal-IQ-Indikatoren

Signal-IQ-Indikatoren (SIQ) werden als vertikale Balken für jede individuelle Pulsation angezeigt. Die Balkenhöhe ermöglicht die Beurteilung der Signalgüte des angezeigten SpO<sub>2</sub>-Messwertes.

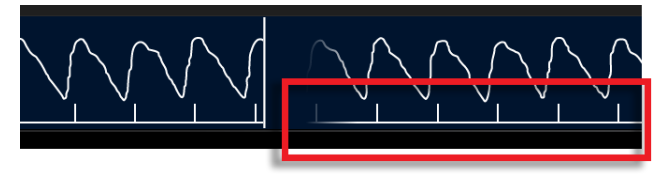

### Ansicht der akustischen Wellenform

Die RRa-Kurve befindet sich unter den Parameterwerten und über dem Bereich. Damit dieses Merkmal zu sehen ist, muss die Funktion für die akustische Atemfrequenz (RRa) verfügbar sein. In dieser Ansicht ist nur die RRa-Kurve abgebildet.

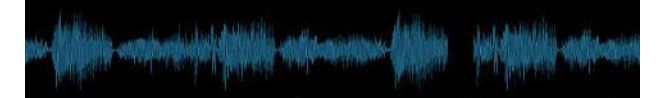

### Pleth + Sig IQ + Akustische Ansicht

Die Wellenform Pleth + Sig IQ + Akustisch befindet sich unter den Parameterwerten und über dem Bereich. Diese Ansicht enthält die plethysmographische Wellenform, die Indikatoren für die Signalqualität und die akustische Wellenform (sofern RRa verfügbar ist).

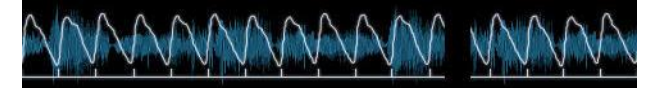

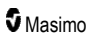

### Anpassen der Fenster

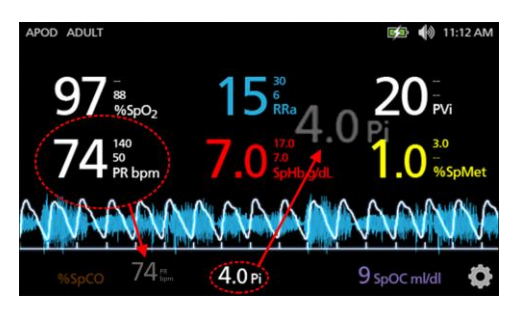

### Zum Ändern der Größe von Parameterwerten auf dem Hauptbildschirm:

- Drücken/Wählen und halten Sie einen der Parameter im Bereich gedrückt (Pi in diesem Beispiel). Der Bereich enthält alle Parameter, die nicht im größeren Bereich darüber angezeigt werden.
- Wenn der Parameterwert abgeblendet wird, sich bewegt und größer wird, ziehen Sie den Parameter in die größeren Parameter über der Wellenform. Siehe Trendfeld auf Seite 58.
- 3. Der Parameterwert erscheint in einer größeren Schriftart auf dem Bildschirm. Das Gerät konfiguriert den Bildschirm automatisch für die optimale Anzeige der Parameterwerte.
- Zum Entfernen von Parameterwerten von der größeren Anzeige, drücken und halten Sie den größeren Parameterwert gedrückt (PR in diesem Beispiel) und ziehen Sie dann den Parameterwert zu dem Bereich.

### Anpassen der Trendansichten

### Trendfeld

Das Trendfeld ermöglicht den Zugriff auf verschiedene benutzerspezifisch anpassbare Ansichten.

### Zugreifen auf Trends, Kurven und benutzerspezifische Ansichten in der Display-Ansicht

- 1. Berühren Sie das **Trendfeld** (Wellenform) und wischen Sie für die Parametertrendoptionen nach oben oder unten. Siehe *Wellenform auswählen* auf Seite 56.
- 2. Wählen Sie den gewünschten Parameter aus.
- 3. Das Trendfeld zeigt Verlaufsdaten für den ausgewählten Parameter an.

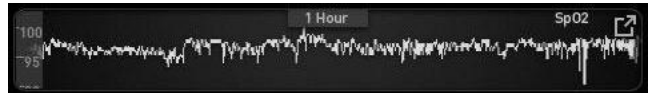

### Allgemeines zu Trendansichten

Trendinformationen können auf verschiedene Arten angezeigt werden. Es folgt ein Beispiel der Trendinformationen für SpO<sub>2</sub> im Bildschirm *Display View* (Display-Ansicht).

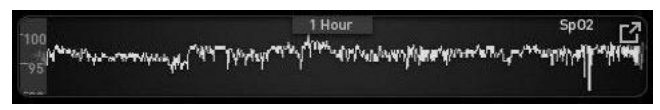

Es folgt ein Beispiel der Trendinformationen für SpO2 im Bildschirm Full Trend (Vollständiger Trend).

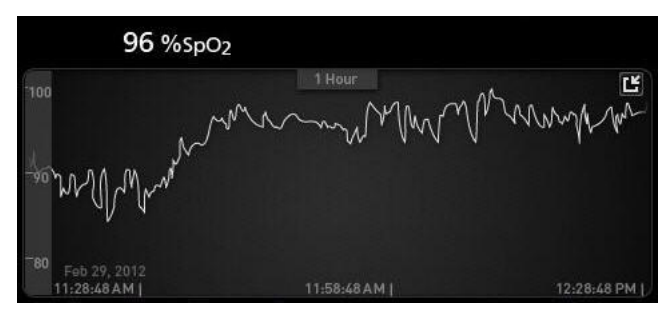

### Pulsbalken

Der *Pulsbalken* ist ein visueller Indikator, der den ermittelten Puls und die Signal IQ (SIQ) bei jeder einzelnen Pulsation vermittelt. Die Balkenhöhe ermöglicht die Beurteilung der Signalgüte des angezeigten Messwertes. Siehe **Signal-IQ-Indikatoren** auf Seite 57.

|    | 0:30 hr | SpO <sub>2</sub> |
|----|---------|------------------|
|    | r       |                  |
| 50 |         |                  |

### Ändern des Zeitintervalls von Verlaufsdaten

Benutzer können das Zeitintervall von Verlaufsdaten ändern. Als Zeitoptionen stehen 10 Minuten, 30 Minuten, 1 Stunde, 2 Stunden, 4 Stunden, 8 Stunden, 12 Stunden oder 24 Stunden zur Auswahl.

### Ändern des Zeitintervalls von Verlaufsdaten

1. Berühren Sie in der *Display-Ansicht*, im *Trendfeld* oder im Bildschirm *Full Trend* (Vollständiger Trend) das *Zeitintervall-*Symbol.

|     | 0:30 hr | SpO <sub>2</sub> |
|-----|---------|------------------|
| 100 | 1       |                  |
| 50  |         |                  |
|     |         |                  |
|     |         |                  |

2. Blättern Sie nach oben oder nach unten, um ein Zeitintervall auszuwählen.

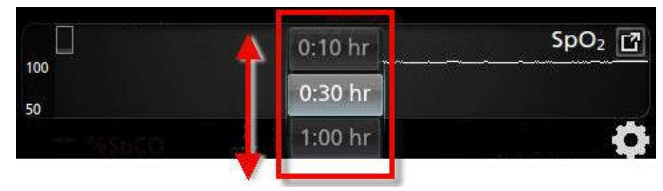

Wechseln zwischen den Trendansichten

### Umschalten zwischen Display-Ansicht und vollständigem Trend

1. Berühren Sie in der *Display-Ansicht* im *Trendfeld* das Symbol, wie in der Abbildung unten gezeigt.

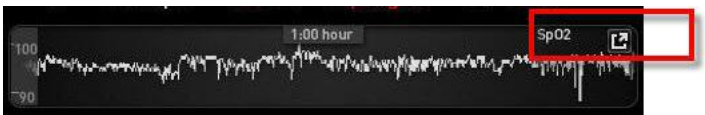

 Berühren Sie im Bildschirm Full Trend (Vollständiger Trend) das Symbol, wie in der Abbildung unten gezeigt.

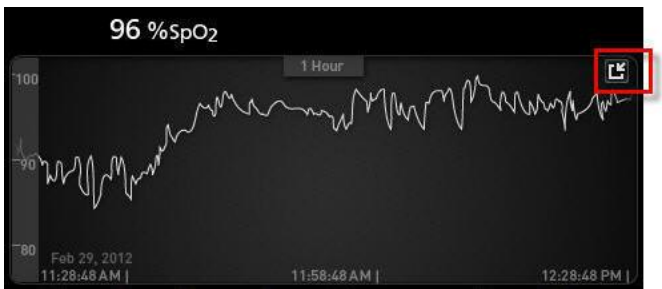

### Kurztrend-Ansicht für Parameter

Diese Ansicht zeigt den Kurztrend des ausgewählten Parameters über einen einstellbaren Zeitraum. Der Standardwert ist 1 Stunde. Wenn Sie den Kurztrend auf die vollständige Trendansicht erweitern möchten, berühren Sie in der Kurvenanzeige das Erweiterungssymbol.

Der Benutzer kann mithilfe von zwei Fingern die Kurztrenddaten innerhalb des *Trendfeldes* dehnen und stauchen. So kann ein- und ausgezoomt werden.

|         | 1:00 hour                                                                                            | Sp02                                                   |
|---------|----------------------------------------------------------------------------------------------------|--------------------------------------------------------|
| 100<br> | <sup>(*</sup> *** <sup>-</sup> ๅๅ๚๖ <sub>7</sub> -๛๚ <sup>๛</sup> ๛ๅ <sup>๚ๅๅ๛๛</sup> ๛ฃ๛ฃ๛๚๛ฦ๚฿ฅฅ๚๚ | עייילעדור בייליי איז איז איז איז איז איז איז איז איז א |
| 90      |                                                                                                    |                                                        |

### Bearbeiten der Anzeige von Verlaufsdaten

Im Bildschirm *Full Trend* (Vollständiger Trend) kann der Benutzer mithilfe von zwei Fingern die Zeitskala der Verlaufsdaten dehnen und stauchen.

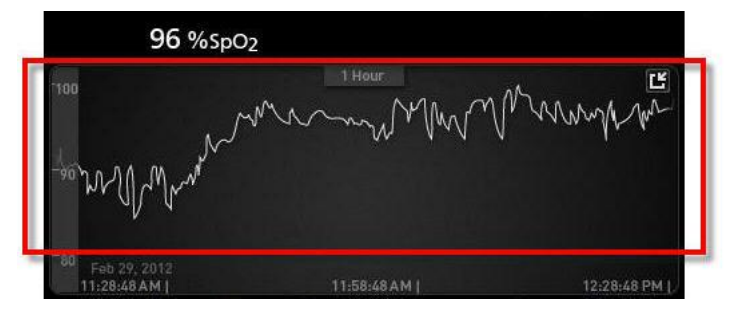

Der Benutzer kann Parameter aus der Ansicht *Small Parameter* (kleiner Parameter) ziehen und in der Ansicht *Trend* (Trend) ablegen. Um der Ansicht *Trend* (Trend) einen Parameter hinzuzufügen, drücken und halten Sie einen beliebigen der Parameter innerhalb der Ansicht *Small Parameter* (kleiner Parameter), wie unter abgebildet. Wenn der Parameterwert abgeblendet wird, sich bewegt und größer wird, ziehen Sie den Parameter in die Ansicht *Trend* (Trend) und legen Sie ihn dort ab. Siehe *Anpassen der Fenster* auf Seite 58.

Zur Anzeige früherer Patientenverlaufsdaten kann die Trendanzeige nach links oder rechts geschoben

Um eine Ansicht Trend (Trend) zu beenden, drücken Sie die Taste Home.

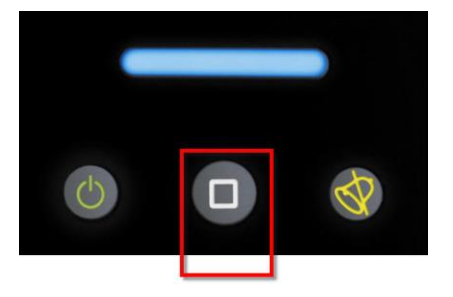

### Verwenden der Histogrammfunktion

Benutzer können Verlaufsdaten mittels der Histogrammfunktion anzeigen. Wenn die Histogrammfunktion eingeschaltet ist, werden Verlaufsdaten als Histogramm angezeigt.

#### Einschalten der Histogrammfunktion

- 1. Navigieren Sie zum Bildschirm *Full Trend* (Vollständiger Trend). Siehe *Wechseln zwischen den Trendansichten* auf Seite 60.
- Das Histogramm-Symbol erscheint am oberen Rand des Trendfeldes, wie im folgenden Beispiel f
  ür SpO<sub>2</sub> dargestellt.

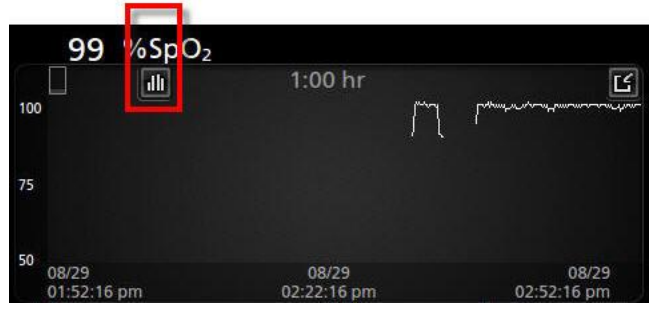

- 3. Berühren Sie das Symbol Histogramm.
- 4. Verlaufsdaten werden als Histogramm angezeigt.

|                  | 1                      |       | :00 hr |       | کا                             |
|------------------|------------------------|-------|--------|-------|--------------------------------|
| nax 100<br>vg 98 |                        |       |        |       | 99.4%                          |
| in 89            |                        |       |        |       |                                |
|                  |                        |       | 0.4%   | 0.2%  |                                |
| 08/              | 1-80<br>19<br>13:01 pm | 81-85 | 86-90  | 91-95 | 96-100<br>08/29<br>03:03:01 pm |
|                  |                        |       |        |       |                                |

### Ausschalten der Histogrammfunktion

• Berühren Sie das Symbol Verlaufsdaten, wie dargestellt.

| 10      | 0 %SpO               | 2     |        |       |                      |
|---------|----------------------|-------|--------|-------|----------------------|
|         | ~                    | 1     | :00 hr |       | Ľ                    |
| nax 100 |                      |       |        |       | 99.4%                |
| avg 98  |                      |       |        |       |                      |
| nin 89  |                      |       |        |       |                      |
|         |                      |       | 0.4%   | 0.2%  |                      |
|         | 1-80                 | 81-85 | 86-90  | 91-95 | 96-100               |
|         | 08/29<br>02:03:01 pm |       |        |       | 08/29<br>03:03:01 pm |

www.masimo.com

Masimo

# Visualisierung

Wenn das Radical-7 an dem Root-System angedockt ist, zeigt das Radical-7 zusätzlich eine Visualisierung des Alarmstatus für das angeschlossene medizinische Masimo-Gerät an.

**Hinweis:** Die Visualisierung ist auf dem Radical-7 möglicherweise nicht sichtbar, abhängig von den Layouteinstellungen im Root-System. Informationen zur Layouteinstellung finden Sie in der Bedienungsanleitung für das Root-System.

### Visualizer der Farbbeschreibungstabelle

Anhand von Farben werden der Überwachungsstatus und die Alarmbedingungen dargestellt.

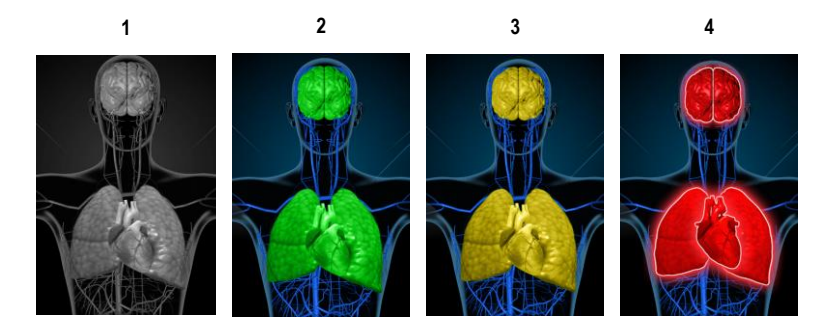

| Nr. | Farbe | Beschreibung                                                                                                    |
|-----|-------|----------------------------------------------------------------------------------------------------|
| 1   | Grau  | <ul><li>Abgeschaltetes PoC-Gerät</li><li>Keine Überwachung</li></ul>                                                                                                    |
| 2   | Grün  | <ul><li>Verbindung zum PoC-Gerät ist erfolgt</li><li>Überwachung: Normalbereich</li></ul>                                                                                                    |
| 3   | Gelb  | <ul> <li>Verbindung zum PoC-Gerät ist erfolgt</li> <li>Überwachung: Status, Benachrichtigungen, Wandler, Benachrichtigungsgeräte, die<br/>keinem Patienten zugewiesen sind oder Patient wurde noch nicht erfolgreich in das<br/>Masimo-System aufgenommen.</li> </ul> |
| 4   | Rot   | <ul><li>Verbindung zum PoC-Gerät ist erfolgt</li><li>Überwachung: Alarmbereich</li></ul>                                                                                                    |

### Tabelle zur Visualisierung der Parameter

Überwachung und Alarmstatus für verschiedene Parameter und/oder Messungen werden mit folgenden Bereichen/Organen auf dem Bildschirm visualisiert:

| Parameter oder Messwert | Im Visualisierungsbildschirm dargestellter Bereich |
|-------------------------|----------------------------------------------------|
| SpO <sub>2</sub>        | Lunge                                              |
| PR                      | Herz                                               |
| Pi                      | -                                                  |
| PVi                     | Gefäß                                              |
| SpHb                    | Gefäß                                              |
| SpMet                   | Gefäß                                              |
| SpCO                    | Lunge                                              |
| RRa                     | Lunge                                              |
| SpOC                    | -                                                  |
| PSi*                    | Gehim                                              |
| rSO <sub>2</sub> **     | Gehim                                              |

\* Zur Verwendung mit SedLine Sedation Monitor, bei Anschluss an Root.

\*\* Zur Verwendung mit dem O3 Regionaloximeter, bei Anschluss an Root.

# Auf die Optionen des Hauptmenüs zugreifen

Drücken Sie auf das Hauptmenü-Symbol in der rechten unteren Ecke des Touchscreens, um auf die Optionen des Hauptmenüs zuzugreifen:

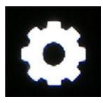

Die Optionen des Hauptmenüs sind:

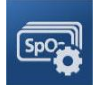

Parameter Settings (Parametereinstellungen) Siehe Parametereinstellungen auf Seite 66.

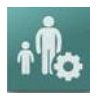

Profiles (Profile) Siehe Kapitel 5: Profile auf Seite 103.

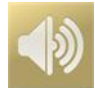

Sounds (Töne) Siehe *Töne* auf Seite 89.

www.masimo.com

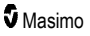

#### Kapitel 4: Bedienung

#### Radical-7

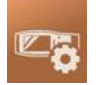

Device Settings (Geräteeinstellungen) Siehe Geräteeinstellungen auf Seite 90.

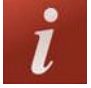

About (Info) Siehe Info auf Seite 99.

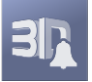

**3D Alarms (3D-Alarme)** Siehe **3D-Alarme** auf Seite 111.

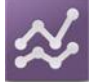

Trends (Trends) Siehe Trends auf Seite 100.

### Navigation im Hauptmenü

Sobald der Bildschirm des Hauptmenüs angezeigt wird, ist ein Zugriff auf weitere Bildschirme, Informationen und Einstellungen möglich. Wischen Sie nach links oder rechts, um weitere Menüsymbole anzuzeigen. Berühren Sie das Pfeilsymbol, um zum Hauptbildschirm zurückzukehren.

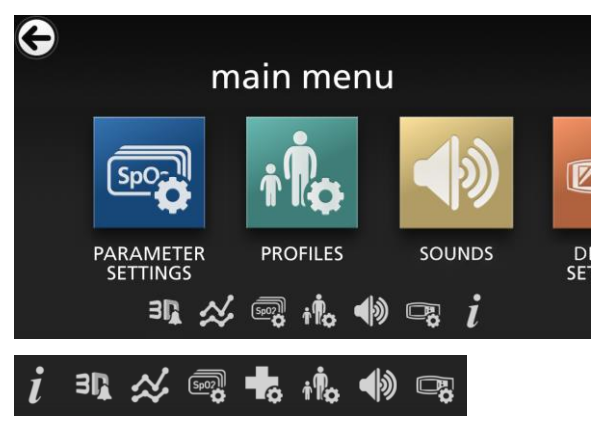

Symbole, die am unteren Bildschirmrand angezeigt werden, entsprechen den Einstellungen. Berühren Sie das Symbol, um zur Einstellung auf dem angezeigten Menübildschirm zu navigieren.

### Anzeige-Timeout

Alle Bildschirme, bei denen die Auswahl von Optionen erforderlich ist, werden nach einer (1) Minute der Inaktivität automatisch geschlossen und es wird wieder der *Hauptbildschirm* angezeigt.

### Navigieren in den Menüs

Beim Konfigurieren der Einstellungen müssen alle Änderungen durch Auswahl von "OK" (OK) bestätigt werden. Wählen Sie "Cancel" (Abbrechen), um die Änderungen abzubrechen.

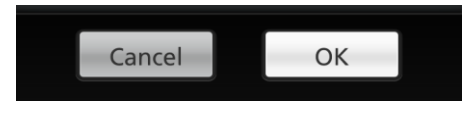

Durch Drücken des Pfeils O in der oberen linken Ecke des Touchscreens gelangen Sie zurück zum vorherigen Bildschirm.

Um zum Hauptbildschirm zurückzukehren, können Sie jederzeit die Home-Taste drücken.

### Info zu Parameterdaten

Zu jedem Parameter sind zusätzliche Informationen verfügbar.

### So greifen Sie auf zusätzliche Informationen zu Parametern zu:

1. Berühren Sie im Bildschirm Parameter-Einstellungen das Symbol About (Info). Folgendes ist ein Beispiel für SpO<sub>2</sub>.

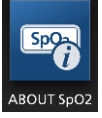

2. Auf dem Info-Bildschirm werden Informationen zum ausgewählten Parameter angezeigt.

### Parametereinstellungen

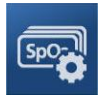

Die folgende Abbildung zeigt beispielhaft den Bildschirm *Parameter Settings (Parametereinstellungen)*. Nur Parameter, die auf das System geladen wurden, sind sichtbar.

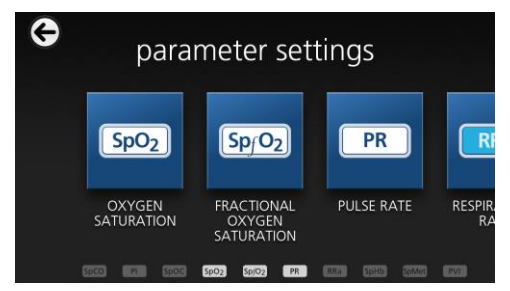

### Zugreifen auf die Bildschirme für Parametereinstellungen:

- 1. Die Symbolleiste im Bildschirm *Parameter Settings* (Parametereinstellungen) kann nach links und rechts verschoben werden.
- 2. Berühren Sie das Symbol des gewünschten Parameters. Einzelheiten finden Sie jeweils in den folgenden Abschnitten:
- Siehe SpO2-Einstellungen auf Seite 69.
- Siehe PR-Einstellungen auf Seite 72.
- Siehe *Pi-Einstellungen* auf Seite 73.
- Siehe PVi-Einstellungen auf Seite 75.
- Siehe Atemfrequenz-(RR-)Einstellungen auf Seite 76.
- Siehe SpHb-Einstellungen auf Seite 81.
- Siehe SpOC-Einstellungen auf Seite 85.
- Siehe SpMet-Einstellungen auf Seite 86.
- Siehe SpCO-Einstellungen auf Seite 88.

# In Vivo Adjustment (In-vivo-Anpassung) im Überblick

Mit der Funktion "In Vivo Adjustment" (In-vivo-Anpassung) kann das Klinikpersonal einen oder mehrere klinische Parameter so anpassen, dass er für eine kontinuierliche Trendaufzeichnung einem entsprechenden Laborreferenzwert entspricht. Um das Klinikpersonal daran zu erinnern, dass diese Funktion aktiv ist, wird zusammen mit dem angepassten Parameterwert ein Versatzwert angezeigt.

Die Funktion "In Vivo Adjustment" (In-vivo-Anpassung) für einen Parameter kann durch Aufruf des Invivo-Bildschirms im Einstellungsmenü dieses Parameters aktiviert werden. Stellen Sie nach dem Aktivieren dieser Funktion einen Versatzwert ein. Sobald diese Funktion aktiviert ist, wird ein positiver oder negativer Versatzwert angezeigt (siehe folgende Abbildung).

Der In-vivo-Versatz wird auf null gesetzt, wenn eine der folgenden Bedingungen erfüllt ist:

- · Kabel oder Sensor ist vom Gerät getrennt.
- Sensor hat sich vom Patienten gelöst, woraufhin eine Sensorinitialisierung durchgeführt wurde.
- Seit der Aktivierung des In-vivo-Wertes sind acht Stunden vergangen.
- Die werkseitigen Standardeinstellungen werden wiederhergestellt.
- Der Benutzer schaltet die In-vivo-Anpassung aus.

#### Versatzwert

Wenn die Funktion In Vivo Adjustment (In-vivo-Anpassung) für einen bestimmten Parameter aktiviert ist, wird der Versatzwert unter dem entsprechenden Parameter angezeigt. Ein positiver Wert bedeutet, dass der angezeigte Wert erhöht wurde (relativ zum eingegebenen Laborreferenzwert), und ein negativer Wert bedeutet, dass der angezeigte Wert verringert wurde (relativ zum eingegebenen Laborreferenzwert).

Im Beispiel unten berücksichtigt der SpO<sub>2</sub>-Wert 96 einen Versatz von –1,0 und der angezeigte SpHb-Wert 16,0 einen Versatz von +0,4.

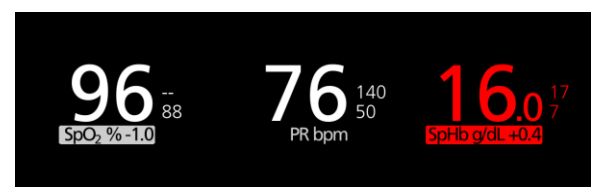

Die Funktion "In Vivo Adjustment" (In-vivo-Anpassung) kann entweder *ein-* oder *ausgeschaltet* werden. Standardmäßig ist sie *ausgeschaltet*. Bei der Einstellung *Ein* wird der Parameterwert angepasst und ein Versatzwert angezeigt. Der Versatzwert wird vom Benutzer festgelegt.

Diese Funktion gilt für die folgenden Parameter:

- Siehe In vivo für SpO2 auf Seite 72
- Siehe In vivo für SpHb auf Seite 83
- Siehe In vivo für SpCO auf Seite 88
- Siehe In vivo für SpMet auf Seite 87

### Histogrammeinstellungen

Der Benutzer kann für jeden angezeigten Parameter die Balkenbereiche für die Histogrammansicht verändern.

### Zugriff auf die Histogrammeinstellungen für einen beliebigen verfügbaren Parameter:

- 1. Berühren Sie im Bildschirm Hauptmenü das Symbol Parametereinstellungen.
- 2. Drücken Sie von einem *Parameter Settings* (Parametereinstellungen)-Bildschirm, das Symbol *Histogramm* (SpO<sub>2</sub> in diesem Beispiel).

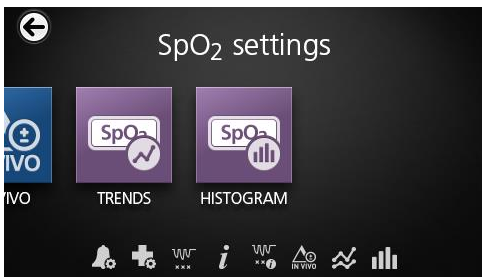

Änderung der Histogrammeinstellungen für einen beliebigen verfügbaren Parameter:

1. Berühren Sie einen Bin (Balken), um dessen Bereichswerte zu ändern.

| SpO <sub>2</sub> his | stogram |
|----------------------|---------|
| bin 1                | 180     |
| bin 2                | 81  85  |
| bin 3                | 86  190 |
| bin 4                |         |

2. Durch Ziehen der Markierungen können Sie die Bereichswerte anpassen.

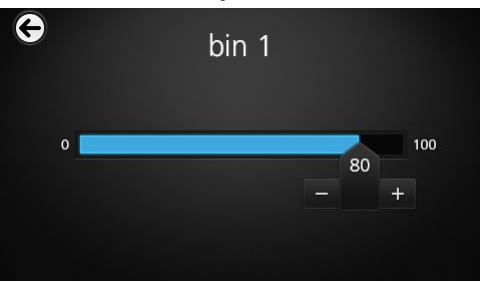

Hinweis: Wird eine der Balkeneinstellungen verändert, wirkt sich dies auch auf alle anderen Balkeneinstellungen aus. Wird beispielsweise der Bereich für Balken 2 auf 4 bis 32 verändert, ändert sich der Bereich für Balken 1 auf 0 bis 3 und der Bereich für Balken 3 auf 33 bis 60.

3. Wenn Sie fertig sind, berühren Sie den Zurück-Pfeil und wählen Sie OK (OK).

### SpO2-Einstellungen

Die folgenden Optionen stehen zur Verfügung:

SpO2-Alarme auf Seite 70.

Weitere Einstellungen für SpO2 auf Seite 71.

Entsättigungsindex auf Seite 112.

Info zu Parameterdaten auf Seite 66.

Informationen zum Entsättigungsindex auf Seite 112.

In vivo für SpO2 auf Seite 72.

Trends auf Seite 100.

SpO2-Histogramm auf Seite 72.

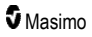

### SpO2-Alarme

Im Bildschirm SpO<sub>2</sub> Alarms (Alarme) können die folgenden Optionen geändert werden:

| Optionen                                  | Beschreibung                                                                                                    | Alarmpriorität | Werkseinstellungen | Konfigurierbare<br>Optionen                                                                                                    |
|-------------------------------------------|----------------------------------------------------------------------------------------------------|----------------|--------------------|----------------------------------------------------------------------------------------------------|
| High Limit (Oberer<br>Grenzwert)          | Der obere<br>Grenzwert ist der<br>obere<br>Schwellenwert, bei<br>dem ein Alarm<br>ausgelöst wird.                                                                                                    | Mittel         | Off (Aus)          | 2 bis 99 % in<br>Schritten von<br>1 % oder Off<br>(Aus)<br>Bei der<br>Einstellung Off<br>(Aus) ist der<br>Alarm<br>deaktiviert. |
| Low Limit (Unterer<br>Grenzwert)          | Der untere<br>Grenzwert ist der<br>untere<br>Schwellenwert, bei<br>dem ein Alarm<br>ausgelöst wird.                                                                                                    | Hoch           | 88 %               | 1 bis 98 % in<br>Schritten von<br>1 %                                                                                           |
| Rapid Desat<br>(Schnelle<br>Entsättigung) | Der Grenzwert für<br>schnelle<br>Entsättigung wird<br>auf den<br>ausgewählten<br>Betrag unter dem<br>unteren<br>Alarmgrenzwert<br>gesetzt. Wenn der<br>SpO2-Wert unter den<br>Grenzwert für<br>schnelle<br>Entsättigung fällt,<br>werden unabhängig<br>von der<br>Alarmverzögerung<br>der akustische und<br>der visuelle Alarm<br>ausgelöst. | -              | -10 %              | Off (Aus), –5 %<br>oder –10 %                                                                                                   |
| Alarm Delay<br>(Alarmverzögerung)         | Wenn ein<br>Alarmzustand<br>vorliegt, verzögert<br>diese Funktion die<br>akustische<br>Komponente eines<br>Alarms.                                                                                                    | _              | 15 Sekunden        | 0, 5, 10 oder 15<br>Sekunden                                                                                                    |
| Optionen                                                  | Beschreibung                                                                                                    | Alarmpriorität | Werkseinstellungen | Konfigurierbare<br>Optionen |
|-----------------------------------------------------------|----------------------------------------------------------------------------------------------------|----------------|--------------------|-----------------------------|
| Adaptive Threshold<br>Alarm (Adaptiver<br>Alarmgrenzwert) | Der ATA legt<br>basierend auf dem<br>Ausgangswert des<br>Messparameters<br>patientenspezifische<br>Grenzwerte fest.<br>Siehe <i>Funktion</i><br>" <i>Adaptive</i><br><i>Threshold Alarm"</i><br>( <i>ATA</i> ) auf Seite 110. | -              | Off (Aus)          | On (Ein) oder<br>Off (Aus)  |

### Weitere Einstellungen für SpO2

Im Bildschirm Additional Settings (Weitere Einstellungen) können die folgenden Optionen geändert werden:

| Optionen                            | Beschreibung                                                                                | Werkseinstellungen | Vom Benutzer<br>konfigurierbare<br>Einstellungen |
|-------------------------------------|---------------------------------------------------------------------------------------------|--------------------|--------------------------------------------------|
| Averaging Time*<br>(Mittelungszeit) | Die Länge der Zeit, über die<br>das System den Durchschnitt<br>aller Datenpunkte berechnet. | 8 Sekunden         | 2–4, 4–6, 8, 10, 12, 14<br>oder 16 Sekunden**    |
| FastSat                             | Siehe <b>FastSat im Überblick</b><br>auf Seite 71.                                          | Off (Aus)          | Off (Aus) oder On (Ein)                          |

Im FastSat-Modus ist die Mittelungszeit abhängig vom Eingangssignal.

\*\* Bei einer Einstellung von 2 und 4 Sekunden kann die Mittelungszeit im Bereich von 2 bis 4 bzw. 4 bis 6 Sekunden liegen.

# FastSat im Überblick

FastSat ermöglicht das schnelle Erfassen von Änderungen der arteriellen Sauerstoffsättigung. Die Daten der arteriellen Sauerstoffsättigung werden anhand der Mittelungsalgorithmen des Pulsoximeters gemittelt, um die Trendkurve zu glätten.

Wenn das Radical-7 auf FastSat On (Ein) eingestellt ist, erstellt der Mittelungsalgorithmus anhand aller Sättigungswerte einen gemittelten Sättigungswert, der die aktuelle Sauerstoffsättigung des Patienten besser ausdrückt. Bei aktiviertem (On) FastSat-Modus ist die Mittelungszeit abhängig vom Eingangssignal.

%

#### In vivo für SpO2

| Optionen                           | Beschreibung                                                                      | Werkseinstellungen | Vom Benutzer<br>konfigurierbare<br>Einstellungen                                |
|------------------------------------|-----------------------------------------------------------------------------------|--------------------|---------------------------------------------------------------------------------|
| Enabled (Aktiviert)*               | Siehe In Vivo<br>Adjustment (In-vivo-<br>Anpassung) im<br>Überblick auf Seite 67. | Off (Aus)          | On (Ein) oder Off (Aus)                                                         |
| Offset Amount<br>(Versatzbetrag)** | Siehe In Vivo<br>Adjustment (In-vivo-<br>Anpassung) im<br>Überblick auf Seite 67. | 0,0 %              | Kann in Schritten von 0,1<br>auf eine Differenz von ±<br>6,0 % angepasst werden |

Im Bildschirm In vivo können die folgenden Optionen geändert werden:

\* Die Einstellung kann nur während der Überwachung geändert werden.

\*\* Die Option wird angezeigt, wenn sie eingeschaltet (aktiviert) ist.

## SpO2-Histogramm

Im Bildschirm Histogram (Histogramm) können die folgenden Optionen geändert werden:

| Optionen            | Beschreibung                                                                                                    | Werkseinstellungen | Vom Benutzer<br>konfigurierbare<br>Einstellungen* |
|---------------------|----------------------------------------------------------------------------------------------------|--------------------|---------------------------------------------------|
| Bin 1<br>(Balken 1) | Definition des Bereichs der<br>Parameterwerte, die in der<br>Histogrammansicht unter den<br>betreffenden Balken angezeigt werden<br>sollen. | 0-80               | 0 bis 96 in Schritten<br>von 1                    |
| Bin 2<br>(Balken 2) |                                                                                                    | 81-85              | 1 bis 97 in Schritten<br>von 1                    |
| Bin 3<br>(Balken 3) |                                                                                                    | 86-90              | 2 bis 98 in Schritten<br>von 1                    |
| Bin 4<br>(Balken 4) |                                                                                                    | 91-95              | 3 bis 99 in Schritten<br>von 1                    |
| Bin 5<br>(Balken 5) |                                                                                                    | 96-100             | 4 bis 100 in Schritten von 1                      |

\* Weitere Informationen finden Sie unter Histogrammeinstellungen auf Seite 68.

# PR-Einstellungen

Im Bildschirm PR-Settings (PR-Einstellungen) können die folgenden Optionen geändert werden:

PR-Alarme auf Seite 73.

Info zu Parameterdaten auf Seite 66.

Trends auf Seite 100.

PR-Histogramm auf Seite 73.

#### PR-Alarme

Im Bildschirm PR Alarms (PR-Alarme) können die folgenden Optionen geändert werden:

| Optionen                            | Beschreibung                                                                                  | Alarmpriorität | Werkseinstellungen | Optionen                                       |
|-------------------------------------|-----------------------------------------------------------------------------------------------|----------------|--------------------|------------------------------------------------|
| High Limit<br>(Oberer<br>Grenzwert) | Der obere Grenzwert ist der<br>obere Schwellenwert, bei<br>dem ein Alarm ausgelöst<br>wird.   | Hoch           | 140 bpm            | 35 bis 235<br>bpm in<br>Schritten von 5<br>bpm |
| Low Limit<br>(Unterer<br>Grenzwert) | Der untere Grenzwert ist<br>der untere Schwellenwert,<br>bei dem ein Alarm<br>ausgelöst wird. | Hoch           | 50 bpm             | 30 bis 230<br>bpm in<br>Schritten von 5<br>bpm |

#### PR-Histogramm

Im Bildschirm Histogram (Histogramm) können die folgenden Optionen geändert werden:

| Optionen            | Beschreibung                                                                                                    | Werkseinstellungen | Vom Benutzer<br>konfigurierbare<br>Einstellungen* |
|---------------------|----------------------------------------------------------------------------------------------------|--------------------|---------------------------------------------------|
| Bin 1<br>(Balken 1) | Definition des Bereichs der<br>Parameterwerte, die in der<br>Histogrammansicht unter den<br>betreffenden Balken angezeigt werden<br>sollen. | 0-50               | 0 bis 246 in Schritten<br>von 1                   |
| Bin 2<br>(Balken 2) |                                                                                                    | 51-100             | 1 bis 247 in Schritten<br>von 1                   |
| Bin 3<br>(Balken 3) |                                                                                                    | 101-150            | 2 bis 248 in Schritten<br>von 1                   |
| Bin 4<br>(Balken 4) |                                                                                                    | 151-200            | 3 bis 249 in Schritten von 1                      |
| Bin 5<br>(Balken 5) |                                                                                                    | 201-250            | 4 bis 250 in Schritten<br>von 1                   |

\* Weitere Informationen finden Sie unter Histogrammeinstellungen auf Seite 68.

# Pi-Einstellungen

Im Bildschirm Pi-Einstellungen kann auf die folgenden Bildschirme zugegriffen werden:

Pi-Alarme auf Seite 74.

Weitere Einstellungen für Pi auf Seite 74.

Info zu Parameterdaten auf Seite 66.

Pi-Delta auf Seite 113

Trends auf Seite 100.

Pi-Histogramm auf Seite 74.

### Pi-Alarme

Im Bildschirm Pi Alarms (Pi-Alarme) können die folgenden Optionen geändert werden:

| Optionen               | Beschreibung                                           | Alarmpriorität | Werkseinstellungen | Vom Benutzer<br>konfigurierbare<br>Einstellungen           |
|------------------------|--------------------------------------------------------|----------------|--------------------|------------------------------------------------------------|
| High Limit             | Der obere Grenzwert ist<br>der obere                   |                |                    | 0,04 bis 0,09 in<br>Schritten von 0,01<br>0 10 bis 0 90 in |
| (Oberer<br>Grenzwert)  | Schwellenwert, bei dem<br>ein Alarm ausgelöst<br>wird. | Mittel         | Off (Aus)          | Schritten von 0,10                                         |
|                        |                                                        |                |                    | 1 bis 19 in Schritten<br>von 1 oder Off (Aus)              |
| Low Limit              | Der untere Grenzwert<br>ist der untere                 |                |                    | Off (Aus) oder 0,03<br>bis 0,09 in Schritten<br>von 0,01   |
| (Unterer<br>Grenzwert) | Schwellenwert, bei dem<br>ein Alarm ausgelöst          | Mittel         | 0,3                | 0,10 bis 0,90 in<br>Schritten von 0,10                     |
|                        | wird.                                                  |                |                    | 1 bis 18 in Schritten<br>von 1                             |

## Weitere Einstellungen für Pi

Im Bildschirm Additional Settings (Weitere Einstellungen) können die folgenden Optionen geändert werden:

| Optionen                           | Beschreibung                                                                                | Werkseinstellungen | Vom Benutzer<br>konfigurierbare<br>Einstellungen |
|------------------------------------|---------------------------------------------------------------------------------------------|--------------------|--------------------------------------------------|
| Averaging Time<br>(Mittelungszeit) | Die Länge der Zeit, über die<br>das System den Durchschnitt<br>aller Datenpunkte berechnet. | Long (Lang)        | Short (Kurz) oder Long<br>(Lang)                 |

#### Pi-Histogramm

Im Bildschirm Histogram (Histogramm) können die folgenden Optionen geändert werden:

| Optionen            | Beschreibung | Werkseinstellungen | Vom Benutzer<br>konfigurierbare<br>Einstellungen* |
|---------------------|--------------|--------------------|---------------------------------------------------|
| Bin 1<br>(Balken 1) |              | 0,0-4,0            | 0,0 bis 19,6 in<br>Schritten von 0,01             |

| Optionen            | Beschreibung                                                                                                    | Werkseinstellungen | Vom Benutzer<br>konfigurierbare<br>Einstellungen* |
|---------------------|----------------------------------------------------------------------------------------------------|--------------------|---------------------------------------------------|
| Bin 2<br>(Balken 2) |                                                                                                    | 4,1-8,0            | 0,1 bis 19,7 in<br>Schritten von 0,01             |
| Bin 3<br>(Balken 3) | Definition des Bereichs der<br>Parameterwerte, die in der<br>Histogrammansicht unter den<br>betreffenden Balken angezeigt werden<br>sollen. | 8,1-12,0           | 0,2 bis 19,8 in<br>Schritten von 0,01             |
| Bin 4<br>(Balken 4) |                                                                                                    | 12,1-16,0          | 0,3 bis 19,9 in<br>Schritten von 0,01             |
| Bin 5<br>(Balken 5) |                                                                                                    | 16,1-20,0          | 0,4 bis 20,0 in<br>Schritten von 0,01             |

\* Weitere Informationen finden Sie unter Histogrammeinstellungen auf Seite 68.

# PVi-Einstellungen

Im Bildschirm PVI Settings (PVI-Einstellungen) kann auf die folgenden Optionen zugegriffen werden:

PVi-Alarme auf Seite 75.

Weitere Einstellungen für PVi auf Seite 76.

Info zu Parameterdaten auf Seite 66.

Trends auf Seite 100.

PVi-Histogramm auf Seite 76.

#### PVi-Alarme

Im Bildschirm PVi Alarms (PVi-Alarme) können die folgenden Optionen geändert werden:

| Optionen                   | Beschreibung                                                                                          | Alarmpriorität     | Werkseinstellungen | Vom Benutzer<br>konfigurierbare<br>Einstellungen                                                                         |
|----------------------------|----------------------------------------------------------------------------------------------------|--------------------|--------------------|----------------------------------------------------------------------------------------------------|
| High Limit<br>(Obergrenze) | Der obere<br>Alarmgrenzwert ist der<br>obere Schwellenwert,<br>bei dem ein Alarm<br>ausgelöst wird.   | Medium<br>(Mittel) | Off (Aus)          | 2 bis 99 in Schritten<br>von 1 oder "Off"<br>(Aus)<br>Bei der Einstellung<br>"Off" (Aus) sind die<br>Alarme deaktiviert. |
| Low Limit<br>(Untergrenze) | Der untere<br>Alarmgrenzwert ist der<br>untere Schwellenwert,<br>bei dem ein Alarm<br>ausgelöst wird. | Medium<br>(Mittel) | Off (Aus)          | "Off" (Aus) oder<br>1 bis 98 in Schritten<br>von 1<br>Bei der Einstellung<br>"Off" (Aus) sind die<br>Alarme deaktiviert. |

## Weitere Einstellungen für PVi

Im Bildschirm Additional Settings (Weitere Einstellungen) können die folgenden Optionen geändert werden:

| Optionen                           | Beschreibung                                                                                | Werkseinstellungen | Vom Benutzer<br>konfigurierbare<br>Einstellungen |
|------------------------------------|---------------------------------------------------------------------------------------------|--------------------|--------------------------------------------------|
| Averaging Time<br>(Mittelungszeit) | Die Länge der Zeit, über die<br>das System den Durchschnitt<br>aller Datenpunkte berechnet. | Long (Lang)        | Short (Kurz) oder Long<br>(Lang)                 |

#### PVi-Histogramm

Im Bildschirm Histogram (Histogramm) können die folgenden Optionen geändert werden:

| Optionen            | Beschreibung                                                                                                    | Werkseinstellungen | Vom Benutzer<br>konfigurierbare<br>Einstellungen* |
|---------------------|----------------------------------------------------------------------------------------------------|--------------------|---------------------------------------------------|
| Bin 1<br>(Balken 1) | Definition des Bereichs der<br>Parameterwerte, die in der<br>Histogrammansicht unter den<br>betreffenden Balken angezeigt werden<br>sollen. | 0-20               | 0 bis 96 in Schritten<br>von 1                    |
| Bin 2<br>(Balken 2) |                                                                                                    | 21-40              | 1 bis 97 in Schritten<br>von 1                    |
| Bin 3<br>(Balken 3) |                                                                                                    | 41-60              | 2 bis 98 in Schritten<br>von 1                    |
| Bin 4<br>(Balken 4) |                                                                                                    | 61-80              | 3 bis 99 in Schritten<br>von 1                    |
| Bin 5<br>(Balken 5) |                                                                                                    | 81-100             | 4 bis 100 in Schritten von 1                      |

\* Weitere Informationen finden Sie unter *Histogrammeinstellungen* auf Seite 68.

# Atemfrequenz-(RR-)Einstellungen

Das Radical-7 kann die Atemfrequenz (RR) anhand des akustischen Signals (RRa) oder anhand der plethysmographischen Kurve (RRp) bestimmen.

Im Bildschirm "RR Settings" (Atemfrequenz-Einstellungen) können die folgenden Optionen geändert und kann auf diese zugegriffen werden:

RRa-Alarme auf Seite 77.

RRp-Alarme auf Seite 79.

Weitere Einstellungen für RRa auf Seite 78.

Weitere Einstellungen für RRp auf Seite 80.

Info zu Parameterdaten auf Seite 66.

Trends auf Seite 100.

RR-Histogramm auf Seite 80.

## RRa-Einstellungen

Die Atemfrequenz (RR) kann bei Einsatz eines akustischen Sensors anhand des akustischen (RRa) Signals bestimmt werden. Siehe **rainbow Acoustic Monitoring®** (**RAM®**) auf Seite 31. Wenn die Atemfrequenz anhand des akustischen Signals bestimmt wird, dann wird die Atemfrequenz im Hauptbildschirm wie unten dargestellt als *RRa* angegeben.

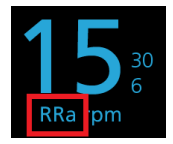

Das Radical-7 kann RRa oder RRp, jedoch nicht beide Parameter gleichzeitig messen.

RRa ist unter den folgenden Bedingungen aktiv:

- RRa ist auf dem Radical-7 installiert.
- Das Dual rainbow-Kabel ist angeschlossen.
- Der akustische Sensor ist angeschlossen.

Im Bildschirm RR Settings (RR-Einstellungen) kann auf die folgenden Bildschirme zugegriffen werden:

RRa-Alarme auf Seite 77.

Weitere Einstellungen für RRa auf Seite 78.

Info zu Parameterdaten auf Seite 66.

Trends auf Seite 100.

RR-Histogramm auf Seite 80.

#### **RRa-Alarme**

Im Bildschirm RRa Alarms (RRa-Alarme) können die folgenden Optionen geändert werden:

| Optionen                         | Beschreibung                                                                                      | Alarmpriorität | Werkseinstellungen | Vom Benutzer<br>konfigurierbare<br>Einstellungen                                   |
|----------------------------------|---------------------------------------------------------------------------------------------------|----------------|--------------------|------------------------------------------------------------------------------------|
| High Limit (Oberer<br>Grenzwert) | Der obere<br>Grenzwert ist der<br>obere<br>Schwellenwert, bei<br>dem ein Alarm<br>ausgelöst wird. | Hoch           | 30 Atemzüge/Min.   | 6 bis 119<br>Atemzüge/Min.<br>in Schritten von<br>1 Atemzug/Min.<br>oder Off (Aus) |

| Optionen                          | Beschreibung                                                                                                    | Alarmpriorität | Werkseinstellungen | Vom Benutzer<br>konfigurierbare<br>Einstellungen                                            |
|-----------------------------------|----------------------------------------------------------------------------------------------------|----------------|--------------------|---------------------------------------------------------------------------------------------|
| Low Limit (Unterer<br>Grenzwert)  | Der untere<br>Grenzwert ist der<br>untere<br>Schwellenwert, bei<br>dem ein Alarm<br>ausgelöst wird.                                                                            | Hoch           | 6 Atemzüge/Min.    | Off (Aus) oder 5<br>bis 118<br>Atemzüge/Min.<br>in Schritten von<br>1 Atemzug pro<br>Minute |
| Respiratory Pause<br>(Atempause)  | Die<br>Atempausendauer,<br>bei der ein Alarm<br>ausgegeben wird,<br>wenn keine Atmung<br>erkannt wird.                                                                         | _              | 30 Sekunden        | 15, 20, 25, 30,<br>35 oder 40<br>Sekunden                                                   |
| Alarm Delay<br>(Alarmverzögerung) | Wenn eine<br>Alarmbedingung<br>(Überschreitung der<br>oberen oder unteren<br>Grenze) vorliegt,<br>verzögert diese<br>Funktion die<br>akustische<br>Komponente eines<br>Alarms. | -              | 30 Sekunden        | 0, 10, 15, 30<br>oder 60<br>Sekunden                                                        |

## Weitere Einstellungen für RRa

Im Bildschirm Additional Settings (Weitere Einstellungen) können die folgenden Optionen geändert werden:

| Optionen                           | Beschreibung                                                                                                | Werkseinstellungen | Vom Benutzer<br>konfigurierbare<br>Einstellungen                                                                          |
|------------------------------------|----------------------------------------------------------------------------------------------------|--------------------|----------------------------------------------------------------------------------------------------|
| Averaging Time<br>(Mittelungszeit) | Die Länge der Zeit, über<br>die das System den<br>Durchschnitt aller<br>Datenpunkte berechnet.              | Slow (Langsam)     | Slow (Langsam), Medium<br>(Mittel), Fast (Schnell),<br>Trending (Trend) oder No<br>Averaging (Keine<br>Mittelwertbildung) |
| Freshness<br>(Aktualisierung)      | Die Dauer der Zeit,<br>während der das System<br>bei Störungen den letzten<br>gültigen Messwert<br>anzeigt. | 5 Minuten          | 0, 1, 5, 10 oder 15 Minuten                                                                                               |

# RRp-Einstellungen

Wenn ein Pulsoximetrie- oder Puls-CO-Oximetrie-Sensor zusammen mit dem Radical-7 verwendet wird, dann kann die Atemfrequenz anhand der plethysmografischen Kurve (RRp) bestimmt werden. Diese Methode misst die Atmung pro Minute (rpm) basierend auf der zyklischen Variation des Photoplethysmogramms (d. h. Pleth oder PPG), um eine Messung der Atemfrequenz zu erstellen. Wenn ein Pulsoximetrie- oder Puls-CO-Oximetrie-Sensor verwendet wird, dann sind RRp-Alarme und RRp-Einstellungen aktiv und der *Hauptbildschirm* weist die Atemfrequenz wie unten abgebildet als *RRp* aus.

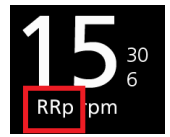

Es ist zu beachten, dass das Radical-7 RRa oder RRp, jedoch nicht beide Parameter gleichzeitig, messen kann.

RRp ist aktiv, wenn die folgenden Bedingungen alle erfüllt sind:

- RRp ist auf dem Radical-7 installiert.
- Es ist kein akustischer Sensor angeschlossen.
- Ein Pulsoximetrie- oder Puls-CO-Oximetriesensor ist angeschlossen.
- Der optische Sensor muss RRp unterstützen.

Im Bildschirm RR Settings (RR-Einstellungen) kann auf die folgenden Bildschirme zugegriffen werden:

RRp-Alarme auf Seite 79.

Weitere Einstellungen für RRp auf Seite 80.

Info zu Parameterdaten auf Seite 66.

Trends auf Seite 100.

RR-Histogramm auf Seite 80.

#### **RRp-Alarme**

Im Bildschirm RRp Alarms (RRp-Alarme) können die folgenden Optionen geändert werden:

| Optionen                         | Beschreibung                                                                                      | Alarmpriorität | Werkseinstellungen | Vom Benutzer<br>konfigurierbare<br>Einstellungen                                   |
|----------------------------------|---------------------------------------------------------------------------------------------------|----------------|--------------------|------------------------------------------------------------------------------------|
| High Limit (Oberer<br>Grenzwert) | Der obere<br>Grenzwert ist der<br>obere<br>Schwellenwert, bei<br>dem ein Alarm<br>ausgelöst wird. | Hoch           | 30 Atemzüge/Min.   | 6 bis 119<br>Atemzüge/Min. in<br>Schritten von 1<br>Atemzug/Min.<br>oder Off (Aus) |

| Optionen                          | Beschreibung                                                                                                    | Alarmpriorität | Werkseinstellungen | Vom Benutzer<br>konfigurierbare<br>Einstellungen                                            |
|-----------------------------------|----------------------------------------------------------------------------------------------------|----------------|--------------------|---------------------------------------------------------------------------------------------|
| Low Limit (Unterer<br>Grenzwert)  | Der untere<br>Grenzwert ist der<br>untere<br>Schwellenwert, bei<br>dem ein Alarm<br>ausgelöst wird.                                                                            | Hoch           | 6 Atemzüge/Min.    | Off (Aus) oder 5<br>bis 118<br>Atemzüge/Min. in<br>Schritten von 1<br>Atemzug pro<br>Minute |
| Alarm Delay<br>(Alarmverzögerung) | Wenn eine<br>Alarmbedingung<br>(Überschreitung<br>der oberen oder<br>unteren Grenze)<br>vorliegt, verzögert<br>diese Funktion die<br>akustische<br>Komponente eines<br>Alarms. | -              | 30 Sekunden        | 0, 10, 15, 30 oder<br>60 Sekunden                                                           |

## Weitere Einstellungen für RRp

Im Bildschirm Additional Settings (Weitere Einstellungen) können die folgenden Optionen geändert werden:

| Optionen                           | Beschreibung                                                                                                | Werkseinstellungen | Vom Benutzer<br>konfigurierbare<br>Einstellungen                                                                          |
|------------------------------------|----------------------------------------------------------------------------------------------------|--------------------|----------------------------------------------------------------------------------------------------|
| Averaging Time<br>(Mittelungszeit) | Die Länge der Zeit, über<br>die das System den<br>Durchschnitt aller<br>Datenpunkte berechnet.              | Slow (Langsam)     | Slow (Langsam), Medium<br>(Mittel), Fast (Schnell),<br>Trending (Trend) oder No<br>Averaging (Keine<br>Mittelwertbildung) |
| Freshness<br>(Aktualisierung)      | Die Dauer der Zeit,<br>während der das System<br>bei Störungen den letzten<br>gültigen Messwert<br>anzeigt. | 5 Minuten          | 0, 1, 5, 10 oder 15 Minuten                                                                                               |

#### RR-Histogramm

Im Bildschirm Histogram (Histogramm) können die folgenden Optionen geändert werden:

| Optionen            | Beschreibung | Werkseinstellungen | Vom Benutzer<br>konfigurierbare<br>Einstellungen* |
|---------------------|--------------|--------------------|---------------------------------------------------|
| Bin 1<br>(Balken 1) |              | 0-14               | 0 bis 116 in Schritten<br>von 1                   |

| Optionen            | Beschreibung                                              | Werkseinstellungen | Vom Benutzer<br>konfigurierbare<br>Einstellungen* |
|---------------------|-----------------------------------------------------------|--------------------|---------------------------------------------------|
| Bin 2<br>(Balken 2) |                                                           | 15-28              | 1 bis 117 in Schritten<br>von 1                   |
| Bin 3<br>(Balken 3) | Definition des Bereichs der<br>Parameterwerte, die in der | 29-42              | 2 bis 118 in Schritten<br>von 1                   |
| Bin 4<br>(Balken 4) | betreffenden Balken angezeigt werden<br>sollen.           | 43-56              | 3 bis 119 in Schritten<br>von 1                   |
| Bin 5<br>(Balken 5) |                                                           | 57-120             | 4 bis 120 in Schritten<br>von 1                   |

\* Weitere Informationen finden Sie unter Histogrammeinstellungen auf Seite 68.

# SpHb-Einstellungen

Im Bildschirm SpHb Settings (SpHb Einstellungen) kann auf die folgenden Bildschirme zugegriffen werden:

#### SpHb-Alarme auf Seite 81.

Weitere Einstellungen für SpHb auf Seite 82.

In vivo für SpHb auf Seite 83.

Info zu Parameterdaten auf Seite 66.

Trends auf Seite 100.

SpHb-Histogramm auf Seite 84.

#### SpHb-Alarme

Im Bildschirm SpHb Alarms (SpHb-Alarme) können die folgenden Optionen geändert werden:

| Optionen                            | Beschreibung                                                                                     | Alarmpriorität | Werkseinstellungen                  | Vom Benutzer<br>konfigurierbare<br>Einstellungen                                                                                                    |
|-------------------------------------|--------------------------------------------------------------------------------------------------|----------------|-------------------------------------|----------------------------------------------------------------------------------------------------|
| High Limit<br>(Oberer<br>Grenzwert) | Der obere Grenzwert<br>ist der obere<br>Schwellenwert, bei<br>dem ein Alarm<br>ausgelöst wird.   | Hoch           | 17,0 g/dL<br>11,0 mmol/L<br>170 g/L | 2,0 bis 24,5 g/dL in<br>Schritten von 0,1 g/dL<br>oder Off (Aus)<br>2,0 bis 15,0 mmol/L in<br>Schritten von 0,1<br>mmol/L oder Off (Aus)<br>20 bis 245 g/L in<br>Schritten von 1 g/L<br>oder Off (Aus)<br>Wenn als SpHb-<br>Präzision 1,0<br>festgelegt ist, werden<br>die Werte abgerundet.<br>Bei der Einstellung Off                                           |
|                                     |                                                                                                  |                |                                     | (Aus) ist der Alarm<br>deaktiviert.                                                                                                    |
| Low Limit<br>(Unterer<br>Grenzwert) | Der untere Grenzwert<br>ist der untere<br>Schwellenwert, bei<br>dem ein Alarm<br>ausgelöst wird. | Hoch           | 7,0 g/dL<br>4,0 mmol/L<br>70 g/L    | Off (Aus) oder 1,0 bis<br>23,5 g/dL in Schritten<br>von 0,1 g/dL<br>Off (Aus) oder 1,0 bis<br>14,5 mmol/L in<br>Schritten von 0,1<br>mmol/L<br>Off (Aus) oder 10 bis<br>235 g/L in Schritten<br>von 1 g/L<br>Wenn als SpHb-<br>Präzision 1,0<br>festgelegt ist, werden<br>die Werte abgerundet.<br>Bei der Einstellung Off<br>(Aus) ist der Alarm<br>deaktiviert. |

# Weitere Einstellungen für SpHb

Im Bildschirm Additional Settings (Weitere Einstellungen) können die folgenden Optionen geändert werden:

| Optionen                           | Beschreibung                                                                                | Werkseinstellungen | Vom Benutzer<br>konfigurierbare<br>Einstellungen     |
|------------------------------------|---------------------------------------------------------------------------------------------|--------------------|------------------------------------------------------|
| Averaging Time<br>(Mittelungszeit) | Die Länge der Zeit, über die das System<br>den Durchschnitt aller Datenpunkte<br>berechnet. | Medium (Mittel)    | Short (Kurz),<br>Medium (Mittel)<br>oder Long (Lang) |

| Optionen                                                    | Beschreibung                                                                                                    | Werkseinstellungen   | Vom Benutzer<br>konfigurierbare<br>Einstellungen |
|-------------------------------------------------------------|----------------------------------------------------------------------------------------------------|----------------------|--------------------------------------------------|
| Modus<br>"Venous"<br>(Venös) /<br>"Arterial"<br>(Arteriell) | Diese Funktion bietet einen arteriellen<br>oder venösen Wert, der auf dem<br>Hauptbildschirm angezeigt wird.                                                                                                    | Arterial (Arteriell) | Arterial (Arteriell)<br>oder Venous<br>(Venös)   |
| Precision<br>(Präzision)<br>(Einheiten g/dL<br>und mmol/L)  | Ändert die Präzision des angezeigten<br>SpHb-Werts.<br>Hinweis: Bei der Einheit g/l ist die<br>Präzision stets bei 1 (ganze Zahlen).                                                                                                   | 0,1                  | 0,1, 0,5 oder 1,0                                |
| Unit of Measure<br>(Maßeinheit)*                            | Anzeige der<br>Gesamthämoglobinkonzentration<br>(SpHb) als g/dL (Gramm pro Deziliter),<br>g/L (Gramm pro Liter) bzw. mmol/L<br>(Millimol pro Liter) Die Maßeinheit kann<br>nicht während der laufenden<br>Überwachung geändert werden. | g/dL                 | g/dL, g/L oder<br>mmol/L                         |

\*Das Ändern der Maßeinheit löscht alle vorherigen Verlaufsdaten aller Parameter.

## In vivo für SpHb

Im Bildschirm In vivo können die folgenden Optionen geändert werden:

| Optionen                                                                     | Beschreibung                                                                                        | Werkseinstellungen | Vom Benutzer<br>konfigurierbare<br>Einstellungen                                                     |
|------------------------------------------------------------------------------|----------------------------------------------------------------------------------------------------|--------------------|----------------------------------------------------------------------------------------------------|
| In Vivo Calibration<br>(In-vivo-Kalibrierung)                                | Siehe In Vivo Adjustment<br>(In-vivo-Anpassung) im<br>Überblick auf Seite 67.                       | Off (Aus)          | On (Ein) oder Off (Aus)                                                                              |
| In Vivo Calibration Si<br>Offset (Versatz der (In<br>In-vivo-Kalibrierung) Ü | Siehe <i>In Vivo Adjustment</i><br>( <i>In-vivo-Anpassung) im</i><br><i>Überblick</i> auf Seite 67. | 0,0 g/dL           | Kann in Schritten von<br>± 0,1 g/dL auf eine<br>Differenz von ± 3,0 g/dL<br>angepasst werden.        |
|                                                                              |                                                                                                    | 0,0 mmol/L         | Kann in Schritten von<br>± 0,1 mmol/L auf eine<br>Differenz von ± 1,9<br>mmol/L angepasst<br>werden. |
|                                                                              |                                                                                                    | 0 g/L              | Kann in Schritten von<br>$\pm 1$ g/L auf eine Differenz<br>von $\pm 30$ g/L angepasst<br>werden.     |

# SpHb-Histogramm

| Optionen            | Beschreibung                                                                                                    | Werkseinstellungen | Vom Benutzer<br>konfigurierbare<br>Einstellungen*     |
|---------------------|----------------------------------------------------------------------------------------------------|--------------------|-------------------------------------------------------|
|                     |                                                                                                    | 0–7,0 g/dL         | 0 g/dL bis 24,6 g/dL in<br>Schritten von 0,1          |
| Bin 1<br>(Balken 1) |                                                                                                    | 0–4,3 mmol/L       | 0 mmol/L bis<br>15,1 mmol/L in<br>Schritten von 0,1   |
|                     |                                                                                                    | 0–70 g/L           | 0 g/L bis 246 g/L in<br>Schritten von 0,01            |
|                     |                                                                                                    | 7,1–9,0 g/dL       | 0,1 g/dL bis 24,7 g/dL<br>in Schritten von 0,1        |
| Bin 2<br>(Balken 2) |                                                                                                    | 4,4–5,6 mmol/L     | 0,1 mmol/L bis<br>15,2 mmol/L in<br>Schritten von 0,1 |
|                     | Definition des Bereichs der<br>Parameterwerte, die in der<br>Histogrammansicht unter den<br>betreffenden Balken angezeigt werden<br>sollen. | 71–90 g/L          | 1 g/L bis 247 g/L in<br>Schritten von 0,01            |
|                     |                                                                                                    | 9,1–11,0 g/dL      | 0,2 g/dL bis 24 8 g/dL<br>in Schritten von 0,1        |
| Bin 3<br>(Balken 3) |                                                                                                    | 5,7-6,8 mmol/L     | 0,2 mmol/L bis<br>15,3 mmol/L in<br>Schritten von 0,1 |
|                     |                                                                                                    | 91–110 g/L         | 2 g/L bis 248 g/L in<br>Schritten von 0,01            |
|                     |                                                                                                    | 11,1–14,0 g/dL     | 0,3 g/dL bis 24,9 g/dL<br>in Schritten von 0,1        |
| Bin 4<br>(Balken 4) |                                                                                                    | 6,9–8,7 mmol/L     | 0,3 mmol/L bis<br>15,4 mmol/L in<br>Schritten von 0,1 |
|                     |                                                                                                    | 111–140 g/L        | 3 g/L bis 249 g/L in<br>Schritten von 0,01            |
|                     |                                                                                                    | 14,1–25,0 g/dL     | 0,4 g/dL bis 25,0 g/dL<br>in Schritten von 0,1        |
| Bin 5<br>(Balken 5) |                                                                                                    | 8,8–15,5 mmol/L    | 0,4 mmol/L bis<br>15,5 mmol/L in<br>Schritten von 0,1 |
|                     |                                                                                                    | 141–250 g/L        | 4 g/L bis 250 g/L in<br>Schritten von 0,01            |

Im Bildschirm Histogram (Histogramm) können die folgenden Optionen geändert werden:

\* Weitere Informationen finden Sie unter *Histogrammeinstellungen* auf Seite 68. www.masimo.com 84

# SpOC-Einstellungen

Im Bildschirm SpOC-Einstellungen kann auf die folgenden Bildschirme zugegriffen werden:

SpOC-Alarme auf Seite 85.

Info zu Parameterdaten auf Seite 66.

Trends auf Seite 100.

SpOC-Histogramm auf Seite 85.

## SpOC-Alarme

Im Bildschirm SpOC Alarms (SpOC-Alarme) können folgende Optionen geändert werden:

| Optionen                            | Beschreibung                                                                                     | Alarmpriorität | Werkseinstellungen | Vom Benutzer<br>konfigurierbare<br>Einstellungen             |
|-------------------------------------|--------------------------------------------------------------------------------------------------|----------------|--------------------|--------------------------------------------------------------|
| High Limit<br>(Oberer<br>Grenzwert) | Der obere Grenzwert<br>ist der obere<br>Schwellenwert, bei<br>dem ein Alarm<br>ausgelöst wird.   | Mittel         | 25                 | 2 bis 34 ml/dl in<br>Schritten von 1 ml/dl<br>oder Off (Aus) |
| Low Limit<br>(Unterer<br>Grenzwert) | Der untere Grenzwert<br>ist der untere<br>Schwellenwert, bei<br>dem ein Alarm<br>ausgelöst wird. | Hoch           | 10                 | Off (Aus) oder 1 bis<br>33 ml/dl in Schritten<br>von 1 ml/dl |

## SpOC-Histogramm

Im Bildschirm Histogram (Histogramm) können die folgenden Optionen geändert werden:

| Optionen            | Beschreibung                                                                                                    | Werkseinstellungen | Vom Benutzer<br>konfigurierbare<br>Einstellungen* |
|---------------------|----------------------------------------------------------------------------------------------------|--------------------|---------------------------------------------------|
| Bin 1<br>(Balken 1) |                                                                                                    | 0,0-10,0           | 0,0 bis 31,0 in<br>Schritten von 1                |
| Bin 2<br>(Balken 2) | Definition des Bereichs der<br>Parameterwerte, die in der<br>Histogrammansicht unter den<br>betreffenden Balken angezeigt werden<br>sollen. | 11,0-13,0          | 1,0 bis 32,0 in<br>Schritten von 1                |
| Bin 3<br>(Balken 3) |                                                                                                    | 14,0-15,0          | 2,0 bis 33,0 in<br>Schritten von 1                |
| Bin 4<br>(Balken 4) |                                                                                                    | 16,0-20,0          | 3,0 bis 34,0 in<br>Schritten von 1                |

| Optionen            | Beschreibung | Werkseinstellungen | Vom Benutzer<br>konfigurierbare<br>Einstellungen* |
|---------------------|--------------|--------------------|---------------------------------------------------|
| Bin 5<br>(Balken 5) |              | 21,0-35,0          | 4,0 bis 35,0 in<br>Schritten von 1                |

\* Weitere Informationen finden Sie unter Histogrammeinstellungen auf Seite 68.

# SpMet-Einstellungen

Im Bildschirm SpMet-Einstellungen kann auf die folgenden Bildschirme zugegriffen werden:

SpMet-Alarme auf Seite 86.

In vivo für SpMet auf Seite 87.

Info zu Parameterdaten auf Seite 66.

Trends auf Seite 100.

SpMet-Histogramm auf Seite 87.

#### SpMet-Alarme

Im Bildschirm SpMet Alarms (SpMet-Alarme) können die folgenden Optionen geändert werden:

| Optionen                            | Beschreibung                                                                                     | Alarmpriorität | Werkseinstellungen | Vom Benutzer<br>konfigurierbare<br>Einstellungen                                                      |
|-------------------------------------|--------------------------------------------------------------------------------------------------|----------------|--------------------|----------------------------------------------------------------------------------------------------|
| High Limit<br>(Oberer<br>Grenzwert) | Der obere Grenzwert<br>ist der obere<br>Schwellenwert, bei<br>dem ein Alarm<br>ausgelöst wird.   | Hoch           | 3,0 %              | 1,0 bis 2,0 % in<br>Schritten von 0,1 %<br>2,5 bis 99,5 % in<br>Schritten von 0,5 %<br>oder Off (Aus) |
| Low Limit<br>(Unterer<br>Grenzwert) | Der untere Grenzwert<br>ist der untere<br>Schwellenwert, bei<br>dem ein Alarm<br>ausgelöst wird. | Mittel         | Off (Aus)          | Off (Aus), 1,0 bis<br>2,0 % in Schritten<br>von 0,1 %<br>2,5 bis 99,0 % in<br>Schritten von 0,5 %     |

# In vivo für SpMet

| Optionen                         | Beschreibung                                                                                                    | Werkseinstellungen | Vom Benutzer<br>konfigurierbare<br>Einstellungen                                                             |
|----------------------------------|----------------------------------------------------------------------------------------------------|--------------------|----------------------------------------------------------------------------------------------------|
| Enabled<br>(Aktiviert)           | Mit der entsprechenden Labor-<br>Referenz für den fortlaufenden<br>Trend vergleichen.                                                                                                    | Off (Aus)          | On (Ein) oder Off<br>(Aus)                                                                                   |
|                                  |                                                                                                    | 0,0 % g/dL         | Kann in Schritten<br>von $\pm$ 0,1 % g/dL auf<br>eine Differenz von<br>$\pm$ 3,0 % g/dL<br>angepasst werden. |
| Offset Amount<br>(Versatzbetrag) | Die Funktion kompensiert für den<br>bei einzelnen Patienten jeweils<br>auftretenden Verzerrungsfaktor, der<br>beim Vergleich einer nicht-invasiven<br>Messung mit einem<br>Laborreferenzwert zu erwarten ist. | 0,0 % mmol/L       | Kann in Schritten<br>von ± 0,1 % mmol/L<br>auf eine Differenz<br>von<br>± 1,9 % mmol/L<br>angepasst werden.  |
|                                  |                                                                                                    | 0 % g/L            | Kann in Schritten<br>von $\pm$ 0,1 % g/L auf<br>eine Differenz von<br>$\pm$ 30 % g/L<br>angepasst werden.    |

Im Bildschirm In vivo können folgende Optionen geändert werden:

## SpMet-Histogramm

Im Bildschirm Histogram (Histogramm) können die folgenden Optionen geändert werden:

| Optionen            | Beschreibung                                                                                                    | Werkseinstellungen | Vom Benutzer<br>konfigurierbare<br>Einstellungen* |
|---------------------|----------------------------------------------------------------------------------------------------|--------------------|---------------------------------------------------|
| Bin 1<br>(Balken 1) | Definition des Bereichs der<br>Parameterwerte, die in der<br>Histogrammansicht unter den<br>betreffenden Balken angezeigt werden<br>sollen. | 0,0-3,0            | 0,00 bis 98,0 in<br>Schritten von 0,1             |
| Bin 2<br>(Balken 2) |                                                                                                    | 3,1-6,0            | 0,01 bis 98,5 in<br>Schritten von 0,01            |
| Bin 3<br>(Balken 3) |                                                                                                    | 6,1-9,0            | 0,02 bis 99,0 in<br>Schritten von 0,01            |
| Bin 4<br>(Balken 4) |                                                                                                    | 9,1-12,0           | 0,03 bis 99,5 in<br>Schritten von 0,01            |
| Bin 5<br>(Balken 5) |                                                                                                    | 12,1-100,0         | 0,04 bis 100,0 in<br>Schritten von 0,01           |

\* Weitere Informationen finden Sie unter Histogrammeinstellungen auf Seite 68.

# SpCO-Einstellungen

Im Bildschirm SpCO-Einstellungen kann auf die folgenden Bildschirme zugegriffen werden:

SpCO-Alarme auf Seite 88.

In vivo für SpCO auf Seite 88.

Info zu Parameterdaten auf Seite 66.

Trends auf Seite 100.

SpCO-Histogramm auf Seite 89.

### SpCO-Alarme

Im Bildschirm SpCO Alarms (SpCO-Alarme) können die folgenden Optionen geändert werden:

| Optionen                            | Beschreibung                                                                                     | Alarmpriorität | Werkseinstellungen | Vom Benutzer<br>konfigurierbare<br>Einstellungen                                                                       |
|-------------------------------------|--------------------------------------------------------------------------------------------------|----------------|--------------------|----------------------------------------------------------------------------------------------------|
| High Limit<br>(Oberer<br>Grenzwert) | Der obere Grenzwert<br>ist der obere<br>Schwellenwert, bei<br>dem ein Alarm<br>ausgelöst wird.   | Hoch           | 10                 | 2 bis 98 % in<br>Schritten von 1 %<br>oder Off (Aus)<br>Bei der Einstellung<br>Off (Aus) ist der<br>Alarm deaktiviert. |
| Low Limit<br>(Unterer<br>Grenzwert) | Der untere Grenzwert<br>ist der untere<br>Schwellenwert, bei<br>dem ein Alarm<br>ausgelöst wird. | Mittel         | Off (Aus)          | Off (Aus) oder 1 bis<br>97 % in Schritten<br>von 1 %<br>Bei der Einstellung<br>Off (Aus) ist der<br>Alarm deaktiviert. |

### In vivo für SpCO

Im Bildschirm In vivo können folgende Optionen geändert werden:

| Optionen                         | Beschreibung                                                                  | Werkseinstellungen | Vom Benutzer<br>konfigurierbare<br>Einstellungen                                               |
|----------------------------------|-------------------------------------------------------------------------------|--------------------|------------------------------------------------------------------------------------------------|
| Enabled (Aktiviert)              | Siehe In Vivo Adjustment<br>(In-vivo-Anpassung) im<br>Überblick auf Seite 67. | Off (Aus)          | On (Ein) oder Off (Aus)                                                                        |
| Offset Amount<br>(Versatzbetrag) | Siehe In Vivo Adjustment<br>(In-vivo-Anpassung) im<br>Überblick auf Seite 67. | 0 %                | Kann in Schritten von<br>$\pm$ 0,1 % auf eine Differenz<br>von $\pm$ 9,0 % angepasst<br>werden |

# SpCO-Histogramm

| Optionen            | Beschreibung                                                                                                    | Werkseinstellungen | Vom Benutzer<br>konfigurierbare<br>Einstellungen* |
|---------------------|----------------------------------------------------------------------------------------------------|--------------------|---------------------------------------------------|
| Bin 1<br>(Balken 1) |                                                                                                    | 0-8                | 0 bis 96 in Schritten<br>von 1                    |
| Bin 2<br>(Balken 2) | Definition des Bereichs der<br>Parameterwerte, die in der<br>Histogrammansicht unter den<br>betreffenden Balken angezeigt werden<br>sollen. | 9-16               | 1 bis 97 in Schritten<br>von 1                    |
| Bin 3<br>(Balken 3) |                                                                                                    | 17-24              | 2 bis 98 in Schritten<br>von 1                    |
| Bin 4<br>(Balken 4) |                                                                                                    | 25-32              | 3 bis 99 in Schritten<br>von 1                    |
| Bin 5<br>(Balken 5) |                                                                                                    | 33-100             | 4 bis 100 in Schritten<br>von 1                   |

Im Bildschirm Histogram (Histogramm) können die folgenden Optionen geändert werden:

\* Weitere Informationen finden Sie unter Histogrammeinstellungen auf Seite 68.

# Töne

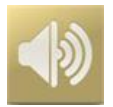

Auf dem Bildschirm *Töne* können Sie die Tonlautstärke und die Dauer der Audio-Pause des Radical-7 steuern. Benutzer können auch durch Drücken des Symbols *Töne* auf der Statusleiste auf den Bildschirm *Töne* zugreifen. Siehe *Allgemeines zur Statusleiste* auf Seite 52.

| Option                                               | Beschreibung                                                          | Werkseinstellung | Konfigurierbare<br>Einstellungen                                                                              |
|------------------------------------------------------|-----------------------------------------------------------------------|------------------|----------------------------------------------------------------------------------------------------|
| Alarm Volume<br>(Alarmlaut-<br>stärke)               | Legt die Alarmlautstärke fest.                                        | 4                | 1 (minimal) bis 4 (maximal)<br>in Schritten von 1                                                             |
| Pulse Tone<br>Volume<br>(Lautstärke des<br>Pulstons) | Legt die Pulston-Lautstärke fest.                                     | 3                | 0 (stumm) bis 4 (maximal)<br>in Schritten von 1                                                               |
| Audio Pause<br>Duration (Dauer<br>der Tonpause)      | Stellt die Dauer der<br>Stummschaltung des<br>akustischen Alarms ein. | 2 Minuten        | 1, 2 oder 3 Minuten, all<br>mute (alle stumm)* oder all<br>mute with reminder (alle<br>stumm mit Erinnerung)* |

| Option                               | Beschreibung                                                                                                    | Werkseinstellung | Konfigurierbare<br>Einstellungen |
|--------------------------------------|----------------------------------------------------------------------------------------------------|------------------|----------------------------------|
| Smart Tone<br>(Intelligenter<br>Ton) | Diese Funktion ermöglicht die<br>fortgesetzte Ausgabe des<br>Pulstons, wenn die<br>plethysmografische Kurve<br>Bewegungen verzeichnet. | Off (Aus)        | On (Ein) oder Off (Aus)          |

\* Bei Auswahl von All Mute (Alle stumm) ertönen keine akustischen Alarme. Visuelle Alarme werden jedoch weiterhin angezeigt. Bei Auswahl von All Mute with Reminder (Alle stumm mit Erinnerung) ertönt alle drei (3) Minuten ein Ton und erinnert daran, dass All mute (Alle stumm) aktiviert ist. Der Benutzer muss *All Mute Enabled* (Alles stummgeschaltet) im Menü *Access Control* (Zugriffssteuerung) aktiviert haben. Siehe **Zugriffssteuerung** auf Seite 95.

# Geräteeinstellungen

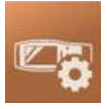

Im Menü Device Settings (Geräteeinstellungen) können Einstellungen des Radical-7 angezeigt und angepasst werden. Die Optionen der Geräteeinstellungen sind wie folgt:

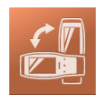

Screen Orientation (Bildschirmausrichtung) Siehe *Bildschirmausrichtung* auf Seite 91.

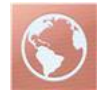

Localization (Lokalisierung) Siehe *Lokalisierung* auf Seite 92.

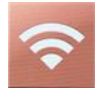

Wi-Fi (WLAN) Siehe WLAN auf Seite 93.

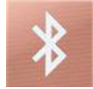

Bluetooth (Bluetooth) Siehe Bluetooth auf Seite 93.

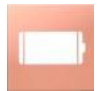

Radical-7 Battery (Batterie des Radical-7) Siehe Batterie des Radical-7 auf Seite 94.

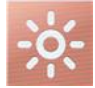

Brightness (Helligkeit) Siehe Helligkeit auf Seite 95.

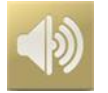

Sounds (Töne) Siehe *Töne* auf Seite 89.

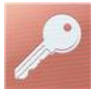

Zugriffssteuerung (Access Control) Siehe Zugriffssteuerung auf Seite 95.

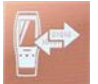

Device Output (Geräteausgabe) Siehe Geräteausgabe auf Seite 98.

# Bildschirmausrichtung

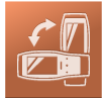

Verwenden Sie Screen Orientation (Bildschirmausrichtung), um die gewünschte Bildschirmausrichtung einzustellen.

Im Bildschirm Screen Orientation (Bildschirmausrichtung) können die folgenden Optionen geändert werden:

| Optionen                                          | Beschreibung                                                                                                    | Werkseinstellungen                                                                                                    | Vom Benutzer<br>konfigurierbare<br>Einstellungen                                                                                                    |
|---------------------------------------------------|----------------------------------------------------------------------------------------------------|----------------------------------------------------------------------------------------------------|----------------------------------------------------------------------------------------------------|
| Auto Orientation<br>(Automatische<br>Ausrichtung) | Automatische Anpassung des<br>Bildschirminhalts je nach<br>Ausrichtung des Geräts.                                                                                  | On (Ein)                                                                                                    | Off (Aus) oder On (Ein)                                                                                                    |
| Orientation<br>(Ausrichtung)                      | Bei der Einstellung von "Auto<br>Orientation" (Automatische<br>Ausrichtung) auf "Off" (Aus)<br>kann der Benutzer die<br>Bildschirmausrichtung manuell<br>vornehmen. | Portrait (Hochformat)<br>(Gerät in vertikaler<br>Position)<br>Landscape<br>(Querformat) (Gerät in<br>horizontaler Position) | Portrait (Hochformat),<br>Portrait Inverted<br>(gedrehtes Hochformat),<br>Landscape (Querformat)<br>oder Landscape Inverted<br>(gedrehtes Querformat) |

# Lokalisierung

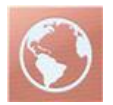

Verwenden Sie den Bildschirm *Localization (Lokalisierung)*, um das aktuelle Datum und die aktuelle Zeit anzuzeigen und Einstellungen für lokale Uhrzeit, Sprache und Standort zu konfigurieren. Benutzer können auch durch Drücken auf die aktuelle Zeit auf der Statusleiste auf den Bildschirm *Localization* (Lokalisierung) zugreifen. Siehe **Allgemeines zur Statusleiste** auf Seite 52.

| Option                             | Beschreibung                                                   | Werkseinstellung | Konfigurierbare Einstellungen                                                                                                    |
|------------------------------------|----------------------------------------------------------------|------------------|----------------------------------------------------------------------------------------------------|
| Current Date<br>(Aktuelles Datum)  | Zeigt das auf dem Gerät<br>eingestellte aktuelle<br>Datum an   |                  |                                                                                                    |
| Current Time<br>(Aktuelle Uhrzeit) | Zeigt die auf dem Gerät<br>eingestellte aktuelle<br>Uhrzeit an |                  |                                                                                                    |
| Language<br>(Sprache)              | Wählt die<br>Sprachanzeige für das<br>Radical-7 aus.           | Englisch         | Englisch (English), Japanisch (日<br>本語), Französisch (Français),<br>Deutsch, Italienisch (Italiano),<br>Spanisch (Español), vereinfachtes<br>Chinesisch<br>(简体中文), Dänisch (Dansk),<br>Schwedisch (Svenska),<br>Portugiesisch (Português) oder<br>Arabisch (عربي) |
| Date Format<br>(Datumsformat)      | Stellt das<br>Anzeigeformat des<br>aktuellen Datum ein.        | MM/TT/JJ         | MM/TT/JJ oder TT/MM/JJ                                                                                                    |
| Time Format<br>(Zeitformat)        | Stellt das<br>Anzeigeformat der<br>aktuellen Uhrzeit ein.      | 12 Stunden       | 12 oder 24 Stunden                                                                                                    |
| Line Frequency<br>(Netzfrequenz)   | Stellt die regionale<br>Stromnetzfrequenz ein.                 | 60 Hz            | 50 Hz oder 60 Hz                                                                                                    |
| Date (Datum)                       | Stellt das aktuelle<br>Datum ein.                              |                  |                                                                                                    |
| Time (Zeit)                        | Stellt die aktuelle<br>Uhrzeit ein.                            |                  |                                                                                                    |

### WLAN

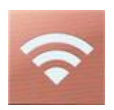

Mit WLAN kann eine Netzwerk-Kommunikation mit Daten- und Alarmsignalen zwischen dem Radical-7 und einer sekundären Patientenüberwachungsstation, Masimo Patient SafetyNet, über ein Drahtlosnetzwerk IEEE 802.11 a/b/g aufgebaut werden.

Radical-7 verwendet nur konfigurierte MAC-Adressen zum Aufbauen einer Drahtloskommunikation, um nicht autorisierte Verbindungen zu anderen Drahtlosgeräten zu verhindern. Zur Risikominderung besitzt das Radical-7 Alarmfähigkeiten, die unabhängig von der WLAN-Kommunikation funktionieren, um zu gewährleisten, dass Alarme empfangen werden.

Verwenden Sie den *Wi-Fi (WLAN)-Bildschirm*, um die WLAN-Konnektivität zu aktivieren bzw. deaktivieren. Wenn das Radical-7 an ein WLAN-Netzwerk angeschlossen ist, signalisiert das WLAN-Symbol in der Statusleiste die Stärke der Verbindung. Benutzer können auch durch Drücken auf das WLAN-Symbol auf der Statusleiste auf den Wi-Fi (WLAN)-Bildschirm zugreifen. Siehe *Allgemeines zur Statusleiste* auf Seite 52.

| Option                                                                                                    | Beschreibung                                      | Werkseinstellungen | Vom Benutzer<br>konfigurierbare Einstellungen |  |
|----------------------------------------------------------------------------------------------------|---------------------------------------------------|--------------------|-----------------------------------------------|--|
| Wi-Fi<br>(WLAN)                                                                                                    | Aktiviert bzw. deaktiviert<br>WLAN-Konnektivität. | Off (Aus)          | On (Ein) oder Off (Aus)                       |  |
| Zusätzliche Felder im WLAN-Bildschirm zeigen schreibgeschützte Einstellungen der WLAN-<br>Verbindung an, die vom Benutzer nicht geändert werden können. |                                                   |                    |                                               |  |

Weitere Informationen bzgl. der Ersteinrichtung der WLAN-Verbindung erhalten Sie von Ihrem Masimo-Vertriebsmitarbeiter.

# Bluetooth

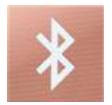

Verwenden Sie den Bildschirm *Bluetooth* (Bluetooth), um die Bluetooth-Konnektivität zu aktivieren bzw. deaktivieren. Das Bluetooth-Symbol wird auf der Statusleiste angezeigt, wenn die Bluetooth-Konnektivität aktiviert ist. Benutzer können auch durch Drücken auf das Bluetooth-Symbol auf der Statusleiste auf den Bluetooth-Bildschirm zugreifen. Siehe **Allgemeines zur Statusleiste** auf Seite 52.

| Option                   | Beschreibung                                            | Werkseinstellungen | Konfigurierbare<br>Einstellungen |
|--------------------------|---------------------------------------------------------|--------------------|----------------------------------|
| Bluetooth<br>(Bluetooth) | Aktiviert bzw. deaktiviert die Bluetooth-Konnektivität. | Off (Aus)          | On (Ein) oder Off<br>(Aus)       |

| Option                       | Beschreibung                                                                         | Werkseinstellungen | Konfigurierbare<br>Einstellungen |
|------------------------------|--------------------------------------------------------------------------------------|--------------------|----------------------------------|
| MAC address<br>(MAC-Adresse) | Wenn Bluetooth eingeschaltet ist,<br>wird die MAC-Adresse für das<br>Gerät angezeigt | -                  | -                                |

# Batterie des Radical-7

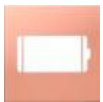

Verwenden Sie den Batterie-Bildschirm, um die verbleibende Batterieladung in Prozent des Radical-7 anzuzeigen. Benutzer können auch durch Drücken auf das Batterie-Symbol auf der Statusleiste auf den Batterie-Bildschirm zugreifen. Siehe **Allgemeines zur Statusleiste** auf Seite 52.

| G                      |      | battery  |  |
|------------------------|------|----------|--|
| state of<br>charge     |      | 46%      |  |
| battery<br>diagnostics | View |          |  |
|                        |      | <b>*</b> |  |

| Option                                    | Beschreibung                                                                     |
|-------------------------------------------|----------------------------------------------------------------------------------|
| State of Charge (Ladezustand)             | Schreibgeschützte Anzeige der verbleibenden Batterieladung.                      |
| Battery Diagnostics<br>(Batteriediagnose) | Ermöglicht geschultem Personal den Zugriff auf<br>Batteriediagnoseinformationen. |

# Helligkeit

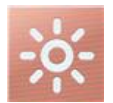

Verwenden Sie den Bildschirm Helligkeit, um die Helligkeit der Anzeige des Radical-7 anzupassen.

| Option                                          | Beschreibung                                                                                      | Werkseinstellungen | Vom Benutzer<br>konfigurierbare<br>Einstellungen |
|-------------------------------------------------|---------------------------------------------------------------------------------------------------|--------------------|--------------------------------------------------|
| Auto Brightness<br>(Automatische<br>Helligkeit) | Automatische Anpassung der<br>Helligkeit der Anzeige im<br>Verhältnis zur<br>Umgebungshelligkeit. | Off (Aus)          | On (Ein) oder Off<br>(Aus)                       |
| Brightness<br>(Helligkeit)                      | Dient zum manuellen Anpassen<br>der Helligkeit des<br>Anzeigebildschirms.                         | 4                  | 1 (am dunkelsten), 2,<br>3, 4 (am hellsten)      |

# Zugriffssteuerung

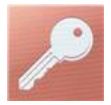

Die Zugriffssteuerung umfasst konfigurierbare Optionen und Einstellungen, für die ein Kennwort erforderlich ist.

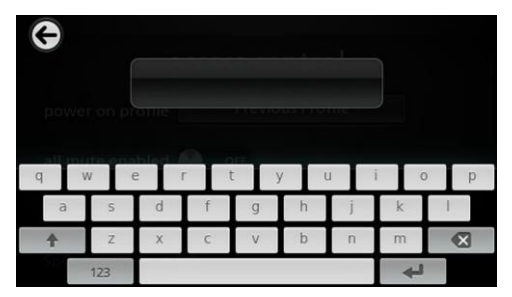

#### Verwenden des Kennwort-Bildschirms

- Geben Sie im Bildschirm "Kennwort" die folgenden Zahlen ein: 6 2 7 4 Anstelle von Zahlen werden nur Sternchen (\*\*\*\*) angezeigt.
- 2. Mit der Rücktaste können Sie die Zahlen löschen.

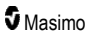

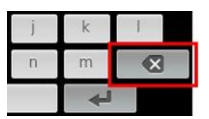

3. Zum Bestätigen die Taste Enter (Eingabe) drücken/auswählen.

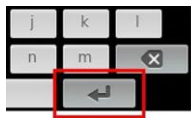

Im Bildschirm Access Control (Zugangssteuerung) können die folgenden Optionen geändert werden:

| Optionen                                                            | Beschreibung                                                                                                    | Werksein-<br>stellungen                       | Vom Benutzer<br>konfigurierbare<br>Einstellungen                                                                                                    |
|---------------------------------------------------------------------|----------------------------------------------------------------------------------------------------|-----------------------------------------------|----------------------------------------------------------------------------------------------------|
| Power On Profile<br>(Einschaltprofil)                               | Hier kann der Benutzer ein<br>bestimmtes Profil auswählen, das<br>beim nächsten Einschalten des<br>Geräts geladen werden soll. Dies<br>kann eines der voreingestellten<br>Profile sein (also Erwachsener,<br>Kinder, Neugeborene), ein<br>benutzerdefiniertes Profil oder die<br>letzte aktive Konfiguration vor dem<br>Ausschalten des Geräts. | Previous<br>Profile<br>(Vorheriges<br>Profil) | Previous Profile (Vorheriges<br>Profil), Adult (Erwachsene),<br>Pediatric (Kinder), Neonatal<br>(Neugeborene), Custom<br>(Benutzerdefiniert), Profile 1<br>(Profil 1), Profile 2 (Profil 2),<br>Profile 3 (Profil 3), Profile 4<br>(Profil 4), Profile 5 (Profil 5),<br>Profile 6 (Profil 6), Profile 7<br>(Profil 7), Profile 8 (Profil 8) |
| All Mute Enabled<br>(Alle<br>stummschalten<br>aktiviert)            | Alle Patientenalarmbedingungen<br>sind stummgeschaltet. Nur<br>Systemalarme werden durch einen<br>akustischen Alarm angezeigt.                                                                                                    | Off (Aus)                                     | On (Ein) oder Off (Aus)<br>Wenn diese Option aktiviert<br>ist, werden Alle stumm und<br>Alle stumm mit Erinnerung<br>verfügbare Einstellungen<br>der Option Dauer der<br>Stummschaltung auf dem<br>Bildschirm Töne. Siehe<br><b>Töne</b> auf Seite 89.                                                                                      |
| Lock Alarm<br>Volume (Alarmlaut.<br>sperr.)                         | Bei der Einstellung 3 oder 4 ist im<br>Alarmlautstärkenbereich des<br>Alarmmenü-Bildschirms eine<br>abgeblendete 3 bzw. 4 zu sehen<br>und die Einstellung kann nicht<br>geändert werden.                                                                                                    | Off (Aus)                                     | 3, 4, Off (Aus)                                                                                                    |
| SpO <sub>2</sub> Low % Limit<br>(Unt. SpO <sub>2</sub> -<br>Grenze) | Schwellenwert, bei der der untere<br>SpO <sub>2</sub> - Alarmgrenzwert nicht weiter<br>verringert werden kann.                                                                                                    | Off (Aus)                                     | Off (Aus), 1 % bis 98 % in<br>Schritten von 1 %                                                                                                    |
| Sensor off Alarm<br>Delay (Alarm-<br>Verzögerung bei<br>SENSOR AUS) | Wenn ein Alarmzustand vorliegt,<br>verzögert diese Funktion die<br>akustische Komponente eines<br>SENSOR-AUS-Alarms.                                                                                                    | 0 Sekunden                                    | 0, 5, 10, 15, 30 oder 60<br>Sekunden                                                                                                    |

| Optionen                                                  | Beschreibung                                                                                                    | Werksein-<br>stellungen | Vom Benutzer<br>konfigurierbare<br>Einstellungen                                                                                              |
|-----------------------------------------------------------|----------------------------------------------------------------------------------------------------|-------------------------|----------------------------------------------------------------------------------------------------|
| Lock Layout<br>(Layout sperren)                           | Benutzerseitige Änderungen des<br>Parameter- Layouts werden<br>verhindert.                                                                                                    | Off (Aus)               | On (Ein) oder Off (Aus)                                                                                                    |
| Screen Lock<br>(Bildschirmsperre)                         | Verhindert eine unbeabsichtigte<br>Interaktion mit dem Touchscreen.                                                                                                    | Off (Aus)               | On (Ein) oder Off (Aus)                                                                                                    |
| Legacy Mode<br>(Vorgänger-<br>versions- modus)            | Ändert die Farbanzeige der<br>Display-Ansicht in eine<br>monochrome Anzeige.                                                                                                    | Color<br>(Farbe)        | Mono, Color (Farbe)                                                                                                    |
| Data Collection<br>Enabled<br>(Datenerfass.<br>aktiviert) | Ermöglicht Datenabruf nur für<br>Masimo-<br>Angestellte.                                                                                                    | Off (Aus)               | On (Ein) oder Off (Aus)                                                                                                    |
| Nurse Call Trigger<br>(Schwesternruf-<br>Auslöser)*       | Der Schwesternruf-<br>Ausgang wird von<br>Alarmereignissen aktiviert. Der<br>Schwesternruf wird bei schwachem<br>Signal, bei Alarmen und bei "Schw.<br>Signal IQ"-Ereignissen aktiviert.                | Alarms<br>(Alarme)      | Alarms (Alarme), Low SIQ<br>(Niedrige SIQ) oder Alarms<br>+SIQ (Alarme + SIQ)                                                                 |
| Nurse Call Polarity<br>(Polarität des<br>Schwesternrufs)* | Schaltet die Polarität des<br>Schwesternruf-<br>anschlusses an der Rückseite der<br>Dockstation an.<br>Die Polarität kann zur Anpassung<br>an das vorhandene Schwesternruf-<br>system umgekehrt werden. | Normal                  | Normal oder Inverted<br>(Invertiert)                                                                                                    |
| Save as Adult (Für<br>Erwachsene<br>speichern)            | Vorkonfigurierte Profile für<br>erwachsene Patienten werden<br>gespeichert.                                                                                                    | entfällt                | Drücken Sie <b>Save</b><br>(Speichern), um alle<br>Gerätekonfigurations-<br>einstellungen in einem Profil<br>für Erwachsene zu<br>speichern.  |
| Save as pediatric<br>(Für Kinder<br>speichern)            | Vorkonfigurierte Profile für Kinder<br>werden gespeichert                                                                                                    |                         | Drücken Sie <b>Save</b><br>(Speichem), um alle<br>Gerätekonfigurations-<br>einstellungen in einem Profil<br>für Kinder zu speichem.           |
| Save as New (Für<br>Neugeborene<br>speichern)             | Vorkonfigurierte Profile für<br>neugeborene Patienten werden<br>gespeichert.                                                                                                    | entfällt                | Drücken Sie <b>Save</b><br>(Speichern), um alle<br>Gerätekonfigurations-<br>einstellungen in einem Profil<br>für Neugeborene zu<br>speichern. |

| Optionen                                   | Beschreibung                                                            | Werksein-<br>stellungen | Vom Benutzer<br>konfigurierbare<br>Einstellungen                                                                   |
|--------------------------------------------|-------------------------------------------------------------------------|-------------------------|----------------------------------------------------------------------------------------------------|
| Factory Defaults<br>(Werks.<br>Standard)** | Für die Optionen werden die<br>Werkseinstellungen<br>wiederhergestellt. |                         | Drücken Sie <b>Restore</b><br>(Wiederherstellen), um die<br>Werte auf die<br>Werkseinstellungen<br>zurückzusetzen. |

\* Wird nur bei Anschluss an eine Dockstation als Standalone-Gerät angezeigt.

\*\* Disabled (deaktiviert) bei Überwachung oder wenn ein Kabel an das Gerät angeschlossen ist. Trennen Sie zum Zurücksetzen den Sensor und/oder das Kabel vom Radical-7.

# Geräteausgabe

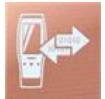

Auf dem Bildschirm *Device Output* (Geräteausgabe) kann der Benutzer zusätzliche Datenausgabeoptionen konfigurieren.

| Optionen              | Beschreibung                                                                                                    | Werkseinstellungen                                     | Vom Benutzer<br>konfigurierbare<br>Einstellungen                                                                                                    |  |
|-----------------------|----------------------------------------------------------------------------------------------------|--------------------------------------------------------|----------------------------------------------------------------------------------------------------|--|
| Serial (Seriell)*, ** | Die Ausgabe an serielle<br>Geräte über die serielle<br>Ausgangsbuchse basiert<br>auf RS-232.                                                                                                    | IAP (IAP)                                              | ASCII 1 (ASCII 1), ASCII<br>2L (ASCII 2L), IAP (IAP),<br>IntelliBridge (IntelliBridge),<br>HP Vuelink (HP Vuelink)<br>oder SpaceLabs Flexport<br>(SpaceLabs Flexport)                                            |  |
|                       | Siehe <b>Dockstation,</b><br><b>Rückseite</b> auf Seite 39.                                                                                                    | ASCII 2L (ASCII 2L)                                    | ASCII 2L (ASCII 2L) oder<br>HP VueLink (HP<br>VueLink)***                                                                                                    |  |
| Analog 1 (Analog 1)   | An der Dockstation<br>befindet sich ein                                                                                                    | SpO <sub>2</sub> 0–100 % (SpO <sub>2</sub><br>0–100 %) |                                                                                                    |  |
| Analog 2 (Analog 2)   | Anschluss als<br>Schnittstelle zu<br>verschiedenen analogen<br>Aufzeichnungsgeräten<br>und/oder<br>Streifenrecordern.<br>Je nach Konfiguration<br>werden folgende<br>Parameter kontinuierlich<br>auf Analog 1 und Analog<br>2 ausgegeben. | Pulse Rate<br>(Pulsfrequenz)                           | Pulse Rate<br>(Pulsfrequenz), Pleth<br>(Pleth), SIQ (SIQ), 0V<br>Output (0 V<br>Ausgangsspannung), 1V<br>Output (1 V<br>Ausgangsspannung),<br>SpO <sub>2</sub> 0 % bis 100 %,<br>SpO <sub>2</sub> 50 % bis 100 % |  |

| Optionen                                                      | Beschreibung                                                                                                    | Werkseinstellungen | Vom Benutzer<br>konfigurierbare<br>Einstellungen                      |
|---------------------------------------------------------------|----------------------------------------------------------------------------------------------------|--------------------|-----------------------------------------------------------------------|
| Interface Alarm<br>(Schnittstellenalarm)                      | Dadurch wird die<br>Übertragung von SpO <sub>2</sub> -<br>und PR-Alarmen an<br>angeschlossene Geräte<br>aktiviert, wenn SatShare<br>verwendet wird. |                    | On (Ein) oder Off (Aus)                                               |
| SatShare Diagnostics<br>(SatShare-<br>Diagnose)*, ****        | Erleichtert die Diagnose<br>von SatShare nur für die<br>Verwendung durch<br>Masimo-Mitarbeiter.                                                     | Deaktiviert        | Aktiviert oder deaktiviert<br>(erfordert Kennwort zur<br>Aktivierung) |
| Docking Station Baud<br>Rate (Dockstation-<br>Baudrate)*, *** | Stellt die Baudrate auf serielle Geräte ein.                                                                                                    | 9600               | 9600, 19200, 28800,<br>38400 oder 57600                               |

\* Die Einstellungen variieren je nach Dockstation. Informationen zur Bestimmung der verwendeten Dockstation finden Sie unter **Dockstation** auf Seite 37.

\*\* Ausgangsprotokolle, die von der angeschlossenen Dockstation nicht unterstützt werden, werden nicht als auswählbare Optionen angezeigt.

\*\*\* Wenn ASCII 2L oder HP VueLink die einzigen verfügbaren Optionen sind, ist die Baudrate nicht einstellbar.

\*\*\*\* Kann auf RDS-3 nicht aktiviert werden.

#### Info

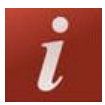

Informationen zu Parametern finden Sie unter Info zu Parameterdaten auf Seite 66.

Verwenden Sie den Bildschirm About (Info), um die Seriennummer sowie Software- und Hardware-Informationen des Radical-7 anzuzeigen. Diese Details können möglicherweise bei der Fehlerbehebung hilfreich sein.

| Optionen*                       | Beschreibung                                         |
|---------------------------------|------------------------------------------------------|
| Serial Number<br>(Seriennummer) | Zeigt die Seriennummer des Handgeräts an.            |
| MCU (MCU)                       | Zeigt die Versionsnummer der Gerätefirmware an.      |
| MX Board (MX-<br>Karte)         | Zeigt die Versionsnummer der Technologiesoftware an. |
| Processor<br>(Prozessor) **     | Zeigt die Versionsnummer der Systemsoftware an.      |

| Optionen*                           | Beschreibung                                                                                                    |
|-------------------------------------|----------------------------------------------------------------------------------------------------|
| Docking Station<br>(Dockstation) ** | Wenn das Handgerät eingesetzt ist, wird die aktuelle Softwareversion der<br>Dockstation (RDS) angezeigt. Informationen in diesem Feld können bei der<br>Bestimmung der Dockstation helfen. Siehe <b>Dockstation</b> auf Seite 37. |

\* Diese Felder sind schreibgeschützt und können vom Benutzer nicht konfiguriert werden.

\*\* Diese Werte werden beim Andocken an das Root-System nicht angezeigt.

# Trends

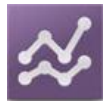

Die Trendeinstellungen erlauben es dem Benutzer, das Maximum der Y-Achse und das Minimum der Y-Achse für jeden Parameter zu konfigurieren. Die möglichen Werte für Maximum und Minimum sind unterschiedlich und sind vom ausgewählten Parameter abhängig. Siehe **Anpassen der Trendansichten** auf Seite 58 bzgl. weiterer Informationen.

# Trendeinstellungen

Verwenden Sie den Bildschirm *Trend Settings (Trendeinstellungen)*, um die Trendanzeigen auf dem *Hauptbildschirm* und die Trenddatenspeicherung auf dem Radical-7 zu konfigurieren.

| Option                               | Beschreibung                                            | Werkseinstellungen | Vom Benutzer<br>konfigurierbare Einstellungen                                                 |  |
|--------------------------------------|---------------------------------------------------------|--------------------|-----------------------------------------------------------------------------------------------|--|
| Default Duration<br>(Standarddauer)  | Stellt die Dauer der<br>angezeigten<br>Trendlinien ein. | 2 Stunden          | 15, 30, 45 Minuten<br>1, 2, 4, 8, 12 oder 24 Stunden                                          |  |
| Clear Trends<br>(Trends löschen)     | Löscht alle<br>gespeicherten<br>Trenddaten.             | -                  | Drücken Sie auf <b>Clear</b><br>(Löschen), um alle<br>gespeicherten Trenddaten zu<br>löschen. |  |
| View Trends<br>(Trends anzeigen)     | Zeigt Verlaufsdaten<br>für diesen Parameter<br>an.      | -                  | Drücken Sie <b>View</b> (Anzeigen),<br>um Verlaufsdaten für diesen<br>Parameter anzuzeigen.   |  |
| (cr0.)                               | Y-Achse Maximum                                         | 100                | 5 bis 100 in Schritten von 5                                                                  |  |
| SpO <sub>2</sub> (SpO <sub>2</sub> ) | Y-Achse Minimum                                         | 50                 | 0 bis 95 in Schritten von 5                                                                   |  |
| PR (PR)                              | Y-Achse Maximum                                         | 200                | 30 bis 240 in Schritten von 5                                                                 |  |
|                                      | Y-Achse Minimum                                         | 25                 | 25 bis 235 in Schritten von 5                                                                 |  |

| Option                          | Beschreibung    | Werkseinstellungen | Vom Benutzer<br>konfigurierbare Einstellungen |  |
|---------------------------------|-----------------|--------------------|-----------------------------------------------|--|
|                                 | Y-Achse Maximum | 20,0               | 1,0 bis 20,0 in Schritten von 1,0             |  |
| PI (PI)                         | Y-Achse Minimum | 0,0                | 0,0 bis 19,0 in Schritten von 1,0             |  |
|                                 | Y-Achse Maximum | 30                 | 1 bis 100 in Schritten von 1                  |  |
| PVI                             | Y-Achse Minimum | 0                  | 0 bis 99 in Schritten von 1                   |  |
|                                 | Y-Achse Maximum | 35                 | 1 bis 120 in Schritten von 1                  |  |
| кка (кка)                       | Y-Achse Minimum | 0                  | 0 bis 119 in Schritten von 1                  |  |
| DDa                             | Y-Achse Maximum | 35                 | 1 bis 120 in Schritten von 1                  |  |
| ккр                             | Y-Achse Minimum | 0                  | 0 bis 119 in Schritten von 1                  |  |
| SpHb<br>g/dL                    | Y-Achse Maximum | 20,0 g/dL          | 0,1 bis 25,0 g/dL in Schritten von 0,1        |  |
|                                 | Y-Achse Minimum | 5,0 g/dL           | 0,0 bis 24,9 g/dL in Schritten von 0,1        |  |
| SpHb<br>mmol/L (SpHb<br>mmol/L) | Y-Achse Maximum | 12,4 mmol/L        | 0,1 bis 15,5 mmol/L in Schritten von 0,1      |  |
|                                 | Y-Achse Minimum | 3,1 mmol/L         | 0,0 bis 15,4 mmol/l in Schritten von 0,1      |  |
| SpHb                            | Y-Achse Maximum | 200                | 1 bis 250 g/L in Schritten von 1              |  |
| g/L (SpHb g/L)                  | Y-Achse Minimum | 50                 | 0 bis 249 g/L in Schritten von 1              |  |
| STOC (STOC)                     | Y-Achse Maximum | 20                 | 1 bis 35 in Schritten von 1                   |  |
| SpOC (SpOC)                     | Y-Achse Minimum | 0                  | 0 bis 34 in Schritten von 1                   |  |
| SpMet                           | Y-Achse Maximum | 15,0               | 1,0 bis 100,0 in Schritten von<br>0,5         |  |
|                                 | Y-Achse Minimum | 0,0                | 0,0 bis 99,5 in Schritten von 0,5             |  |
| S=00                            | Y-Achse Maximum | 40                 | 1 bis 100 in Schritten von 1                  |  |
| SpCO                            | Y-Achse Minimum | 0                  | 0 bis 99 in Schritten von 1                   |  |

# Kapitel 5: Profile

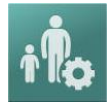

Das Radical-7 kann für verschiedene Patientenpopulationen konfiguriert werden.

# Profile im Überblick

Das Radical-7 besitzt den Bildschirm *Profiles* (Profile), über den benutzerdefinierte Einstellungen für verschiedene Patientenpopulationen vorgenommen werden können:

- Adult (Erwachsener) Das werkseitige Standardprofil. Wird in der Statusleiste als ADULT (ERWACHSENER) angezeigt und die Profil-Taste wird blau.
- Pediatric (Kind) Wird in der Statusleiste als PEDIATRIC (KIND) angezeigt und die Profil-Taste wird grün.
- Neonatal (Neugeborenes) Wird in der Statusleiste als NEO (NEUGEBORENES) angezeigt und die Profil-Taste wird rosa.
- Custom (Benutzerdefiniert) Wird in der Statusleiste als CUSTOM (BENUTZERDEFINIERT) angezeigt und die Profil-Taste wird nicht beleuchtet und erscheint grau. Bis zu 8 benutzerdefinierte Alarmprofile können erstellt werden.

Hinweis: Die drei vorgegebenen Alarmprofile können nicht entfernt werden.

Das aktive Profil wird in der Statusleiste angezeigt. Im folgenden Beispiel ist das Profil Adult (Erwachsener) aktiv.

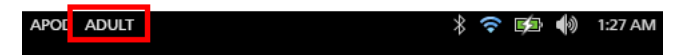

Zudem kennzeichnet das Radical-7 das aktive Profil durch eine andere Farbe der Taste Profile. Im folgenden Beispiel ist das Profil Adult (Erwachsener) aktiv (Blau).

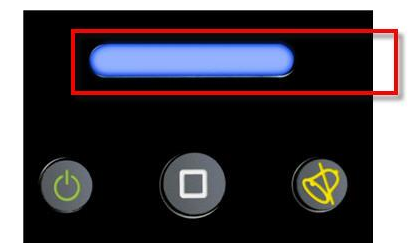

# Ändern der Profile

Das Profil Adult (Erwachsene) ist das werkseitige Standardprofil. Profile können im Bildschirm Profileinstellungen geändert werden. Wenn von Adult (Erwachsener) in ein anderes Profil gewechselt wird, dann wird Radical-7 nach Aus-/Einschalten des Geräts das gewählte Profil aufrufen und nicht automatisch wieder auf das Profil Adult (Erwachsener) zurücksetzen.

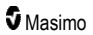

Der Bildschirm Profile kann auf verschiedene Arten aufgerufen werden.

• Berühren Sie die Verknüpfung Profile in der Statusleiste, wie in der Abbildung unten gezeigt.

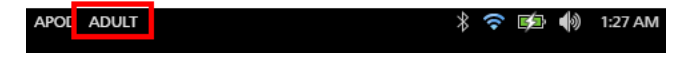

• Drücken Sie die Schaltfläche Profile, wie in der Abbildung unten gezeigt.

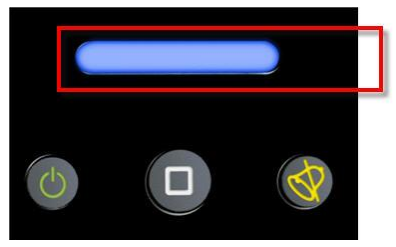

• Sie können alternativ dazu im Bildschirm mit dem Hauptmenü das Symbol Profile berühren.

| ¢    | main menu |                       |          |     |  |
|------|-----------|-----------------------|----------|-----|--|
| R    | ≪         | Sp07                  | † Ř¢     |     |  |
| ARMS | TRENDS    | PARAMETER<br>SETTINGS | PROFILES | SOU |  |
|      | i sa      | # 📾 👬                 | ی (ای    |     |  |

#### So ändern Sie den Patiententyp

1. Berühren Sie im Bildschirm der Profile das Feld Patiententyp.

|             | pr      | ofiles |  |
|-------------|---------|--------|--|
| patient     | type    | Adult  |  |
| sensitivity | mode    | APOD   |  |
| silence dur | ation   | 120    |  |
| Smar        | tTone 🔬 | OFF    |  |

2. Führen Sie zur Auswahl des gewünschten *Patiententyps* einen Bildlauf nach oben oder unten durch.

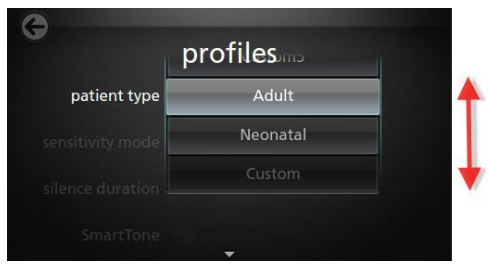

 Berühren Sie anschließend OK. Überprüfen Sie zur Bestätigung Ihrer Auswahl die Statusleiste.

# Profileinstellungen

Das Radical-7 kann für verschiedene Patiententypen über die Profiloption in den Hauptmenüoptionen konfiguriert werden. Siehe **Auf die Optionen des Hauptmenüs zugreifen** auf Seite 64.

| Optionen                                          | Beschreibung                                                                                                    | Werkseinstellungen   | Vom Benutzer<br>konfigurierbare<br>Einstellungen                                                                       |
|---------------------------------------------------|----------------------------------------------------------------------------------------------------|----------------------|----------------------------------------------------------------------------------------------------|
| Patient Type<br>(Patiententyp)                    | Definiert die<br>Patientenpopulation, für die<br>das Gerät in Betrieb<br>genommen wird.                                                               | Adult (Erwachsener)* | Adult (Erwachsener),<br>Pediatric (Kind),<br>Neonatal<br>(Neugeborenes) oder<br>benutzerdefiniertes<br>Profil 1 bis 8. |
| Sensitivity Modes<br>(Empfindlichkeitsmodi)       | Definiert die<br>Empfindlichkeitsstufe, für<br>die das Gerät in Betrieb<br>genommen wird. Siehe<br>Empfindlichkeitsmodi im<br>Überblick auf Seite 54. | APOD                 | NORM (NORM), MAX<br>(MAX) oder APOD<br>(APOD)                                                                          |
| Silence Duration<br>(Dauer der<br>Stummschaltung) | Die Zeitdauer, über die der<br>akustische Teil des Alarms<br>stummgeschaltet wird.<br>Siehe <b>Stummschalten der</b><br><b>Alarme</b> auf Seite 108.  | 2 Min.               | 1 Min., 2 Min. oder 3<br>Min.                                                                                          |
| Smart Tone<br>(Intelligenter Ton)                 | Diese Funktion ermöglicht<br>die fortgesetzte Ausgabe<br>des Pulstons, wenn die<br>plethysmographische<br>Wellenform Bewegungen<br>verzeichnet.       | Off (Aus)            | On (Ein) oder Off<br>(Aus)                                                                                             |

Im Bildschirm Profiles (Profile) können die folgenden Optionen geändert werden:

\* Das Standardprofil wird beim Aus- und Wiedereinschalten des Geräts zum zuletzt eingestellten Profil.

# Ersetzen der Werkseinstellungen der Profile für Erwachsene und Neugeborene

Die Profile Adult (Erwachsener), Pediatric (Kind) und Neonatal (Neugeborene) können je nach spezifischen Anforderungen geändert werden. Außerdem können die Werkseinstellungen für diese Profile ersetzt werden. Dabei speichert das Radical-7 nach dem Aus-/Einschalten die bevorzugten Einstellungen für die Profile Adult (Erwachsener), Pediatric (Kind) und Neonatal (Neugeborene) und ersetzt damit die Werkseinstellungen. Wenn anstelle der Werkseinstellungen die bevorzugten Einstellungen für die Profile Adult (Erwachsener), Pediatric (Kind) und Neonatal (Neugeborene) gespeichert werden, ändert die Profil-Taste weiterhin die Farbe zu Blau, Grün oder Rosa. Siehe **Profile im Überblick** auf Seite 103.

Außerdem kann der Benutzer mit einem separaten Tool bevorzugte Profilkonfigurationen auf das Radical-7 laden.

#### Ändern der Standardprofil-Einstellungen:

- Ändern Sie die Profileinstellungen Adult (Erwachsener), Pediatric (Kind) oder Neonatal(Neugeborene) des Radical-7 auf die gewünschte Konfiguration.
- Navigieren Sie zum Bildschirm Access Control (Zugriffssteuerung). Siehe Zugriffssteuerung auf Seite 95.
- Führen Sie den Bildlauf des Bildschirms Access Control (Zugriffssteuerung) nach unten und wählen Sie Save (Speichern) neben Adult (Erwachsener), Pediatric (Kind) oder Neo (Neugeborene) und dann OK (OK) aus.
- Bestätigen Sie die Änderungen durch Aus- und Einschalten des Radical-7 und vergewissern Sie sich, dass die geänderten Einstellungen erhalten bleiben.

#### Wiederherstellen der Werkseinstellung des Profils:

- 1. Navigieren Sie zum Bildschirm Access Control (Zugriffssteuerung).
- Führen Sie den Bildlauf des Bildschirms Access Control (Zugriffsteuerung) nach unten und wählen Sie Restore (Wiederherstellen) neben Factory Defaults (Werkseinstellung) und dann OK (OK) aus.
# Kapitel 6: Alarme und Meldungen

Das folgende Kapitel enthält Informationen zu Alarmen und Meldungen.

Weitere Informationen finden Sie in Kapitel 7: Fehlerbehebung auf Seite 119.

#### Informationen zu Alarmen

Das Radical-7 gibt für alle vom System erkannten Zustände visuelle und akustische Alarmsignale aus. Akustische Alarmsignale können stummgeschaltet werden, während weiterhin visuelle Alarme ausgegeben werden. Siehe **Sicherheitshinweise, Warnungen und Vorsichtsmaßnahmen** auf Seite 11.

Für Alarme sind drei Prioritäten definiert:

- Hoch
- Mittel
- Niedrig

#### Alarmverzögerung

Wenn ein Alarmzustand vorliegt, verzögert diese Funktion die akustische Komponente eines Alarms.

#### Alarmschnittstelle

Alarme können verschiedene Prioritätslevel haben und aus unterschiedlichen Quellen stammen. In den folgenden Tabellen wird das Alarmverhalten des Radical-7 detaillierter beschrieben.

Hinweis: Wenn das Radical-7 an dem Root-System angedockt ist, werden die Alarme möglicherweise direkt durch die Root-Anzeige angezeigt und interagieren mit dieser. Vollständige Informationen finden Sie in der Bedienungsanleitung für das Root-System.

| Priorität | Alarmton      |
|-----------|---------------|
| Hoch      | 10-Puls-Burst |
| Mittel    | 3-Puls-Burst  |

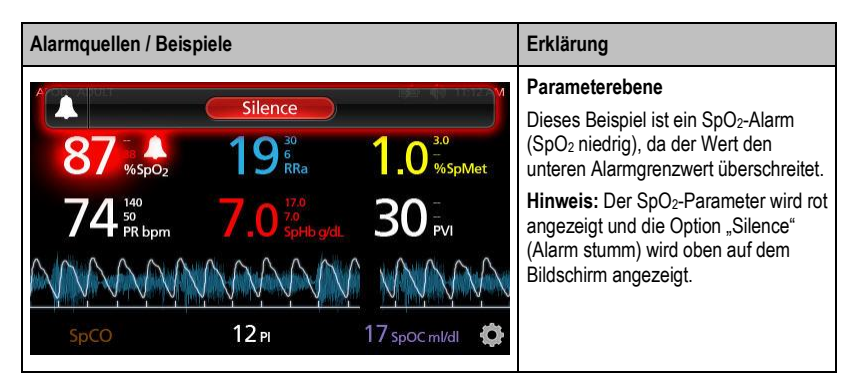

www masimo com

| Alarmquellen / Beispiele                                                                                                    | Erklärung                                                                                                    |
|----------------------------------------------------------------------------------------------------|----------------------------------------------------------------------------------------------------|
| (Pulse CO-Ox) No Cable Connected<br>Silence<br>96 % 5pO2<br>74 <sup>140</sup> 7.0 <sup>170</sup> 5pHb gxL<br>30 <sup>-</sup><br>5pCO<br>12 Pl<br>17 5poc ml/dl | Systemebene<br>Das Beispiel ist ein Alarm für "No<br>Cable Connected" (Kein Kabel<br>angeschlossen).<br>Hinweis: Die Option "Silence" (Alarm<br>stumm) wird oben auf dem Bildschirm<br>angezeigt und die Erklärung zu dem<br>Alarm wird angezeigt (No Cable<br>Connected (Kein Kabel<br>angeschlossen)). |

#### Stummschalten der Alarme

#### Stummschalten oder Ausschalten von Alarmen:

• Berühren Sie Silence (Alarm stumm) (markierter Bereich in der Statusleiste).

Akustische Alarme können durch Drücken der Alarm-Stumm-Taste vorübergehend stummgeschaltet werden. Die Stummschaltung von Alarmen wird durch Drücken der Alarm-Stumm-Taste wieder aufgehoben.

#### Stummschalten von akustischen Alarmen:

1. Wenn ein akustischer Alarm aktiv ist, drücken Sie einmal die Alarm-Stumm-Taste.

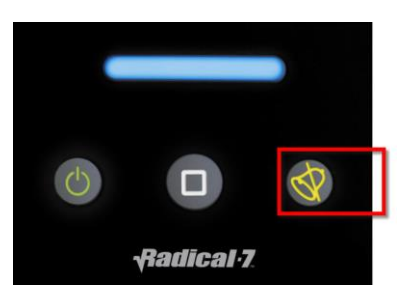

 Der akustische Alarm wird bis zu 120 Sekunden stummgeschaltet und ein Countdown-Timer wird angezeigt.

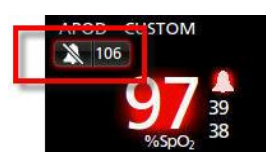

 Die Dauer der Stummschaltung kann mit der entsprechenden Funktion im Bildschirm Sounds (Töne) geändert werden. Siehe Töne auf Seite 89.

### Ereignisfunktion

Mit der Ereignisfunktion werden Alarme für Parameter oder Messungen und nicht kritische Ausnahmemeldungen grafisch angezeigt. Diese Funktion kann nur im Bildschirm "Vollständiger Trend" angezeigt werden. Allerdings ist sie jederzeit bei allen Parametern und Messungen verfügbar. Siehe **Anpassen der Trendansichten** auf Seite 58.

Ereignisse werden als farbcodierte Kreise entlang des Trends eines Parameters oder einer Messung angezeigt.

| Farbe des<br>Ereigniskreises | Sichtbarkeit                                                                                                 | Beschreibung                             | Beispielmeldungen                                                                                                    |
|------------------------------|----------------------------------------------------------------------------------------------------|------------------------------------------|----------------------------------------------------------------------------------------------------|
| Rot                          | Bezieht sich auf Parameter und<br>Messungen, die im Bildschirm<br>"Vollständiger Trend" angezeigt<br>werden. | Alarm für<br>Parameter oder<br>Messungen | <ul> <li>SpO₂ niedrig</li> <li>SpCO hoch</li> <li>PR niedrig</li> </ul>                                              |
|                              |                                                                                                    | Ändern Sie den In-<br>vivo-Versatz       | <ul> <li>SpO<sub>2</sub> In-vivo-Offset<br/>geändert: –1,9</li> </ul>                                                |
| Gelb                         | Immer im Bildschirm<br>"Vollständiger Trend"                                                                 | Nicht kritische<br>Ausnahme              | <ul> <li>Sensor ersetzen</li> <li>Niedriger<br/>Batterieladezustand</li> <li>Kein Kabel<br/>angeschlossen</li> </ul> |

Im Beispiel unten mit zwei (2) Ereignissen stellt der gelbe Kreis eine Systemausnahme dar und der rote Kreis einen Parameteralarm in Verbindung mit der SpO<sub>2</sub>-Sättigung des Patienten.

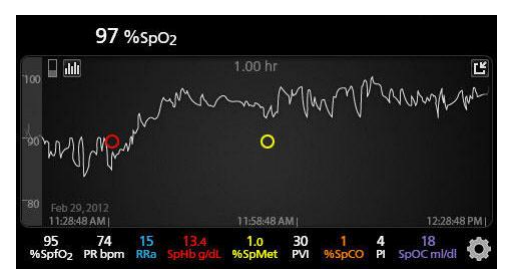

Werden zwei (2) Parameter und/oder Messungen im Bildschirm "Vollständiger Trend" angezeigt, sind nur Ereignisse sichtbar, die mit diesen Parametern und/oder Messungen in Verbindung stehen.

**S** Masimo

Wenn Sie in diesem Beispiel auf den roten Kreis tippen, erscheint ein Nachrichtenfenster, in dem der Alarm (*Start-SpO*<sub>2</sub> *niedrig*), der Wert (*SpO*<sub>2</sub> 87) und der mit der Position der vertikalen blauen Linie übereinstimmende Zeitstempel (*11*:34:56 AM) angezeigt werden.

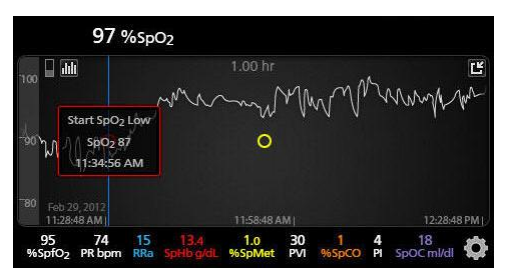

Tippen Sie auf eine beliebige Stelle entlang des Trends, um die Informationen zu Uhrzeit und Wert eines bestimmten Parameters oder einer bestimmten Messung anzuzeigen.

Wenn Sie in diesem Beispiel auf einen Kurvenbereich weiter rechts tippen, erscheint ein Nachrichtenfenster, in dem der Parameterwert (*SpO*<sub>2</sub> 96) und der entsprechende Zeitstempel (12:11:32 *PM*) angezeigt werden.

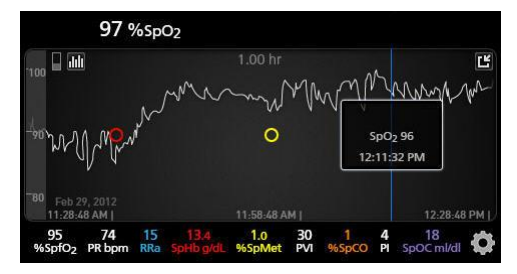

### Funktion "Adaptive Threshold Alarm" (ATA)

Die Funktion "Adaptive Threshold Alarm" (ATA) ist eine benutzerwählbare Funktion für adaptive Alarmgrenzwerte, um das Auftreten unnötiger akustischer Alarme bei der kontinuierlichen Überwachung von SpO<sub>2</sub> zu reduzieren.

ATA verwendet auf den Ausgangswert des Patienten für den SpO<sub>2</sub>-Parameter bezogene Alarmgrenzwerte. Die Alarmgrenzwerte dienen als Zusatz zum herkömmlichen unteren SpO<sub>2</sub>-Alarmgrenzwert und zum unteren Alarmgrenzwert der schnellen Entsättigung.

SpO<sub>2</sub>-Werte, die den unteren Grenzwert für schnelle Entsättigung unterschreiten, lösen unabhängig von der Änderungsgeschwindigkeit einen akustischen Alarm aus. Bei aktiviertem ATA ist die untere Alarmgrenze für schnelle Entsättigung stets aktiv. SpO<sub>2</sub>-Werte, die unter den herkömmlichen unteren Alarmgrenzwert abfallen jedoch über dem unteren ATA-Grenzwert liegen, aktivieren visuelle Alarme und eine temporäre akustische Benachrichtigung. Bei Unterschreitung des unteren ATA-Alarmgrenzwerts wird ein akustischer und visueller Alarm aktiviert. Sofern der patientenspezifische Ausgangswert immer weiter abfällt, wird der untere ATA-Grenzwert durch den unteren Grenzwert der schnellen Entsättigung begrenzt.

Überprüfen Sie vor dem Aktivieren von ATA den unteren Standard-Alarmgrenzwert und den Alarmgrenzwert für schnelle Entsättigung.

ATA verfügt nach der Aktivierung über die folgenden automatischen Sicherheitsmerkmale:

www.masimo.com

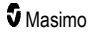

#### Erinnerungstöne

Wenn der ŠpO<sub>2</sub>-Wert eines Patienten unter den vom Benutzer festgelegten unteren Standard-Alarmgrenzwert fällt, werden ein visueller Alarm sowie alle 15 Minuten ein Erinnerungston ausgegeben, solange der Zustand anhält. Wenn der SpO<sub>2</sub>-Wert unter den unteren ATA-Alarmgrenzwert fällt, wird ein akustischer Alarm aktiviert.

#### Schutz für schnelle Entsättigung

Die Funktion zur Erkennung von schneller Entsättigung ist immer aktiv, wenn ATA eingeschaltet ist. Dies bedeutet, dass starke Entsättigungen (5 % oder 10 %), bezogen auf den unteren SpO<sub>2</sub>-Standard-Alarmgrenzwert, akustische und visuelle Alarme auslösen. In Verbindung mit ATA besteht mit der schnellen Entsättigung ein Schutz vor Unterschreiten einer absoluten Alarmuntergrenze. SpO<sub>2</sub>-Werte, die den unteren Grenzwert für schnelle Entsättigung überschreiten, lösen unabhängig von der Änderungsgeschwindigkeit einen akustischen und visuellen Alarm aus. Der Benutzer kann für die schnelle Entsättigung einen Standardwert von 5 % oder 10 % auswählen.

Hinweis: Mit ATA ist eine Einstellung von 0 % für die schnelle Entsättigung nicht zulässig.

Wenn ATA ausgeschaltet ist, verwendet das Gerät die Standard-Alarmgrenzwerte und die Standard-Alarmverzögerungen.

Siehe Alarmschnittstelle auf Seite 107.

Siehe SpO2-Alarme auf Seite 70.

#### 3D-Alarme

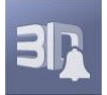

3D-Alarme, die über das Hauptmenü aufrufbar sind, enthalten Folgendes:

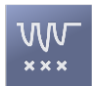

Entsättigungsindex auf Seite 112

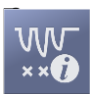

Informationen zum Entsättigungsindex auf Seite 112

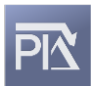

Pi-Delta auf Seite 113

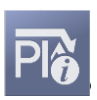

Informationen zu Pi-Delta auf Seite 112

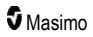

#### Informationen zum Entsättigungsindex

Mit dem Alarm für den 3D-Entsättigungsindex kann ein Arzt akustische und visuelle Alarme aktivieren, wenn ein Patient eine bestimmte Anzahl von Entsättigungen über einen zuvor definierten Grenzwert ausgehend von der Ausgangswert-Sättigung in einer bestimmten Zeitspanne verliert.

Herkömmliche Hoch- und Niedrig-SpO<sub>2</sub>-Alarmgrenzen alarmieren den Arzt bei Sättigungswerten, die benutzerdefinierte Grenzwerte überschreiten. Diese Grenzwerte werden gewöhnlich zum Erkennen von signifikanten Veränderungen der Ausgangs-Sättigungswerte des Patienten verwendet. Bei einigen Patientenpopulationen können jedoch kleinere transiente Sättigungszyklen über einen begrenzten Zeitraum bedeutenden Sättigungsereignissen, die über einem typischen Niedrigalarmgrenzwert liegen, vorausgehen. Die Fähigkeit, den Arzt beim Auftreten von Zyklen mit kleineren transienten Entsättigungen zu alarmieren, kann dabei helfen, einen potentiellen signifikanten sich verschlechternden Patientenzustand zu erkennen und so eine gezieltere Überwachung und/oder Änderung der Behandlung zu veranlassen.

Stellen Sie einen 3D-Entsättigungsindexalarm ein, um Patientenpopulationen auszuwählen, bei denen die Erkennung eines Zyklus transienter Entsättigungen hilfreich sein kann.

Weitere Informationen zum Einstellen eines 3D-Entsättigungsindexalarms finden Sie unter *Entsättigungsindex* auf Seite 112.

#### Entsättigungsindex

| Optionen                                       | Beschreibung                                                                                                    | Werkseinstellungen | Vom Benutzer<br>konfigurierbare<br>Einstellungen              |
|------------------------------------------------|----------------------------------------------------------------------------------------------------|--------------------|---------------------------------------------------------------|
| Delta                                          | Sättigungsdifferenz zur<br>Ausgangswertmessung des<br>Patienten.                                                     | 4%                 | 2 % bis 10 % in<br>Schritten von 1 %                          |
| Time (Zeit)                                    | Der Zeitraum, in dem<br>Sättigungsereignisse, die das Delta<br>übersteigen, überwacht werden.                        | 1 Stunde           | 1 bis 4 Stunden in<br>Schritten von 1<br>Stunde               |
| Number of<br>Events (Anzahl<br>der Ereignisse) | Die Anzahl der Entsättigungen, die<br>das Delta überschreiten und die<br>akustische und visuelle Alarme<br>auslösen. | Off (Aus)          | "Off" (Aus), 1 bis 24<br>Entsättigungen in<br>Schritten von 1 |

Im Menübildschirm Desat Index (Entsättigungsindex) können Sie die folgenden Optionen ändern:

#### Informationen zu Pi-Delta

Der Perfusionsindex-Delta-Alarm (Pi) wird vom Benutzer definiert. Es wird ein akustisches und visuelles Alarmsignal ausgegeben, wenn die Durchblutung an der Sensoranlegestelle in einem bestimmten Zeitraum um einen bestimmten Wert (Delta) abnimmt.

Der Perfusionsindex beschreibt die Durchblutung an der Überwachungsstelle. Das Radical-7 misst die Durchblutung an der SpO<sub>2</sub>-Messstelle durch einen Vergleich zwischen dem Pulssignal und Nicht-Pulssignal. Das Verhältnis wird in Prozent ausgedrückt. Es ist klinisch bestätigt, dass der Pi-Wert zur Vorhersage des Krankheitsgrades bei Neugeborenen und Erwachsenen hilfreich ist. Außerdem hat sich gezeigt, dass der Pi-Wert sich stark aufgrund sympathischer Änderungen durch inhalative Mittel und

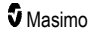

Schmerzstimulation ändern kann.\* Wenn sich der Pi-Wert mit der Zeit verringert, kann dies physiologische Gründe haben, die behandelt werden müssen.

Das Pi-Delta alarmiert den Benutzer akustisch und visuell bei wichtigen Änderungen bei der Durchblutung im Vergleich zum Ausgangs-Pi-Wert des Patienten. Sobald der Benutzer den Alarm aktiviert hat, wird der Ausgangswert vom Radical-7 festgelegt und repräsentiert 30 Sekunden des momentan gemittelten Pi-Werts. Siehe **Pi-Delta** auf Seite 113 bzgl. des Einstellens eines Pi-Delta Alarms. Die Funktion umfasst einen vom Benutzer definierbaren Pi-Delta-Alarm. Es wird ein akustisches und visuelles Alarmsignal abgegeben, wenn die Durchblutung an der Sensormessstelle in einem bestimmten Zeitraum um einen bestimmten Wert (Differenz) abnimmt. Drei der Variablen werden vom Benutzer innerhalb bestimmter Bereiche ausgewählt. Siehe hierzu "Pi-Delta-Alarme".

\*De Felice C, Latini G, Vacca P, Kopotic RJ. The pulse oximeter perfusion index as a predictor for high illness severity in neonates. Eur J Pediatr. 2002;161:561-562.

#### Pi-Delta

| Optionen                                     | Beschreibung                                                                                                    | Werkseinstellungen | Vom Benutzer<br>konfigurierbare<br>Einstellungen                             |
|----------------------------------------------|----------------------------------------------------------------------------------------------------|--------------------|------------------------------------------------------------------------------|
| Set Baseline<br>(Ausgangswert<br>einstellen) | Stellt den Wert des<br>Perfusionsindex (Pi) auf den<br>Ausgangswert ein.                                                                                | Off (Aus)          | On (Ein) oder Off<br>(Aus)                                                   |
| Percent Change<br>(Prozentuale<br>Änderung)  | Die Differenz in Pi vom<br>Ausgangswert löst akustische<br>und visuelle Alarme aus,<br>sofern diese für die Dauer<br>des Timeout beibehalten<br>werden. | 50 %               | 10 % bis 99 % in<br>Schritten von 1 %                                        |
| Timeout<br>(Zeitüberschreitung)              | Der Zeitraum, in dem die<br>prozentuale Differenz in Pi<br>überwacht wird.                                                                              | None (Keine)       | None (Keine) oder 1,<br>5, 30 Minuten, 1, 4, 8,<br>12, 24, 36, 48<br>Stunden |

Im Menübildschirm Pi Delta (Pi-Delta) können Sie die folgenden Optionen ändern:

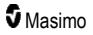

#### Meldungen beim Radical-7

Im folgenden Abschnitt sind häufige Meldungen mit möglichen Ursachen und empfohlenen Maßnahmen zusammengestellt.

| Meldung                                                                                                    | Mögliche Ursachen                                                                                                    | Nächste Schritte                                                              |
|----------------------------------------------------------------------------------------------------|----------------------------------------------------------------------------------------------------|-------------------------------------------------------------------------------|
| (Pulse CO-Ox) Replace<br>Cable [(Puls-CO-Ox)<br>Kabel ersetzen]<br>oder<br>(RAM) Replace Cable<br>[(RAM) Kabel ersetzen]                                                          | <ul> <li>Das Patientenkabel ist beschädigt<br/>oder die Lebensdauer des Kabels<br/>ist abgelaufen.</li> </ul>                                     | Ersetzen Sie das Patientenkabel.                                              |
| (Pulse CO-Ox) Cable<br>Near Expiration [(Puls-<br>CO-Ox) Nutzungsdauer<br>des Kabels bald<br>abgelaufen]<br>oder<br>(RAM) Cable Near<br>Expiration [(RAM) Kabel<br>läuft bald ab] | <ul> <li>Die verbleibende Lebensdauer<br/>des Patientenkabels f ür die aktive<br/>Überwachung betr ägt unter 10 %.</li> </ul>                     | Ersetzen Sie es durch ein neues<br>Patientenkabel.                            |
| (Pulse CO-Ox) No<br>Cable Connected [(Puls-<br>CO-Ox) Kein Kabel<br>angeschlossen]<br>oder<br>(RAM) No Cable<br>Connected [(RAM) Kein<br>Kabel angeschlossen]                     | <ul> <li>Kein Kabel angeschlossen oder<br/>Kabel nicht richtig an der Buchse<br/>angeschlossen.</li> </ul>                                        | <ul> <li>Trennen Sie das Kabel und<br/>schließen Sie es wieder an.</li> </ul> |
| (Pulse CO-Ox)<br>Incompatible Cable<br>[(Puls-CO-Ox)<br>Inkompatibles Kabel]                                                                                                    | <ul> <li>Kein zulässiges Kabel.</li> </ul>                                                                                                    | <ul> <li>Ersetzen Sie das Kabel durch ein<br/>zulässiges Kabel.</li> </ul>    |
| (Pulse CO-Ox) Replace<br>Sensor [(Puls-CO-Ox)<br>Sensor ersetzen]<br>oder<br>(RAM) Replace Sensor<br>[(RAM) Sensor<br>ersetzen]                                                   | Die gesamte Überwachungszeit<br>des wiederverwendbaren Sensors<br>ist abgelaufen, der Sensor<br>funktioniert nicht oder der Sensor<br>ist defekt. | Ersetzen Sie den Sensor.                                                      |

| Meldung                                                                                                    | Mögliche Ursachen                                                                                                    | Nächste Schritte                                                                                                    |
|----------------------------------------------------------------------------------------------------|----------------------------------------------------------------------------------------------------|----------------------------------------------------------------------------------------------------|
| (Pulse CO-Ox) Sensor<br>Near Expiration [(Puls-<br>CO-Ox) Sensor läuft<br>bald ab]<br>oder<br>(RAM) Sensor Near<br>Expiration [(RAM)<br>Sensor läuft bald ab]      | <ul> <li>Die verbleibende Lebensdauer<br/>des wiederverwendbaren Sensors<br/>für die aktive Überwachung<br/>beträgt unter 10 %.</li> </ul>                                                                                                    | Ersetzen Sie ihn durch einen<br>neuen wiederverwendbaren<br>Sensor.                                                                                                    |
| (Pulse CO-Ox) No<br>Sensor Connected<br>[(Puls-CO-Ox) Kein<br>Sensor angeschlossen]<br>oder<br>(RAM) No Sensor<br>Connected [(RAM) Kein<br>Sensor angeschlossen]   | <ul> <li>Sensor nicht richtig an der<br/>Sensorbuchse angeschlossen.<br/>Möglicherweise falscher Sensor<br/>oder Sensor oder Kabel defekt.</li> <li>Das Gerät sucht den Puls des<br/>Patienten.</li> <li>Der Sensor ist nicht mit dem<br/>Patientenkabel verbunden. Der<br/>Sensor ist verkehrt herum mit dem<br/>Patientenkabel verbunden.</li> </ul> | <ul> <li>Trennen Sie den Sensor und<br/>schließen Sie ihn wieder an.<br/>Beachten Sie die Informationen in<br/>der Gebrauchsanweisung des<br/>Sensors.</li> <li>Trennen Sie den Sensor vom<br/>Patientenkabelanschluss und<br/>schließen Sie ihn wieder an.</li> <li>Überprüfen Sie, ob die Sensor-<br/>LED blinkt. Trennen Sie den<br/>Sensor und verbinden Sie ihn<br/>dann erneut. Wenn die LED nicht<br/>leuchtet, tauschen Sie den<br/>Sensor aus.</li> </ul> |
| (Pulse CO-Ox)<br>Incompatible Sensor<br>[(Puls-CO-Ox)<br>Inkompatibler Sensor]<br>oder<br>(RAM) Incompatible<br>Sensor [(RAM)<br>Inkompatibler Sensor]             | <ul> <li>Kein zulässiger Masimo-Sensor.</li> <li>Sensor wurde an ein Gerät ohne<br/>einen entsprechenden Parameter<br/>angeschlossen.</li> </ul>                                                                                                    | <ul> <li>Ersetzen Sie den Sensor durch<br/>einen zulässigen Masimo-Sensor.</li> <li>Verwenden Sie einen kompatiblen<br/>Sensor. Wenden Sie sich an Ihren<br/>Masimo-Vertreter, um mehr über<br/>optionale Parameter-Upgrades zu<br/>erfahren.</li> </ul>                                                                                                    |
| (Pulse CO-Ox) Replace<br>Adhesive Sensor [(Puls-<br>CO-Ox) Klebesensor<br>ersetzen]<br>oder<br>(RAM) Replace<br>Adhesive Sensor<br>[(RAM) Klebesensor<br>ersetzen] | Wenn ein für den<br>Einpatientengebrauch bestimmter<br>Sensor verwendet wird, ist der<br>Klebestreifen des Sensors<br>beschädigt oder die Haltbarkeit<br>des Klebestreifens abgelaufen.                                                                                                    | <ul> <li>Tauschen Sie den Klebestreifen<br/>des Sensors aus.</li> </ul>                                                                                                    |

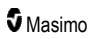

| Meldung                                                                                                    | Mögliche Ursachen                                                                                                    | Nächste Schritte                                                                                                    |
|----------------------------------------------------------------------------------------------------|----------------------------------------------------------------------------------------------------|----------------------------------------------------------------------------------------------------|
| (Pulse CO-Ox)<br>Adhesive Near<br>Expiration [(Puls-CO-<br>Ox) Klebesensor läuft<br>bald ab]<br>oder<br>(RAM) Adhesive Near<br>Expiration [(RAM)<br>Klebesensor läuft bald<br>ab]                      | <ul> <li>Die verbleibende Lebensdauer<br/>des Einwegsensors für die aktive<br/>Überwachung beträgt unter 10 %.</li> </ul>                                                            | <ul> <li>Ersetzen Sie ihn durch einen<br/>neuen Einwegsensor.</li> </ul>                                                                                                    |
| (Pulse CO-Ox) No<br>Adhesive Sensor<br>Connected [(Puls-CO-<br>Ox) Kein Klebesensor<br>angeschlossen]<br>oder<br>(RAM) No Adhesive<br>Sensor Connected<br>[(RAM) Kein<br>Klebesensor<br>angeschlossen] | Wenn ein für den<br>Einpatientengebrauch bestimmter<br>Sensor verwendet wird, ist der<br>Klebestreifen des Sensors nicht<br>angebracht.                                              | <ul> <li>Vergewissern Sie sich, dass der<br/>Klebestreifen fest am Sensor<br/>angebracht ist.</li> </ul>                                                                                                    |
| (Pulse CO-Ox)<br>Incompatible Adhesive<br>Sensor [(Puls-CO-Ox)<br>Inkompatibler<br>Klebesensor]<br>oder<br>(RAM) Incompatible<br>Adhesive Sensor<br>[(RAM) Inkompatibler<br>Klebesensor]               | <ul> <li>Kein zulässiger Masimo-Sensor.</li> <li>Sensor wurde an ein Gerät ohne<br/>einen entsprechenden Parameter<br/>angeschlossen.</li> </ul>                                     | <ul> <li>Ersetzen Sie den Sensor durch<br/>einen zulässigen Masimo-Sensor.</li> <li>Verwenden Sie einen kompatiblen<br/>Sensor. Wenden Sie sich an Ihren<br/>Masimo-Vertreter, um mehr über<br/>optionale Parameter-Upgrades zu<br/>erfahren.</li> </ul>                                                                        |
| (Pulse CO-Ox) Sensor<br>Initializing [(Puls-CO-<br>Ox) Sensor wird<br>initialisiert]                                                                                                    | <ul> <li>Gerät prüft den Sensor auf<br/>ordnungsgemäße Funktionsweise<br/>und Leistung.</li> </ul>                                                                                   | Werden innerhalb von 30<br>Sekunden keine Werte angezeigt,<br>Sensor entfernen und wieder<br>anschließen. Wenn noch immer<br>keine Werte angezeigt werden,<br>durch neuen Sensor ersetzen.                                                                                                    |
| (Pulse CO-Ox) Sensor<br>Off Patient [(Puls-CO-<br>Ox) Sensor vom<br>Patienten abgelöst]<br>oder<br>(RAM) Sensor Off<br>Patient [(RAM) Sensor<br>vom Patienten abgelöst]                                | <ul> <li>Sensor nicht einwandfrei am<br/>Patienten befestigt.</li> <li>Der Sensor ist nicht<br/>ordnungsgemäß am Patienten<br/>angebracht. Der Sensor ist<br/>beschädigt.</li> </ul> | <ul> <li>Trennen Sie den Sensor und<br/>schließen Sie ihn wieder an.<br/>Sensor wieder ansetzen.</li> <li>Bringen Sie den Sensor<br/>ordnungsgemäß am Patienten an<br/>und verbinden Sie den Sensor<br/>wieder mit dem Gerät bzw. dem<br/>Patientenkabel. Ist der Sensor<br/>beschädigt, muss er ersetzt<br/>werden.</li> </ul> |

| Meldung                                                                                                    | Mögliche Ursachen                                                                                                    | Nächste Schritte                                                                                                    |
|----------------------------------------------------------------------------------------------------|----------------------------------------------------------------------------------------------------|----------------------------------------------------------------------------------------------------|
| (RAM) RAM Check<br>Sensor [(RAM) RAM<br>Sensor prüfen]                                                                                           | <ul> <li>RAM kann keine Daten über RAM-<br/>Sensor erfassen.</li> </ul>                                                                                                    | <ul> <li>Stellen Sie sicher, dass der<br/>Sensor richtig angelegt ist. Stellen<br/>Sie sicher, dass kein Gegenstand<br/>am Sensorkabel zieht. Dies kann<br/>ein Ablösen des Sensors<br/>verursachen.</li> </ul>                                               |
| (RAM) Sensor<br>Initializing [(RAM)<br>Sensor initialisiert sich]                                                                                | <ul> <li>Gerät prüft den Sensor auf<br/>ordnungsgemäße Funktionsweise<br/>und Leistung.</li> </ul>                                                                                                    | Werden innerhalb von 30<br>Sekunden keine Werte angezeigt,<br>Sensor entfernen und wieder<br>anschließen. Wenn noch immer<br>keine Werte angezeigt werden,<br>durch neuen Sensor ersetzen.                                                                    |
| (Pulse CO-Ox) Low<br>Perfusion Index [(Puls-<br>CO-Ox) Niedriger<br>Perfusionsindex]                                                             | <ul> <li>Signalstärke zu schwach.</li> </ul>                                                                                                    | <ul> <li>Platzieren Sie den Sensor an<br/>einer besser durchbluteten Stelle.<br/>Siehe Messungen –<br/>Fehlerbehebung auf Seite 119.</li> </ul>                                                                                                    |
| (Pulse CO-Ox) Low<br>Signal IQ [(Puls-CO-Ox)<br>Niedrige Signal IQ]                                                                              | <ul> <li>Gibt die niedrige Signalgüte des<br/>angezeigten Wertes aufgrund<br/>schlechter Signalstärke an.</li> </ul>                                                                                                    | Stellen Sie sicher, dass der<br>Sensor richtig angelegt ist.<br>Platzieren Sie den Sensor an<br>einer besser durchbluteten Stelle.<br>Siehe <b>Signal-IQ-Indikatoren</b> auf<br>Seite 57.                                                                     |
| (Pulse CO-Ox) Pulse<br>Search [(Puls-CO-Ox)<br>Pulssuche]                                                                                        | <ul> <li>Das Gerät sucht nach dem Puls.</li> </ul>                                                                                                    | <ul> <li>Wenn das Gerät nicht innerhalb<br/>von 30 Sekunden den Puls<br/>anzeigt, trennen Sie es und<br/>schließen es erneut an. Wenn der<br/>Puls weiterhin gesucht wird,<br/>platzieren Sie den Sensor an<br/>einer besser durchbluteten Stelle.</li> </ul> |
| (Pulse CO-Ox)<br>Interference Detected<br>[(Puls-CO-Ox) Störung<br>erkannt]<br>oder<br>(RAM) Interference<br>Detected [(RAM)<br>Störung erkannt] | <ul> <li>Licht mit hoher Intensität<br/>(pulsierendes Stroboskoplicht,<br/>übermäßig starkes<br/>Umgebungslicht, wie z. B. OP-<br/>Leuchten oder direktes<br/>Sonnenlicht) oder andere<br/>Monitoranzeigen.</li> <li>Inkorrekte Monitor-<br/>Netzfrequenzeinstellung (Hz).</li> </ul> | <ul> <li>Platzieren Sie ein Masimo Optical<br/>Light Shield über dem Sensor.</li> <li>Ändem Sie die<br/>Netzfrequenzeinstellung auf die<br/>richtige Hz-Einstellung. Siehe<br/>Geräteeinstellungen auf Seite<br/>90.</li> </ul>                               |
| (Pulse CO-Ox) SpO <sub>2</sub><br>Only Mode [(Puls CO-<br>Ox) Nur SpO2-Modus]                                                                    | Die Meldung wird während einer<br>fehlgeschlagenen<br>Sensorinitialisierungs-<br>//Pulssuchroutine oder einer<br>Überwachung bei<br>fehlgeschlagenen<br>Überwachungsbedingungen<br>angezeigt.                                                                                         | Beachten Sie die Informationen in<br>der Gebrauchsanweisung des<br>Sensors. Platzieren Sie ein<br>Masimo Light Shield über dem<br>Sensor, und justieren Sie den<br>Sensor.                                                                                    |

| Meldung                                                                       | Mögliche Ursachen                                                                | Nächste Schritte                                                                                                    |
|-------------------------------------------------------------------------------|----------------------------------------------------------------------------------|----------------------------------------------------------------------------------------------------|
| Low SpCO SIQ<br>(Niedrige SpCO-SIQ)                                           | <ul> <li>Zeigt eine niedrige Signalgüte bei<br/>der SpCO-Messung an.</li> </ul>  | <ul> <li>Stellen Sie sicher, dass der<br/>Sensor richtig angelegt ist.</li> <li>Überprüfen Sie, ob der Sensor<br/>ordnungsgemäß funktioniert.</li> <li>Tauschen Sie den Sensor<br/>andernfalls aus. Siehe</li> <li>Erfolgreiche Überwachung von<br/>SpCO auf Seite 30.</li> </ul>    |
| Low SpMet SIQ<br>(Niedrige SpMet-SIQ)                                         | <ul> <li>Zeigt eine niedrige Signalgüte bei<br/>der SpMet-Messung an.</li> </ul> | <ul> <li>Stellen Sie sicher, dass der<br/>Sensor richtig angelegt ist.</li> <li>Überprüfen Sie, ob der Sensor<br/>ordnungsgemäß funktioniert.</li> <li>Tauschen Sie den Sensor<br/>andernfalls aus. Siehe</li> <li>Erfolgreiche Überwachung von<br/>SpMet auf Seite 30.</li> </ul>   |
| Low SpHb SIQ<br>(Niedrige SpHb-SIQ)                                           | <ul> <li>Zeigt eine niedrige Signalgüte bei<br/>der SpHb-Messung an.</li> </ul>  | <ul> <li>Stellen Sie sicher, dass der<br/>Sensor richtig angelegt ist.<br/>Überprüfen Sie, ob der Sensor<br/>ordnungsgemäß funktioniert.<br/>Tauschen Sie den Sensor<br/>andernfalls aus. Siehe<br/>Erfolgreiche Überwachung der<br/>SpHb-Konzentration auf Seite<br/>28.</li> </ul> |
| "" (Striche als<br>Parameterwert<br>angezeigt – Ungültiger<br>Parameteralarm) | <ul> <li>Es kann kein Parameterwert<br/>angezeigt werden.</li> </ul>             | <ul> <li>Überprüfen Sie das Befinden des<br/>Patienten.</li> </ul>                                                                                                    |
| Low Battery<br>(Geräteakku schwach)                                           | <ul> <li>Die Akkuladung ist niedrig.</li> </ul>                                  | Laden Sie den Akku auf, indem<br>Sie das Handgerät in die<br>Dockstation einsetzen und das<br>Gerät mit Netzstrom betreiben.<br>Akku nötigenfalls ersetzen.                                                                                                    |
| Speaker Failure<br>(Lautsprecherausfall)                                      | Das Gerät muss gewartet werden.                                                  | • Verständigen Sie den technischen<br>Support von Masimo. Siehe<br><i>Kapitel 9: Wartung und Pflege</i><br>auf Seite 145.                                                                                                    |
| RTC Battery Low (RTC-<br>Batterieladung niedrig)                              | Das Gerät muss gewartet werden.                                                  | <ul> <li>Verständigen Sie den technischen<br/>Support von Masimo. Siehe<br/>Kapitel 9: Wartung und Pflege<br/>auf Seite 145.</li> </ul>                                                                                                    |

## Kapitel 7: Fehlerbehebung

Das folgende Kapitel enthält Informationen zur Fehlerbehebung am Radical-7-System.

#### Messungen – Fehlerbehebung

Im folgenden Kapitel werden mögliche Messsymptome, mögliche Ursachen und die nächsten Schritte beschrieben.

Weitere Informationen finden Sie unter **Sicherheitshinweise, Warnungen und Vorsichtsmaßnahmen** auf Seite 11.

| Symptom                                                                  | Mögliche Ursachen                                                                                                    | Nächste Schritte                                                                                                    |
|--------------------------------------------------------------------------|----------------------------------------------------------------------------------------------------|----------------------------------------------------------------------------------------------------|
| Anzeige von Meldung<br>für niedrige SIQ<br>(niedrige<br>Signalqualität). | <ul> <li>Sensor ist beschädigt oder<br/>funktioniert nicht.</li> <li>Ungeeigneter Sensortyp<br/>oder nicht<br/>ordnungsgemäßes<br/>Anbringen.</li> <li>Übermäßige Bewegung.</li> <li>Schwache Durchblutung.</li> </ul> | <ul> <li>Überprüfen Sie Typ und Größe des<br/>Sensors und legen Sie den Sensor erneut<br/>an. Siehe <i>Gebrauchsanweisung</i> des<br/>Sensors.</li> <li>Prüfen Sie, ob der Blutfluss zur<br/>Sensormessstelle eingeschränkt ist.</li> <li>Überprüfen Sie die Platzierung des<br/>Sensors. Bringen Sie den Sensor erneut<br/>an oder platzieren Sie ihn an einer<br/>anderen Stelle.</li> <li>Ersetzen Sie den Sensor.</li> <li>Reduzieren oder stoppen Sie<br/>Bewegungen an der überwachten Stelle.</li> <li>Stellen Sie auf "Maximum Sensitivity"<br/>(Maximale Empfindlichkeit) ein. Siehe<br/><i>Empfindlichkeitsmodi im Überblick</i> auf<br/>Seite 54.</li> </ul> |

| Symptom                                                                        | Mögliche Ursachen                                                                                                    | Nächste Schritte                                                                                                    |
|--------------------------------------------------------------------------------|----------------------------------------------------------------------------------------------------|----------------------------------------------------------------------------------------------------|
| Schwierigkeiten beim<br>Erhalten eines                                         | <ul> <li>Sensor bzw. Sensorgröße<br/>ungeeignet.</li> </ul>                                                          | Warten Sie lange genug, bis sich der<br>Parameterwert stabilisiert hat.                                                                                                    |
| Messwerts.                                                                     | Ungeeigneter Sensortyp<br>oder nicht<br>ordnungsgemäßes<br>Anbringen.                                                | <ul> <li>Überprüfen Sie Typ und Größe des<br/>Sensors und legen Sie den Sensor erneut<br/>an. Siehe Gebrauchsanweisung des<br/>Sensors.</li> </ul>                                 |
|                                                                                | <ul> <li>Schwache Durchblutung.</li> <li>Übermäßige</li> </ul>                                                       | <ul> <li>Pr üfen Sie, ob der Blutfluss zur<br/>Sensormessstelle eingeschr änkt ist.</li> </ul>                                                                                     |
|                                                                                | <ul> <li>Bewegungsartefakte.</li> <li>Übermäßiges Umgebungs-<br/>oder Stroboskoplicht.</li> </ul>                    | <ul> <li>Überprüfen Sie die Platzierung des<br/>Sensors. Bringen Sie den Sensor erneut<br/>an oder platzieren Sie ihn an einer<br/>anderen Stelle.</li> </ul>                      |
|                                                                                | <ul> <li>Niedriger</li> <li>Batterieladezustand/nicht</li> </ul>                                                     | Ersetzen Sie den Sensor.                                                                                                    |
|                                                                                | an Stromnetz<br>angeschlossen.                                                                                       | <ul> <li>Achten Sie darauf, dass Gerät und Sensor<br/>mit dem Parameter konfiguriert sind.</li> </ul>                                                                              |
|                                                                                | <ul> <li>Störung durch induziertes<br/>Rauschen verursacht<br/>durch Netzfrequenz.</li> </ul>                        | <ul> <li>Überprüfen Sie, ob der richtige Sensor<br/>und eine für den Patienten geeignete<br/>Sensorgröße gewählt wurde.</li> </ul>                                                 |
|                                                                                |                                                                                                    | <ul> <li>Schirmen Sie den Sensor vor<br/>übermäßigem Umgebungslicht oder<br/>Stroboskoplicht ab.</li> </ul>                                                                        |
|                                                                                |                                                                                                    | <ul> <li>Reduzieren oder stoppen Sie<br/>Bewegungen an der überwachten Stelle.</li> </ul>                                                                                          |
|                                                                                |                                                                                                    | <ul> <li>Schieben Sie das Handgerät in die<br/>Dockstation. Überprüfen Sie, ob das<br/>Netzkabel der Dockstation eingesteckt ist<br/>und ihre Betriebsanzeige leuchtet.</li> </ul> |
|                                                                                |                                                                                                    | <ul> <li>Überprüfen Sie die 50- bzw. 60-Hz-Menü-<br/>Einstellung und ändern Sie sie<br/>gegebenenfalls. Siehe <i>Lokalisierung</i> auf<br/>Seite 92.</li> </ul>                    |
| Parameterwerte<br>werden als Striche                                           | <ul> <li>Parameter hat sich<br/>möglicherweise nicht</li> </ul>                                                      | <ul> <li>Warten Sie lange genug, bis sich der<br/>Parameterwert stabilisiert hat.</li> </ul>                                                                                       |
| angezeigt. stabili<br>• Gerät<br>mit di<br>nicht l<br>• Sensc<br>Paran<br>komp | <ul> <li>stabilisiert.</li> <li>Gerät ist möglicherweise<br/>mit diesem Parameter<br/>nicht konfiguriert.</li> </ul> | <ul> <li>Überprüfen Sie Typ und Größe des<br/>Sensors und legen Sie den Sensor erneut<br/>an. Siehe Gebrauchsanweisung des<br/>Sensors.</li> </ul>                                 |
|                                                                                | <ul> <li>Sensor ist mit diesem<br/>Parameter nicht</li> </ul>                                                        | <ul> <li>Pr üfen Sie, ob der Blutfluss zur<br/>Sensormessstelle eingeschr änkt ist.</li> </ul>                                                                                     |
|                                                                                | kompatibel.                                                                                                    | <ul> <li>Überprüfen Sie die Platzierung des<br/>Sensors. Bringen Sie den Sensor erneut<br/>an oder platzieren Sie ihn an einer<br/>anderen Stelle.</li> </ul>                      |
|                                                                                |                                                                                                    | Ersetzen Sie den Sensor.                                                                                                    |
|                                                                                |                                                                                                    | <ul> <li>Achten Sie darauf, dass Gerät und Sensor<br/>mit dem Parameter konfiguriert sind.</li> </ul>                                                                              |

| Symptom                                                                                                | Mögliche Ursachen                                                                                                    | Nächste Schritte                                                                                                    |
|----------------------------------------------------------------------------------------------------|----------------------------------------------------------------------------------------------------|----------------------------------------------------------------------------------------------------|
| Abgeblendete<br>Parameter                                                                              | Geringe Signalqualität                                                                                                    | <ul> <li>Untersuchen Sie den Patienten.</li> <li>Überprüfen Sie Typ und Größe des<br/>Sensors und legen Sie den Sensor erneut<br/>an. Siehe <i>Bedienungsanleitung</i> des<br/>Sensors.</li> <li>Prüfen Sie, ob der Blutfluss zur<br/>Sensormessstelle eingeschränkt ist.</li> <li>Überprüfen Sie die Platzierung des<br/>Sensors. Bringen Sie den Sensor erneut<br/>an oder platzieren Sie ihn an einer<br/>anderen Stelle.</li> <li>Ersetzen Sie den Sensor.</li> <li>Reduzieren oder stoppen Sie<br/>Bewegungen an der überwachten Stelle.</li> <li>Stellen Sie auf "MAX Sensitivity"<br/>(maximale Empfindlichkeit) ein. Siehe<br/>Empfindlichkeitsmodi im Überblick auf</li> </ul> |
| Parameterwerte<br>entsprechen nicht dem<br>Gesundheitszustand<br>oder den arteriellen<br>Blutgaswerten | <ul> <li>Schwache Durchblutung</li> <li>Sensorablösung</li> </ul>                                                           | <ul> <li>Überprüfen Sie, ob Fehlermeldungen<br/>angezeigt werden. Siehe Kapitel 6:<br/>Alarme und Meldungen auf Seite 107.</li> <li>Überprüfen Sie, ob der Sensor richtig<br/>platziert ist bzw. ob er zu fest sitzt.<br/>Bringen Sie den Sensor erneut an oder<br/>wählen Sie eine andere Messstelle.<br/>Stellen Sie das Gerät auf "MAX<br/>Sensitivity" (maximale Empfindlichkeit) ein<br/>und überprüfen Sie, ob der Sensor<br/>ordnungsgemäß am Patienten angebracht<br/>ist. Siehe Gebrauchsanweisung des<br/>Sensors.</li> </ul>                                                                                                    |
| Unerwartete<br>Parameterwerte                                                                          | <ul> <li>Niedrige SIQ- oder Pi-<br/>Werte</li> <li>Ungeeignete Sensorgröße<br/>oder nicht geeigneter<br/>Messort</li> </ul> | <ul> <li>Bringen Sie den Sensor an einer anderen<br/>Stelle an, sodass die SIQ- und Pi-<br/>Messwerte eindeutig ablesbar sind.</li> <li>Ermitteln Sie einen Durchschnittswert aus<br/>an drei verschiedenen Stellen<br/>gemessenen Werten, um die Genauigkeit<br/>zu erhöhen. Geben Sie eine Blutprobe ab,<br/>um die CO-Oximetrie im Labor zu<br/>Vergleichszwecken testen zu lassen.</li> <li>Überprüfen Sie, ob eine für den Patienten<br/>geeignete Sensorgröße gewählt wurde.</li> <li>Überprüfen Sie die korrekte Position des<br/>Sensors. Siehe Gebrauchsanweisung des<br/>Sensors.</li> </ul>                                                                                  |

| Symptom                           | Mögliche Ursachen                                                                   | Nächste Schritte                                                                                                    |
|-----------------------------------|-------------------------------------------------------------------------------------|----------------------------------------------------------------------------------------------------|
| Unerwartet hoher<br>SpCO-Messwert | <ul> <li>Methämoglobin-<br/>Konzentration ist<br/>möglicherweise erhöht.</li> </ul> | • Geben Sie eine Blutprobe ab, um die CO-<br>Oximetrie im Labor testen zu lassen.<br>Siehe den <b>Anhang: Konzepte der</b><br><b>Alarmantwortverzögerung</b> auf Seite<br>153. |

### Fehlerbehebung beim Radical-7

Im folgenden Kapitel werden Symptome und mögliche Ursachen mit dem Radical-7 und die nächsten Schritte beschrieben.

Weitere Informationen finden Sie in Kapitel 6: Alarme und Meldungen auf Seite 107.

| Symptom                                                                            | Mögliche Ursachen                                                                                        | Nächste Schritte                                                                                                    |
|------------------------------------------------------------------------------------|----------------------------------------------------------------------------------------------------|----------------------------------------------------------------------------------------------------|
| Gerät schaltet sich nicht<br>ein                                                   | <ul> <li>Entladene Batterie.</li> <li>Eine oder beide<br/>Sicherungen sind<br/>durchgebrannt.</li> </ul> | <ul> <li>Laden Sie den Akku auf.</li> <li>Überprüfen und ersetzen Sie die<br/>Sicherungen. Siehe <i>Auswechseln der</i><br/><i>Sicherungen</i> auf Seite 146.</li> </ul>                            |
|                                                                                    | Interner Fehler.                                                                                         | Wenden Sie sich an den Masimo-<br>Kundendienst. Siehe<br><i>Kontaktaufnahme mit Masimo</i> auf<br>Seite 150.                                                                                        |
| Systemausfall,<br>technischer Alarm aktiv<br>(kontinuierlicher<br>Lautsprecherton) | Interner Fehler.                                                                                         | Unterdrücken Sie den Alarm durch<br>Drücken der Alarm-Stumm-Taste.<br>Wenn das Alarmsignal weiterhin ertönt,<br>schalten Sie das Radical-7 aus.<br>Ersetzen Sie nötigenfalls den<br>Handgeräteakku. |
|                                                                                    |                                                                                                    | <ul> <li>Wenden Sie sich an den Masimo-<br/>Kundendienst. Siehe<br/>Kontaktaufnahme mit Masimo auf<br/>Seite 150.</li> </ul>                                                                        |

| Symptom                                                  | Mögliche Ursachen                                                                                                    | Nächste Schritte                                                                                                    |
|----------------------------------------------------------|----------------------------------------------------------------------------------------------------|----------------------------------------------------------------------------------------------------|
| Lautsprecher funktioniert<br>nicht                       | <ul> <li>Toneinstellungen am Gerät<br/>sind möglicherweise<br/>falsch.</li> <li>Interner Fehler.</li> </ul>                                                                           | <ul> <li>Schalten Sie das Radical-7 aus und wieder ein.</li> <li>Überprüfen Sie, dass Alarme und Töne nicht stummgeschaltet sind.</li> <li>Überprüfen Sie die Lautstärkeeinstellungen der Alarme und Töne.</li> <li>Überprüfen, Sie, dass sich das Gerät nicht im Modus All mute (Alles stummgeschaltet) befindet.</li> <li>Überprüfen Sie, dass der Gerätelautsprecher nicht verdeckt ist.</li> <li>Wenden Sie sich an den Masimo-Kundendienst. Siehe Kontaktaufnahme mit Masimo auf Seite 150.</li> </ul> |
| Gerätebildschirm ohne<br>Anzeige                         | <ul> <li>Das Gerät ist<br/>ausgeschaltet</li> <li>Inkorrekte<br/>Helligkeitseinstellung</li> <li>Die Batterien sind<br/>möglicherweise entladen.</li> <li>Interner Fehler.</li> </ul> | <ul> <li>Schalten Sie das Radical-7 aus und wieder ein.</li> <li>Regulieren Sie die Helligkeitseinstellung. Siehe <i>Helligkeit</i> auf Seite 95.</li> <li>Laden Sie den Akku auf.</li> <li>Wenden Sie sich an den Masimo-Kundendienst. Siehe <i>Kontaktaufnahme mit Masimo</i> auf Seite 150.</li> </ul>                                                                                                    |
| Touchscreen/Tasten<br>reagieren nicht auf<br>Tastendruck | <ul> <li>EMI (Elektromagnetische<br/>Interferenz)</li> <li>Interner Fehler.</li> </ul>                                                                                                | <ul> <li>Überprüfen Sie, ob die<br/>Wechselstromversorgung<br/>ordnungsgemäß geerdet ist.</li> <li>Stellen Sie das Gerät nicht in der Nähe<br/>anderer Geräte auf, die<br/>elektromagnetische Interferenzen<br/>verursachen können.</li> <li>Wenden Sie sich an den Masimo-<br/>Kundendienst. Siehe<br/><i>Kontaktaufnahme mit Masimo</i> auf<br/>Seite 150.</li> </ul>                                                                                                    |

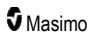

| Symptom                                                     | Mögliche Ursachen                                                                                                    | Nächste Schritte                                                                                                    |
|-------------------------------------------------------------|----------------------------------------------------------------------------------------------------|----------------------------------------------------------------------------------------------------|
| Die Batterielaufzeit ist<br>deutlich herabgesetzt.          | <ul> <li>Die Batterie ist nicht<br/>vollständig aufgeladen.</li> <li>Die Batterie ist defekt.</li> <li>Batteriekapazität<br/>beeinträchtigt.</li> </ul>                                                                    | <ul> <li>Überprüfen Sie die<br/>Akkuladungsanzeige.</li> <li>Überprüfen Sie, ob die Batterie<br/>vollständig geladen ist.</li> <li>Ersetzen Sie den Akku. Siehe<br/>Auswechseln des Akkus auf Seite<br/>146.</li> <li>Wenden Sie sich an den Masimo-<br/>Kundendienst. Siehe<br/>Kontaktaufnahme mit Masimo auf<br/>Seite 150.</li> </ul>                                                                                                    |
| Akku wird nicht<br>aufgeladen                               | <ul> <li>Netzstromkabel<br/>abgetrennt.</li> <li>Der Akku ist defekt.</li> <li>Interner Fehler.</li> </ul>                                                                                                    | <ul> <li>Schließen Sie das Netzstromkabel an die Dockstation an.</li> <li>Ersetzen Sie den Akku. Siehe <i>Auswechseln des Akkus</i> auf Seite 146.</li> <li>Wenden Sie sich an den Masimo-Kundendienst. Siehe <i>Kontaktaufnahme mit Masimo</i> auf Seite 150.</li> </ul>                                                                                                    |
| Gerät erkennt nicht den<br>Anschluss des<br>Patientenkabels | <ul> <li>Der Kabelstecker ist nicht<br/>ordnungsgemäß am Gerät<br/>angeschlossen.</li> <li>Beschädigter Stecker.</li> <li>Beschädigtes Kabel.</li> <li>Kabel abgelaufen.</li> <li>Interner Fehler.</li> </ul>              | <ul> <li>Ziehen Sie das Kabel ab und schließen<br/>Sie es erneut an.</li> <li>Achten Sie darauf, dass der Stecker<br/>vollständig in das Gerät eingesteckt ist.</li> <li>Ersetzen Sie das Kabel.</li> <li>Wenden Sie sich an den Masimo-<br/>Kundendienst. Siehe<br/>Kontaktaufnahme mit Masimo auf<br/>Seite 150.</li> </ul>                                                                                                    |
| Gerät erkennt nicht den<br>Anschluss des Sensors            | <ul> <li>Der Sensor ist nicht<br/>ordnungsgemäß an das<br/>Gerät angeschlossen.</li> <li>Falsche Platzierung des<br/>Sensors.</li> <li>Sensor beschädigt.</li> <li>Sensor abgelaufen.</li> <li>Interner Fehler.</li> </ul> | <ul> <li>Entfernen Sie den Sensor und<br/>schließen Sie ihn erneut an.</li> <li>Achten Sie darauf, dass der Stecker<br/>vollständig in das Gerät eingesteckt ist.</li> <li>Legen Sie den Sensor erneut am<br/>Patienten an. Siehe<br/><i>Gebrauchsanweisung</i> des Sensors.</li> <li>Ersetzen Sie den Sensor.</li> <li>Schalten Sie das Radical-7 aus und<br/>wieder ein.</li> <li>Wenden Sie sich an den Masimo-<br/>Kundendienst. Siehe<br/><i>Kontaktaufnahme mit Masimo</i> auf<br/>Seite 150.</li> </ul> |

| Symptom                                          | Mögliche Ursachen                                                                                       | Nächste Schritte                                                                                                    |
|--------------------------------------------------|----------------------------------------------------------------------------------------------------|----------------------------------------------------------------------------------------------------|
| Gerät kommuniziert nicht<br>mit anderen externen | <ul> <li>Externes Gerät ist nicht<br/>kompatibel.</li> </ul>                                            | <ul> <li>Überprüfen Sie die Kompatibilität des<br/>externen Geräts.</li> </ul>                                                                         |
| Geräten über<br>kabelgebundene<br>Verbindung     | <ul> <li>Die Einstellungen des<br/>Geräteanschlusses sind<br/>nicht ordnungsgemäß</li> </ul>            | <ul> <li>Überprüfen Sie die Geräteeinstellungen<br/>des Datenanschlusses. Siehe<br/>Geräteausgabe auf Seite 98.</li> </ul>                             |
|                                                  | <ul><li>Das Kommunikationskabel</li></ul>                                                               | <ul> <li>Überprüfen Sie den Anschluss des<br/>Kommunikationskabels.</li> </ul>                                                                         |
|                                                  | ist nicht ordnungsgemäß angeschlossen.                                                                  | <ul> <li>Überprüfen Sie die Einstellungen des<br/>angeschlossenen Netzwerks und</li> </ul>                                                             |
|                                                  | Das angeschlossene                                                                                      | dessen Verfügbarkeit.                                                                                                    |
|                                                  | verfügbar.                                                                                              | <ul> <li>Wenden Sie sich an den Masimo-<br/>Kundendienst Siehe</li> </ul>                                                                              |
|                                                  | <ul> <li>Interner Fehler.</li> </ul>                                                                    | Kontaktaufnahme mit Masimo auf<br>Seite 150.                                                                                                    |
| Gerät kommuniziert nicht<br>mit anderen externen | <ul> <li>Externes Gerät ist nicht<br/>kompatibel.</li> </ul>                                            | <ul> <li>Überprüfen Sie die Kompatibilität des<br/>externen Geräts.</li> </ul>                                                                         |
| Geräten über drahtlose<br>Verbindung             | <ul> <li>WLAN ist nicht<br/>eingeschaltet und/oder<br/>nicht ordnungsgemäß<br/>konfiguriert.</li> </ul> | <ul> <li>Überprüfen Sie, dass die<br/>Drahtlosfunktionalität aktiviert und<br/>ordnungsgemäß konfiguriert ist. Siehe<br/>WLAN auf Seite 93.</li> </ul> |
|                                                  | <ul> <li>Der Standort verfügt über<br/>keine Drahtlosverbindung.</li> </ul>                             | <ul> <li>Überprüfen Sie die WLAN-<br/>Verfügbarkeit für diesen Standort.</li> </ul>                                                                    |
|                                                  | <ul> <li>Das angeschlossene<br/>Netzwerk ist nicht</li> </ul>                                           | <ul> <li>Überprüfen Sie die Einstellungen des<br/>Netzwerks und dessen Verfügbarkeit.</li> </ul>                                                       |
|                                                  | verfügbar.                                                                                              | Wenden Sie sich an den Masimo-<br>Kundendienst. Siehe<br>Kontaktaufnahme mit Masimo auf                                                                |
|                                                  |                                                                                                    | Seite 150.                                                                                                    |
| LEDs an der Dockstation<br>blinken dauernd       | <ul> <li>Softwareversionen des<br/>Handgeräts und der</li> </ul>                                        | <ul> <li>Auf aktuelle Softwareversionen<br/>aktualisieren.</li> </ul>                                                                                  |
|                                                  | Dockstation sind inkompatibel.                                                                          | <ul> <li>Kompatible Softwareversionen f ür<br/>Handger ät und Dockstation verwenden.</li> </ul>                                                        |

125

Das folgende Kapitel enthält Spezifikationen für das Radical-7-Handgerät, kompatible Dockstationen und das Standalone-System.

#### Anzeigebereich

| Messung                                             | Anzeigebereich                                                            |
|-----------------------------------------------------|---------------------------------------------------------------------------|
| SpO <sub>2</sub> (Funktionelle Sauerstoffsättigung) | 0 % bis 100 %                                                             |
| PR (Pulsfrequenz)                                   | 0 bis 240 Schläge/Min.                                                    |
| Pi (Perfusionsindex)                                | 0,00 bis 20                                                               |
| PVi (Plethysmographie-Variabilitätsindex)           | 0 bis 100                                                                 |
| RRa (Atemfrequenz)                                  | 0 bis 120 Atemzüge/Min.                                                   |
| SpHb (Hämoglobin)                                   | 0,0 g/dL bis 25,0 g/dL<br>0,0 mmol/L bis 15,5 mmol/L<br>0 g/L bis 250 g/L |
| SpCO (Carboxyhämoglobin)                            | 0 % bis 99 %                                                              |
| SpMet (Methämoglobin)                               | 0,0 % bis 99,9 %                                                          |
| SpOC (Sauerstoffgehalt)                             | 0 ml/dl bis 35 ml/dl                                                      |
| RRp (Atemfrequenz)                                  | 0 bis 120 Atemzüge/Min.                                                   |

### Messgenauigkeit (ARMS\*)

| Sauerstoffsättigung (SpO <sub>2</sub> )                            |                                  |               |
|--------------------------------------------------------------------|----------------------------------|---------------|
| Keine Bewegung [1]<br>(SpO₂ von 60 % bis 80 %)                     | Erwachsene, Kinder und Säuglinge | 3%            |
| Keine Bewegung [2]                                                 | Erwachsene, Kinder und Säuglinge | 2%            |
| (SpO <sub>2</sub> von 70 % bis 100 %)                              | Neugeborene                      | 3%            |
| Bewegung [3]<br>(SpO₂ von 70 % bis 100 %)                          | Alle Patientenpopulationen       | 3%            |
| Schwache Durchblutung [4]<br>(SpO <sub>2</sub> von 70 % bis 100 %) | Alle Patientenpopulationen       | 2%            |
| Pulsfrequenz (PR)                                                  |                                  |               |
| Bereich                                                            | 25 bis 240 Schläge/Min.          |               |
| Keine Bewegung                                                     | Alle Patientenpopulationen       | 3 Schläge/min |
| Bewegung [5]                                                       | Alle Patientenpopulationen       | 5 Schläge/min |

www.masimo.com

Masimo

| Schwache Durchblutung             | Alle Patientenpopulationen       | 3 Schläge/min  |
|-----------------------------------|----------------------------------|----------------|
| Carboxyhämoglobinwert (SpCO) [1]  |                                  |                |
| Bereich von 1 % bis 40 %          | Erwachsene, Kinder und Säuglinge | 3%             |
| Methämoglobinwert (SpMet) [1]     |                                  |                |
| Bereich von 1 % bis 15 %          | Alle Patientenpopulationen       | 1%             |
| Gesamthämoglobin SpHb [6]         |                                  |                |
| Bereich von 8 g/dl bis 17 g/dl    | Erwachsene, Kinder               | 1 g/dl         |
| Atemfrequenz (RRa) [7]            |                                  |                |
| Bereich von 4 bis 70 Atemzüge/min | Erwachsene, Kinder               | 1 Atemzüge/min |
| Atemfrequenz (RRp) [7]            |                                  |                |
| Bereich von 4 bis 70 Atemzüge/min | Erwachsene, Kinder               | 1 Atemzüge/min |

\* A<sub>RMS</sub>-Genauigkeit ist eine statistische Berechnung des Unterschieds zwischen vom Gerät gemessenen Werten und Referenzmesswerten. In einer kontrollierten Studie lagen zwei Drittel der vom Gerät gemessenen Werte innerhalb von +/–A<sub>RMS</sub> der Referenzmesswerte.

Hinweis: Ein Funktionstester kann zur Beurteilung der Genauigkeit des Radical-7 nicht verwendet werden.

### Auflösung

| Parameter        | Auflösung      |
|------------------|----------------|
| SpO <sub>2</sub> | 1 %            |
| PR               | 1 Schlag/Min.  |
| RRa              | 1 Atemzug/Min. |
| SpHb             | 0,1 g/dL       |
|                  | 0,1 mmol/l     |
|                  | 1 g/L          |
| SpCO             | 1 %            |
| SpMet            | 0,1 %          |
| SpOC             | 1,0 ml/dl      |
| RRp              | 1 Atemzug/Min. |

#### Stromversorgung

| Akku des Radical-7 |               |
|--------------------|---------------|
| Тур                | Lithium-Ionen |
| Kapazität          | 4 Stunden [8] |
| Ladezeit           | 6 Stunden*    |

\* Beim Andocken an die Dockstation oder das Root-System.

| Dockstation            |                                                                                                 |
|------------------------|-------------------------------------------------------------------------------------------------|
| Netzspannungsanschluss | 100 bis 240 VAC, 47 bis 63 Hz                                                                   |
| Leistungsaufnahme      | 55 VA                                                                                           |
| Sicherungen            | UL-gelistet, metrisch (5x20mm), Nennwert 250 VAC, 2 A, Zeitverzögerung, Ausschaltvermögen 1500A |

### Umgebungsbedingungen

| Umgebungsbedingungen                |                                               |
|-------------------------------------|-----------------------------------------------|
| Betriebstemperatur                  | 0°C bis 50°C (32°F bis 122°F)                 |
| Lager-/Transporttemperatur          | –40 °C bis 70 °C (–40 °F bis 158 °F) [9]      |
| Luftfeuchtigkeit bei Betrieb        | 10 % bis 95 %, nicht-kondensierend            |
| Feuchtigkeit bei Lagerung/Transport | 10 % bis 95 %, nicht-kondensierend            |
| Atmosphärischer Druck (bei Betrieb) | 540 mbar bis 1060 mbar (540 hPa bis 1060 hPa) |

### Physische Merkmale

| Abmessungen               |                                                                 |
|---------------------------|-----------------------------------------------------------------|
| Handgerät                 | 22,3 cm x 8,9 cm x 4,3 cm<br>(8,8 Zoll x 3,5 Zoll x 1,7 Zoll)   |
| Standalone-Konfiguration* | 26,7 cm x 8,9 cm x 19,5 cm<br>(10,5 Zoll x 3,5 Zoll x 7,7 Zoll) |

| Gewicht                    |                   |
|----------------------------|-------------------|
| Handgerät                  | 0,62 kg (1,4 lbs) |
| Dockstation (RDS-1, RDS-3) | 1,14 kg (2,5 lbs) |
| Standalone-Konfiguration*  | 1,76 kg (3,9 lbs) |

\* Handgerät angedockt an RDS-1- oder RDS-3-Dockstationen.

#### Verlaufsspeicher

Max. 96 Stunden Verlaufspeicher bei einer Auflösung von 2 Sekunden.

#### Alarme

| Technischer<br>Alarmtyp | Alarmstatusfarbe            | Beschreibung                                                                                 |
|-------------------------|-----------------------------|----------------------------------------------------------------------------------------------|
| Hohe Priorität          | Rot blinkend                | 571 Hz-Ton, 5-Pulsstoß, Pulsabstand: 0,25 s, 0,25 s, 0,50 s, 0,25 s, Wiederholungszeit: 10 s |
| Mittlere Priorität      | Gelb blinkend               | 550 Hz-Ton, 3-Pulsstoß, Pulsabstand: 0,375 s, 0,375 s, Wiederholzeit: 7 s                    |
| Niedrige Priorität      | Gelb permanent<br>leuchtend | Keine akustischen Alarme                                                                     |

| Alarmmerkmale    | Beschreibung                                                             |
|------------------|--------------------------------------------------------------------------|
| Alarmlautstärke* | Hohe Priorität: mindestens 70 dB<br>Mittlere Priorität: mindestens 70 dB |
| Empfindlichkeit  | NORM, MAX, APOD [11]                                                     |

\* Bei Einstellung der Lautstärke auf die höchste Stufe.

### Anzeigeindikatoren

| Element           | Beschreibung                                       |
|-------------------|----------------------------------------------------|
| Trendspeicher     | Max. 96 Stunden bei einer Auflösung von 2 Sekunden |
| Bildwiederholrate | 1 Sekunde                                          |
| Тур               | Hintergrundbeleuchtete aktive Matrix TFT LCD       |

| Element      | Beschreibung    |
|--------------|-----------------|
| Pixel        | 480 x 272 Pixel |
| Pixelabstand | 0,25 mm         |

### Einhaltung gesetzlicher Vorschriften

| EMV-Normentsprechung |  |
|----------------------|--|
| IEC 60601-1-2:2007   |  |
| IEC 60601-1-2:2014   |  |

| Einhaltung von Sicherheitsnormen |
|----------------------------------|
| IEC 60601-1:2005/AMD1:2012       |
| IEC 62304:2006/AMD1:2015         |
| IEC 60601-1-6:2010/AMD1:2013     |
| IEC 60601-1-8:2006/AMD1:2012     |
| EN/ISO 80601-2-61:2011           |
| EN 60601-1:2006/AMD1:2013        |
| ANSI/AAMI ES60601-1:2005/A1:2012 |
| CAN/CSA C22.2 Nr. 60601-1:2014   |

| Geräteklassifizierung gemäß IEC 60601-1                    |                                                        |
|------------------------------------------------------------|--------------------------------------------------------|
| Schutzart                                                  | Interne Stromversorgung (batteriebetrieben)            |
| Schutzgrad vor Stromschlag                                 | Defibrillationssicheres Anwendungsteil vom Typ<br>BF   |
| Schutzgrad gegen Schäden durch eindringende<br>Flüssigkeit | IPX1 – Schutz vor senkrecht fallenden<br>Wassertropfen |
| Betriebsart                                                | Dauerbetrieb                                           |

| Kabelkonformität |                |
|------------------|----------------|
| Kabel            | Länge          |
| Analogkabel      | 2 m (6,6 Fuß)  |
| Satshare-Kabel   | 2,13 m (7 Fuß) |

| Kabelkonformität                       |                                                                       |
|----------------------------------------|-----------------------------------------------------------------------|
| Serielles Kabel                        | 2 m (6,6 Fuß)                                                         |
| Kabel für<br>Potenzialausgleichserdung | 3,75 m (12,3 Fuß)                                                     |
| Netzstromkabel                         | 2 m (6,6 Fuß)                                                         |
| Patientenkabel                         | Detaillierte Informationen siehe Masimo-Webseite.<br>(www.Masimo.com) |

#### Ausgangsschnittstelle

| Dockstation                                                                         |
|-------------------------------------------------------------------------------------|
| Serielle RS-232-Schnittstelle (RDS-1, RDS-3)*                                       |
| Schwesternruf/Analogausgang (RDS-1, RDS-3)                                          |
| SatShare (RDS-1). Siehe Technische Daten zur seriellen Schnittstelle auf Seite 132. |

\* Die verfügbaren Optionen für das Kommunikationsprotokoll finden Sie unter **Geräteausgabe** auf Seite 98.

### Technische Daten zur seriellen Schnittstelle

Die digitale Schnittstelle für serielle Kommunikation beruht auf dem genormten RS-232-Protokoll. Siehe Handgerät, Rückansicht auf Seite 36. Das Radical-7 gibt standardmäßig ASCII 1-Textdaten über den seriellen Anschluss aus. Der Benutzer kann jedoch einen anderen Ausgabemodus wählen. Die serielle Schnittstelle des Radical-7 steht nur zur Verfügung, wenn das Radical-7-Handgerät korrekt in die Dockstation eingesetzt ist.

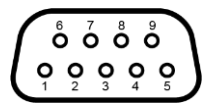

Die Polbelegung der RS-232-Anschlussbuchse ist in der folgenden Tabelle angegeben:

| Pol | Signal-Bezeichnung                          |
|-----|---------------------------------------------|
| 1   | Nicht verwendet                             |
| 2   | Datenempfang – RS-232 ± 9 V (± 5 V/min)     |
| 3   | Datenübertragung – RS-232 ± 9 V (± 5 V/min) |
| 4   | Nicht verwendet                             |
| 5   | Signal-Bezugsmasse für COM-Signale          |
| 6   | Nicht verwendet                             |

| Pol | Signal-Bezeichnung |
|-----|--------------------|
| 7   | Nicht verwendet    |
| 8   | Nicht verwendet    |
| 9   | Nicht verwendet    |

#### Einrichtung der seriellen Schnittstelle

Um eine Verbindung mit dem Radical-7 herzustellen und serielle Textdaten zu empfangen, muss ein serielles Schnittstellenkabel mit einem Ferritkern an die serielle Ausgangsbuchse auf der Rückseite der Radical-7-Dockstation angeschlossen werden. Siehe *Handgerät, Rückansicht* auf Seite 36. Nach Aufbau der seriellen Kommunikation werden die Datenpakete in Intervallen von 1 Sekunde übertragen. Siehe *Geräteeinstellungen* auf Seite 90.

Zur Einrichtung einer Schnittstelle am seriellen Anschluss der Dockstation stellen Sie auf dem anzuschließenden seriellen Gerät folgende Kommunikationsparameter ein:

| Parameter                   | Einstellung              |
|-----------------------------|--------------------------|
| Baudrate                    | 9600 Baud, bidirektional |
| Anzahl der Bits pro Zeichen | 8                        |
| Parität                     | Keine                    |
| Bits                        | 1 Start, 1 Stopp         |
| Handshaking                 | Keine                    |
| Anschlusstyp                | DB-9-Anschlussbuchse     |

### Spezifikationen des Analogausgangs und Schwesternrufs

Analogausgang und Schwesternruf stehen über die gleiche DB-15-Anschlussbuchse zur Verfügung. Siehe **Handgerät, Rückansicht** auf Seite 36. Analogausgang und Schwesternruf-Schnittstelle stehen nur dann zur Verfügung, wenn das Handgerät mit der Dockstation verbunden ist. Es dürfen ausschließlich Analog- und Schwesternruf-Kabel mit Ferritkern verwendet werden.

Die folgende Tabelle enthält die Polbelegung des Anschlusses für Analogausgang und Schwesternruf.

| Pol | Signal-<br>Bezeichnung | Pol | Signal-Bezeichnung                  | Pol | Signal-Bezeichnung |
|-----|------------------------|-----|-------------------------------------|-----|--------------------|
| 1   | +5 V (60 mA max.)      | 6   | Schwesternruf<br>(Schließerkontakt) | 11  | Erdung             |

| Pol | Signal-<br>Bezeichnung | Pol | Signal-Bezeichnung                 | Pol | Signal-Bezeichnung                    |
|-----|------------------------|-----|------------------------------------|-----|---------------------------------------|
| 2   | Erdung                 | 7   | Schwesternruf<br>(Öffnungskontakt) | 12  | Schwesternruf – Gemeinsame<br>Leitung |
| 3   | Erdung                 | 8   | Erdung                             | 13  | Erdung                                |
| 4   | Erdung                 | 9   | Analog 1                           | 14  | Erdung                                |
| 5   | Erdung                 | 10  | Erdung                             | 15  | Analog 2                              |

#### Analogausgang

Über seinen Analogausgang an der Rückseite der Dockstation kann das Radical-7 an verschiedene analoge Aufzeichnungsgeräte oder Streifenrecorder angeschlossen werden. Die Variation der Ausgangssignale erfolgt linear im Bereich von ca. 0 V bis 1 V. Die tatsächlichen Analog-Ausgangsspannungen, die erzeugt werden, liegen nicht unbedingt genau im Bereich von 0,0 V bis 1,0 V. Eine Varianz von ± 40 mV ist akzeptabel.

#### Kalibrierung

Zur Kalibrierung von Geräten kann das Analogausgangssignal auf 0 V oder 1 V eingestellt werden. Das Analog-Aufzeichnungssystem muss vor der Verwendung auf diese Stufen eingestellt werden.

#### Schwesternruf

Die Schwesternruffunktion steht nur dann zur Verfügung, wenn das Radical-7 als Standalone-Gerät verwendet wird. Der Schwesternruf geschieht durch Schließen bzw. Öffnen eines Relais in Abhängigkeit von Alarmereignissen, "Schw. Signal IQ"-Ereignissen oder beiden. Für größtmögliche Flexibilität stehen an Pol 6 ein Schließerkontakt- und an Pol 7 ein Öffnerkontaktsignal zur Verfügung. Der Anschluss eines dieser beiden Signale und des gemeinsamen Pols 12 an das Schwesternruf-System des Krankenhauses darf nur von geschultem Personal vorgenommen werden. Im Fall eines Alarmzustands oder eines "Schw. Signal IQ"-Ereignisses je nach Konfiguration wird der Schließerkontaktpol mit dem gemeinsamen Pol verbunden und der Öffnerkontaktpol unterbrochen. Die Polarität für den Schwesternruf kann umgekeht werden, um den unterschiedlichen Bedürfnissen für den Schwesternruf auf verschiedenen Stationen Rechnung zu tragen.

| Parameter     | Spezifikation           |  |
|---------------|-------------------------|--|
| Max. Spannung | 100 V DC oder AC Spitze |  |
| Max. Strom    | 100 mA                  |  |

#### WLAN-Spezifikationen

| Kommunikation (WLAN)         |                                                                                                    |  |  |  |
|------------------------------|----------------------------------------------------------------------------------------------------|--|--|--|
| Тур                          | WLAN-Funkübertragung: IEEE 802.11 a/b/g                                                                                     |  |  |  |
| Häufigkeit                   | 2,4 GHz – 802.11b/g/n: 2412–2472 MHz<br>5,0 GHz – 802.11a/n: 5150–5250 MHz, 5250–5350 MHz, 5470–<br>5725 MHz, 5725–5825 MHz |  |  |  |
| Max. Spitzenausgangsleistung | 18 dBm                                                                                                    |  |  |  |

| Kommunikation (WLAN)                        |                                                                                                    |  |  |
|---------------------------------------------|----------------------------------------------------------------------------------------------------|--|--|
| Klassifizierung der<br>Ausgangsnennleistung | Leitungsgeführt                                                                                                    |  |  |
| Ausgangsleistungstyp                        | Werkseitig festgelegt                                                                                                    |  |  |
| Modulationstypen                            | OFDM, BPSK, CCK                                                                                                    |  |  |
| Modulationssignale                          | Analog und digital                                                                                                    |  |  |
| Verfügbare Datenraten                       | 802.11a – 6, 9, 12, 18, 24, 36, 48, 54 Mbps.<br>802.11b – 1, 2, 5,5, 11 Mbps.<br>802.11g – 6, 9, 12, 18, 24, 36, 48, 54 Mbps.<br>802.11n – MCS 0-7 HT20/HT40 |  |  |

| Kommunikation (Bluetooth)                |                       |  |  |  |
|------------------------------------------|-----------------------|--|--|--|
| Тур                                      | Bluetooth             |  |  |  |
| Häufigkeit                               | 2402-2480 MHz         |  |  |  |
| Max. Spitzenausgangsleistung             | < 12 dBm              |  |  |  |
| Klassifizierung der Ausgangsnennleistung | Leitungsgeführt       |  |  |  |
| Ausgangsleistungstyp                     | Werkseitig festgelegt |  |  |  |
| Modulationstypen                         | DH5                   |  |  |  |
| Modulationssignale                       | Analog und digital    |  |  |  |
| Verfügbare Datenraten                    | 1, 2, 3 Mbps          |  |  |  |

#### Kommunikation (WLAN und Bluetooth)

| Tastgrad   6 % (Maximum)                                             |                      |
|----------------------------------------------------------------------|----------------------|
| (Hinweis: Die Software sendet 120 Bytes zu 62,5 Hz für 7500 Bytes pr | o Sekunde oder 60    |
| Kbps. Schlechtester Tastgrad bei minimaler Übertragungsrate von 1,1  | Mbps. Also ist der   |
| kalkulierte Tastgrad 0,06 Mbps/1,1 Mbps, was in einem Tastgrad von   | ca. 6 % resultiert.) |

| Sicherheit und Authentifizierung |                                                                            |  |  |
|----------------------------------|----------------------------------------------------------------------------|--|--|
| Verschlüsselung                  | 64/128-Bit WEP, Dynamic WEP, WPA-TKIP, WPA2-AES                            |  |  |
| Authentisierung                  | Open System, Shared Key, Pre-Shared Key (PSK), 802.1X: , EAP-PEAP, EAP-TLS |  |  |

| Funktech | nische Compliance                                                                                                    |
|----------|----------------------------------------------------------------------------------------------------|
| USA      | FCC-ID: VKF-RAD7A oder VKF-RAD7B<br>FCC-Modell: Radical-7<br>FCC, Titel 47, Teil 15                                                                |
| Kanada*  | IC-ID: 7362A-RAD7A oder 7362A-RAD7B<br>IC-Modell: VKF-RAD7A oder VKF-RAD7B<br>RSS-247                                                              |
| Europa   | EU-Funkanlagen-Richtlinie<br>(RED 2014/53/EU)<br>EN 300 328:V2.1.1<br>EN 301 893:V2.1.1<br>EN 301 489-1:V2.2.0<br>EN 301 489-17 V3.1.1<br>EN 62311 |
| Japan    | TELEC<br>Artikel 2-1-19<br>Artikel 2-1-19-3<br>Artikel 2-1-19-3-2                                                                                  |
| Korea    | KN 301 489-1 V2.2.0<br>KN 301 489-17 V3.1.1                                                                                                    |
| China    | CMIIT ID: 2020AP7883                                                                                                    |

\* Per RSS-Gen, Abschnitt 8.4. Dieses Gerät entspricht den lizenzfreien RSS-Normen von Industry Canada. Der Betrieb unterliegt den folgenden zwei Bedingungen: (1) Dieses Gerät darf keine schädlichen Interferenzen hervorrufen und (2) dieses Gerät muss alle eingehenden Interferenzen aufnehmen können, einschließlich Interferenzen, die einen unerwünschten Betrieb des Geräts verursachen können.

# Leitfaden und Herstellererklärungen – Elektromagnetische Kompatibilität

#### Elektromagnetische Emissionen

Elektromagnetische Emissionen

Das ME-Gerät ist für einen Einsatz im nachstehend erläuterten elektromagnetischen Umfeld vorgesehen. Der Kunde bzw. der Benutzer des ME-Geräts muss sicherstellen, dass es ausschließlich in einem solchen Umfeld verwendet wird.

| Elektromagnetische Emissionen                  |                                            |                                                                                                    |  |  |
|------------------------------------------------|--------------------------------------------|----------------------------------------------------------------------------------------------------|--|--|
| Störaussendungstest                            | Einhaltung<br>gesetzlicher<br>Vorschriften | Elektromagnetisches Umfeld – Richtlinien                                                                                                    |  |  |
| HF-Emissionen<br>CISPR 11                      | Gruppe 1                                   | Das ME-Gerät verwendet HF-Energie nur für<br>interne Funktionen. Daher sind die<br>abgestrahlten HF-Emissionen gering und<br>dürften keine Störung bei in der Nähe<br>befindlichen elektronischen Geräten<br>verursachen. |  |  |
| HF-Emissionen<br>CISPR 11                      | Klasse B                                   | Geeignet für den Einsatz an allen<br>Betriebsstätten, einschließlich häuslicher                                                                                                    |  |  |
| Oberwellenemissionen<br>IEC 61000-3-2          | Klasse A                                   | Niederspannungsnetzwerk angeschlossener<br>Gebäude, die zu Wohnzwecken genutzt                                                                                                    |  |  |
| Spannungsschwankungen/Flicker<br>IEC 61000-3-3 | Erfüllt                                    | werden.                                                                                                    |  |  |

### Elektromagnetische Störfestigkeit

| Elektromagnetische Störfestigkeit                                                                                                    |                                                                                  |                                      |                                                                                                    |  |
|----------------------------------------------------------------------------------------------------|----------------------------------------------------------------------------------|--------------------------------------|----------------------------------------------------------------------------------------------------|--|
| Das medizinische elektrische Gerät ist für einen Einsatz im nachstehend erläuterten<br>elektromagnetischen Umfeld vorgesehen. Der Kunde bzw. der Benutzer des medizinischen Geräts<br>muss sicherstellen, dass es ausschließlich in einem solchen Umfeld verwendet wird. |                                                                                  |                                      |                                                                                                    |  |
| Störfestigkeitsprüfung Prüfpegel gemäß Übereinstimmungspegel Elektromagnetise<br>IEC 60601 Übereinstimmungspegel Umfeld – Richtlim                                                                                                    |                                                                                  |                                      |                                                                                                    |  |
| Elektrostatische<br>Entladung (ESD)<br>IEC 61000-4-2                                                                                                    | ±6 kV direkter<br>Kontakt<br>±8 kV Luft                                          | ±6 kV direkter Kontakt<br>±8 kV Luft | Böden sollten aus Holz,<br>Beton oder<br>Keramikfliesen<br>bestehen. Bei<br>Kunststoffbelägen sollte<br>die relative Feuchtigkeit<br>mindestens 30 %<br>betragen. |  |
| Transiente Störsignale /<br>Burst<br>IEC 61000-4-4                                                                                                    | +/- 2 kV für<br>Netzleitungen<br>+/- 1 kV für<br>Eingangs-/<br>Ausgangsleitungen |                                      | Die<br>Netzstromversorgung<br>sollte die für Industrie-<br>und Krankenhausumge-<br>bungen übliche Qualität<br>aufweisen.                                          |  |

| Elektromagnetische Störf                                                                                                    | estigkeit                                                                                                    |                       |                                                                                                    |  |
|----------------------------------------------------------------------------------------------------|----------------------------------------------------------------------------------------------------|-----------------------|----------------------------------------------------------------------------------------------------|--|
| Stoßspannungen<br>IEC 61000-4-5                                                                                                    | +/- 1 kV Gegentakt<br>+/-2 kV Gleichtakt                                                                                                    |                       | Die<br>Netzstromversorgung<br>sollte die für Industrie-<br>und Krankenhausumge-<br>bungen übliche Qualität<br>aufweisen.                                                                                                    |  |
| Spannungseinbrüche,<br>Kurzzeitunterbrechungen<br>und<br>Spannungsschwankungen<br>der<br>Stromversorgungsleitun-<br>gen<br>IEC 61000-4-11                                                                                                    | 100 % Abfall der<br>Netzspannung für<br>0,5 Zyklen<br>60% Abfall der<br>Netzspannung für<br>5 Zyklen<br>30% Abfall der<br>Netzspannung für<br>25 Zyklen |                       | Die<br>Netzstromversorgung<br>sollte die für Industrie-<br>und Krankenhausumge-<br>bungen übliche Qualität<br>aufweisen.                                                                                                    |  |
| Magnetfelder mit<br>energietechnischen<br>Frequenzen (50/60 Hz)<br>IEC 61000-4-8                                                                                                    | 3 A/m                                                                                                    | 3 A/m                 | Die<br>Magnetfeldeinstrahlung<br>auf die Netzfrequenz<br>sollte innerhalb der für<br>Industrie- und<br>Krankenhausumge-<br>bungen üblichen<br>Grenzen liegen.                                                                                                    |  |
| Tragbare und mobile Hochfrequenzkommunikationsgeräte sollten maximal im empfohlenen Abstand<br>zu Teilen des medizinischen elektrischen Geräts, einschließlich Kabeln, verwendet werden. Dieser<br>Abstand wird aus einer der Senderfrequenz entsprechenden Gleichung ermittelt. |                                                                                                    |                       |                                                                                                    |  |
| Störfestigkeitsprüfung                                                                                                    | Prüfpegel gemäß<br>IEC 60601                                                                                                    | Übereinstimmungspegel | Empfohlener Abstand                                                                                                    |  |
| Leitungsgeführte HF<br>IEC 61000-4-6                                                                                                    | 3Vrms                                                                                                    | 3 V                   | $d = \left[\frac{3,5}{V_1}\right]\sqrt{P}$                                                                                                    |  |
| Ausgestrahlte HF<br>IEC 61000-4-3                                                                                                    | 20 V/m 80 MHz bis<br>2,5 GHz                                                                                                    | 20 V/m                | $d = \left[\frac{3,5}{E_1}\right]\sqrt{P}$<br>80 MHz bis 800 MHz<br>$d = \left[\frac{7}{E_1}\right]\sqrt{P}$<br>800 MHz bis 2,5 GHz<br>Wobei P die maximale<br>Ausgangsnennleistung<br>des Senders in Watt<br>(W) lt.<br>Herstellerangaben ist<br>und d den empfohlenen<br>Abstand in Meterm (m)<br>darstellt. |  |
| www.masimo.com                                                                                                    |                                                                                                    | 138                   | Masimo                                                                                                    |  |

| Elektromagnetische Störfestigkeit                                                                                                    |  |  |                                                                                                    |  |
|----------------------------------------------------------------------------------------------------|--|--|----------------------------------------------------------------------------------------------------|--|
|                                                                                                    |  |  | Die Feldstärken<br>stationärer Funksender,<br>die durch eine EMV-<br>Prüfung vor Ort ermittelt<br>wurden <sup>a</sup> , sollten in<br>jedem<br>Frequenzbereich <sup>b</sup> unter<br>dem<br>Übereinstimmungspegel<br>liegen.<br>In der Nähe von<br>Geräten, die mit dem<br>folgenden Symbol<br>gekennzeichnet sind,<br>können Störungen<br>auftreten: |  |
| Hinweis 1: Bei 80 MHz und 800 MHz gilt der Abstand für den höheren Frequenzbereich.<br>Hinweis 2: Diese Richtlinien treffen u. U. nicht auf alle Situationen zu, da die Ausbreitung<br>elektromagnetischer Wellen auch durch Absorption und Reflexion von in der Nähe befindlichen<br>Bauwerken, Gegenständen und Menschen beeinflusst wird.                                                                                                    |  |  |                                                                                                    |  |
| (a) Feldstärken von stationären Sendern wie z. B. Basisstationen für Funktelefone (Handy oder kabellos) und terrestrischen Mobilfunk, Amateurfunk, sowie amplitudenmodulierte (AM) und frequenzmodulierte (FM) Rundfunk- bzw. Fernsehsendungen können theoretisch nicht genau abgeschätzt werden. Zur Beurteilung des elektromagnetischen Umfelds, das durch solche stationären Funksender erzeugt wird, sollte eine EMV-Prüfung vor Ort in Betracht gezogen werden. Wenn die gemessenen Feldstärken am Standort an dem das medizinische elektrische Gerätzum Einsatz |  |  |                                                                                                    |  |

gemessenen Feldstärken am Standort, an dem das medizinische elektrische Gerät zum Einsatz kommt, die anwendbare, oben genannte HF-Konformitätsstufe überschreitet, muss überprüft werden, ob das medizinische elektrische Gerät einwandfrei funktioniert. Bei abnormaler Funktion sind entsprechende zusätzliche Maßnahmen zu treffen, z. B. eine Neuausrichtung des ME-Geräts oder die Wahl eines anderen Aufstellplatzes.

(b) Im Frequenzbereich von 150 kHz bis 80 MHz sollten die Feldstärken unter [V1] V/m liegen.

139

#### Testspezifikationen für ENCLOSURE PORT IMMUNITY zu RF Wireless Communication Equipment

| Test-<br>frequenz<br>(MHz) | Band<br>(a)<br>(MHz) | Service (a)                                                | Modu-<br>lation (b)                              | Maxi-<br>male<br>Leis-<br>tung<br>(W) | Ab-<br>stand<br>(m) | Level<br>Störfes-<br>tigkeits-<br>prüfung<br>(V/m) |
|----------------------------|----------------------|------------------------------------------------------------|--------------------------------------------------|---------------------------------------|---------------------|----------------------------------------------------|
| 385                        | 380-395              | TETRA 400                                                  | Pulsmodulation<br>( <b>b)</b><br>18 Hz           | 1,8                                   | 0,3                 | 27                                                 |
| 450                        | 430-470              | GMRS 460, FRS 460                                          | FM (c)<br>+/- 5 kHz<br>Abweichung<br>1 kHz Sinus | 2                                     | 0,3                 | 28                                                 |
| 710                        |                      |                                                            | Pulsmodulation                                   |                                       |                     |                                                    |
| 745                        | 704-787              | 87 LTE-Band 13, 17 ( <b>I</b><br>2                         | (b)<br>217 Hz                                    | 0,2                                   | 0,3                 | 9                                                  |
| 780                        |                      |                                                            |                                                  |                                       |                     |                                                    |
| 810                        |                      | GSM 800/900_TETRA                                          | Pulsmodulation                                   |                                       |                     |                                                    |
| 870                        | 800-960              | 800-960 800, iDEN 820, CDMA<br>850, LTE Band 5             | (b)<br>18 Hz                                     | 2                                     | 0,3                 | 28                                                 |
| 930                        |                      |                                                            |                                                  |                                       |                     |                                                    |
| 1 720                      |                      | GSM 1800 <sup>,</sup> CDMA 1900 <sup>,</sup>               | Pulsmodulation                                   |                                       |                     |                                                    |
| 1 845                      | 1 700-1<br>990       | GSM 1900; DECT; LTE                                        | (b)<br>217 Hz                                    | 2                                     | 0,3                 | 28                                                 |
| 1 970                      |                      | Dang 1, 3. 4. 35: UMIS                                     |                                                  |                                       |                     |                                                    |
| 2 450                      | 2 400-2<br>570       | Bluetooth, WLAN, 802.11<br>b/g/n, RFID 2450, LTE<br>Band 7 | Pulsmodulation<br><b>(b)</b><br>217 Hz           | 2                                     | 0,3                 | 28                                                 |
| 5 240                      |                      |                                                            | Pulsmodulation                                   |                                       |                     |                                                    |
| 5 500                      | 5 100-5<br>800       | WLAN 802.11 a/n                                            | (b)<br>217 Hz                                    | 0,2                                   | 0,3                 | 9                                                  |
| 5 785                      |                      |                                                            |                                                  |                                       |                     |                                                    |

Hinweis: Wenn IMMUNITY TEST LEVEL (Level Störfestigkeitsprüfung) erforderlich, kann der Abstand zwischen der sendenden Antenne und ME EQUIPMENT oder ME SYSTEM auf 1 m reduziert werden. Der Testabstand von 1 m ist laut IEC 61000-4-3 zulässig.

(a) Für manche Dienste sind Uplink-Frequenzen enthalten.

(b) Der Träger wird für 50% Tastgrad Rechtecksignal moduliert.

(c) Als Alternative zu FM-Modulation kann 50% Pulsmodulation bei 18 Hz verwendet werden. Dies repräsentiert nicht die tatsächliche Modulation sondern den schlechtesten Fall.

### Empfohlene Mindestabstände

# Empfohlener Abstand zwischen tragbaren und mobilen Hochfrequenzkommunikationsgeräten und dem ME-Gerät

Das ME-Gerät ist für die Verwendung in einer elektromagnetischen Umgebung bestimmt, in der HF-Störstrahlungen kontrolliert werden. Der Kunde bzw. Benutzer des ME-Geräts kann zur Vermeidung elektromagnetischer Störungen beitragen, indem er den Mindestabstand zwischen tragbaren Kommunikationsgeräten sowie mobilen HF-Funkgeräten (Sendern) und dem ME-Gerät entsprechend der nachstehenden Empfehlungen einhält. Diese Empfehlungen basieren auf der maximalen Ausgangsleistung der Kommunikationsgeräte.

| Maximale Ausgangsnennleistung des | Abstand im Verhältnis zur Senderfrequenz (m) |                       |                        |  |
|-----------------------------------|----------------------------------------------|-----------------------|------------------------|--|
| Senders (W)                       | 150 kHz bis<br>80 MHz                        | 80 MHz bis 800<br>MHz | 800 MHz bis<br>2,5 GHz |  |
|                                   | d = 1,17*Sqrt (P)                            | d = 0,18*Sqrt (P)     | d = 0,35*Sqrt (P)      |  |
| 0,01                              | 0,12                                         | 0,018                 | 0,035                  |  |
| 0,1                               | 0,37                                         | 0,057                 | 0,11                   |  |
| 1                                 | 1,17                                         | 0,18                  | 0,35                   |  |
| 10                                | 3,7                                          | 0,57                  | 1,1                    |  |
| 100                               | 11,7                                         | 1,8                   | 3,5                    |  |

Bei Sendern mit einer oben nicht aufgeführten maximalen Ausgangsnennleistung kann der empfohlene Abstand "d" in Metern (m) durch die der Senderfrequenz entsprechende Formel geschätzt werden, wobei "P" die vom Hersteller angegebene maximale Ausgangsnennleistung des Senders in Watt (W) ist.

Hinweis 1: Bei 80 MHz und 800 MHz gilt der Abstand für den höheren Frequenzbereich.

**Hinweis 2:** Diese Richtlinien treffen u. U. nicht auf alle Situationen zu, da die Ausbreitung elektromagnetischer Wellen auch durch Absorption und Reflexion von in der Nähe befindlichen Bauwerken, Gegenständen und Menschen beeinflusst wird.

### Symbole

Die folgenden Symbole können auf dem Produkt oder den Produktetiketten zu sehen sein:

| Symbol            | Beschreibung                                                               | Symbol  | Beschreibung                          |
|-------------------|----------------------------------------------------------------------------|---------|---------------------------------------|
|                   | Gebrauchsanweisung befolgen                                                | i       | Gebrauchsanweisung beachten           |
| <b>CE</b><br>0123 | Konformitätszeichen bezüglich<br>Richtlinie 93/42/EWG für<br>Medizingeräte | 3149433 | ANSI/AAMI ES60601-1<br>Zertifizierung |

| Symbol       | Beschreibung                                                                                                    | Symbol                  | Beschreibung                                                                                                    |
|--------------|----------------------------------------------------------------------------------------------------|-------------------------|----------------------------------------------------------------------------------------------------|
| IPX1         | Schutz vor senkrecht fallenden<br>Wassertropfen                                                                                                    | T2A 250V                | Sicherungsaustausch – Nur<br>gegen in dieser<br>Gebrauchsanweisung<br>angegebene zeitlich verzögerte<br>Sicherungen auswechseln. |
| NON          | Nicht steril                                                                                                    |                         | Defibrillationssicher.<br>Anwendungsteil vom Typ BF                                                                              |
| Ŕ            | Getrennte Sammlung von Elektro-<br>und Elektronikgeräten (WEEE,<br>Waste from Electronic & Electrical<br>Equipment, Abfall von<br>elektronischen und elektrischen<br>Geräten) | ¢                       | Recycelbar                                                                                                    |
| Rx ONLY      | Vorsicht: Gemäß US-<br>amerikanischem Bundesgesetz<br>darf dieses Gerät nur an einen<br>Arzt oder auf Bestellung eines<br>Arztes verkauft werden                              | EC REP                  | Autorisierter Vertreter in der<br>europäischen Gemeinschaft                                                                      |
| F©           | Federal Communications<br>Commission-(FCC-)Zulassung                                                                                                    | FCC ID:                 | Bestätigt, dass die Einheit als<br>Funkgerät registriert ist                                                                     |
| (((₊)))      | Nicht-ionisierende<br>elektromagnetische Strahlung                                                                                                    | IC Model:               | Innovation, Science and<br>Economic Development<br>Canada (ISED)                                                                 |
| Â            | Warnung, Elektrizität                                                                                                    | ₹¢                      | Biogefährlicher Abfall                                                                                                    |
|              | Elektrostatische Entladung                                                                                                    | SpO <sub>2</sub>        | Nicht für die kontinuierliche<br>Überwachung verwenden (Kein<br>SpO <sub>2</sub> -Alarm)                                         |
| $\bigotimes$ | Keine Parameteralarme                                                                                                    | $\overline{\mathbb{X}}$ | Dieses Produkt enthält kein<br>PVC (Polyvinylchlorid)                                                                            |
| Â            | Vorsicht                                                                                                    | $\mathbf{x}$            | Enthält keinen Latex aus<br>Naturkautschuk                                                                                       |
|              | Hersteller                                                                                                    | REF                     | Katalognummer<br>(Modellnummer)                                                                                                  |
| $\sim \sim$  | Herstellungsjahr<br>JJJJ-MM-TT                                                                                                    | (####                   | Masimo-Referenznummer                                                                                                    |
|              | Lagertemperaturbereich                                                                                                    | SN                      | Seriennummer                                                                                                    |
Radical-7

| Symbol       | Beschreibung                                                                                                    | Symbol       | Beschreibung                                                                                                    |  |
|--------------|----------------------------------------------------------------------------------------------------|--------------|----------------------------------------------------------------------------------------------------|--|
|              | Darf nicht in Kontakt mit<br>Flüssigkeit kommen                                                                                                    |              | Vorsicht, zerbrechlich                                                                                                    |  |
| <b>%</b>     | Luftfeuchtigkeit bei Lagerung                                                                                                    |              | Das Produkt darf nicht<br>verwendet werden, wenn die<br>Verpackung beschädigt ist.                                                                                      |  |
| <b>\$</b>    | Einschränkungen des<br>atmosphärischen Drucks                                                                                                    | $\forall$    | Erdungsanschluss mit<br>Potenzialausgleich                                                                                                    |  |
| $\sim$       | Wechselstrom                                                                                                    |              | SatShare-Schnittstelle                                                                                                    |  |
| $\square$    | Sicherung                                                                                                    | Ϋ́           | Stufe des Funksymbols                                                                                                    |  |
| Ċ            | Standby                                                                                                    | ()           | Funkfunktionen können in<br>Mitgliedsstaaten verwendet<br>werden, wobei die Verwendung<br>in Frankreich auf Innenräume<br>eingeschränkt ist – Funkgerät<br>der Klasse 2 |  |
| ←→RS-232     | RS-232-Schnittstelle                                                                                                    |              | Iris-Anschluss                                                                                                    |  |
| <b>হ</b> ←∕∕ | Analogausgangs-Schnittstelle                                                                                                    | <del>Р</del> | Ethernet                                                                                                    |  |
| Ŷ            | USB-Anschluss                                                                                                    | ŚŦ           | Schnittstelle für Schwesternruf                                                                                                    |  |
| <            | Kleiner als                                                                                                    | >            | Größer als                                                                                                    |  |
| MD           | Medizinprodukt                                                                                                    | 4            | Akku, allgemein                                                                                                    |  |
| 0            | Reduzierung von Schadstoffen für<br>China                                                                                                    |              | Namen und Inhalt giftiger und<br>gefährlicher Substanzen oder<br>Elemente sollen in der<br>Anleitung des Produkts<br>angegeben werden                                   |  |
| SFU indicato | Anleitungen/Gebrauchsanweisungen/Handbücher sind im elektronischen Format unter http://www.Masimo.com/TechDocs verfügbar.<br>Hinweis: eIFU ist nicht in allen Ländern verfügbar. |              |                                                                                                    |  |

### Literaturhinweise

[1] Die Genauigkeit für die Messung von SpO<sub>2</sub>, SpCO und SpMet wurde an gesunden erwachsenen Freiwilligen im Bereich von 60 % bis 100 % SpO<sub>2</sub>, 0 % bis 40 % SpCO und 0 % bis 15 % SpMet mit einem Labor-CO-Oximeter bestimmt. Die Genauigkeit von SpO<sub>2</sub> und SpMet wurde an 16 Neugeborenen der neonatologischen Intensivstation im Alter von 7 Tagen bis 135 Tagen und mit einem Gewicht von 0,5 kg bis 4,25 kg bestimmt. Es wurden neunundsiebzig (79) Datenproben in einem Bereich von 70 % bis 100 % SaO<sub>2</sub> und zwischen 0,5 % und 2,5 % HbMet mit einer Genauigkeit von 2,9 % SpO<sub>2</sub> und 0,9 % SpMet erfasst. Die genauen Testdaten erhalten Sie von Masimo.

[2] Die Genauigkeit in Humanblut-Studien ohne Bewegung wurde für die Masimo rainbow SET-Technologie in Verbindung mit Masimo-Sensoren in Studien mit induzierter Hypoxie an gesunden männlichen und weiblichen erwachsenen Freiwilligen mit heller bis dunkler Hautpigmentierung im Bereich von 70 bis 100 % SpO<sub>2</sub> mit einem Labor-CO-Oximeter und einem EKG validiert. Diese Abweichung entspricht  $\pm$  1 Standardabweichung und umfasst somit 68 % der Population.

[3] Die Genauigkeit bei Blutuntersuchungen bei Bewegung wurde für die Masimo rainbow SET-Technologie in Verbindung mit Masimo-Sensoren an gesunden männlichen und weiblichen erwachsenen Freiwilligen mit heller bis dunkler Hautpigmentierung in Studien mit induzierter Hypoxie, wobei Reib- und Klopfbewegungen bei 2 bis 4 Hz bei einer Amplitude von 1 bis 2 cm bzw. eine nicht wiederholte Bewegung zwischen 1 bis 5 Hz bei einer Amplitude von 2 bis 3 cm in induzierten Hypoxiestudien erfolgten, im Bereich von 70–100 % SpO<sub>2</sub> mit einem Labor-CO-Oximeter und einem EKG validiert. Diese Abweichung entspricht ± 1 Standardabweichung und umfasst somit 68 % der Gesamtpopulation.

[4] Das Radical-7 wurde auf die Genauigkeit bei schwacher Durchblutung in Labortests mit einem Biotek Index 2TM\*- und einem Masimo-Simulator mit Signalstärken über 0,02 % und einer prozentualen Übertragung von mehr als 5 % für Sättigungen im Bereich von 70–100 % validiert. Diese Abweichung entspricht ± 1 Standardabweichung und umfasst somit 68 % der Gesamtpopulation.

[5] Die Genauigkeit der Pulsfrequenz im Bereich von 25 bis 240 bpm wurde für die Masimo rainbow SET-Technologie in Verbindung mit Masimo-Sensoren in Labortests mit einem Biotek Index 2-Simulator validiert. Diese Abweichung entspricht ± 1 Standardabweichung und umfasst somit 68 % der Bevölkerung.

[6] Die Genauigkeit von SpHb wurde an gesunden männlichen und weiblichen erwachsenen Freiwilligen sowie an Patienten der Chirurgie mit heller bis dunkler Hautpigmentierung im Bereich von 8 bis 17 g/dL SpHb mit einem Coulter Counter validiert. Diese Abweichung entspricht ± 1 Standardabweichung und umfasst somit 68 % der Population. Die Genauigkeit von SpHb wurde nicht bei Bewegung oder schwacher Durchblutung validiert.

[7] Die Genauigkeit der Atemfrequenz für den Masimo Acoustic Respiration Sensor und Instrument wurde im Bereich von 4 bis 70 Atemzügen pro Minute in Labortests validiert. Die klinische Validierung für bis zu 30 Atemzüge pro Minute wurde auch mit dem Masimo Sensor und Gerät zur Messung der akustischen Atemfrequenz vorgenommen.

[8] Dies entspricht der ungefähren Laufzeit bei ausgeschalteten Verbindungsoptionen und geringster Helligkeit bei voll geladenem Akku.

[9] Wenn die Akkus über längere Zeiträume gelagert werden, wird eine Lagerungstemperatur zwischen – 20 °C und +30 °C und eine relative Luftfeuchtigkeit von unter 85 % empfohlen. Die Gesamtkapazität kann reduziert und die Nutzungsdauer der Batterie verkürzt werden, wenn sie in Umgebungen gelagert werden, die diese Werte überschreiten.

[10] Im FastSat-Modus ist die Mittelungszeit abhängig vom Eingangssignal. Bei einer Einstellung von 2 und 4 Sekunden kann die Mittelungszeit zwischen 2 und 4 bzw. 4 und 6 Sekunden liegen.

[11] Im maximalen Empfindlichkeitsmodus ist ein fester Durchblutungsgrenzwert von 0,02 % definiert.

\*Eingetragene Marke der Fluke Biomedical Corporation, Everett, Washington.

# Kapitel 9: Wartung und Pflege

Das folgende Kapitel enthält Informationen über Reinigung, Batteriebetrieb, Leistungsprüfung, Service, Reparatur und Garantie.

# Reinigung

Das Radical-7 ist ein wiederverwendbares Gerät. Das Gerät wird nicht steril geliefert und ist für den nichtsterilen Gebrauch vorgesehen.

WARNUNG: Vor der Reinigung stets das Radical-7 ausschalten und die Wechselstromversorgung und alle Patientenanschlüsse trennen, um einen Stromschlag zu verhindern.

VORSICHT: Um permanente Schäden am Radical-7 zu vermeiden, darf kein unverdünntes Bleichmittel (5- bis 5,25% iges Natriumhypochlorit) und keine andere nicht empfohlene Reinigungslösung verwendet werden.

So reinigen Sie die Oberfläche des Radical-7:

 Verwenden Sie zum Reinigen der Außenflächen ein weiches, mit einer der empfohlenen Reinigungslösungen angefeuchtetes Tuch. Wischen Sie damit die Oberflächen mindestens zweimal ab, bis diese frei von sichtbaren Rückständen sind.

Hinweis: Achten Sie insbesondere auf Risse, Spalten und schwer zugängliche Bereiche des Geräts.

- Wiederholen Sie den obigen Reinigungsschritt mit einem frischen Wischtuch.
- Lassen Sie das Radical-7 vor dem Gebrauch gut trocknen.

VORSICHT: Verwenden Sie zur Reinigung des Geräts nicht zu viel Flüssigkeit, um permanente Schäden am Radical-7 zu vermeiden.

Die Oberflächen des Radical-7 können mit der/den folgenden Lösungs- oder Reinigungsmitteln gereinigt werden:

- 70%iger Isopropylalkohol
- Glutaraldehyd
- 0,5%ige Natriumhypochlorit/Wasser-Lösung
- Beschleunigte Wasserstoffperoxidlösungen (z. B. Oxivir TB)
- Quartäre Ammoniumchloridlösung

#### Akkubetrieb und Wartung

Das Radical-7-Handgerät ist mit einem Lithium-Ionen-Akku ausgestattet. Die Radical-7-Dockstation ist eventuell mit einem optionalen Nickel-Metallhydrid-Akku mit 6,5 Ah Kapazität ausgestattet.

Vor Inbetriebnahme des Radical-7 als Handgerät oder transportables Überwachungsgerät müssen der Akku des Handgeräts und der optionale Akku der Dockstation vollständig aufgeladen werden. Weitere Informationen zum Aufladen des Akkus finden Sie unter **Erstes Aufladen des Akkus** auf Seite 42.

#### Geschätzte Akkubetriebszeit

Die folgenden Tabellen geben die geschätzten Betriebszeiten des Radical-7 Radical bei Batteriebetrieb an. Bei der Schätzung wurden ein Radical-7 mit vollständig aufgeladene Batterien zugrunde gelegt. In

www.masimo.com

Masimo

den Zeitschätzungen ist außerdem berücksichtigt, ob die Hintergrundbeleuchtung des Radical-7 eingeschaltet ist oder nicht.

Die Konfiguration des Radical-7 schließt stets die Batterie des Handgerätes mit ein. Wahlweise kann das Gerät auch zur Verwendung des Akkus der Dockstation konfiguriert werden. Bei Auswertung der folgenden Tabellen ist daher auf die benutzte Konfiguration des Systems zu achten.

#### Laufzeit nur für Handgerät

In dieser Konfiguration enthält das Radical-7 nur den Handgeräteakku (Standardkonfiguration). Bei Akkustromversorgung wird angeraten, nur das Handgerät zu betreiben. Im Akkubetrieb kann das Standalone-Gerät betrieben werden (Handgerät in die Dockstation eingesetzt, Akku versorgt die Dockstation). Die Kapazität des Handgeräteakkus reicht jedoch nicht für längeren Betrieb in diesem Modus.

Optimale Akkulaufzeit wird erreicht, wenn die automatische Helligkeitseinstellung des Geräts aktiviert wird. Siehe *Helligkeit* auf Seite 95.

| Konfiguration | Betriebsmodus                                                              | Mindestbetriebszeit |
|---------------|----------------------------------------------------------------------------|---------------------|
| Nur Handgerät | Handgerät, aus der Dockstation genommen, nicht an Netzstrom angeschlossen  | 4 Stunden           |
| Nur Handgerät | Handgerät, in die Dockstation eingesetzt, nicht an Netzstrom angeschlossen | 1 Stunde            |

#### Auswechseln des Akkus

Ziehen Sie vor dem Einsetzen oder Entfernen des Akkus das Netzkabel ab und schalten Sie das Radical-7 aus.

#### Austauschen des Handgeräteakkus

- 1. Schalten Sie as Radical-7-Handgerät aus und trennen Sie das Patientenkabel. Nehmen Sie das Handgerät ggf. aus der Dockstation heraus.
- 2. Lösen Sie die Schraube auf dem Akkufachdeckel und nehmen Sie den Akku heraus.
- 3. Setzen Sie einen neuen Akku in das Akkufach ein.
- 4. Ziehen Sie die Schraube wieder fest.
- 5. Setzen Sie das Handgerät in die Dockstation ein, schalten Sie die Netzstromversorgung ein und lassen Sie den Akku laden.

Siehe Akkubetrieb und Wartung auf Seite 145.

#### Auswechseln der Sicherungen

Falls durch eine Störung der Stromversorgung eine oder beide Sicherungen im rückseitigen Netzteil durchbrennen, muss die betreffende Sicherung ausgewechselt werden. Vor dem Start benötigt der Benutzer einen 5-mm- oder 3/16-Zoll-Schraubendreher.

#### Die Sicherungen werden wie folgt ausgewechselt:

- 1. Das Gerät von der Netzstromversorgung trennen.
- 2. Das Netzkabel am rückseitigen Netzteil der Dockstation entfernen.

- Die Sicherungsabdeckung mit dem Schraubendreher im linken Teil des Netzteils vorsichtig heraushebeln und den Sicherungshalter freilegen.
- 4. Den Sicherungshalter vorsichtig mit dem Schraubendreher entfernen.
- 5. Die Position der vorhandenen Sicherungen im Sicherungshalter notieren.
- 6. Die Sicherungen mit dem Flachschraubendreher am Boden des Metallteils, wo der Glasteil befestigt ist, heraushebeln.
- Neue Sicherung(en) in der richtigen Ausrichtung in den Sicherungshalter einsetzen. Die technischen Daten f
  ür die Sicherungen finden Sie unter Stromversorgung.

**WARNUNG:** Feuergefahr: Aus Brandschutzgründen dürfen die vorhandenen Sicherungen nur durch solche gleichen Typs, gleicher Stärke und gleicher Nennspannung ausgewechselt werden.

- Den Sicherungshalter zur
  ück in das Netzteil schieben und kr
  äftig eindr
  ücken, bis er fest einschnappt.
- Den Deckel des Sicherungshalters schließen und leicht andrücken, so dass er bündig mit der Rückwand der Dockstation sitzt. Das Gerät kann jetzt wieder an die Netzstromversorgung angeschlossen werden. Falls die Sicherungen sofort wieder durchbrennen, muss das Gerät gewartet werden.

## Leistungsprüfung

Bei normalem Betrieb ist keine interne Justierung oder Neukalibrierung erforderlich. Sicherheitstests und interne Anpassungen dürfen nur von geschultem Personal durchgeführt werden. Sicherheitsprüfungen müssen in regelmäßigen Abständen bzw. gemäß den geltenden gesetzlichen Bestimmungen vorgenommen werden.

Zur Leistungsprüfung des Radical-7 im Anschluss an Reparaturen oder regelmäßigen Wartungsarbeiten ist das in diesem Kapitel dargelegte Verfahren zu verwenden. Verwenden Sie das Radical-7 nicht mehr, wenn es einen der beschriebenen Tests nicht besteht, und beheben Sie das Problem, bevor Sie das Gerät an den Benutzer zurückgeben.

Führen Sie vor den Tests die folgenden Schritte aus:

- Setzen Sie das Handgerät in die Dockstation ein.
- Verbinden Sie die Dockstation mit der Netzstromversorgung, und laden Sie den Handgeräteakku vollständig auf.
- Trennen Sie die Patientenkabel und die Pulsoximetriesensoren.
- Trennen Sie alle SatShare-, seriellen und analogen Ausgangskabel vom Gerät.
- Schalten Sie das Radical-7 in den normalen Betriebsmodus. Stellen Sie dazu im Hauptmenü die Funktion "Heimmodus" auf Nein.

#### Selbsttest nach dem Einschalten (POST)

#### Durchführen eines Selbsttests nach dem Einschalten

- 1. Schließen Sie das Akkumodul an das Gerätemodul an. Eine Beschreibung zum Anbringen des Akkumoduls an das Gerätemodul finden Sie im Abschnitt "Einrichtung".
- Überprüfen Sie, ob das Gerät beim Herstellen der Verbindung einen Ton ausgibt und das Masimo-Logo anzeigt.

# Touchscreen-Funktionstest

#### So führen Sie einen Touchscreen-Funktionstest durch:

- 1. Schließen Sie das Radical-7 an die Wechselstromversorgung an.
- 2. Führen Sie die unter Verwenden des Touchscreen-Bedieninterface beschriebenen Bewegungen aus.

#### Test der Alarmgrenzen

#### Test der Alarmgrenzen

- Schließen Sie einen Sensor an das Radical-7 an. Legen Sie den Sensor an einen Finger an, um einen SpO<sub>2</sub>-Wert zu erhalten.
- Ändern Sie den Alarmparameter f
  ür hohes SpO<sub>2</sub> auf einen Wert, der zwei Punkte unterhalb des momentan ausgew
  ählten Werts liegt. Siehe SpO2-Alarme auf Seite 70.
- 3. Überprüfen Sie, ob der neu festgelegte Parameter auf der Anzeige zu sehen ist.
- 4. Setzen Sie den Parameter auf die Ausgangseinstellung zurück.
- 5. Wiederholen Sie die Schritte 1 bis 3 für alle aktiven Parameter.
- 6. Setzen Sie die Alarmgrenzwerte erneut auf die Ausgangseinstellungen zurück.

#### Testen mit dem optionalen Masimo SET-Tester

#### Test mit dem optionalen Masimo SET®-Tester

- 1. Schalten Sie das Radical-7 aus und wieder ein.
- Verwenden Sie den Patientenkabelanschluss am Radical-7, um den Masimo SET®-Tester mit dem Radical-7 zu verbinden.
- 3. Beachten Sie die Gebrauchsanweisung zum Masimo SET®-Tester.

#### Test des Schwesternrufs

#### Testen des Schwesternrufs

- 1. Trennen Sie alle Patientenkabel, Sensoren und sonstiges Zubehör vom Radical-7.
- Schalten Sie das Radical-7 aus und wieder ein. Stellen Sie sicher, dass keine akustischen Alarme vorliegen oder stummgeschaltet sind.
- Vergewissern Sie sich, dass die Schwesternruf-Polarit
  ät auf "Normal" eingestellt ist. Siehe Zugriffssteuerung auf Seite 95.
- 4. Bereiten Sie ein digitales Multimeter vor, um den Widerstand zu messen.
- Schließen Sie die gemeinsame Anschlussleitung eines digitalen Multimeters an Pol 12 (Schwesternruf – gemeinsame Leitung) des Analogausgangs am RDS an. Siehe Spezifikationen des Analogausgangs und Schwesternrufs auf Seite 133.
- Schließen Sie die positive Anschlussleitung eines digitalen Multimeters an Pol 6 (Schwesternruf – Schließerkontakt) des Analogausgangs am RDS an.
- 7. Bestätigen Sie, dass der Widerstand über 1 Megaohm (offener Kreis) liegt.

- 8. Lösen Sie einen Alarm am Radical-7 aus (z. B. durch Verbinden und Abnahme eines Sensors während der Datenmessung).
- 9. Bestätigen Sie, dass der Widerstand unter 35 Ohm liegt.

#### Analogausgang-Test

#### Testen des Analogausgangs

- 1. Trennen Sie alle Patientenkabel, Sensoren und sonstiges Zubehör vom Radical-7. Schalten Sie das Radical-7 aus und wieder ein.
- Schließen Sie die gemeinsame Anschlussleitung eines digitalen Voltmessers am Pol 2 (Erdung) des Analogausgangs am Radical-7 an. Schließen Sie die positive Anschlussleitung des Voltmessers am Pol 9 (Analog 1) des Analogausgangs an.
- Wählen Sie im Bildschirm *Device Output* (Geräteausgabe) für die Option *Analog 1* (Analog 1) die Einstellung **0V Output** (0 V Ausgangsspannung). Siehe *Geräteausgabe* auf Seite 98.
- 4. Kontrollieren Sie, dass das Voltmeter eine Spannung von ungefähr 0 V misst.
- 5. Ändern Sie die Einstellung für Analog 1 (Analog 1) in **1V Output** (1 V Ausgangsspannung).
- 6. Kontrollieren Sie, dass das Voltmeter eine Spannung von ungefähr 1,0 V misst.
- Wiederholen Sie Schritt 5 und 6 mit Anschluss der positiven Anschlussleitung des Voltmessers an Pol 15 (*Analog 2* (Analog 2)). Siehe *Technische Daten zur seriellen Schnittstelle* auf Seite 132.
- Schließen Sie ein Patientenkabel und einen Sensor an und bestätigen Sie, dass die Spannung am Pol 9 und 15 zwischen 0 V und 1,0 V liegt, während eine Sättigung und Pulsfrequenz gemessen wird.

#### Akkutest

#### Testen des Akkus

- 1. Laden Sie das Radical-7 vollständig auf, indem das Handgerät in die Dockstation eingesetzt und am Stromnetz angeschlossen wird.
- 2. Kontrollieren Sie, dass die Akkuladeanzeige des Handgeräts aufleuchtet.
- Bei vollständiger Aufladung des Radical-7 schaltet sich die Akkuladeanzeige des Handgeräts aus.
- 4. Schalten Sie das Radical-7 ein und bestätigen Sie, dass die Akkuanzeige eine vollständige Ladung anzeigt.

#### Reparaturrichtlinien

Masimo oder eine autorisierte Kundendienstabteilung müssen Gewährleistungsreparaturen oder Wartungsarbeiten durchführen. Verwenden Sie keine Geräte, die nicht korrekt funktionieren. Lassen Sie das Gerät reparieren.

Bitte reinigen Sie kontaminierte bzw. verschmutzte Geräte vor der Rückgabe, indem Sie die unter **Reinigung** auf Seite 145 beschriebenen Schritte befolgen. Vergewissern Sie sich, dass das Gerät vor dem Einpacken vollständig trocken ist.

Beachten Sie bei der Einsendung des Geräts an den Reparaturdienst den Abschnitt mit den **Richtlinien** zur Rückgabe auf Seite 150.

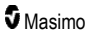

# Richtlinien zur Rückgabe

Reinigen Sie verschmutzte oder kontaminierte Geräte vor der Rücksendung, wie im Abschnitt **Reinigung** auf Seite 145 beschrieben. Vergewissern Sie sich, dass das Gerät vor dem Einpacken vollständig trocken ist. Setzen Sie sich unter der Telefonnummer +49 89 800 658 990 mit Masimo in Verbindung und fragen Sie nach dem technischen Kundendienst. Bitten Sie um eine RMA-Nummer. Verpacken Sie das Gerät sicher (wenn möglich in der Originalverpackung) und legen Sie folgende Informationen oder Dokumente bei:

- Eine detaillierte Beschreibung aller Schwierigkeiten, die bei der Verwendung des Radical-7 aufgetreten sind. Bitte geben Sie die RMA-Nummer in der Beschreibung an.
- Garantieinformationen eine Kopie der Rechnung oder ein anderes entsprechendes Dokument muss enthalten sein.
- Bestellnummer zur Durchführung einer Reparatur, wenn für das Radical-7 keine Gewährleistung mehr gilt, oder zur Rückverfolgung, wenn eine Gewährleistung gilt.
- Versandadresse und Rechnungsanschrift.
- Kontaktperson (Name, Telefon-/Telex-/Fax-Nummer und Land), die bei Fragen kontaktiert werden kann.
- Eine Bescheinigung, dass das Radical-7 von hämatogenen Krankheitserregern befreit wurde.
- Senden Sie das Radical-7 an die Adresse, die im Abschnitt Kontaktaufnahme mit Masimo auf Seite 150 genannt ist.

#### Kontaktaufnahme mit Masimo

Masimo Corporation 52 Discovery Irvine, Kalifornien 92618

Tel.:+1 949 297 7000 Fax.:+1 949 297 7001

# Eingeschränkte Garantie

Masimo gewährleistet gegenüber dem Erstkäufer, dass das Hardwareprodukt (Radical-7® Pulse CO-Oximeter®) der Marke Masimo und alle in der Originalverpackung enthaltenen Softwaremedien 12 Monate und Batterien sechs (6) Monate lang ab dem ursprünglichen Datum, an dem das Produkt von dem Endbenutzer erworben wurde, frei von Material- und Verarbeitungsfehlern sind, wenn sie in Übereinstimmung mit den Bedienungsanleitungen von Masimo, technischen Spezifikationen und anderen von Masimo veröffentlichten Richtlinien verwendet werden.

Die Garantieverpflichtung von Masimo beschränkt sich, nach Ermessen von Masimo, auf die Reparatur oder den Austausch von defekten Produkten oder Softwaremedien, die unter die Garantie fallen.

Für einen Austausch innerhalb der Garantiezeit ist der Käufer verpflichtet, sich mit Masimo wegen einer Rückgabenummer in Verbindung zu setzen, damit Masimo das Produkt verfolgen kann. Wenn Masimo feststellt, dass ein Produkt im Rahmen dieser Garantie ersetzt werden muss, wird das Gerät ersetzt und die Versandkosten werden übernommen. Alle anderen Versandkosten trägt der Käufer.

# Ausschlüsse

Die Gewährleistung gilt nicht für Produkte oder Software, die nicht die Marke Masimo tragen, auch wenn sie dem Produkt beiliegen, oder für Produkte, für die Folgendes gilt: (a) Sie waren bei Lieferung an den Käufer nicht neu oder nicht in der Originalverpackung; (b) sie wurden ohne schriftliche Genehmigung von Masimo modifiziert; (c) es handelt sich um produktfremde(s) Zubehör, Geräte oder Systeme; (d) sie wurden von einer nicht von Masimo autorisierten Person demontiert, erneut montiert oder repariert; (e) sie wurden zusammen mit anderen Produkten, z. B. neuen oder wiederaufbereiteten Sensoren, verwendet, die nicht von Masimo für die Verwendung mit dem Produkt vorgesehen sind; (f) sie wurden anders als im Bedienungsanleitung oder anderer Dokumentation vorgesehen verwendet oder gewartet; (g) sie wurden wiederaufbereitet oder wiederverwertet; oder (h) sie wurden durch Unfall, Missbrauch, Benutzerfehler, Kontakt mit Flüssigkeiten, Brand, Erdbeben oder andere äußere Einflüsse beschädigt.

Keine Garantie wird gegeben für Produkte, die dem Käufer kostenfrei zur Verfügung gestellt wurden. Derartige Produkte werden ohne Gewährleistung "wie geliefert" bereitgestellt.

# Beschränkung der Gewährleistung

Falls nicht anderweitig gesetzlich vorgeschrieben oder durch die Kaufvereinbarung geregelt, ist die oben beschriebene Gewährleistung die einzige Gewährleistung, die für das Produkt und die Softwaremedien gegeben wird. Masimo macht keine darüber hinausgehenden Zusagen oder Gewährleistungen für das Produkt. Es gelten keine anderen Gewährleistungen, weder ausdrücklich noch stillschweigend, einschließlich, aber ohne Beschränkung auf stillschweigende Gewährleistungen bezüglich der Marktgängigkeit oder der Eignung für einen bestimmten Zweck, zufriedenstellende Qualität oder angemessene Sorgfalt und Sachkenntnis. Die geltenden Geschäftsbedingungen für das Produkt und die zum Produkt gehörende Software entnehmen Sie bitte den Lizenzbedingungen. Masimo ist zudem nicht verantwortlich für zufällige, indirekte, besondere Schäden oder Folgeschäden oder software hervorgehen. In keinem Fall übersteigt die Haftung von Masimo für ein Produkt oder software (aus Vertrag oder Gewährleistung oder wegen unerlaubter Handlung, Gefährdungshaftung oder sonstiger Ansprüche) den Betrag, der vom Käufer für das Produkt oder die Software bezahlt wurde, aus dem bzw. der entsprechende Ansprüche entstehen. Durch die hier beschriebenen Einschränkungen wird keine Haftung ausgeschlossen, die aus rechtlichen Gründen nicht durch Vertrag ausgeschlossen werden kann.

# Vertriebs- und Endbenutzerlizenzvertrag

Dieses Dokument ist eine Vereinbarung zwischen Ihnen ("Käufer") und der Masimo Corporation ("Masimo") über den Kauf dieses Produkts ("Produkt") und einer Lizenz für die enthaltene oder eingebettete Software ("Software"). Außer für den Fall, dass dies in einer separaten Vereinbarung über den Kauf dieses Produkts ausdrücklich anderweitig vereinbart wurde, stellen die folgenden Bestimmungen die gesamte Vereinbarung zwischen den Parteien in Bezug auf den Kauf dieses Produkts dar. Wenn Sie den Vertragsbedingungen nicht zustimmen, schicken Sie das gesamte Produkt einschließlich aller Zubehörteile in den Originalverpackungen zusammen mit der Rechnung an Masimo, um den Kaufbetrag zurückerstattet zu bekommen.

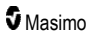

# Einschränkungen

- 1. Urheberrechtliche Einschränkungen: Die Software und das dazugehörige schriftliche Material sind urheberrechtlich geschützt. Die unerlaubte Vervielfältigung der Software, einschließlich veränderter, zusammengefasster oder in anderer Software enthaltener Software, oder der schriftlichen Materialien ist ausdrücklich verboten. Für Verletzungen des Urheberrechts, die vom Käufer verursacht oder vorgenommen werden, oder die Nichteinhaltung der Bestimmungen dieser Vereinbarung durch den Käufer kann der Käufer haftbar gemacht werden. Keine Bestimmung dieses Lizenzvertrags stellt eine Gewährung von Rechten über die gemäß dem US-Urheberrecht 17 U.S.C. §117 gewährten Rechte hinaus dar.
- 2. Einschränkung der Verwendung: Unter der Voraussetzung, dass die Software nicht kopiert wird, ist der Käufer berechtigt, das Produkt physisch von einem Standort zu einem anderen zu transferieren. Der Käufer darf die Software vom Produkt nicht auf elektronischem Weg auf ein anderes Gerät übertragen. Der Käufer darf das Produkt nicht offen legen, veröffentlichen, übersetzen, freigeben, in Kopien verbreiten, verändern, anpassen, zurückentwickeln, dekompilieren, disassemblieren oder davon abgeleitete Produkte erstellen, die auf der Software oder den schriftlichen Materialien basieren.
- 3. Einschränkungen der Übertragung: Auf keinen Fall darf der Käufer das Produkt oder die Software zeitweise übertragen, zuteilen, vermieten, verpachten, verkaufen oder auf andere Weise vertreiben. Der Käufer darf diese Lizenz kraft Gesetzes oder auf andere Weise ohne die vorherige schriftliche Genehmigung von Masimo weder ganz noch teilweise abtreten oder übertragen; die Software und alle in diesem Dokument gewährten Rechte des Käufers gehen jedoch automatisch auf die Partei über, die das Produkt, in der diese Software enthalten ist, auf rechtsgültige Weise erwirbt. Jeder Versuch, die Rechte, Verpflichtungen oder Obliegenheiten, die sich aus diesem Dokument ergeben, auf eine andere als die in diesem Absatz dargelegte Weise abzutreten, ist ungültig.
- 4. Rechte der US-amerikanischen Regierung: Erwirbt der Käufer Software (einschließlich der dazugehörigen Dokumentation) im Auftrag einer US-Regierungsbehörde, gelten die folgenden Bestimmungen: Die Software und die Dokumentation werden als "Commercial Software" (kommerzielle Software) und "Commercial Computer Software Documentation" (Begleitmaterial zu kommerzieller Software) in Übereinstimmung mit den US-Bundesbeschaffungsrichtlinien für Militärbehörden (DFAR Defense Federal Acquisition Regulations) § 227.7202 bzw. 12.212 für Zivilbehörden (FAR Federal Acquisition Regulations) erachtet. Jegliche Verwendung, Veränderung, Reproduktion, Veröffentlichung, der Einsatz, die Vorführung oder Offenlegung der Software (einschließlich der dazugehörigen Dokumentation) durch die US-Regierung oder eine ihrer Behörden unterliegt ausschließlich durch die Bestimmungen dieser Vereinbarung und ist mit Ausnahme des Umfangs, der ausdrücklich durch die Bestimmungen dieser Vereinbarung gewährt wird, verboten.

# Anhang: Konzepte der Alarmantwortverzögerung

# Konzepte der Alarmantwortverzögerung

Wie bei jedem Pulsoximetriegerät sind die akustischen und visuellen Alarme abhängig von der Alarmantwortverzögerung, die aus der Alarmzustandsverzögerung und der Alarmsignal-Generierungsverzögerung besteht. Die Alarmbedingungsverzögerung ist die Zeit vom Auftreten des auslösenden Ereignisses bis zu dem Zeitpunkt, an dem das Alarmsystem eine Alarmbedingung erkennt. Die Alarmsignal-Generierungsverzögerung ist hingegen die Zeit vom Eintreten einer Alarmbedingung bis zur Generierung ihres Alarmsignals. Im Diagramm unten ist eine vereinfachte Darstellung des Konzepts der Alarmantwortverzögerung abgebildet, die jedoch nicht die eigentlichen Verzögerungszeiten wiedergibt.

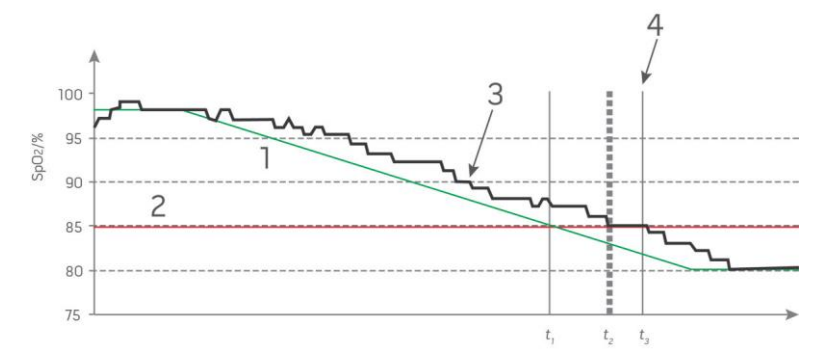

| Referenz | Bedeutung                    | Referenz         | Bedeutung              |
|----------|------------------------------|------------------|------------------------|
| 1        | SaO <sub>2</sub>             | 4                | Alarmsignalgenerierung |
| 2        | Alarmgrenzwert               | SpO <sub>2</sub> | Sättigung              |
| 3        | Angezeigtes SpO <sub>2</sub> | t                | Zeit                   |

Die Alarmbedingungsverzögerung wird in der Abbildung oben als  $t_2 - t_1$  grafisch dargestellt, um die Verzögerung aufgrund von Verarbeitung und Mittelwertbildung zu zeigen.

Die Alarmsignal-Generierungsverzögerung wird in der Abbildung oben als t<sub>3</sub> – t<sub>2</sub> grafisch dargestellt, um die Verzögerung aufgrund der Alarmsystemstrategie und der Kommunikationszeit zu zeigen.

Die Gesamtverzögerung des Alarmsystems wird als t3 – t1 grafisch dargestellt.

Siehe ISO 80601-2-61 bzgl. weiterer Informationen zur Alarmantwortverzögerung.

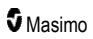

# Index

## 3

3D-Alarme • 65, 111

#### A

Akkubetrieb und Wartung • 36, 44, 145, 146 Akkuladezustandsanzeige • 52, 53 Akkutest • 149 Alarme • 130 Alarmschnittstelle • 107, 111 Allgemeine Beschreibung der Atemfrequenz (RRp) • Allgemeine Beschreibung der Pulsfrequenz (PR) • 25 Allgemeine Beschreibung der Sauerstoffsättigung (SpO2) • 24 Allgemeine Beschreibung des arteriellen Gesamtsauerstoffgehalts (CaO2) • 29 Allgemeine Beschreibung des Carboxyhämoglobins (SpCO) • 29 Allgemeine Beschreibung des Gesamthämoglobins (SpHb) • 28 Allgemeine Beschreibung des Methämoglobins (SpMet) • 30 Allgemeine Beschreibung des Perfusionsindex (PI) • 25 Allgemeine Beschreibung des Plethysmographie-Variabilitätsindex (PVi) • 25 Allaemeine Beschreibung von SpOC • 29 Allgemeine Systembeschreibung • 33 Allgemeines zu Trendansichten • 59 Allgemeines zur Statusleiste • 26, 51, 52, 89, 92, 93, ٩A Analogausgang-Test • 149 Ändern der Empfindlichkeitsmodi • 54 Ändern der Profile • 55, 103 Ändern des Zeitintervalls von Verlaufsdaten • 59 Anhang Konzepte der Alarmantwortverzögerung • 122, 153 Anpassen der Fenster • 58, 61 Anpassen der Trendansichten • 58, 100, 109 Ansicht der akustischen Wellenform • 57 Anwendungsgebiete • 10 Anzeigebereich • 127 Anzeigeindikatoren • 130 Architektur des rainbow Acoustic Monitoring • 31 Atemfrequenz-(RR-)Einstellungen • 67, 76 www.masimo.com

Auf die Optionen des Hauptmenüs zugreifen • 51, 54, 64, 105 Auflösung • 128 Ausgangsschnittstelle • 132 Auspacken und Überprüfen • 41 Ausschlüsse • 151 Auswechseln der Sicherungen • 122, 146 Auswechseln des Akkus • 124, 146

## В

Batterie des Radical-7 • 53, 54, 90, 94 Bearbeiten der Anzeige von Verlaufsdaten • 61 Beschränkung der Gewährleistung • 151 Betriebsanzeige • 42, 52, 53 Bildschirmausrichtung • 90, 91 Bluetooth • 52, 90, 93

#### D

Die wichtigsten Leistungsmerkmale und Funktionen • 9 Dockstation • 37, 99, 100 Dockstation, Rückseite • 37, 39, 43, 98 Dockstation, Vorderansicht • 38, 42

#### E

Eingeschränkte Garantie • 150 Einhaltung gesetzlicher Vorschriften • 43, 44, 45, 131 Einleitung • 7 Einrichtung der Dockstation • 42 Einrichtung der seriellen Schnittstelle • 133 Einrichtung des Root-Systems • 43 Einrichtung von SpaceLabs Flexport • 44 Einschalten, Bereitschaftsmodus und Ausschalten des Radical-7 • 41, 47 Einschränkungen • 152 Einstellung und Verwendung von SatShare • 40, 43 Elektromagnetische Emissionen • 136 Elektromagnetische Störfestigkeit • 137 Empfindlichkeitsmodi im Überblick • 52, 54, 105, 119, 121 Empfohlene Mindestabstände • 141 Entsättigungsindex • 69, 111, 112 Ereignisfunktion • 109 Erfassungssystem • 32 Erfolgreiche Überwachung der SpHb-Konzentration • 28, 118 Erfolgreiche Überwachung von SpCO • 30, 118 Erfolgreiche Überwachung von SpMet • 30, 118

#### Radical-7

Ersetzen der Werkseinstellungen der Profile für Erwachsene und Neugeborene • 106 Erstes Aufladen des Akkus • 42, 145

#### F

FastSat im Überblick • 71 Fehlerbehebung beim Radical-7 • 122 Funktion • 71, 110 Funktionelle Sauerstoffsättigung (SpO2) • 24 Funktionen des Radical-7 • 33

#### G

Gegenanzeigen • 10 Geräteausgabe • 44, 91, 98, 125, 132, 149 Geräteeinstellungen • 65, 90, 117, 133 Geschätzte Akkubetriebszeit • 145

#### Η

Handgerät • 35 Handgerät, Rückansicht • 36, 132, 133 Handgerät, Vorderansicht • 35 Helligkeit • 90, 95, 123, 146 Histogrammeinstellungen • 68, 72, 73, 75, 76, 81, 84, 86, 88, 89

#### I

In Vivo Adjustment (In-vivo-Anpassung) im Überblick • 67, 72, 83, 88 In vivo für SpCO • 68, 88 In vivo für SpHb • 68, 81, 83 In vivo für SpMet • 68, 86, 87 In vivo für SpO2 • 68, 69, 72 Info • 65, 99 Info zu Fenstern • 48, 51, 55 Info zu Parameterdaten • 66, 69, 72, 73, 75, 76, 77, 79, 81, 85, 86, 88, 99 Informationen zu Alarmen • 107 Informationen zu Pi-Delta • 111, 112 Informationen zum Entsättigungsindex • 69, 111, 112 Informationen zum Hauptbildschirm • 47, 51

#### K

Kapitel 1 Technologieübersicht • 23 Kapitel 2 Beschreibung • 33 Kapitel 3 Einrichtung • 41

```
www.masimo.com
```

Kapitel 4 Bedienung • 47 Kapitel 5 Profile • 35, 47, 52, 64, 103 Kapitel 6 Alarme und Meldungen • 107, 121, 122 Kapitel 7 Fehlerbehebung • 107, 119 Kapitel 8 Technische Daten • 127 Kapitel 9 Wartung und Pflege • 118, 145 Kite • 12, 18 Kontaktaufnahme mit Masimo • 122, 123, 124, 125, 150 Konzepte der Alarmantwortverzögerung • 153 Kurztrend-Ansicht für Parameter • 60

#### L

Laufzeit nur für Handgerät • 146 Leistungsbedingte Warn- und Vorsichtshinweise • 13 Leistungsprüfung • 147 Leitfaden und Herstellererklärungen – Elektromagnetische Kompatibilität • 136 Literaturhinweise • 32, 144 Literaturhinweise für den Plethysmographie-Variabilitätsindex (PVi) • 25 Lokalisierung • 53, 90, 92, 120

#### Μ

Masimo rainbow SET®-Parallelalgorithmen • 23 Masimo SET® DST • 24 Meldungen beim Radical-7 • 114 Messgenauigkeit (ARMS\*) • 127 Messungen – Fehlerbehebung • 29, 117, 119

#### Ν

Navigation im Hauptmenü • 65

#### Ρ

Parametereinstellungen • 64, 66 Patient • 31 Patient SafetyNet • 18 Philips, Agilent oder HP VueLink Einrichtung • 44 Physische Merkmale • 129 Pi-Alarme • 73, 74 Pi-Delta • 74, 111, 113 Pi-Einstellungen • 67, 73

Masimo

#### Radical-7

Pi-Histogramm • 74
Pleth + Sig IQ + Akustische Ansicht • 57
PR-Alarme • 72, 73
PR-Einstellungen • 67, 72
PR-Histogramm • 73
Produktbeschreibung, Leistungsmerkmale und Anwendungsgebiete • 9
Profile im Überblick • 103, 106
Profileinstellungen • 105
Pulsbalken • 59
Puls-CO-Oximetrie im Vergleich zu Messungen mit Vollblutproben • 28
PVi-Alarme • 75
PVi-Einstellungen • 67, 75
PVi-Histogramm • 75, 76

#### R

rainbow Acoustic Monitoring® (RAM®) • 31, 77 Rainbow Pulse CO-Oximetry Technology • 26 Reinigung • 145, 149, 150 Reparaturrichtlinien • 149 Richtlinien zur Rückgabe • 41, 149, 150 Root-System • 40 RRa-Alarme • 76, 77 RRa-Einstellungen • 77 RR-Histogramm • 77, 79, 80 RRp-Alarme • 76, 79 RRp-Einstellungen • 79

#### S

Selbsttest nach dem Einschalten (POST) • 147 Sensor • 31 Sicherheitshinweise, Warnungen und Vorsichtsmaßnahmen • 11, 29, 30, 43, 107, 119 Sicherheitswarnungen und Vorsichtsmaßnahmen • 11 Signal Extraction Technology® (SET®) • 23 Signal IQ • 26 Signal-IQ-Indikatoren • 57, 59, 117 Signalverarbeitung • 32 SpCO-, SpMet- und SpHb-Messungen während der Bewegung des Patienten • 30 SpCO-Alarme • 88 SpCO-Einstellungen • 67, 88 SpCO-Histogramm • 88, 89 Spezifikationen des Analogausgangs und Schwesternrufs • 133, 148 SpHb-Alarme • 81

SpHb-Einstellungen • 67, 81 SpHb-Histogramm • 81, 84 SpMet-Alarme • 86 SpMet-Einstellungen • 67, 86 SpMet-Histogramm • 86, 87 SpO2-Alarme • 69, 70, 111, 148 SpO2-Einstellungen • 67, 69 SpO2-Histogramm • 69, 72 SpOC-Alarme • 85 SpOC-Einstellungen • 67, 85 SpOC-Histogramm • 85 Stromversorgung • 129, 147 Stummschalten der Alarme • 35, 47, 105, 108 Symbole • 141

#### Т

Tabelle zur Visualisierung der Parameter • 64 Technische Daten zur seriellen Schnittstelle • 39, 44, 45. 132. 149 Test der Alarmgrenzen • 148 Test des Schwesternrufs • 148 Testen mit dem optionalen Masimo SET-Tester • 148 Testspezifikationen für ENCLOSURE PORT IMMUNITY zu RF Wireless Communication Equipment • 140 Töne • 52, 64, 89, 91, 96, 108 Touchscreen-Funktionstest • 148 Trendeinstellungen • 100 Trendfeld • 58 Trends • 65, 69, 73, 74, 75, 77, 79, 81, 85, 86, 88, 100

#### U

Überwachungsschnittstelle mit SatShare • 40 Umgebungsbedingungen • 47, 129

#### V

Verlaufsspeicher • 130 Vertriebs- und Endbenutzerlizenzvertrag • 151 Verwenden der Bildschirmsperre • 55 Verwenden der Histogrammfunktion • 62 Verwenden der Touchscreen-Bedienschnittstelle • 48 Verwendung des Touchscreens und der Tasten • 47 Visualisierung • 63 Visualizer der Farbbeschreibungstabelle • 63 Voraussetzungen für den elektrischen Anschluss der Dockstation • 42

**5** Masimo

#### Radical-7

Warn- und Vorsichtshinweise bezüglich der Einhaltung gesetzlicher Vorschriften • 20
Warnungen und Vorsichtsmaßnahmen bezüglich Reinigung und Wartung • 19
Wechseln zwischen den Trendansichten • 60, 62
Weitere Einstellungen für Pi • 73, 74
Weitere Einstellungen für PVi • 75, 76
Weitere Einstellungen für RRa • 76, 77, 78
Weitere Einstellungen für RRp • 76, 79, 80
Weitere Einstellungen für SpHb • 81, 82
Weitere Einstellungen für SpO2 • 69, 71
Wellenform auswählen • 56, 58
Wellenform-Ansichten • 51, 55
WLAN • 52, 90, 93, 125
WLAN-Spezifikationen • 134

## Ζ

Zugriffssteuerung • 55, 90, 91, 95, 106, 148 Zuverlässige Überwachung von SpO2, PR und Pi • 24

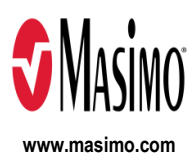

35361/LAB-7251H-1122 E-5476L